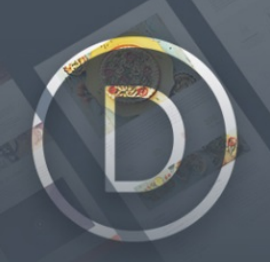

# Elegant Themes

# Documentación

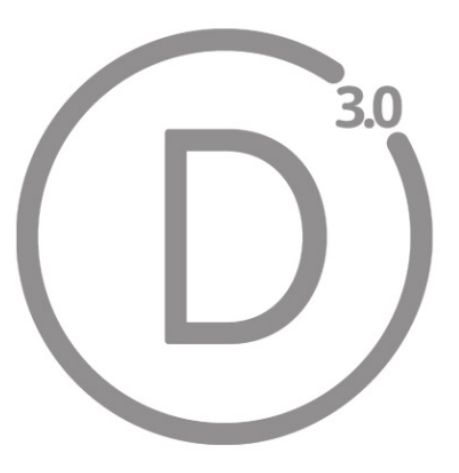

Traducción al español por Ana Ayelén Martínez caribdis.net

### Divi 3 por Elegant Themes - Documentación

elegantthemes.com

Copyright © 2016 Todos los derechos reservados (ლ

Se distribuye bajo una <u>Licencia Creative Commons Reconocimiento 4.0</u> Internacional.

Publicada en octubre de 2016 por Ana Ayelén Martínez Primera traducción: julio de 2014 Última revisión: marzo de 2017 <u>caribdis.net</u> <u>caribdisweb@gmail.com</u>

Descargar archivos de traducción <u>aquí</u>.

Versión: 1.3 para Divi 3.0.35+

*N. de. T.: Esta documentación contiene algunos términos en su idioma original, debido a que no están disponibles para traducir en los archivos de localización incluidos en el tema.* 

# Índice

| Un vistazo al constructor                                | 11  |
|----------------------------------------------------------|-----|
| Secciones                                                | 11  |
| Filas                                                    | 11  |
| Módulos                                                  | 11  |
| Comenzar                                                 | 12  |
| Opciones de diseño del constructor                       | 13  |
| Guardar en la biblioteca                                 | 13  |
| Cargar de la biblioteca                                  | 13  |
| Limpiar diseño                                           | 13  |
| Opciones de sección                                      | 14  |
| Añadir y definir una fila                                | 17  |
| Añadir un módulo                                         | 18  |
| Ampliar el diseño                                        | 20  |
| Añadir secciones de ancho completo y secciones especiale | s20 |
| Modificar y reorganizar el diseño                        | 21  |
| ¡Guarde y publique!                                      | 22  |
| Volver al Editor predeterminado                          | 23  |
| Usar el constructor visual                               | 25  |
| Activar el constructor visual                            | 26  |
| Las bases del constructor de Divi                        | 27  |
| Secciones                                                | 27  |
| Filas                                                    | 27  |
| Módulos                                                  | 28  |
| Construir la primera página                              |     |
| Añadir la primera sección                                | 28  |
| Añadir la primera fila                                   | 29  |
| Añadir el primer módulo                                  | 29  |
| Configurar y personalizar secciones, filas y módulos     | 30  |
| Guardar la página y acceder a los ajustes de página      | 31  |
| Arranque el diseño desde plantillas                      |     |
|                                                          |     |

| Guardar sus propios diseños en la biblioteca          | 32 |
|-------------------------------------------------------|----|
| Atajos de teclado                                     | 34 |
| Cortar, Copiar y Pegar                                | 34 |
| Copiar y pegar estilos en módulos existentes          | 34 |
| Arrastrar y Copiar                                    | 34 |
| Deshacer y Rehacer                                    | 34 |
| Ajustar el ancho de separación y de las filas         | 35 |
| Cambiar la estructura de columnas                     | 35 |
| Reflejar valores de relleno mientras arrastra         | 35 |
| Ajustar el relleno de filas y secciones               | 35 |
| Añadir contenido nuevo                                | 36 |
| Bloquear y Desactivar                                 | 36 |
| Guardar y Publicar                                    | 36 |
| Salir del constructor visual y volver al constructor  | 36 |
| Alternar ajustes con una tecla                        | 36 |
| Alternar la expansión de ventana modal                | 37 |
| Acercar y alejar las vistas previas en modo adaptable | 37 |
| Cambiar de pestaña y alternar columnas                | 37 |
| Doble clic para abrir los ajustes del módulo          | 37 |
| Lista de todos los atajos de teclado                  | 37 |
| Atajos de página                                      | 37 |
| Atajos del editor en línea                            |    |
| Atajos de módulo                                      |    |
| Ataios en el constructor original                     | 39 |
| Atajos de página                                      |    |
| Atajos de módulo                                      | 40 |
| Atajos de ventana modal                               | 40 |
| Usar diseños predefinidos                             | 41 |
| Dónde encontrarlos                                    | 41 |
| Lista de diseños predefinidos                         | 41 |

| Cargar un diseño predefinido                               | 42    |
|------------------------------------------------------------|-------|
| Flexibilidad                                               | 45    |
| La biblioteca de Divi                                      | 48    |
| ¿Qué es la biblioteca de Divi?                             | 48    |
| Guardar elementos nuevos en la biblioteca                  | 48    |
| Crear y administrar elementos en la biblioteca             | 50    |
| Añadir elementos de la biblioteca a una página             | 51    |
| Módulos, filas y secciones globales de Divi                | 52    |
| ¿Qué es un elemento global de la biblioteca?               | 52    |
| Crear un nuevo elemento global de la biblioteca            | 52    |
| Módulos globales y sincronización selectiva                | 54    |
| Importar y Exportar elementos de la biblioteca de Divi     | 57    |
| El sistema de portabilidad                                 | 57    |
| Exportar elementos de la biblioteca                        | 57    |
| Importar elementos de la biblioteca                        | 60    |
| Exportar diseños individuales de Divi                      | 60    |
| Importar diseños individuales de Divi                      | 61    |
| Personalizador de tema y personalizador de módulo          | 62    |
| Acceder al personalizador de tema y personalizador de módu | ılo62 |
| Explorando el personalizador de tema                       | 62    |
| Explorando el personalizador de módulo                     | 63    |
| Aiustes del personalizador de tema                         | 64    |
| Aiustes generales                                          | 64    |
| Ajustes de diseño                                          | 64    |
| Tipografía                                                 | 65    |
| Fondo                                                      | 66    |
| Cabecera y navegación                                      | 66    |
| Formato de cabecera                                        | 67    |
| Barra de menú primario                                     | 68    |
| Barra de menú secundario                                   | 68    |
| Ajustes de navegación fija                                 | 69    |

| Elementos de cabecera                                     | .70       |
|-----------------------------------------------------------|-----------|
| Pie de página                                             | 70        |
| Diseño                                                    | .71       |
| Widgets                                                   | .72       |
| Elementos de pie de página                                | .72       |
| Menú del pie de página                                    | .73       |
| Barra Interior                                            | ,/3       |
| Tablet                                                    | /4<br>74  |
| Tablet                                                    | ,74<br>75 |
| Menú para móviles                                         | .75       |
| Botones                                                   | 76        |
| Estilo de botones                                         | .77       |
| Estilo al posar el ratón                                  | .77       |
| Ajustes del personalizador de módulo7                     | 79        |
| Usar los controles del personalizador                     | 79        |
| Opciones del tema                                         | 31        |
| Ajustes generales                                         | 82        |
| Navegación > Páginas                                      | 84        |
| Navegación > Categorías                                   | 85        |
| Navegación > Ajustes generales                            | 86        |
| Ajustes de diseño > Diseño de entrada                     | 87        |
| Ajustes de diseño > Diseño de página                      | 87        |
| Ajustes de diseño > Ajustes generales                     | 88        |
| Publicidad                                                | 89        |
| SEO > SEO de Home                                         | 90        |
| SEO > SEO de página o entrada                             | 92        |
| SEO > SEO de página índice                                | 94        |
| Integración                                               | 95        |
| Actualizaciones                                           | 96        |
| Un vistazo a las secciones de Divi                        | 98        |
| Las secciones son los elementos organizativos más grandes | 98        |

| Usar secciones de ancho completo                        | 98  |
|---------------------------------------------------------|-----|
| Usar secciones especiales                               | 100 |
| Filas y opciones de filas de Divi                       | 103 |
| Ajustes generales                                       | 103 |
| Ajustes de diseño avanzado                              | 105 |
| CSS personalizado                                       | 107 |
| Probemos algunos ajustes                                | 109 |
| Ajustes de diseño avanzado y CSS personalizado          | 112 |
| Ajustes de diseño avanzado                              | 112 |
| CSS personalizado                                       | 113 |
| El editor de perfil                                     | 115 |
| Controle todo lo que pueden hacer los usuarios dentro d | del |
| constructor                                             | 115 |
| Privilegios del tema a nivel superior                   | 115 |
| Interfaz del constructor                                | 116 |
| Ajustes de la biblioteca                                | 116 |
| Pestañas de ajustes                                     | 117 |
| Tipos de ajustes                                        | 117 |
| Uso de módulos                                          | 118 |
| Portabilidad                                            | 119 |
| Control con clic derecho                                | 121 |
| Acceso rápido a las funciones del constructor de Divi   | 121 |
| Renombrar                                               | 121 |
| Guardar en la biblioteca                                | 122 |
| Deshacer y Rehacer                                      | 122 |
| Desactivar                                              | 122 |
| Bloquear                                                | 123 |
| Contraer y Expandir                                     | 124 |
| Copiar y Pegar                                          | 125 |
| Vista previa                                            | 126 |

| Los Módulos                                 |            |
|---------------------------------------------|------------|
| Anuncio breve                               |            |
| Carrusel                                    |            |
| Tabla de precios                            |            |
| Testimonio                                  |            |
| Llamado a la acción (CTA, por Call To A     | Action)137 |
| Imagen                                      |            |
| Galería                                     |            |
| Barra lateral                               |            |
| Portfolio                                   |            |
| Blog                                        |            |
| Barras de progreso                          |            |
| Suscripción                                 |            |
| Configuración en panel de opciones del tema | 146        |
| Configuración del módulo                    | 146        |
| Texto                                       |            |
| Conmutador                                  | 149        |
| Pestañas                                    |            |
| Formulario de contacto                      |            |
| Encabezado de ancho completo                |            |
| Portfolio por filtros                       | 154        |
| Audio                                       |            |
| Мара                                        |            |
| Ajustes generales del módulo                | 157        |
| Ajustes de marcador individual              | 157        |
| Redes sociales                              | 158        |
| Ajustes generales del módulo                |            |
| Ajustes de botones individuales             |            |
|                                             |            |
| Cuenta regresiva                            |            |
| Contador circular                           |            |

| Contador numérico                   | 162 |
|-------------------------------------|-----|
| Acordeón                            |     |
| Ajustes básicos del módulo          | 164 |
| Ajustes de elementos del módulo     | 164 |
| Inicio de sesión                    |     |
| Menú de ancho completo              |     |
| Portfolio de ancho completo         |     |
| Mapa de ancho completo              |     |
| Ajustes generales del módulo        | 169 |
| Ajustes de marcador individual      | 169 |
| Tienda                              |     |
| Separador                           | 171 |
| Carrusel de ancho completo          | 171 |
| Vídeo                               |     |
| Carrusel de vídeo                   |     |
| Ajustes de vídeo individual         | 178 |
| Código                              | 178 |
| Título de entrada                   | 179 |
| Carrusel de entradas                |     |
| Comentarios                         |     |
| Navegación de entradas              |     |
| Botón                               |     |
| Buscar                              |     |
| Características adicionales         | 188 |
| Cargar una imagon para ol logo      | 100 |
| Cargar una imagen para el Dertfelio |     |
| Crear proyectos para el Portiolio   |     |
| Crear un proyecto                   |     |
| Usar Mega Menús                     |     |
| Formatos de entrada de blog         |     |
| Usar el formato de entrada Vídeo    |     |
| Usar el formato de entrada Audio    |     |
|                                     | 190 |

| Usar el formato de entrada Galería                                   | 198             |
|----------------------------------------------------------------------|-----------------|
| Usar el formato de entrada Enlace                                    | 199             |
| Traducir su sitio                                                    | 199             |
| Crear páginas en blanco                                              | 200             |
| Activar la plantilla Blank Page                                      | 200             |
| Sitios de una sola página                                            | 202             |
| Activar el navegador de página única                                 | 202             |
| Crear enlaces personalizados en el menú para los sitios de<br>página | una sola<br>203 |
| Apuntar un enlace del menú a una ID                                  | 204             |
| Divi Leads: sistema de pruebas multivariable                         | 206             |
| ¿Qué es Divi Leads?                                                  | 206             |
| ¿De qué tratan las pruebas multivariable?                            | 206             |
| Comenzar la primera prueba                                           | 208             |
| Elegir el sujeto de prueba                                           | 209             |
| Seleccionar el objetivo                                              | 210             |
| Ver los resultados de las pruebas                                    | 210             |
| Finalizar una prueba multivariable                                   | 212             |
| Opciones adicionales                                                 | 213             |
| Seguimiento de código abreviado para objetivos externos a            | a la            |
| página                                                               | 215             |
| Cómo instalar el tema                                                | 217             |
| Descargar el tema                                                    | 217             |
| Subir el tema en el administrador de WordPress                       | 218             |
| Cómo actualizar su tema                                              | 220             |
| Notificaciones de actualización                                      | 220             |
| Autenticar su membresía                                              | 221             |
| Usar el plugin Elegant Updater                                       | 223             |
| Autenticar su membresía                                              |                 |

# Un vistazo al constructor

Divi es un tema único de nuestra colección. A diferencia de cualquier otro tema Elegant, Divi está constituido sobre la plataforma de un constructor de páginas que hemos diseñado y desarrollado desde cero. Al usar el constructor, que le permite arrastrar y soltar módulos, puede crear hermosos diseños con facilidad, y controlar cada parte de su sitio.

El constructor usa tres bloques principales: las *secciones*, las *filas* y los *módulos*. Si emplea estas tres herramientas al mismo tiempo, puede crear una incontable cantidad de diseños de páginas. La jerarquía básica de estos bloques es la siguiente:

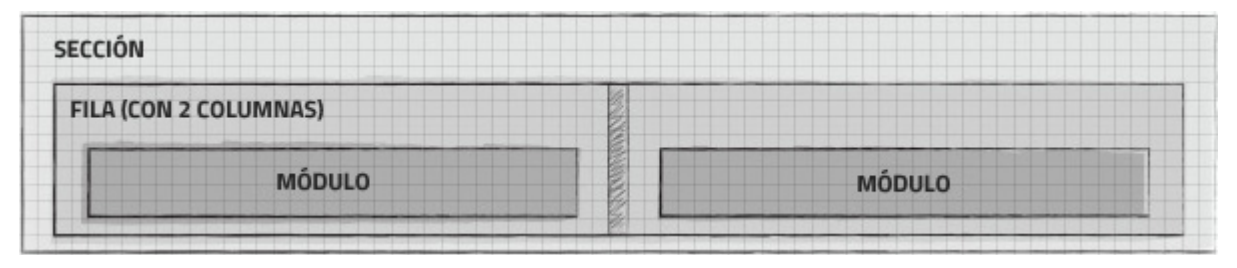

# Secciones

Los bloques más básicos y de mayor tamaño para usar en el diseño son las *Secciones*. Estas se usan para crear las áreas de nivel superior en su sitio. Hay dos tipos de secciones: *normal* y de *ancho completo*. Las secciones normales se llenan con filas que contienen columnas, y las secciones de ancho completo se llenan con módulos de ancho completo. Sepa más sobre las filas y los módulos a continuación.

# Filas

Las *filas* se encuentran dentro de las *secciones*, y usted puede llenar cada sección con un número ilimitado de filas. Hay varios tipos de fila entre los que puede elegir. Una vez que defina el tipo de fila, puede llenarla con módulos en la columna que seleccione. No hay límite para la cantidad de módulos que puede incluir dentro de una columna.

# Módulos

Los *módulos* son los elementos visuales que componen su sitio. Cada módulo de Divi puede entrar en cualquier ancho de columna, y estas son de diseño adaptable (*responsive*).

## Comenzar

Luego de crear una página nueva, verá la ventana convencional de página de WordPress. Cuando use Divi, verá un botón morado *Usar el constructor de Divi*. Al hacer clic en este botón activará el constructor de páginas y aparecerá la pantalla de inicio del constructor.

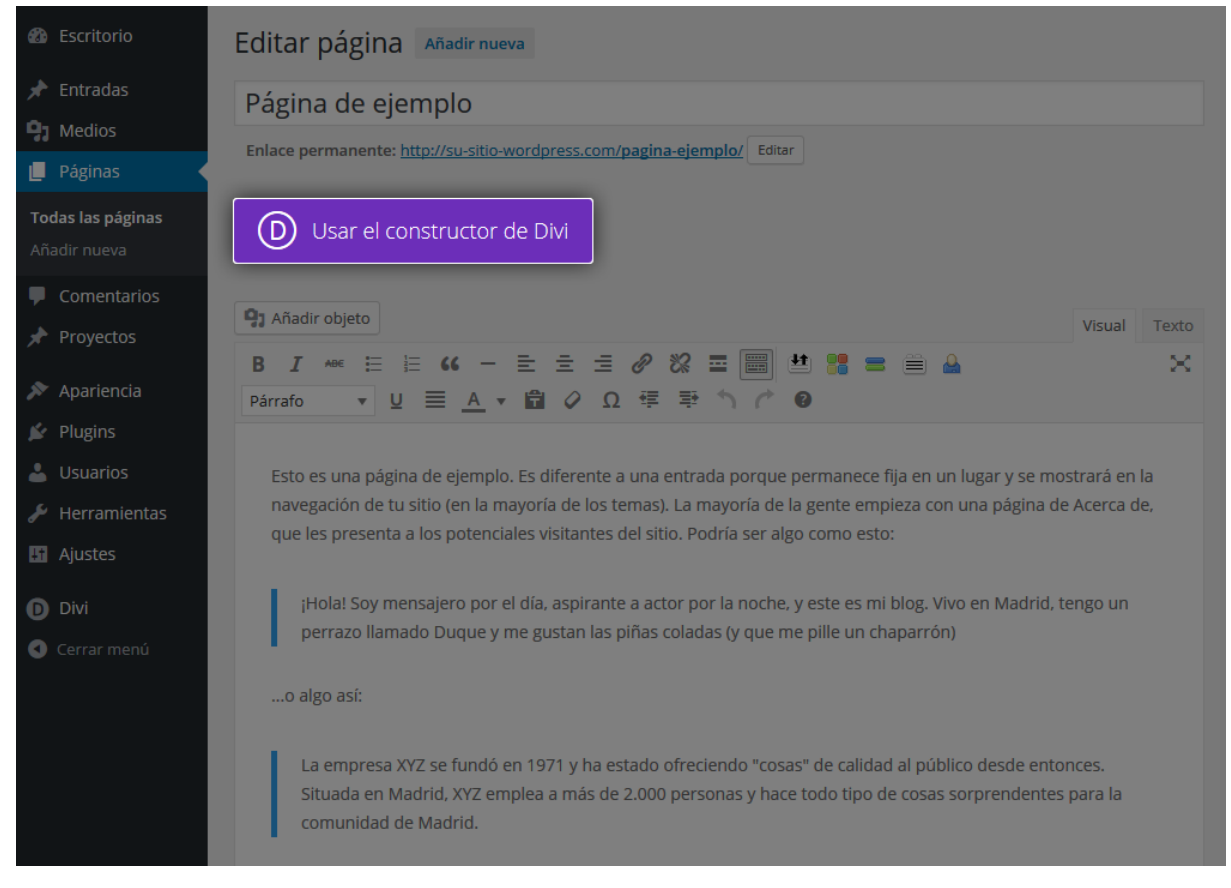

<u>Nota:</u> si la página ya tiene contenido, este será reemplazado de manera predeterminada por una sección con una columna y un módulo *Texto*. Si usted desea separar ese contenido en distintos módulos, deberá colocarlo manualmente en módulos individuales.

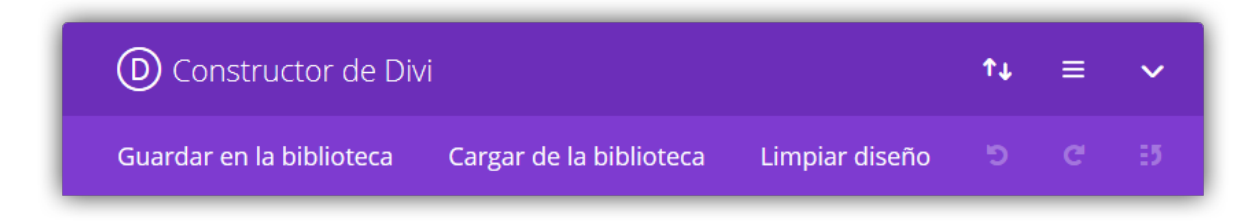

# Opciones de diseño del constructor

#### Guardar en la biblioteca

En cualquier momento puede guardar en la biblioteca un diseño que haya creado. Esta opción es genial para usar el mismo diseño en otra página, en otra sección de página, o incluso en otro sitio creado con Divi. Para más información sobre cómo usar la Biblioteca de Divi, vea <u>La Biblioteca de Divi</u>. También puede aprender a <u>Importar y Exportar</u> sus bibliotecas de un sitio a otro.

#### Cargar de la biblioteca

Puede cargar de la biblioteca en cualquier momento un diseño que ya haya creado. Divi también incluye docenas de diseños predefinidos que se añaden a la biblioteca al momento de instalar el tema. Cargar uno de estos diseños predefinidos es un buen punto de partida para crear un sitio con Divi. Al cargar un diseño, tendrá la opción de seleccionar desde una serie de diseños predefinidos de Divi, o cualquier diseño que haya guardado o importado.

#### Limpiar diseño

Si en algún momento desea volver a empezar, simplemente haga clic en el botón *Limpiar diseño*. Esto eliminará todo lo que haya construido en la página y así podrá empezar de cero.

Debajo de estos tres botones está el diseño del constructor de Divi. Aquí es donde añadirá *secciones, filas* y *módulos* a su página para poder construir el diseño. Cuando active el constructor de Divi, todo lo que verá será una sección vacía, como la que se muestra en la siguiente imagen.

| O Constructor de        | Divi                                                                                                    |                | ↑↓ | ≡ | ~  |
|-------------------------|----------------------------------------------------------------------------------------------------|----------------|----|---|----|
| Guardar en la bibliotec | Cargar de la biblioteca                                                                                                    | Limpiar diseño | 5  | C | 35 |
|                         | Insertar co     Insertar co     Inser | lumna/s        |    |   |    |

# Opciones de sección

Cada vez que añada una sección, deberá definir sus propiedades. Al hacer clic en el icono de menú en la parte superior del fondo lateral azul del panel ( $\equiv$ ), se abrirán los *Ajustes del módulo Sección*. Asegúrese de ver la documentación detallada sobre <u>las secciones de Divi</u> para saber cómo funcionan estos ajustes y cómo puede usarlos de la manera más creativa.

| Ajustes del Módulo Sección ×                                  |                                                                                                    |  |  |
|---------------------------------------------------------------|----------------------------------------------------------------------------------------------------|--|--|
| Ajustes generales                                             | CSS personalizado                                                                                                    |  |  |
| Imagen de fondo:                                              | SUBIR IMAGEN<br>Si es definida, esta imagen se usará como fondo para este módulo. Para quitar la imagen de fondo,<br>simplemente borre la URL del campo de configuración.                                                                                                    |  |  |
| Color de fondo<br>transparente:                               | NO<br>Al activar esta opcián se eliminará el color de fondo de esta sección, permitiendo que se muestren el<br>color o la imagen de fondo del sitio.                                                                                                    |  |  |
| Color de fondo:                                               | Elige un color<br>Defina un color de fondo personalizado para el módulo, o deje el campo en blanco para usar el<br>color predeterminado.                                                                                                    |  |  |
| Vídeo MP4 de fondo:                                           | SUBIR VÍDEO<br>Todos las vídeos deben ser subidos en formato .MP4 o .WEBM para asegurarse máxima<br>compatibilidad con tados los navegadores. Suba la versión .MP4 aqui. Nata importante: Los vídeos<br>de fondo se desactivan en dispositivos máviles. En su lugar, se utiliza una imagen de fondo. Por esta<br>razán, debería definir ambos fondos, imagen y vídeo, para asegurarse mejores resultados.  |  |  |
| Vídeo WEBM de fondo:                                          | SUBIR VÍDEO<br>Todas los videos deben ser subidos en formato .MP4 o .WEBM para asegurarse máxima<br>compatibilidad con todas los novegadores. Suba la versión .WEBM aquí. Nota importante: Los<br>vídeos de fondo se desactivan en dispositivos móviles. En su lugar, se utiliza una imagen de fondo.<br>Por esta razón, debería definir ambos fondos, imagen y vídeo, para asegurarse mejores resultados. |  |  |
| Ancho del vídeo de fondo:                                     | Para que los vídeos se muestren correctamente, debe introducir el ancho exacto (en píxeles) del<br>vídeo aquí.                                                                                                    |  |  |
| Alto del vídeo de fondo:                                      | Para que los videos se muestren correctamente, debe introducir el alto exacto (en pixeles) del video<br>aquí.                                                                                                    |  |  |
| Pausar vídeo:                                                 | NO Permita que el video sea pausado por otros reproductares cuando comiencen a reproducir                                                                                                    |  |  |
| Mostrar sombra interior:                                      | NO<br>Aquí puede seleccionar si la sección mostrará una sombra interior o no. Esto puede lucir mejor si<br>usa colores o imágenes de fondo.                                                                                                    |  |  |
| Usar efecto Parallax:                                         | NO<br>Si se activa. la imagen de fonda permanecerá fija al desplazar la página, creando un asombroso<br>efecto denominado Parallax.                                                                                                    |  |  |
| Relleno personalizado:<br>Superior Dere                       | cha Inferior Izquierda                                                                                                    |  |  |
| Ajuste el relleno a valores específicos,                      | o deje en blanco para usar el relleno predeterminado.                                                                                                    |  |  |
| Mantener relleno<br>personalizado en<br>dispositivos móviles: | NO<br>Permitir relleno personalizado para conservar en pantallas de dispositivos móviles                                                                                                    |  |  |
| Desactivar en:                                                | <ul> <li>Teléfono</li> <li>Tablet</li> <li>Escritorio (PC)</li> </ul> Esto desactivará el módulo en los dispositivos seleccionados                                                                                                    |  |  |
| Rótulo de administración:                                     | section<br>Esto cambiaró el rótulo de la sección en el constructor para que sea más fácil de identificar al estar<br>contraïda.                                                                                                    |  |  |
| Guardar y añadir a                                            | a la biblioteca 🔹 Guardar y salir                                                                                                    |  |  |

Confeccionada y traducida por Ana Ayelén Martínez · <u>caribdis.net</u> Divi 3.0 por Elegant Themes - Documentación · <u>elegantthemes.com</u>

- Imagen de fondo Si es definida, esta imagen se usará como fondo para este módulo. Para quitar la imagen de fondo, simplemente borre la URL del campo de configuración. Las imágenes de fondo en una *Sección* abarcan el ancho completo del navegador, por lo tanto recomendamos que las imágenes tengan al menos 1080 píxeles de ancho.
- **Color de fondo transparente** Use esta opción si necesita un color de fondo transparente para la sección.
- **Color de fondo** Si tan solo desea usar un color plano como fondo de sección, use el selector de color para definir uno.
- Vídeo MP4 de fondo Todos los vídeos deben ser subidos en formato .MP4 o .WEBM para asegurarse máxima compatibilidad con todos los navegadores. Suba la versión .MP4 aquí. <u>Nota importante:</u> Los vídeos de fondo se desactivan en dispositivos móviles. En su lugar, se utiliza una imagen de fondo. Por esta razón, debería definir ambos fondos, imagen y vídeo, para asegurarse mejores resultados. <u>Nota importante:</u> para que el formato de vídeo MP4 funcione en todos los navegadores, su servidor debe tener designados los tipos MIME correctos. Puede aprender más sobre <u>cómo</u> <u>usar el archivo .htaccess para definir los tipos MIME aquí</u>. Si nota que sus vídeos no se reproducen en ciertos navegadores, es probable que esta sea la razón.
- Vídeo WEBM de fondo Todos los vídeos deben ser subidos en formato .MP4 o .WEBM para asegurarse máxima compatibilidad con todos los navegadores. Suba la versión .WEBM aquí. <u>Nota importante:</u> Los vídeos de fondo se desactivan en dispositivos móviles. En su lugar, se utiliza una imagen de fondo. Por esta razón, debería definir ambos fondos, imagen y vídeo, para asegurarse mejores resultados. <u>Nota importante:</u> para que el formato de vídeo WEBM funcione en todos los navegadores, su servidor debe tener designados los tipos MIME correctos. Puede aprender más sobre <u>cómo</u> <u>usar el archivo .htaccess para definir los tipos MIME aquí</u>. Si nota que sus vídeos no se reproducen en ciertos navegadores, es probable que esta sea la razón.
- **Ancho del vídeo de fondo** Para que los vídeos se muestren correctamente, debe introducir el ancho exacto (en píxeles) del vídeo aquí.
- Alto del vídeo de fondo Para que los vídeos se muestren correctamente, debe introducir el alto exacto (en píxeles) del vídeo aquí.
- **Pausar vídeo** Para que el vídeo sea pausado en el momento en que otros reproductores usados en el módulo comiencen a reproducir.
- **Mostrar sombra interior** Aquí puede seleccionar si la sección mostrará una sombra interior o no. Esto puede lucir mejor si usa colores o imágenes de fondo.

- Usar efecto Parallax Si se activa, la imagen de fondo permanecerá fija al desplazar la página. Tenga en cuenta que al activar esta opción, las imágenes se escalarán a la altura del navegador. <u>NOTA:</u> si activa el efecto Parallax, recomendamos que sus imágenes sean del tamaño de un monitor estándar, ya que las imágenes tomarán el ancho o el alto de la ventana del navegador (por ejemplo 1280 x 768 píxeles).
- Mantener relleno personalizado en dispositivos móviles Permite que el relleno personalizado se retenga al ver la página desde un dispositivo móvil.
- **Desactivar en** Seleccione el dispositivo en el cual desea desactivar la sección.

# Añadir y definir una fila

Luego de guardar los ajustes de la *sección*, deberá insertar una fila y definir el tipo de fila. Al hacer clic en *Insertar columna/s*, tendrá la posibilidad de elegir entre una serie de tipos de fila. Las filas también tienen muchas opciones para personalizar la apariencia y alterar la estructura del diseño. Si desea saber más sobre las opciones que ofrecen las filas, vea la sección <u>Filas y opciones de filas</u> de esta documentación.

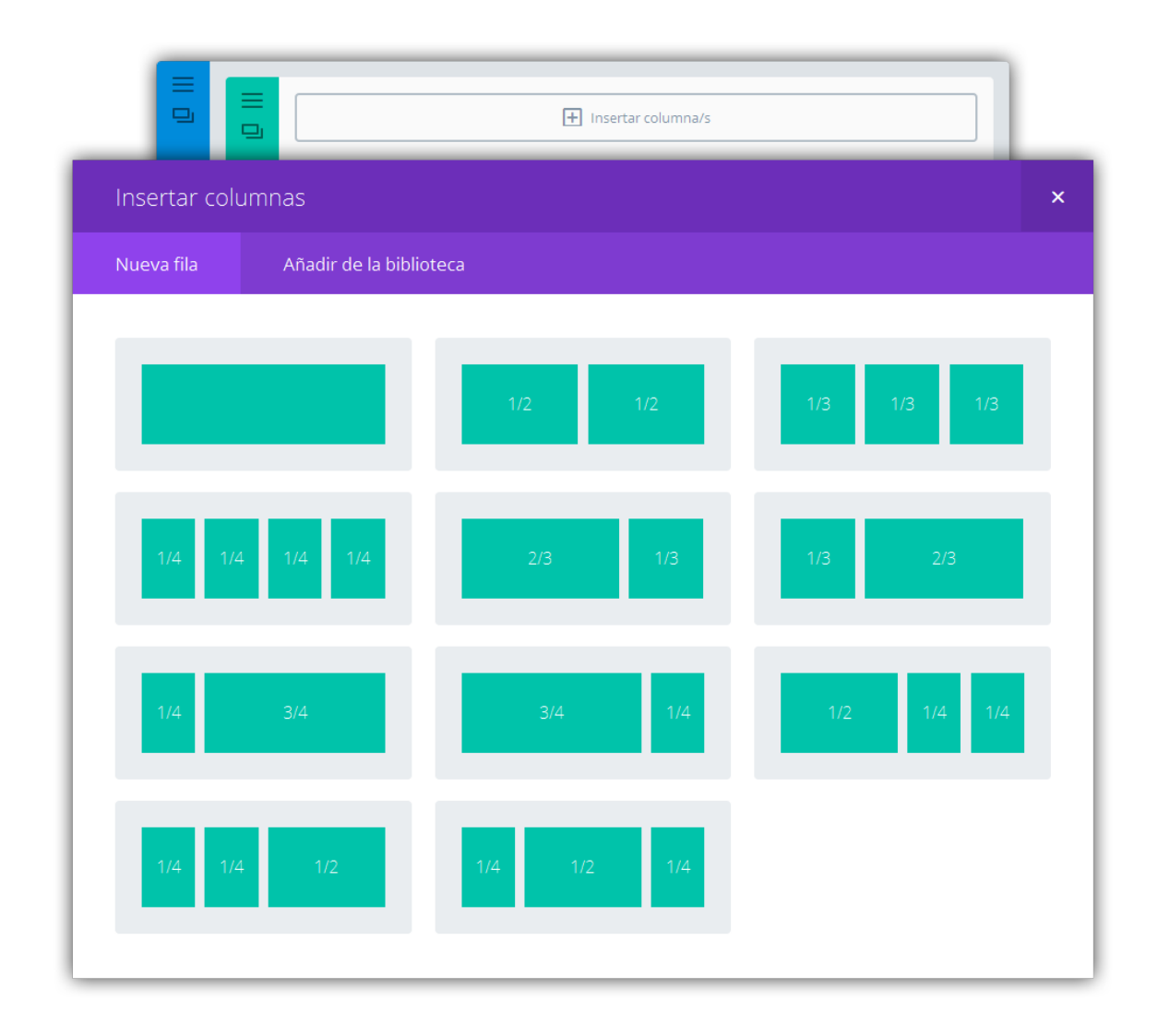

## Añadir un módulo

Una vez que ha seleccionado el tipo de fila, se le pedirá insertar módulos. En el ejemplo a continuación hemos agregado una fila de dos columnas.

| O Constructor de Div                                                                                                    | <i>i</i> i              |                | ¢↓      | ≡ | ~  |
|----------------------------------------------------------------------------------------------------|-------------------------|----------------|---------|---|----|
| Guardar en la biblioteca                                                                                                    | Cargar de la biblioteca | Limpiar diseño | C       | C | 35 |
| Image: Second second secon | ] Insertar módulo/s     | 🛨 Insertar m   | ódulo/s |   | ]  |

Cada vez que quiera insertar un módulo, deberá hacer clic en el enlace *Insertar módulo/s* y seleccionar uno de la lista. Una vez que haya seleccionado el módulo, aparecerán las respectivas opciones en una ventana modal. Cada módulo tiene un propósito distinto, así como también distintas opciones. Para saber más sobre cada módulo individual, asegúrese de revisar las secciones detalladas de esta documentación.

| Insertar módulo           |                      | ×                      |
|---------------------------|----------------------|------------------------|
| Nuevo módulo Añadir de la | a biblioteca         |                        |
| Acordeón                  | Anuncio breve        | FI Audio               |
| Barra lateral             | 🗮 Barras de progreso | D Blog                 |
| Botón                     | D Buscar             | Carrusel               |
| Carrusel de entradas      | Carrusel de vídeo    | Comentarios            |
| Conmutador                | Contador circular    | (#) Contador numérico  |
| 🕒 Cuenta regresiva        | > Código             | Formulario de contacto |
| Galería                   | Magen                | lnicio de sesión       |
| Llamado a la acción       | Ш Мара               | Navegación de entradas |
| Persona                   | Pestañas             | Portfolio              |
| Portfolio por filtros     | Redes sociales       | Separador              |
| Suscripción               | Tabla de precios     | 😥 Testimonio           |
| Texto                     | Tienda               | Título de entrada      |
| Vídeo                     |                      |                        |

# Ampliar el diseño

En el siguiente ejemplo, hemos llenado las dos columnas con un módulo *Imagen* y un módulo *Texto* respectivamente.

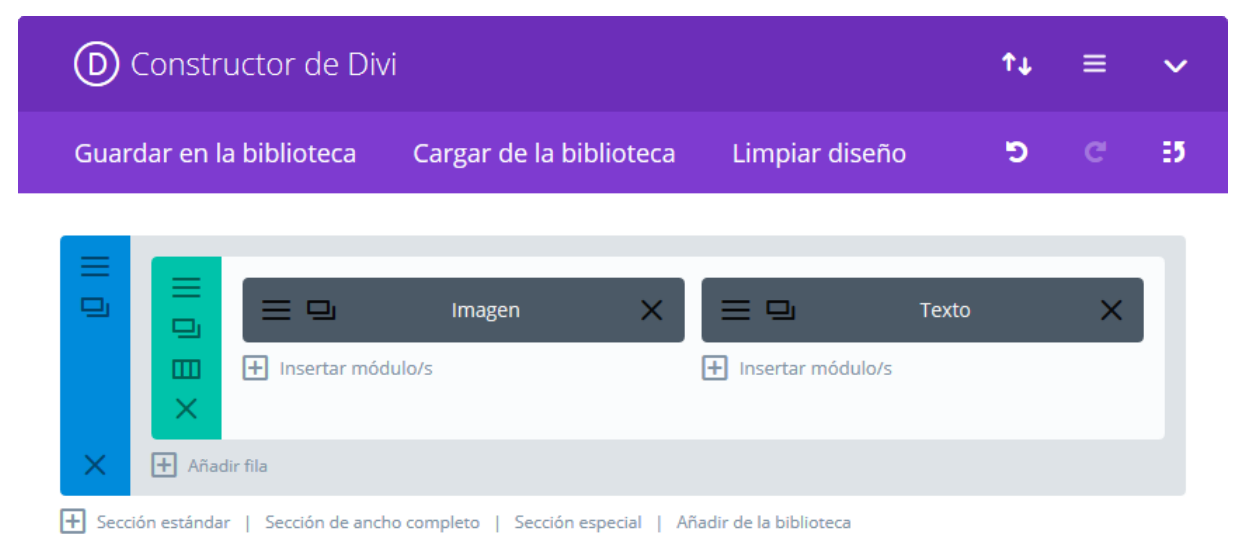

Se ha definido correctamente una *sección*, con una *fila*, con *módulos* en dos columnas. Puede acceder a las opciones de cualquiera de los elementos al hacer clic en el icono *menú* ( $\equiv$ ), o borrarlas al hacer clic en el icono *cerrar* ( $\times$ ). También tiene la posibilidad de duplicar la sección, haciendo clic en el icono *clonar* ( $\Box$ ). Para ampliar el diseño puede agregar una sección a la página, una fila a la sección existente, o un módulo a una columna existente.

A partir de Divi 2.4 se puede cambiar fácilmente la estructura de columnas en cualquier fila del diseño al hacer clic en el icono *columnas* (III). Las columnas de estas filas se ajustan al instante; los módulos que están dentro de ellas se adaptan y se colocan en las columnas disponibles o se eliminan de aquellas que ya no existen. Ya no es necesario crear una nueva fila y arrastrar cada módulo para cambiar una estructura.

# Añadir secciones de ancho completo y secciones especiales

Debajo de cada sección están las opciones *Sección estándar*, *Sección de ancho completo*, *Sección especial* y *Añadir de la biblioteca*. Las secciones de ancho completo se destacan por no tener filas. Debido a esto, solo se pueden llenar con módulos de ancho completo. Las secciones de ancho completo se definen visualmente con el panel lateral en color morado, y pueden colocarse en cualquier parte del diseño. En el siguiente ejemplo, hemos agregado a nuestro diseño una sección de ancho completo con un *Carrusel de ancho completo* y una *Sección especial* con dos barras laterales.

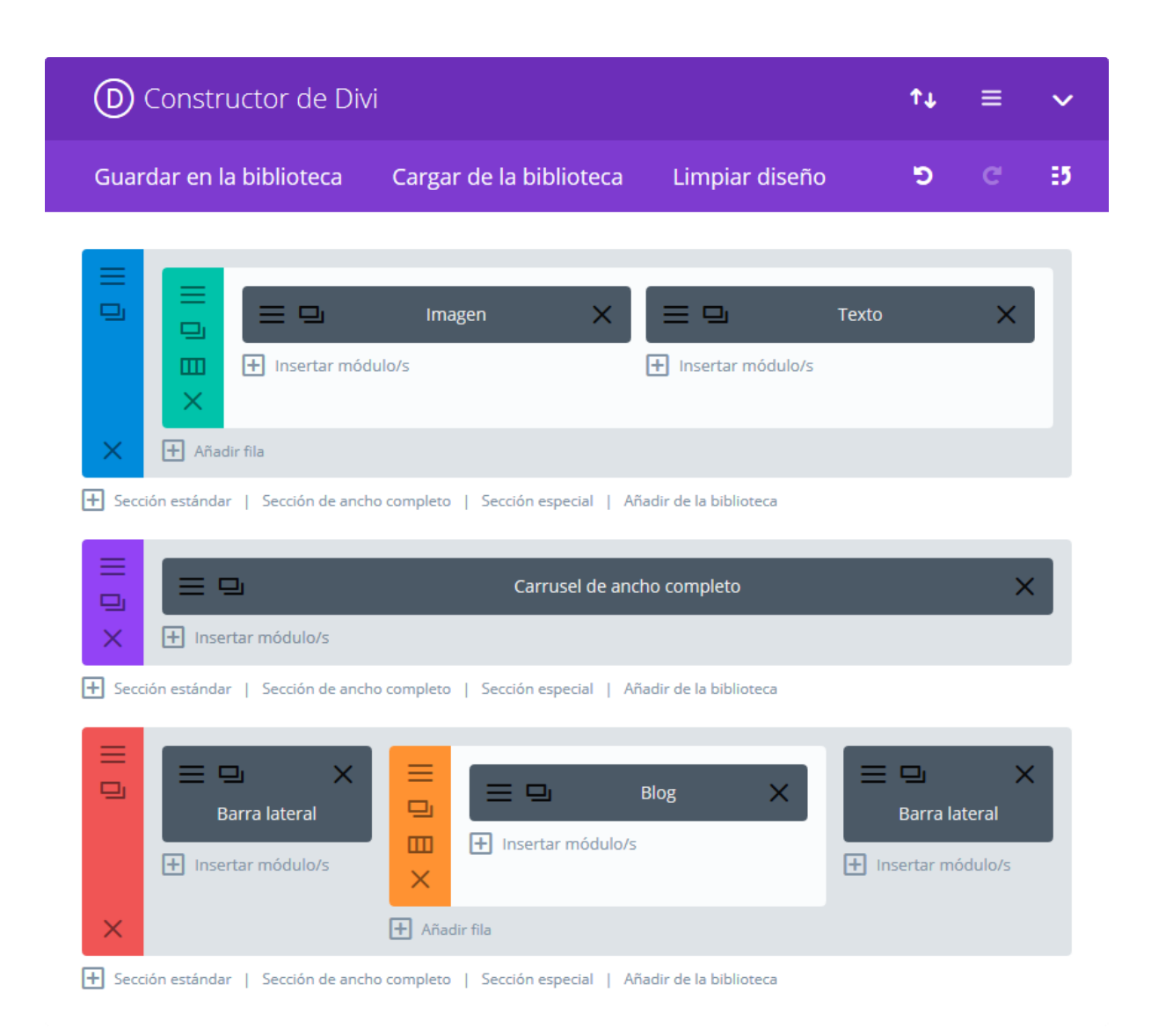

# Modificar y reorganizar el diseño

Editar un diseño es muy fácil al emplear la característica de *arrastrar y soltar*. Si desea mover una sección arriba o abajo de otra, simplemente haga clic sobre el bloque, y manteniendo presionado arrástrelo a la ubicación que prefiera. Lo mismo puede hacer con las filas y los módulos. Hasta puede mover filas de una sección a otra, y módulos de una columna a otra. La única limitación es que no puede mover *Módulos de ancho completo* a las secciones normales y no puede mover los módulos normales a las *Secciones de ancho completo*.

En el siguiente ejemplo, podrá ver que hemos movido la sección de ancho completo a la parte superior del diseño, y colocamos la sección especial entre las dos secciones existentes.

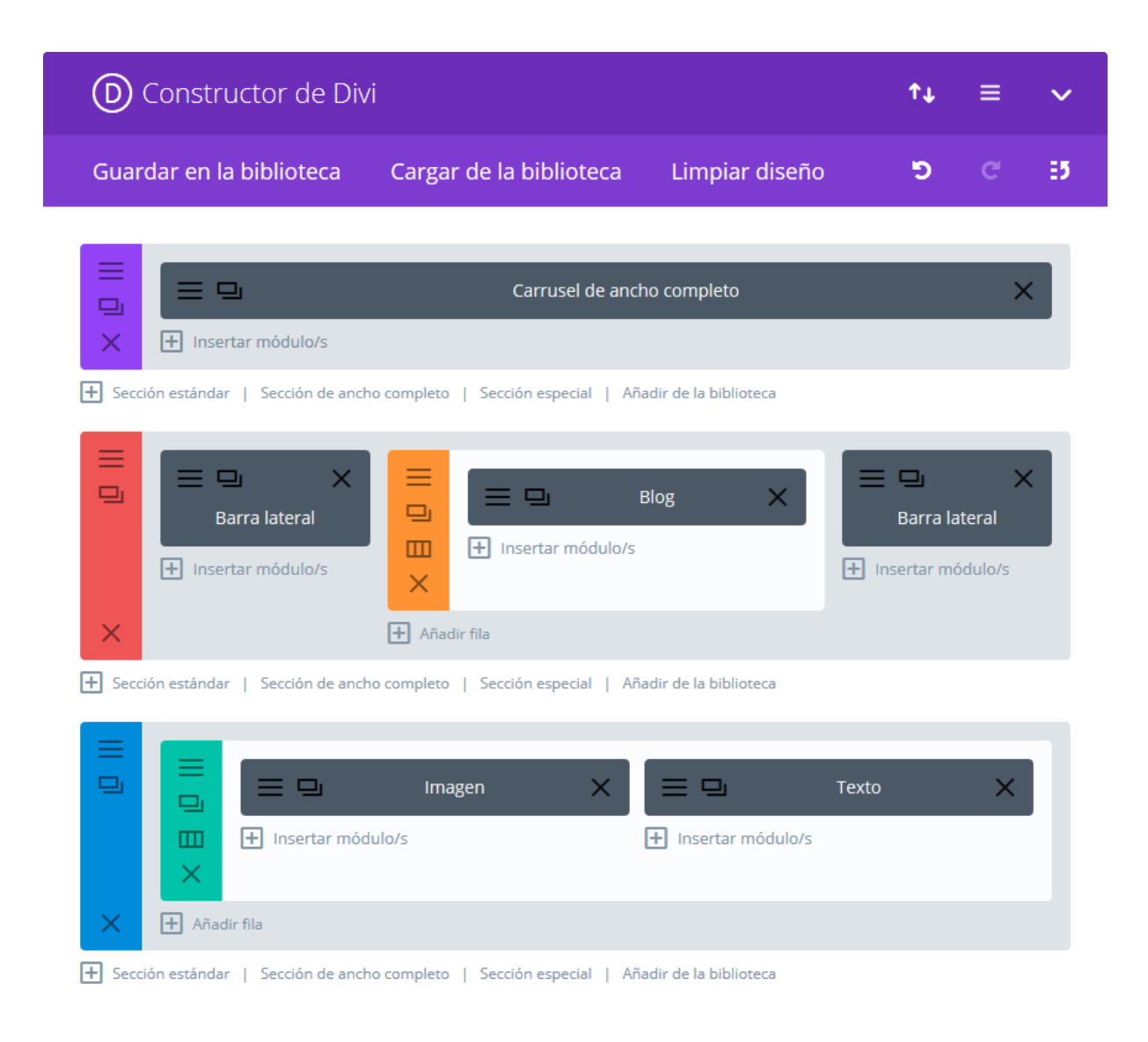

# ¡Guarde y publique!

Una vez que ha terminado de construir el diseño, haga clic en el botón *Publicar* (o *Actualizar*, si se encontraba editando una página creada anteriormente) del panel de la derecha. Quedará encantado con los resultados.

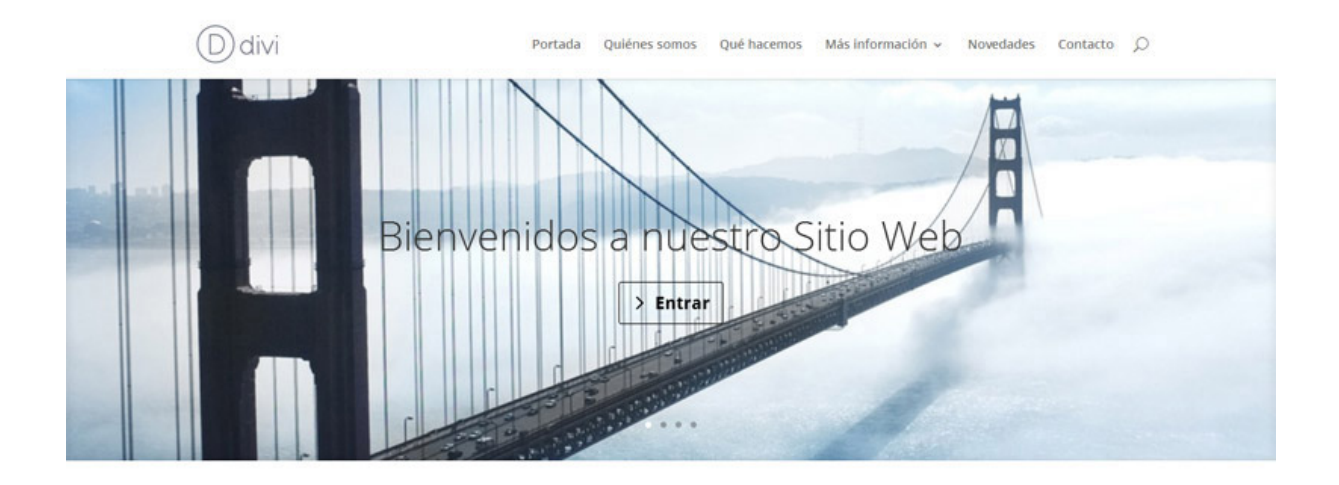

#### Entradas recientes

¡Hola mundo! Umbrella Rides The Wind Hip Young Woman Young Man In The City A Monk Walks His Path

#### Urna eget erat non purus

Suspendisse aliquet sem ut nulla. Cras mollis ornare nisl. Morbi ac mi. Nunc eget nisi. Donec at enim. Pellentesque habitant morbi tristique senectus et netus et malesuada fames ac turpis egestas. Sed diam. Ut sagittis ultrices urna. Suspendisse eget erat non purus... Leer más

#### Vestibulum eu dui eget diam

Lorem ipsum dolor sit amet, consectetuer adipiscing elit. Sed pede felis, tempor eu, aliquet ut, pulvinar eu, nunc. Quisque sed magna non risus porta sollicitudin. Morbi congue sapien nec diam. Cras nibh lacus, ullamcorper sit amet, pretium congue, consectetuer... Leer más Comentarios recientes

Sr WordPress en ;Hola mundol Frankie en At vero eos et accusamus et iusto Soviet en Urna eget erat non purus Light en Neque porro quisquam est qui Cepreñ en Aenean bibendum elementum pede

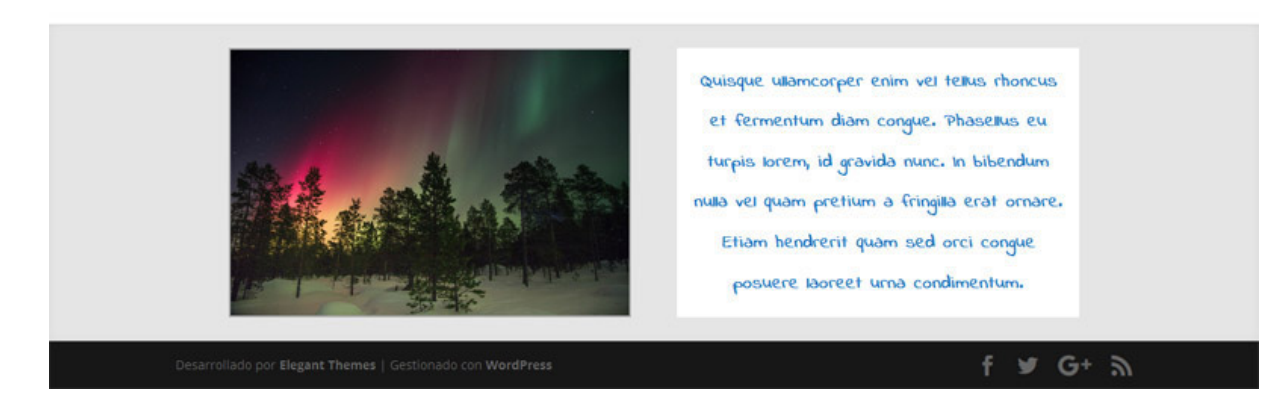

### Volver al Editor predeterminado

Si regresa al editor de páginas predeterminado, verá un mensaje de advertencia de que todo el contenido creado con el constructor se perderá, y el contenido previo será restaurado. Como resguardo, WordPress guarda todas las versiones de las actualizaciones que haya publicado, y también puede guardar el diseño creado antes de volver al editor predeterminado. Vea la sección <u>Guardar en la biblioteca</u>.

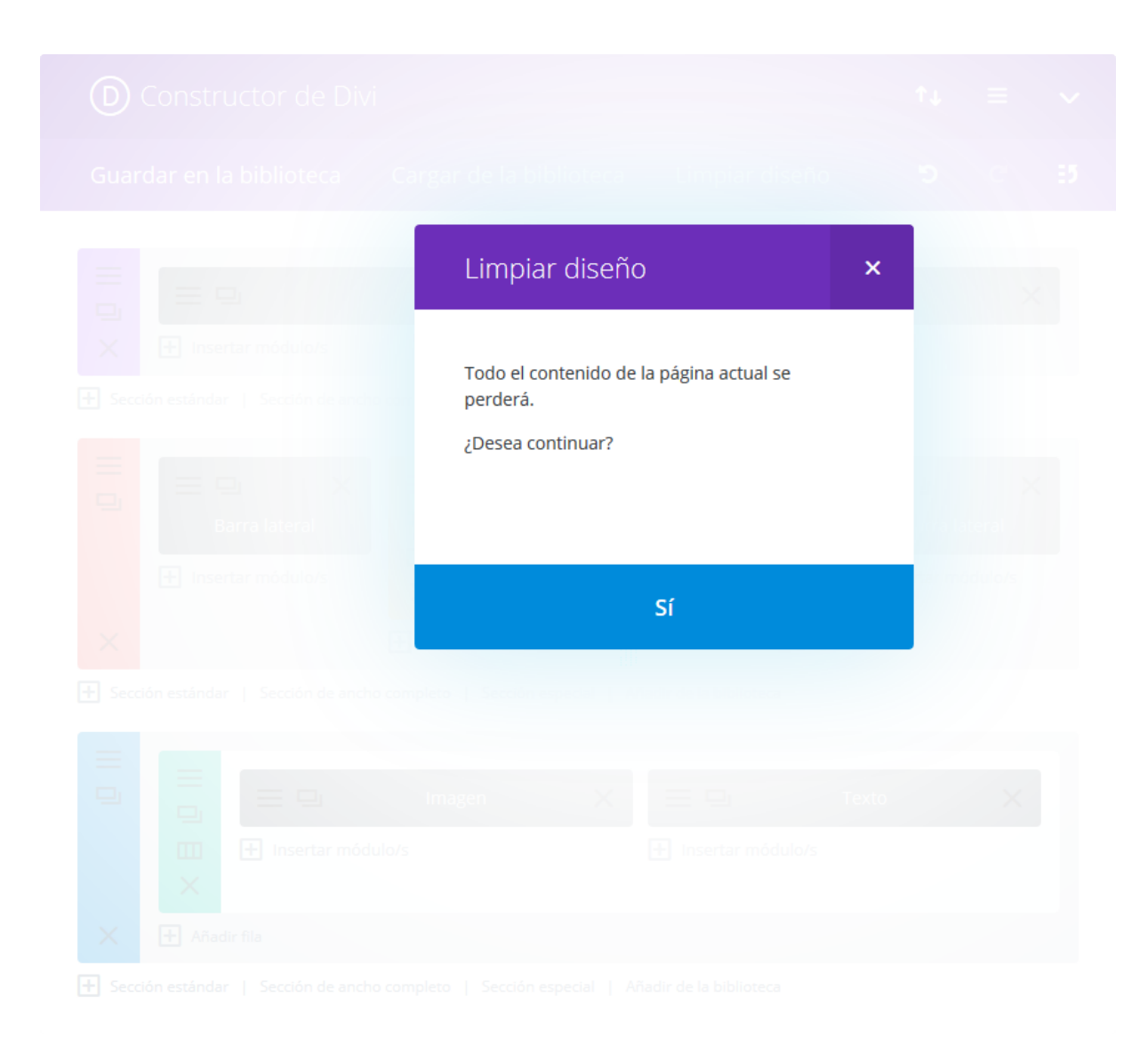

# Usar el constructor visual

El constructor de Divi se presenta en dos formas: el constructor estándar de la interfaz de administración y el **Constructor visual**. Ambas interfaces le permiten construir el mismo tipo de sitios web, con los mismos elementos y ajustes de diseño para el contenido. La única diferencia es la interfaz. El constructor estándar reside en el administrador de WordPress y se puede acceder a él como a cualquier otro ajuste de WordPress: reemplaza el editor de entradas y páginas predeterminado. Es muy bueno para hacer cambios rápidos mientras se encuentra dentro del escritorio, pero también está limitado ya que se visualiza como una representación del sitio web basada en bloques. Este tutorial se enfocará más en el constructor visual, así que si desea saber más sobre el constructor original, visite <u>esta sección</u>.

| Usar el editor predeterminado Usar constructor visi                                                                                                    | ual              |
|----------------------------------------------------------------------------------------------------|------------------|
| D Constructor de Divi                                                                                                    | ↑↓ ≡             |
| Guardar en la biblioteca Cargar de la biblioteca Limpiar d                                                                                                    | diseño 🔊 C       |
| Llamado a la a                                                                                                    | acción X         |
| Añadir fila     Sección estándar   Sección de ancho completo   Sección especial   Añadir de la bibliote                                                                                                    | eca              |
| □ Imagen × Imagen × | nsertar módulo/s |
| Añadir fila                                                                                                    |                  |

El flamante constructor visual, por otro lado, le permite crear páginas desde la interfaz de usuario. Es una experiencia asombrosa y ofrece un proceso de diseño mucho más rápido. Cuando añade contenido o ajusta las opciones de diseño dentro del constructor visual, los cambios se ven de forma instantánea. Puede hacer clic en la página y comenzar a escribir. Puede resaltar texto y ajustar la fuente y el estilo. Puede agregar contenido nuevo, construir la página y observar cómo todo sucede ante sus ojos.

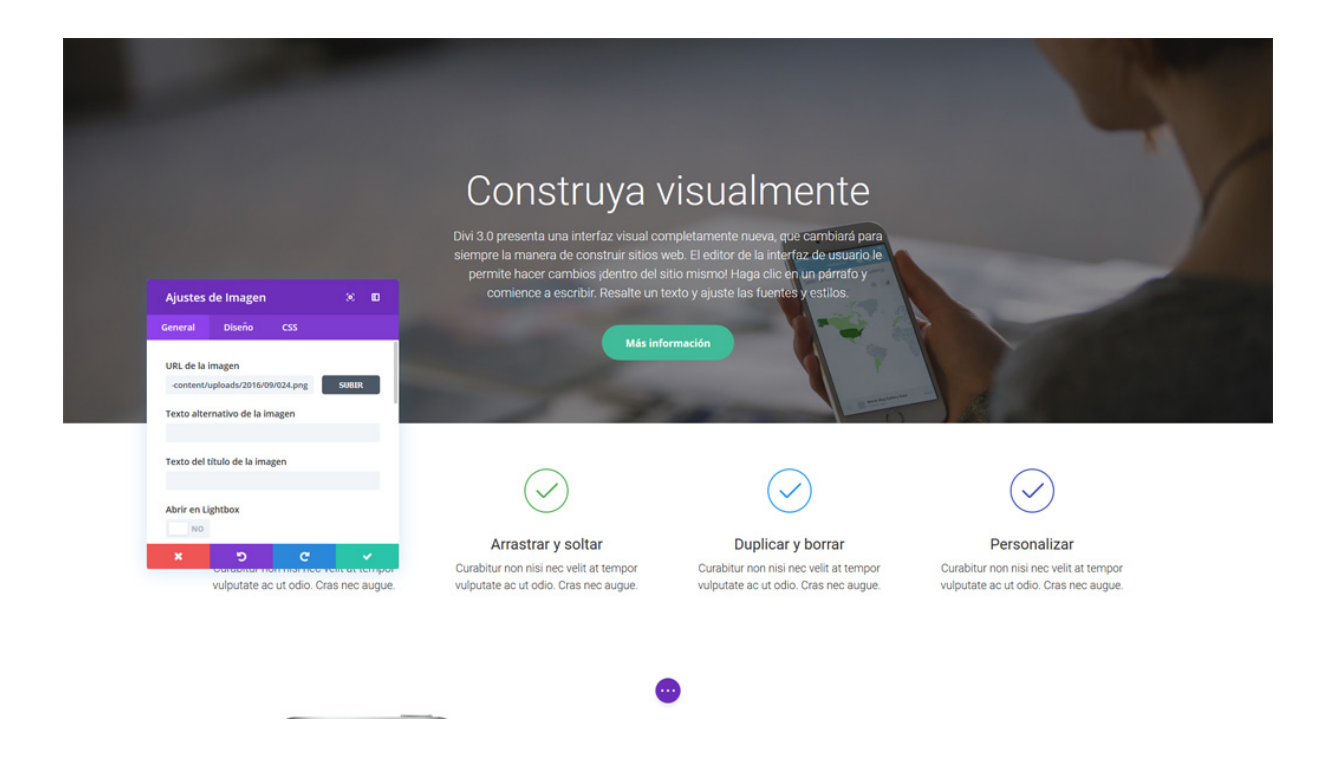

### Activar el constructor visual

Si ha iniciado sesión en WordPress, puede navegar hacia cualquier página del sitio en la interfaz de usuario y hacer clic en el botón *Activar constructor visual* de la barra de herramientas.

Si está editando una página en la interfaz de administración, puede cambiar al constructor visual haciendo clic en el botón azul *Usar constructor visual* que se encuentra en la parte superior del constructor de Divi (tenga en cuenta que antes deberá haber activado el constructor de Divi para que el botón azul aparezca).

| Usar el editor predeterminado                                                                               | + Nuevo 🖉 Editar página D Activar constructor visual                                    |
|----------------------------------------------------------------------------------------------------|-----------------------------------------------------------------------------------------|
| D Constructor de Divi                                                                                       |                                                                                         |
| Guardar en la biblioteca Cargar de la biblioteca Limpiar diseño                                             |                                                                                         |
|                                                                                                    | Construya v                                                                             |
| ★ Insertar módulo/s                                                                                         | Divi 3.0 presenta una interfaz visual con<br>siempre la manera de construir sitios w    |
| E Soto<br>E Soto<br>E Insertar módulo/s                                                                     | permite hacer cambios <sub>i</sub> dentro del sit<br>comience a escribir. Resalte un te |
| Alladir fila     Sección estándar   Sección de ancho completo   Sección especial   Alladir de la biblioteca | Más infor                                                                               |
|                                                                                                    |                                                                                         |

# Las bases del constructor de Divi

El poder de Divi está en el constructor, una herramienta "arrastrar y soltar" que le permite crear casi cualquier tipo de sitio al combinar y ordenar elementos del contenido.

El constructor usa tres bloques principales: secciones, filas y módulos. Al emplear estos tres al unísono podrá crear incontables diseños de páginas. Las secciones son los bloques de construcción más grandes, y albergan un grupo de filas; las filas se colocan dentro de las secciones y se usan para contener módulos, y los módulos van dentro de las filas: esta es la estructura de todo sitio web hecho con Divi.

Repasemos los conceptos:

#### Secciones

Los bloques más básicos y de mayor tamaño para usar en el diseño son las *Secciones*. Estas se usan para crear las áreas de nivel superior en su sitio. Hay dos tipos de secciones: *normal* y de *ancho completo*. Las secciones normales se llenan con filas que contienen columnas, y las secciones de ancho completo se llenan con módulos de ancho completo. Sepa más sobre las filas y los módulos a continuación.

#### Filas

Las *filas* se encuentran dentro de las *secciones*, y usted puede llenar cada sección con un número ilimitado de filas. Hay varios tipos de fila entre los que puede elegir. Una vez que defina el tipo de fila, puede llenarla con módulos en la

columna que seleccione. No hay límite para la cantidad de módulos que puede incluir dentro de una columna.

#### Módulos

Los *módulos* son los elementos visuales que componen su sitio. Cada módulo de Divi puede entrar en cualquier ancho de columna, y estas son de diseño adaptable (*responsive*).

# Construir la primera página

Los tres bloques básicos de construcción (secciones, filas y módulos) se usan para construir las páginas.

| Со                                            | nstruya                                                                                                    | visualme                                                                                                    | nte                                                 |   |
|-----------------------------------------------|----------------------------------------------------------------------------------------------------|----------------------------------------------------------------------------------------------------|-----------------------------------------------------|---|
| Divi 3.0 pre<br>siempre la<br>permite<br>comi | senta una interfaz visual co<br>manera de construir sitios<br>hacer cambios ¡dentro del<br>ence a escribir. Resalte un<br>Más int | ompletamente nueva, que ca<br>web. El editor de la interfaz d<br>sitio mismo! Haga clic en un<br>texto y ajuste las fuentes y e | mbiará para<br>e usuario le<br>párrafo y<br>stilos. | Y |
| + ¢ 已 Ш () 世                                  | •                                                                                                    |                                                                                                    |                                                     | 1 |
| Ŭ                                             | •                                                                                                    | •                                                                                                    | ÷                                                   |   |

## Añadir la primera sección

Antes de poder agregar algo a la página, tendrá que añadir una sección. Las secciones se pueden agregar haciendo clic en el botón azul (\*). Cuando pose el ratón sobre una sección que ya existe, un botón azul aparecerá debajo. Si se hace clic en el botón, se añadirá debajo una nueva sección.

Si está comenzando una página de cero, la primera sección estará presente de manera automática.

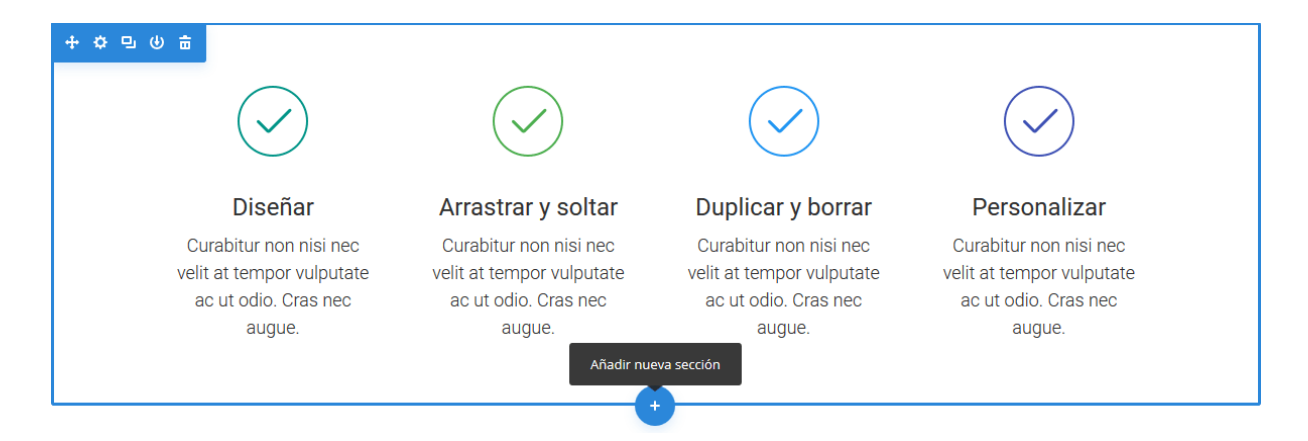

# Añadir la primera fila

Después de que haya agregado la primera sección, puede comenzar a añadir filas y columnas. Una sección puede contener un número indefinido de filas, y puede mezclar y combinar filas de varios tipos de columnas con una gran variedad de diseños.

Para añadir una fila, haga clic en el botón verde (•) de una sección vacía, o haga clic en el botón verde que aparece al posar el puntero del ratón sobre cualquier fila ya creada. Una vez que haya hecho clic en el botón verde, aparecerá una lista de tipos de columnas. Elija el que desee y así estará listo para añadir el primer módulo.

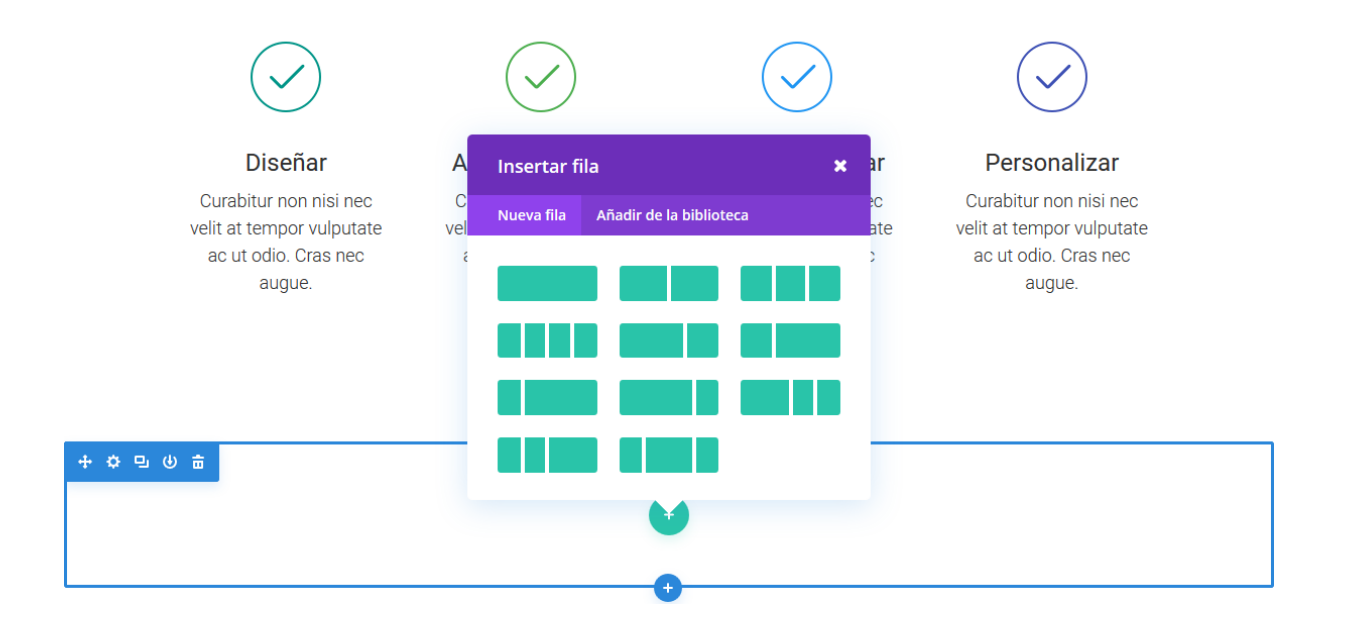

# Añadir el primer módulo

Los módulos se pueden agregar dentro de las filas, y cada fila puede contener un número indefinido de módulos. Los módulos son elementos de contenido dentro de la página, y Divi incluye 40 elementos distintos con los que puede construir. Puede usar módulos básicos como el de *Texto, Imagen* o *Botón*, o módulos más avanzados como *Carruseles, Galería* y *Tienda*. Existen tutoriales individuales para cada módulo de Divi, así que si desea saber más sobre los tipos de módulos disponibles, asegúrese de visitar la sección <u>Los Módulos</u>.

Para agregar el primer módulo haga clic en el botón gris (•) que se encuentra dentro de cualquier columna vacía, o el botón que se ve al posar el puntero del ratón sobre un módulo de la página. Una vez que haya hecho clic en el botón gris, aparecerá la lista de módulos. Elija el que desee, el cual se agregará a la página y mostrará el panel de ajustes desde donde podrá configurar el módulo.

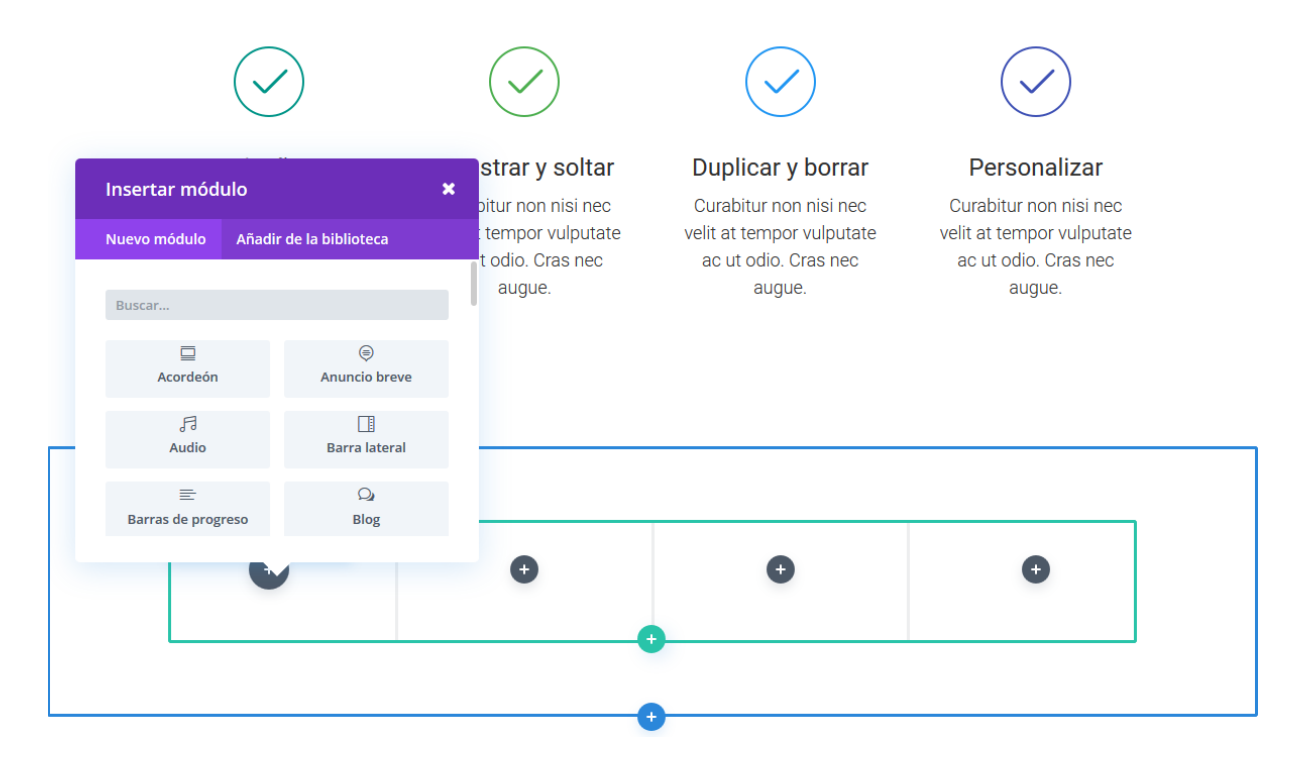

# Configurar y personalizar secciones, filas y módulos

Cada sección, fila y módulo puede ser personalizado de distintas maneras. Puede acceder al panel de ajustes de un elemento haciendo clic en el icono del engranaje que aparece al posar el puntero del ratón sobre cualquier elemento de la página.

| + 4 6 目 6 部                                                                     |                                                                       |          |
|---------------------------------------------------------------------------------|-----------------------------------------------------------------------|----------|
| + O U 0 =                                                                       | Ajustes de Imagen                                                     | 0 🗉      |
|                                                                                 | General Diseño CSS                                                    |          |
|                                                                                 | URL de la imagen<br>http://elegantthemesdemo.com/wp-content/uploads/; | SUBIR    |
| Diseñar                                                                         | Texto alternativo de la imagen                                        |          |
| Curabitur non nisi nec velit at tempor<br>vulputate ac ut odio. Cras nec augue. | Texto del título de la imagen                                         |          |
|                                                                                 | Abrir en Lightbox                                                     |          |
| Arrastrar y soltar                                                              | URL del enlace                                                        |          |
| vulputate ac ut odio. Cras nec augue.                                           | La URL se abre                                                        |          |
|                                                                                 | En la misma ventana                                                   |          |
| $\bullet$                                                                       | × 5 C                                                                 | <b>~</b> |

Esto lanzará el panel de ajustes para el elemento específico. Cada panel de ajustes se divide en tres pestañas: *General, Diseño* y *CSS*. Como ya es sabido, todo lo necesario para construir un gran sitio está en la pestaña *General*. Aquí puede hacer cosas tales como ajustar el contenido y diseño del módulo, y hasta aplicar algunas opciones básicas de diseño como el color de la fuente y del fondo. Si necesita un control adicional sobre el diseño, puede ir a la pestaña *Diseño*. Allí podrá personalizar absolutamente todo. Para un vistazo más profundo sobre esta pestaña, visite el tutorial sobre <u>diseño avanzado</u>.

Finalmente, si desea más control puede ir a la pestaña *CSS* y aplicar CSS personalizado a cualquier parte del módulo.

# Guardar la página y acceder a los ajustes de página

Para acceder a los ajustes generales de la página, haga clic en el botón morado de la parte inferior de la pantalla. Esto ampliará la barra de ajustes y le proporcionará varias opciones. Puede abrir los ajustes de página con un clic en el icono del engranaje, y allí podrá ajustar elementos tales como el color de fondo de la página y el color del texto. También encontrará los botones *Guardar* y *Publicar*, así como los alternadores de vista para dispositivos móviles.

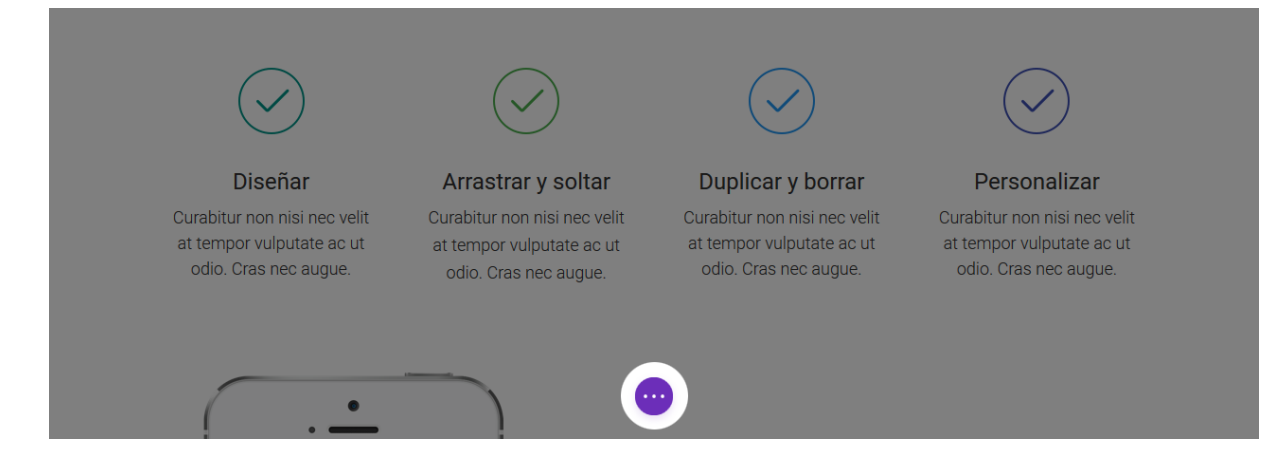

# Arranque el diseño desde plantillas

Una manera muy buena de comenzar una página nueva es arrancar desde una plantilla. Divi ofrece 20 diseños predefinidos que cubren la variedad de tipos de página más comunes, tales como "Quiénes somos", "Contacto", "Blog", "Portfolio", etc. Puede cargar esas plantillas y reemplazar el contenido de demostración con el suyo propio. ¡La página nueva estará terminada antes de que pueda darse cuenta! Para saber más sobre los diseños predefinidos, asegúrese de <u>visitar la</u> <u>sección</u> correspondiente de esta documentación.

|                                        | Cargar de la biblio             | teca 🗙                  |                                                                                | $\checkmark$                                                              |
|----------------------------------------|---------------------------------|-------------------------|--------------------------------------------------------------------------------|---------------------------------------------------------------------------|
|                                        | Diseños predefinidos            | Añadir de la biblioteca |                                                                                | $\bigcirc$                                                                |
| Dise<br>Curabitur non<br>at tempor vul | Reemplazar conter               | ido existente.          | Duplicar y borrar<br>Curabitur non nisi nec velit<br>at tempor vulputate ac ut | Personalizar<br>Curabitur non nisi nec velit<br>at tempor vulputate ac ut |
| odio. Cras r                           | Características del<br>producto | Caso práctico           | odio. Cras nec augue. odio. Cras nec augu                                      | odio. Cras nec augue.                                                     |
|                                        | Contáctenos                     | Nuestro equipo          |                                                                                |                                                                           |
|                                        | Agoncia croativa                | Página do vontas        |                                                                                |                                                                           |
| <b>₽ □ </b> 0                          | (                               |                         | × 🌣 💿 🕕                                                                        | GL                                                                        |

## Guardar sus propios diseños en la biblioteca

Además de poder usar los diseños predefinidos que incluye Divi, también puede guardar sus propias creaciones en la biblioteca. Cuando se guarda un diseño de Divi en la biblioteca, se puede cargar en páginas nuevas. Cuanto más haga crecer la biblioteca con sus diseños favoritos, más rápido podrá crear nuevos sitios. Para saber más sobre la biblioteca de Divi, asegúrese de <u>visitar la sección</u> correspondiente de esta documentación. Para guardar un elemento en la biblioteca haga clic en el icono que aparece en la barra de ajustes del elemento al posar el puntero del ratón.

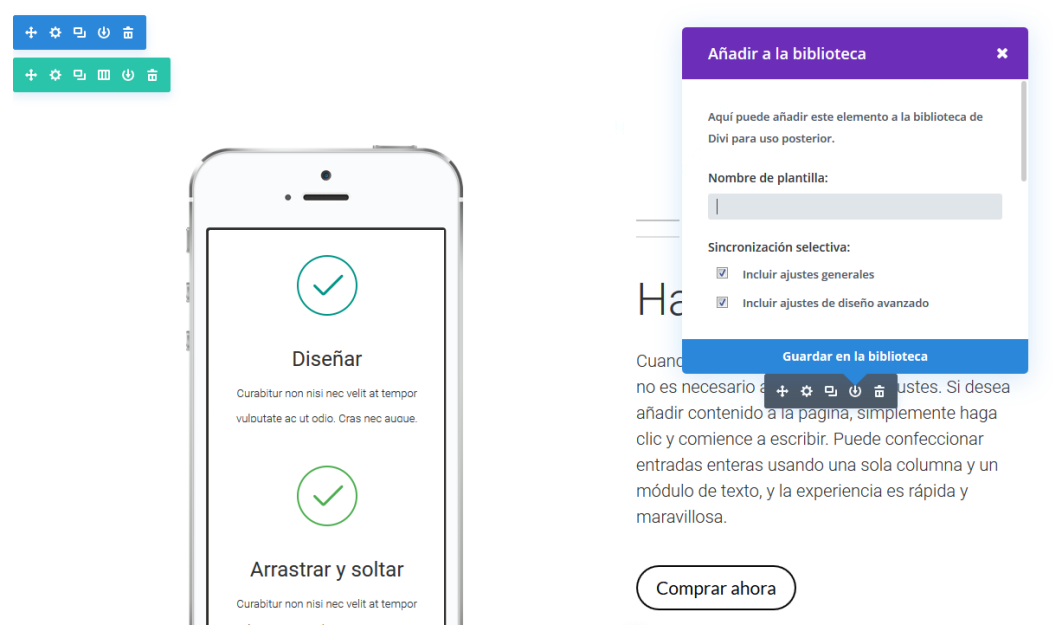

Perfecto, ya tiene lo básico, ¡y ahora es hora de empezar a diseñar!

Ha añadido sus primeras secciones, filas y módulos a la página; ha ajustado las opciones y comenzado a construir y personalizar su diseño: ya tiene lo básico, pero hay mucho más por aprender. Tenemos decenas de tutoriales que abarcan cada aspecto de Divi. Lo animamos a seguir leyendo cada uno de los capítulos de esta documentación. Cuando termine, será un maestro de Divi.

# Atajos de teclado

Casi todo en el constructor visual se puede activar mediante atajos de teclado. Aquello que comúnmente tomaría dos, tres, cuatro y hasta cinco clics, se podrá logar con un par de combinaciones de teclas. Se puede cortar, copiar, pegar, añadir contenido nuevo, ajustar columnas, cambiar el relleno y más, sin siquiera abrir el panel de ajustes. Con los atajos de teclado se podrán construir páginas más rápido y de manera más eficiente.

# Cortar, Copiar y Pegar

Probablemente ya esté acostumbrado a estos atajos, y ahora funcionan en el Constructor de Divi de la forma en que se espera. Coloque el puntero sobre un módulo y presione *Ctrl* + *C* para copiarlo, o *Ctrl* + *X* para cortarlo (lo copia y lo elimina de la página). Una vez que un módulo, una fila o una sección se han copiado, simplemente pose el puntero sobre el lugar donde quiere pegarlo y presione *Ctrl* + *V*.

# Copiar y pegar estilos en módulos existentes

No solo se pueden copiar y pegar módulos enteros, también se pueden copiar estilos de un módulo y pegarlos en otro. Esta es una nueva característica que creemos le encantará. Digamos que tiene una página con ocho módulos Anuncio breve y decide que quiere actualizar los colores y estilos de fuente. Simplemente personalice uno de los módulos, acérquele el puntero y presione *Ctrl* + *Alt* + *C* para copiar los estilos. Esto copiará todas las personalizaciones que tenga en ese módulo. Lleve el puntero a otro módulo Anuncio breve y presione *Ctrl* + *Alt* + *V* para pegar los estilos. El módulo se actualizará para lucir exactamente igual al módulo cuyos estilos ha copiado, pero mantendrá su propio contenido.

# Arrastrar y Copiar

También puede copiar un módulo en una nueva ubicación, manteniendo presionada la tecla Alt mientras lo desplaza. Esto copiará el módulo en la nueva ubicación donde lo soltó.

# Deshacer y Rehacer

La posibilidad de deshacer y rehacer en el constructor es una verdadera salvación, y es increíblemente fácil cuando se usan atajos de teclado. Si no quedó conforme con un cambio que haya hecho, simplemente presione Ctrl + Z para revertirlo. Si se arrepiente, presione Ctrl + Y o Cmd + Shift + Z para rehacer el cambio que acaba de deshacer.

# Ajustar el ancho de separación y de las filas

Ajustar el ancho de fila o de separación es algo que nuestros usuarios hacen constantemente, y ahora con los atajos de teclado podrá hacer esos ajustes de forma instantánea sin siquiera abrir el panel de ajustes de la fila. Para hacer una fila de ancho completo, simplemente coloque el puntero sobre ella y presione *R* + *F*. Para ajustar el ancho de separación, coloque el puntero sobre la fila y presione *G* + 1 / 2 / 3 / 4. Por ejemplo, puede crear una grilla de imágenes en ancho completo, sin separación, presionando *R* + *F* y *G* + 1.

# Cambiar la estructura de columnas

Ahora también puede cambiar la estructura de columnas de forma instantánea. Simplemente coloque el puntero sobre una fila y presione C + 1/2/3/4, etc. para alternar entre cualquiera de las once estructuras disponibles. También puede abrir la ventana de información Cambiar columna y presionar *Shift* + *Tab* para pasar a cada uno de los tipos de columna de la lista.

# Reflejar valores de relleno mientras arrastra

Una de las características más geniales del constructor visual es la posibilidad de arrastrar para aumentar o disminuir los valores de relleno de una fila o sección. Hemos añadido algunas combinaciones de teclas diferentes para hacer más útil el control de relleno. Al presionar Shift mientras arrastra, limitará a un valor de 10 en 10 para el incremento en la altura o el ancho. De esta manera, si desea aumentar el relleno de una sección a 100 píxeles, puede presionar la tecla Shift y arrastrar directamente al valor correcto en un par de toques para que alcance el salto en 10.

También añadimos la posibilidad de reflejar los valores de relleno. Si arrastra el relleno en un lado mientras presiona *Shift + Alt*, el relleno del lado opuesto se actualizará para emparejarse con el lado que está ajustando. Asimismo puede presionar Alt mientras arrastra, y se limitará la altura o el ancho del valor de relleno actual para que no sea mayor que el relleno del lado opuesto. Es una manera fácil de aumentar o disminuir rápidamente el relleno de cualquier lado para que coincida exactamente con el valor del lado opuesto.

# Ajustar el relleno de filas y secciones

Como alternativa a arrastrar para aumentar o disminuir los valores de relleno, ahora puede usar las teclas de las flechas para un ajuste más exacto de los rellenos de filas y secciones. Si presiona S + Flechas, aumentará los valores de relleno de la sección contenedora de acuerdo con la flecha que presione. Si presiona R + Flechas ajustará el relleno de la fila contenedora. Por ejemplo, al pulsar *S* +  $\uparrow$  aumentará el relleno superior de la sección actual. Al pulsar *R* +  $\downarrow$  aumentará el relleno de la parte inferior de la sección contenedora.

También se pueden disminuir los valores de relleno, presionando las teclas S/R + Alt + Flechas. Por ejemplo, al pulsar  $R + Alt + \downarrow$  disminuirá el valor de relleno inferior de la fila contenedora.

# Añadir contenido nuevo

Los atajos de teclado también existen para agregar nuevas filas y secciones. Al presionar R + 1 / 2 / 3 / 4, etc. automáticamente se añadirá una fila nueva debajo de la fila actual con el tipo de columna elegido. Por ejemplo, al pulsar R + 4 se añadirá una nueva fila con 4 columnas de ¼ a la página.

Lo mismo *ocurre* con las secciones. Añada cualquier tipo de sección de Divi (*Estándar, Especial* o *Ancho completo*) presionando *S* + 1 / 2 / 3.

# Bloquear y Desactivar

Cualquier elemento de la página ahora se puede bloquear o desactivar, simplemente llevando el puntero sobre ese elemento y presionando las teclas *L* o *D*.

# Guardar y Publicar

Los atajos de teclado estándar para guardar, *Ctrl* + *S*, ahora guardarán automáticamente la página mientras esté en el constructor de Divi. Ni siquiera necesita abrir la barra de ajustes de la página. Puede presionar *Ctrl* + *Alt* + *S* para guardar la página como borrador, sin publicar.

# Salir del constructor visual y volver al constructor

Ahora es fácil salir del constructor visual y alternar con el constructor original. Para salir del constructor visual, simplemente presione *Ctrl* + *E*. Para salir del constructor visual e ir directamente al constructor original, presione *Ctrl* + *Shift* + *E*.

# Alternar ajustes con una tecla

Los paneles de ajustes más usados ahora se pueden abrir simplemente con pulsar una tecla. Para alternar la barra de ajustes, presione *T*. Para abrir los ajustes de página, presione *O*. Para abrir la ventana de información de portabilidad, presione *P*. Para abrir el historial de revisiones, presione *H*.
#### Alternar la expansión de ventana modal

La interfaz del constructor visual es totalmente personalizable, en especial cuando se trata de las ventanas de ajustes. Cuando tenga una ventana modal de ajustes abierta, puede presionar *Ctrl* + *Enter* para llevarla a pantalla completa o para minimizarla. También puede llevar el panel a la derecha/izquierda de la pantalla, presionando *Ctrl* +  $\leftarrow$  o *Ctrl* +  $\rightarrow$  para alternar entre ambos modos.

#### Acercar y alejar las vistas previas en modo adaptable

Ahora se puede alejar o acercar la vista en cada una de las vistas previas, presionando *Ctrl* + - y *Ctrl* + +. Es una excelente manera de tener un vistazo rápido de cómo se verán los cambios en los distintos dispositivos.

# Cambiar de pestaña y alternar columnas

Ahora puede navegar rápidamente en las pestañas y opciones de las ventanas modales. Cuando tenga abierta una ventana de ajustes, presione *Shift* + *Tab* para ir a la siguiente pestaña, y presione *Tab* para navegar por los campos que contiene cada pestaña. También puede alternar entre cada diseño de columna, pulsando *Shift* + *Tab* mientras esté abierta la ventana de información *Cambiar estructura de columnas*.

## Doble clic para abrir los ajustes del módulo

Ya no es necesario colocar el puntero sobre los iconos de un módulo para abrir el panel principal de ajustes. En lugar de hacer clic directamente sobre el icono del engranaje, haga doble clic en cualquier parte del módulo, fila o sección para abrir los ajustes.

#### Lista de todos los atajos de teclado

Si alguna vez necesita recordar todos los atajos, presione ? para obtener ayuda. Aparecerá una ventana modal con la lista completa de los atajos correspondientes a Mac y Windows. Para casi todos los casos, la tecla *Ctrl* es reemplazada por *Cmd* para Mac en la siguiente lista.

#### Atajos de página

| Deshacer: CTRL + Z                      |
|-----------------------------------------|
| Rehacer: CTRL + Y / CMD + SHIFT + Z     |
| Guardar página: CTRL + S                |
| Guardar como borrador: CTRL + SHIFT + S |
| Salir del constructor visual: CTRL + E  |

Volver al constructor original: CTRL + SHIFT + E Acercar pantalla: CTRL + + Alejar pantalla: CTRL + -Alternar barra de ajustes: Abrir ventana modal de ajustes de página: Abrir ventana modal del historial: Abrir ventana modal de portabilidad: P Lista de todos los atajos: ? Atajos del editor en línea Salir del editor en línea: 🔤 Atajos de módulo Copiar módulo: CTRL + C Cortar módulo: CTRL + X Pegar módulo: CTRL + V Copiar ajustes de diseño del módulo: ALT + CTRL + C Pegar ajustes de diseño del módulo: ALT + CTRL + V Desactivar módulo: Bloquear módulo: Ajustar relleno de a 10px: SHIFT + Arrastrar Reflejar ajustes de relleno: SHIFT + ALT + Arrastrar Ajustar relleno al lado opuesto: ALT + Arrastrar Copiar módulo y arrastrar: ALT + Mover módulo Cambiar estructura de columnas: C + 1 / 2 / 3 / 4 Hacer fila de ancho completo: R + F Cambiar ancho de separación: G + 1 / 2 / 3 / 4 Aumentar relleno de fila:  $\mathbb{R} + \left( - \right) / \left( + \right) / \left( + \right) / \left$ Disminuir relleno de fila:  $ALT + R + < / \rightarrow / \land / \lor$ 

Alternar expansión de ventana modal: CTRL + ENTER

Llevar a la izquierda: 💷 + 🗲

Llevar a la derecha:  $\Box TRL + \rightarrow$ 

## Atajos en el constructor original

No queríamos añadir los nuevos atajos solo al constructor visual, sino que también lo hemos hecho en el constructor original. También hay algunos nuevos, como *Ctrl* + *P*, que lanzará una vista previa en vivo de cualquier elemento que esté editando.

#### Atajos de página

| Guardar página: CTRL + S                       |
|------------------------------------------------|
| Guardar página como borrador: CTRL + SHIFT + S |
| Deshacer: CTRL + Z                             |
| Rehacer: CTRL + SHIFT + Z                      |
| Abrir historial: 用                             |
| Abrir portabilidad: 卪                          |

Abrir ajustes de página: 🚺

Atajos de módulo

| Cortar módulo: CTRL + X                           |
|---------------------------------------------------|
| Copiar módulo: CTRL + C                           |
| Pegar módulo: CTRL + V                            |
| Copiar módulo y arrastrar: 🔲 + mover módulo       |
| Desactivar módulo: D                              |
| Bloquear módulo: 📘                                |
| Cambiar estructura de columnas: C + 1 / 2 / 3 / 4 |
| Añadir nueva fila: 🖪 + 🔟 / 🛛 / 🕄 / 👍              |
| Añadir nueva sección: 🛐 + 1/2/3                   |
| Abrir ajustes de módulo: Doble clic en el módulo  |
| Atajos de ventana modal                           |
| Corror:                                           |

Cerrar: 🔤 Guardar cambios: ENTER

Cambiar a pestaña: 🕅 + 🔄

Vista previa del módulo: CTRL + P

# Usar diseños predefinidos

# Dónde encontrarlos

Para comenzar, deberá añadir una nueva página o proyecto y activar el constructor. Dentro de las opciones de diseños del constructor, deberá hacer clic en el botón *Cargar de la biblioteca*. Divi incluye una gran variedad de diseños predefinidos. Dado que presentan módulos dispuestos previamente, y el contenido de ejemplo ya cargado, son un buen punto de partida. La principal mecánica de trabajo para usar los diseños predefinidos de Divi es reemplazar los elementos existentes, como las imágenes y el texto, con su propio contenido real.

| Guardar en la biblioteca | Cargar de la biblioteca | Limpiar diseño | 5 | C | 8 |
|--------------------------|-------------------------|----------------|---|---|---|
|                          | 🛨 Insertar              | columna/s      |   | _ | ] |
| X II Añadir fila         |                         |                |   |   |   |

## Lista de diseños predefinidos

Esto le mostrará la lista completa de diseños predefinidos de Divi. Puede cargar un diseño predefinido en una página en blanco, en un diseño existente, o reemplazar el contenido ya creado.

| Op<br>Editar página Añadir nueva                        | ciones de pantalla 🔻 Ayuda 🔻                                               |
|---------------------------------------------------------|----------------------------------------------------------------------------|
| P Cargar diseño                                         | × le página de Divi ▲                                                      |
| Diseños predefinidos Añadir de la biblioteca            | Desactivado                                                                |
|                                                         | lazar: Desactivado                                                         |
| Reemplazar el contenido existente con un diseño cargado |                                                                            |
| Nuestro equipo                                          | Vista previa de los cambios                                                |
| Agencia creativa                                        | iblicada <u>Editar</u><br>: Público <u>Editar</u>                          |
| Página de ventas                                        | : 2 <u>Explora</u><br>el: 2 abr de 2015 @ 14:15                            |
| Caso de estudio                                         | pelera Actualizar                                                          |
| Características de producto                             | página 🔺                                                                   |
| Página de aterrizaje                                    | pr)                                                                        |
| E Acerca de mí                                          | adeterminada                                                               |
| Acerca de nosotros                                      |                                                                            |
|                                                         | suas ayuda? Usa la pestaña Ayuda<br>parte superior derecha de la pantalla. |
|                                                         |                                                                            |

#### Cargar un diseño predefinido

Al hacer clic en *Cargar*, se cargará en contenido del diseño predefinido dentro de su página. A continuación verá un ejemplo de un diseño predefinido dentro del constructor y la manera en que se verá en la página una vez publicada.

| Guardar en la biblioteca Cargar de la biblioteca Limpiar diseño                                                                                                    | อ                 | C            | 85 |
|----------------------------------------------------------------------------------------------------|-------------------|--------------|----|
| Slider                                                                                                    |                   | ×            |    |
| Fullwidth Header         Insertar módulo/s         Sección estándar       Sección de ancho completo                                                                                                    |                   | ×            |    |
| Image: Second second secon | <b>D</b><br>Blurb | ×<br>ódulo/s |    |
| Call To Action  Call To Action  Añadir fila                                                                                                    |                   | ×            |    |

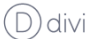

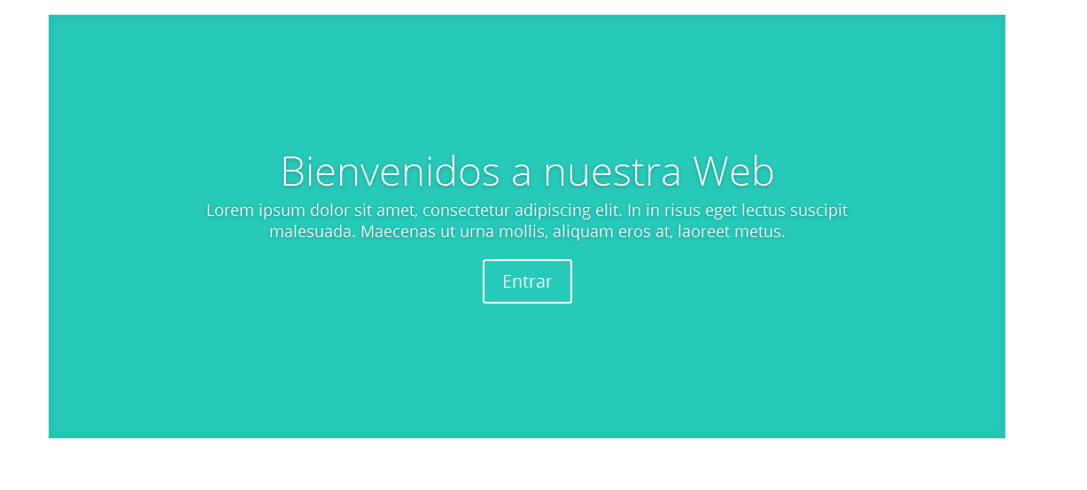

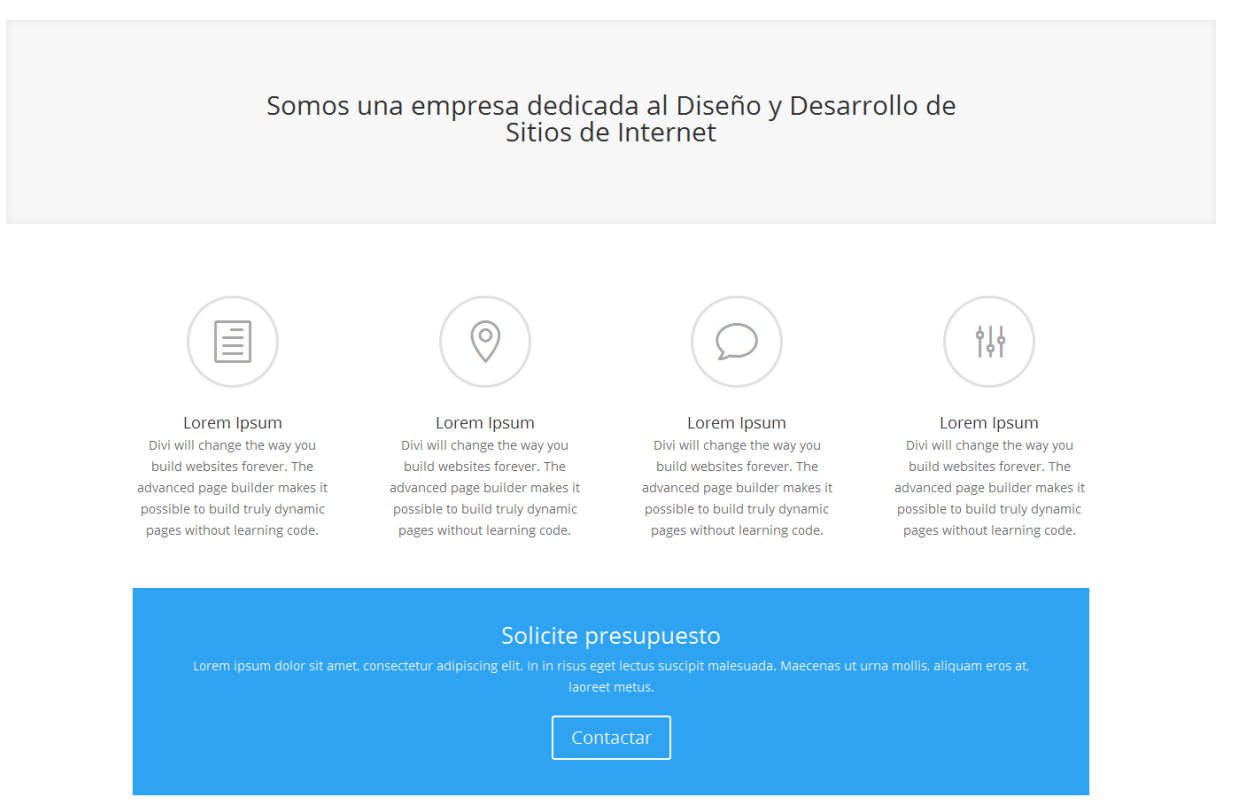

Al reemplazar cada elemento de la página con su propio contenido podrá tener un hermoso sitio personalizado en cuestión de minutos. En este ejemplo reemplazaremos el título, la imagen y el botón del carrusel; el texto del banner, los anuncios breves y el título promocional para crear un sitio sobre viajes. Al hacer clic en el icono menú (=) de cada bloque del constructor, puede acceder a los ajustes del módulo para personalizar cada elemento. Para ver más detalles sobre cómo editar elementos dentro del constructor, vea la sección <u>Un vistazo al</u>

# <u>constructor</u>. A continuación está el resultado que podrá obtener al usar este diseño en particular.

Portada Ouiénes somos Oué hacemos Más información v Novedades Contacto O

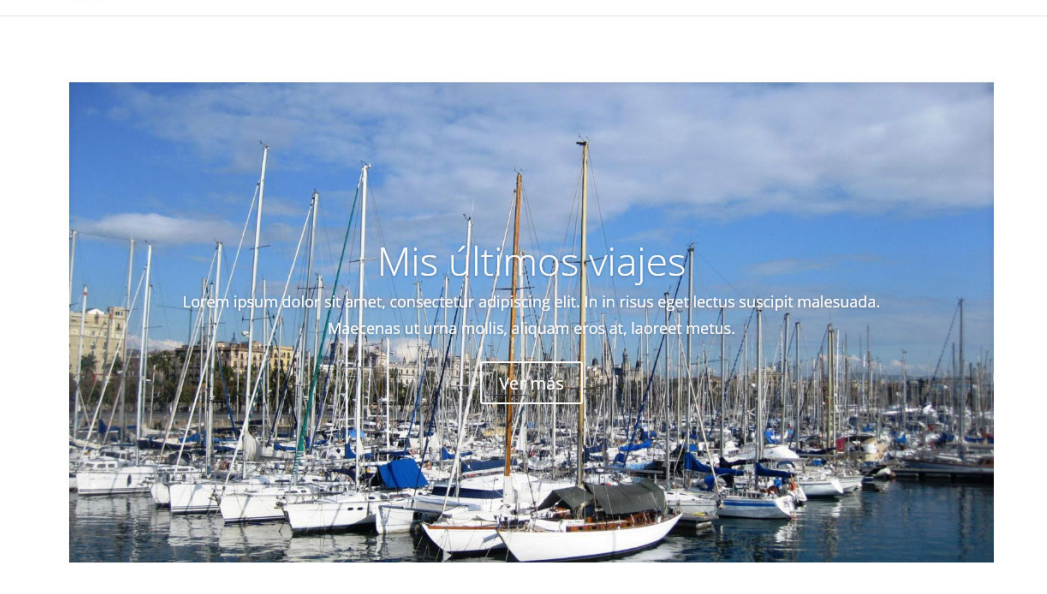

Viajero. Artista. Arquitecto.

Lorem ipsum dolor sit amet, consectetur adipiscing elit. In in risus eget lectus suscipit malesuada.

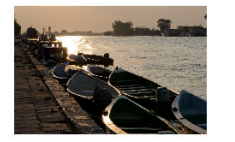

(D) divi

Navegando Lorem ipsum dolor sit amet, consectetur adipiscing elit. In in risus eget lectus suscipit malesuada. Maecenas ut urna mollis, aliquam eros at, laoreet metus.

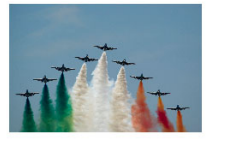

Volando Divi will change the way you build websites forever. The advanced page builder makes it possible to build truly dynamic pages without learning code.

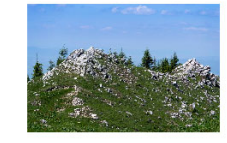

Escalando Lorem ipsum dolor sit amet. consectetur adipiscing elit. In in risus eget iectus suscipit malesuada. Maecenas ut urna mollis, aliquam eros at, laoreet metus.

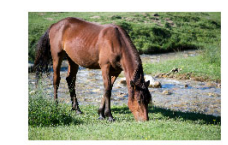

Cabalgando Lorem ipsum dolor sit amet, consectetur adipiscing elit. In in risus eget lectus suscipit malesuada. Maecenas ut urna mollis, aliquam eros at, laoreet metus.

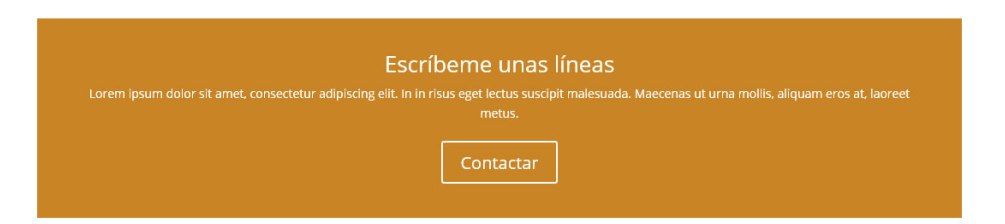

#### Flexibilidad

La belleza de estos diseños está en que puede editarlos de la manera en que desee. Por ejemplo, si le gusta este diseño en particular, pero no quiere un *Llamado a la acción* en la parte inferior, ¡simplemente borre el módulo del

constructor! A continuación verá en qué manera afecta esto a la apariencia del diseño, tanto en el constructor como en la presentación final de su sitio.

| D Constructor de Divi                                                                                                    |                                            |                                  | ¢↓    | ≡            | ~  |
|----------------------------------------------------------------------------------------------------|--------------------------------------------|----------------------------------|-------|--------------|----|
| Guardar en la biblioteca Ca                                                                                                    | argar de la biblioteca                     | Limpiar diseño                   | C     | C            | 85 |
| □ □ □ □ □ □ □ □ □ □ □ □ □ □ □ □ □ □ □                                                                                                    |                                            | Slider                           |       | ×            |    |
| Añadir fila     Sección estándar   Sección de ancho con                                                                                                    | npleto   Sección especial   A<br>Fullwidth | ñadir de la biblioteca<br>Header | _     | ×            |    |
| H Insertar módulo/s      Sección estándar   Sección de ancho con                                                                                                    | npleto   Sección especial   A              | ñadir de la biblioteca           |       |              |    |
| □       □       □       ×         □       □       ×       Blurb         □       ⊥       □       ×         H       □       ↓       Insertar módulo/s         ×       +       Añadir fila | Blurb ×                                    | Blurb ×                          | Blurb | ×<br>ódulo/s |    |

E Sección estándar | Sección de ancho completo | Sección especial | Añadir de la biblioteca

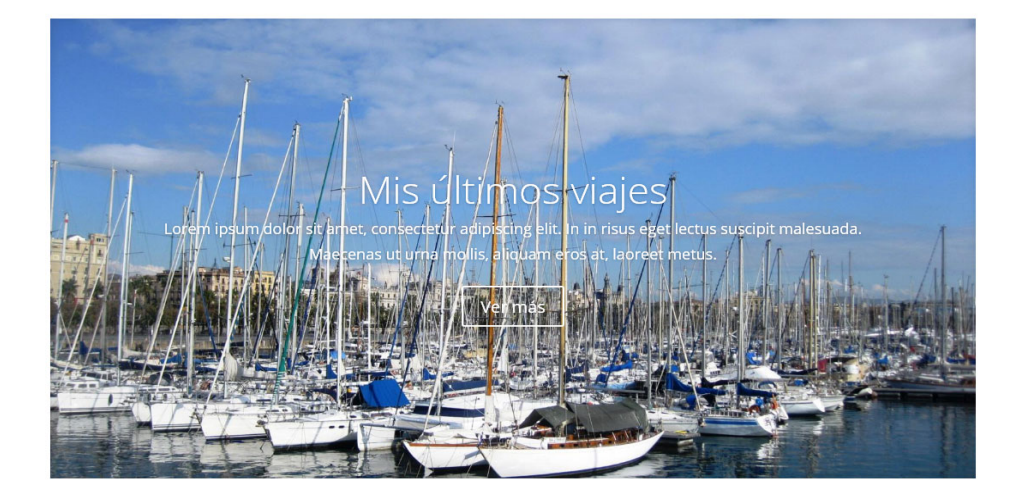

#### Viajero. Artista. Arquitecto. Lorem ipsum dolor sit amet, consectetur adipiscing elit. In in risus eget lectus suscipit malesuada.

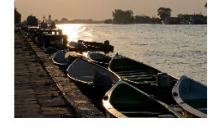

Navegando Lorem ipsum dolor sit amet, consectetur adipiscing ellt. In in rissus eget lectus suscipit malesuada. Maecenas ut urna mollis, adiquam eros at, laoreet metus.

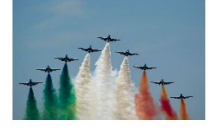

Volando Divi will change the way you build websites forever. The advanced page builder makes it possible to build truly dynamic pages without learning code.

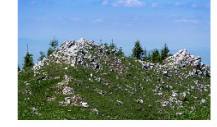

Escalando Lorem ipsum dolor sit amet, consectetur adipiscing elit. In in risus eget lectus suscipit malesuada. Maecenas ut urna mollis, aliquam eros at, laoreet metus.

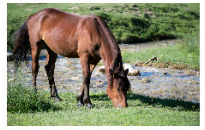

Cabalgando Lorem ipsum dolor sit amet, consectetur adipiscing elit. In in risus eget lectus suscipit malesuada. Maecenas ut urna mollis, aliquam eros at, laoreet metus.

Confeccionada y traducida por Ana Ayelén Martínez · <u>caribdis.net</u> Divi 3.0 por Elegant Themes - Documentación · <u>elegantthemes.com</u>

# La biblioteca de Divi

# ¿Qué es la biblioteca de Divi?

La biblioteca de Divi es la caja de herramientas principal para el diseño web. Aquí puede almacenar sus diseños, secciones, filas o módulos favoritos para uso posterior. Cada vez que guarde un elemento en la biblioteca de Divi, podrá acceder fácilmente a él desde la ventana modal cuando añada a la página un nuevo diseño, módulo, sección o fila. Ahorre horas de diseño al crear colecciones de sus combinaciones preferidas de módulos. ¿Pasó horas personalizando los ajustes de diseño avanzado y el CSS personalizado de un módulo para crear una apariencia única en su sitio? ¿Por qué no guardar todos esos módulos personalizados en la biblioteca, así puede usarlos en el futuro sin necesidad de rehacerlos? Una vez que ha creado una colección de elementos en la biblioteca, descubrirá que crear nuevos sitios web se volverá mucho más sencillo. De hecho, quizá nunca vuelva a tener que crear un tema hijo. Cuando haya desarrollado una extensa biblioteca de módulos, filas y secciones personalizados, puede exportar esos elementos e importarlos al crear nuevos sitios, acelerando así el proceso de diseño.

La biblioteca de Divi es más que simplemente una colección de diseños guardados. Cada elemento de la biblioteca puede convertirse en *Global*. Los módulos globales están sincronizados y se reflejan en todos los lugares donde los coloque. Y cada vez que se modifica un módulo global, se actualiza automáticamente en todas las páginas en las cuales lo haya añadido. En este sentido, Divi se transforma en más que un constructor de páginas: es un constructor de sitios web. Por ejemplo, puede crear una sección global para añadir al pie de cada página de su sitio. Actualice la sección global una sola vez y tendrá todos los pies de página del sitio entero actualizados en un instante.

Los módulos en la biblioteca también pueden tener los ajustes sincronizados de manera selectiva. Por ejemplo, si ha hecho personalizaciones importantes dentro de las pestañas *Ajustes de diseño avanzado* y *CSS personalizado*, puede añadir el módulo en la biblioteca y guardar solo los ajustes de esas dos opciones. Si el módulo es global, los *Ajustes de diseño avanzado* y *CSS personalizado* serán sincronizados, mientras que los *Ajustes generales* (que incluyen el contenido del módulo) pueden ser distintos en cada página donde se use ese módulo.

#### Guardar elementos nuevos en la biblioteca

Cada vez que edite un módulo, fila o sección en el constructor de Divi, tendrá la opción de guardar ese elemento en la biblioteca para uso posterior. Mientras edita un elemento de la página, verá dos botones *Guardar* distintos: *Guardar y añadir a la biblioteca* y *Guardar y salir*. Ambas opciones guardarán en la página

actual el elemento con el que está trabajando. Sin embargo, si seleccionó *Guardar y añadir a la biblioteca*, el elemento con el que está trabajando también se añadirá a la biblioteca. Una vez añadido a la biblioteca, podrá acceder a ese elemento en cualquier momento desde el enlace *Divi* > *Biblioteca de Divi* del menú de WordPress, y podrá añadir el elemento guardado en una página nueva desde la pestaña *Añadir de la biblioteca* cuando cree un nuevo módulo, fila o sección en la página.

| Aiustes del Módulo             | Anuncio breve                                                                        | × s Predeterminad      |
|--------------------------------|--------------------------------------------------------------------------------------|------------------------|
| Ajustes generales              | Ajustes de diseño avanzado CSS personalizado                                         |                        |
|                                |                                                                                      | a previa de los cambio |
| Título:                        | Lorem Ipsum                                                                          |                        |
|                                | El título del anuncio breve aparecerá en negrita, debajo de la imagen.               |                        |
| URL:                           |                                                                                      |                        |
|                                | Si desea que el anuncio breve contenga un enlace, introduzca la URL de destino aquí. |                        |
| La URL se abre:                | En la misma ventana                                                                  |                        |
|                                | Aqui puede elegir si el enlace se abre en la misma ventana o no.                     |                        |
| Guardar y añad                 | r a la biblioteca 🕓 Guardar y salir                                                  | terminada              |
| + Sección estándar   Sección d | ancho completo Sección especial Alladir de la biblioteca                             | Orden                  |

Una vez que haya hecho clic en *Guardar y añadir a la biblioteca*, se le pedirá que complete algunos campos con información sobre el nuevo elemento. Puede darle un nombre específico para recordarlo mejor, elegir los ajustes que desea conservar y añadir el elemento a una categoría determinada, así como también hacer que sea un elemento global de la biblioteca. Para más información sobre los elementos globales, vea la sección ¿Qué es un elemento global?

Cuando haya introducido toda la información necesaria, haga clic en *Guardar y añadir a la biblioteca* para completar el proceso y añadir el elemento a la biblioteca.

| Ajustes del Módulo An           | uncio breve                                                                                                    | × |
|---------------------------------|----------------------------------------------------------------------------------------------------|---|
| Aquí puede guardar este element | o y también añadirlo a la biblioteca de Divi para uso posterior.                                                             |   |
| Nombre de plantilla:            | Lorem lpsum                                                                                                    |   |
| Sincronización selectiva:       | <ul> <li>Incluir ajustes generales</li> <li>Incluir ajustes de diseño avanzado</li> <li>Incluir CSS personalizado</li> </ul> |   |
| Guardar como global:            | Hacer de este un elemento global                                                                                             |   |
| Añadir a las categorías:        |                                                                                                    |   |
| Crear nueva categoría:          |                                                                                                    |   |
|                                 |                                                                                                    |   |
|                                 | Guardar y añadir a la biblioteca                                                                                             |   |

#### Crear y administrar elementos en la biblioteca

Cada vez que añada un nuevo elemento a la biblioteca, este elemento podrá ser administrado y editado desde la página *Divi* > *Biblioteca de Divi* del menú de WordPress. Cuando acceda a esta página verá una lista de todos los elementos en la biblioteca. Puede ordenar la lista por medio de los controles de la parte superior de la página, y puede editar cualquiera de los elementos con un clic en el enlace *Editar* que aparece al posar el puntero del ratón en cada fila.

Ya vimos cómo añadir un elemento a la biblioteca mientras usa el constructor de Divi. También puede construir nuevos elementos de cero desde la biblioteca de Divi. Una vez que haya construido un nuevo elemento de la biblioteca, estará disponible en la pestaña *Añadir de la biblioteca* mientras usa el constructor de Divi. Para crear un nuevo elemento en la biblioteca, haga clic en el botón *Añadir nuevo* de la parte superior de la página *Divi* > *Biblioteca de Divi* del menú de WordPress.

| 🚳 Escritorio                                                                               | Administrar categorías Im                                                                                    | portar y exportar                 |                                       |                            |           | Opciones de pantalla 🔻        |
|--------------------------------------------------------------------------------------------|----------------------------------------------------------------------------------------------------|-----------------------------------|---------------------------------------|----------------------------|-----------|-------------------------------|
| <ul> <li>★ Entradas</li> <li>♀ Medios</li> <li>■ Páginas</li> <li>■ Computation</li> </ul> | Diseños         Añadir nuevo           Todos (3)   Míos (3)   Publica         Acciones en lote         Aplia | adas (3)<br>car Todos los diseños | Global/No global Todas las categorías | Construido para cualquiera | Filtrar   | Buscar diseños<br>3 elementos |
|                                                                                            | 🔲 Título                                                                                                    | Tipo de diseño                    | Construido para                       | Diseño global              | Categoría | Fecha                         |
| <ul> <li>Proyectos</li> <li>Apariencia</li> <li>Pluging</li> </ul>                         | Sección para pie de p                                                                                        | <b>ágina</b> section              | Estándar                              | Not Global                 | —<br>     | Publicada<br>30/06/2015       |
| <ul> <li>Usuarios</li> <li>Herramientas</li> </ul>                                         | Prueba                                                                                                    | module                            | Estándar                              | Not Global                 | General   | Publicada<br>29/06/2015       |
| Ajustes     Divi                                                                           | Lorem Ipsum                                                                                                  | module                            | Estándar                              | Not Global                 | -         | Publicada<br>26/06/2015       |
| Opciones del tema                                                                          | Título                                                                                                    | Tipo de diseño                    | Construido para                       | Diseño global              | Categoría | Fecha                         |
| Personalizador de<br>tema                                                                  | Acciones en lote Aplie                                                                                       | Car                               |                                       |                            |           | 3 elementos                   |
| Personalizador de<br>módulo<br>Editor de perfil<br><b>Biblioteca de Divi</b>               |                                                                                                    |                                   |                                       |                            |           |                               |

#### Añadir elementos de la biblioteca a una página

Cuando haya añadido un elemento a la biblioteca, podrá acceder a él rápidamente al momento de construir páginas nuevas. Cada vez que añada un módulo, fila o diseño a la página, verá una pestaña *Añadir de la biblioteca*. Al hacer clic en esta pestaña se mostrarán todos los elementos de la biblioteca. Haga clic en el elemento que desea añadir a la página.

| Insertar módulo      |                         |  |
|----------------------|-------------------------|--|
| Nuevo módulo         | Añadir de la biblioteca |  |
| Todas las categorias |                         |  |
| Prueba               | Evrem Ipsum             |  |
|                      |                         |  |
|                      |                         |  |
|                      |                         |  |
|                      |                         |  |
|                      |                         |  |

# Módulos, filas y secciones globales de Divi

# ¿Qué es un elemento global de la biblioteca?

Un elemento global de la biblioteca es un módulo, fila o sección que aparece exactamente igual en cualquier página donde se añada. Puede añadir un módulo global individual a múltiples páginas. Si cambia un elemento de la página, se actualiza instantáneamente en todas las demás en las cuales esté presente. Un ejemplo sencillo sería un módulo *Llamado a la acción* que aparece en la parte inferior de muchas o de todas las páginas de su sitio. Si un módulo individual se repite en múltiples páginas, será muy útil hacer de este un elemento global. De esta manera, no tendrá que editar cada página cuando quiera modificarlo.

Los elementos globales le dan muchas posibilidades, en especial si considera que puede sincronizar de manera selectiva los ajustes individuales para cada módulo. Por ejemplo, podría crear un módulo global *Encabezado* que aparezca en la parte superior de todas las páginas, y elegir sincronizar únicamente las pestañas de *Ajustes de diseño avanzado* y *CSS personalizado*. Esto le permitirá aplicar estilos personalizados al total de las páginas que usen este módulo global, pero aún permitirle añadir un contenido único de texto a cada módulo, dentro de la pestaña *Ajustes generales* (la cual no ha sido sincronizada). Si en algún momento desea ajustar la apariencia de estos módulos globales, solo tendrá que editar los *Ajustes de diseño avanzado* o *CSS personalizado* una única vez.

Secciones enteras también pueden convertirse en globales. Esta es la manera perfecta de crear un pie de página personalizado para su sitio, y que ese pie de página se repita en todas las páginas. Si en algún momento desea cambiar la sección global del pie de página, solo tendrá que editarla una vez y las modificaciones se aplicarán en todos los lugares donde haya sido usada.

## Crear un nuevo elemento global de la biblioteca

Crear un elemento global de la biblioteca es sencillo. Cuando guarde el elemento en la biblioteca, seleccione la opción *Guardar como global*. Cualquier elemento que sea guardado con esta opción se transformará en global.

| Ajustes del Módulo Anuncio breve                                                                                       |  |  |  |  |  |  |
|----------------------------------------------------------------------------------------------------|--|--|--|--|--|--|
| Aquí puede guardar este elemento y también añadirlo a la biblioteca de Divi para uso posterior.                        |  |  |  |  |  |  |
| Nombre de plantilla:                                                                                                   |  |  |  |  |  |  |
| Sincronización selectiva: Incluir ajustes generales<br>Incluir ajustes de diseño avanzado<br>Incluir CSS personalizado |  |  |  |  |  |  |
| Guardar como global: I I I I I I I I I I I I I I I I I I I                                                             |  |  |  |  |  |  |
| Añadir a las categorías: General                                                                                       |  |  |  |  |  |  |
| Crear nueva categoría:                                                                                                 |  |  |  |  |  |  |
| Guardar y añadir a la biblioteca                                                                                       |  |  |  |  |  |  |

Los elementos globales dentro del constructor de páginas se identifican fácilmente con el color verde. Si está editando un módulo, fila o sección que es verde, o si la ventana actual que ha abierto es verde, entonces sabrá que está trabajando con un elemento global. Es importante reconocer cuándo se está editando un elemento global, porque cualquier cambio que haga se verá reflejado en todas las páginas que contengan ese elemento.

| D Constructor de Divi ↑↓ ≡                                                                                                    |                                    |                                     |                               |                  |     |    |
|----------------------------------------------------------------------------------------------------|------------------------------------|-------------------------------------|-------------------------------|------------------|-----|----|
| Guardar en la biblioteca                                                                                                    | Cargar de la biblioteca            | Limpiar diseño                      |                               | 5                | C   | 55 |
| Image: Second state    Image: Second state    Image: Secon | Encabezado                         | de ancho completo                   |                               |                  | ×   |    |
| Sección estándar   Sección de ancho                                                                                                    | ncio breve X 📃 🖵                   | adir de la biblioteca Anuncio breve | 😑 😐 Anun<br>🕂 Insertar módulo | cio breve<br>p/s | • × |    |
| Añadir fila                                                                                                    | ncio breve X = 🗆                   | Anuncio breve 🗙                     | Anun     Insertar módulo      | cio breve<br>D/s | ×   |    |
| + Sección estándar   Sección de ancho                                                                                                    | o completo   Sección especial   Añ | adir de la biblioteca               |                               |                  |     |    |

## Módulos globales y sincronización selectiva

Como ya mencionamos, es posible hacer una sincronización selectiva de cualquiera de las tres pestañas (*Ajustes generales, Ajustes de diseño avanzado* y *CSS personalizado*) al momento de guardar un elemento global en la biblioteca. Por ejemplo, si ha creado un nuevo módulo global y eligió sincronizar únicamente la pestaña *Ajustes de diseño avanzado*, solo esos ajustes para ese módulo se verán reflejados.

¿Qué significa esto y por qué es útil exactamente? Digamos que usted tiene un módulo *Encabezado de ancho completo* en la parte superior de todas las páginas. Esto es algo muy común. Cada módulo de encabezado tiene un título diferente en los *Ajustes generales*, que representa la página actual. También ha usado los *Ajustes de diseño avanzado* para darle al encabezado una apariencia única, ajustando la fuente del título en *Negrita* y *Mayúsculas*, y también ha aumentado el relleno personalizado en la parte superior e inferior para que aparezca más grande. Quiere que todos los módulos de encabezado en cada página usen este estilo, pero necesita que cada página tenga su título respectivo. En este caso, puede crear un módulo global *Encabezado de ancho completo* y elegir la sincronización selectiva solo para la pestaña *Ajustes de diseño avanzado*. Ahora, cada vez que añada este módulo global a una página nueva, los *Ajustes de diseño avanzado* para la pestaña *Ajustes generales* permanecerán únicos para

el módulo actual. Si en algún momento desea cambiar el estilo de los encabezados en todas las páginas, puede modificar los *Ajustes de diseño avanzado* sincronizados que son compartidos por estos módulos globales, y los cambios se verán reflejados en cada página donde haya usado ese módulo global. Eso es genial, porque le ahorrará un montón de tiempo.

Esta misma teoría podría aplicarse también a la pestaña *CSS personalizado*. Digamos que usted ha creado un módulo *Carrusel* y ha usado la pestaña *CSS personalizado* para aplicar una animación única al botón del carrusel. Quiere usar esta nueva animación en todos los módulos *Carrusel* del sitio. En este caso, puede crear un nuevo módulo global *Carrusel* y elegir la sincronización selectiva solo para los ajustes del *CSS personalizado* (los cuales incluyen su animación CSS personalizada). Añada este carrusel a la página y edite los *Ajustes generales* y *Ajustes de diseño avanzado* con total libertad, mientras mantiene el código CSS personalizado único sincronizado en toda la serie de módulos. Si en algún momento desea editar el CSS personalizado para esta serie de módulos globales, solo tiene que hacerlo una vez. Al editar los ajustes de la pestaña *CSS personalizado* en un módulo, se actualizan todas las implementaciones de este módulo global *Carrusel*.

| Ajustes del Módulo Anuncio breve                                                                |                                                                                           |  |  |  |  |
|-------------------------------------------------------------------------------------------------|-------------------------------------------------------------------------------------------|--|--|--|--|
| Aquí puede guardar este elemento y también añadirlo a la biblioteca de Divi para uso posterior. |                                                                                           |  |  |  |  |
| Nombre de plantilla:                                                                            |                                                                                           |  |  |  |  |
| Sincronización selectiva:                                                                       | Incluir ajustes generales                                                                 |  |  |  |  |
|                                                                                                 | <ul> <li>Incluir ajustes de diseño avanzado</li> <li>Incluir CSS personalizado</li> </ul> |  |  |  |  |
|                                                                                                 |                                                                                           |  |  |  |  |
| Guardar como global:                                                                            | Hacer de este un elemento global                                                          |  |  |  |  |
| Añadir a las categorías:                                                                        | General                                                                                   |  |  |  |  |
|                                                                                                 |                                                                                           |  |  |  |  |
| Crear nueva categoría:                                                                          |                                                                                           |  |  |  |  |
| Guardar y añadir a la biblioteca                                                                |                                                                                           |  |  |  |  |

Cada vez que edite un módulo global, podrá identificar con el color verde cuáles son las pestañas que se están sincronizando actualmente. Las pestañas que son verdes son pestañas que actualmente están siendo sincronizadas dentro del módulo global. Los ajustes que se hagan dentro de las pestañas verdes se compartirán en todas las instancias del elemento global.

| Ajustes del Módulo | Anuncio breve              |                   | ×       |
|--------------------|----------------------------|-------------------|---------|
| Ajustes generales  | Ajustes de diseño avanzado | CSS personalizado |         |
| ID CSS:            |                            |                   |         |
| Clase<br>CSS:      |                            |                   |         |
| Antes:             |                            |                   |         |
|                    |                            |                   |         |
| Guardar y añad     | lir a la biblioteca 💽      | Guardar           | y salir |

# Importar y Exportar elementos de la biblioteca de Divi

Transfiera fácilmente elementos de la biblioteca de un sitio a otro.

# El sistema de portabilidad

Divi tiene un amplio sistema de portabilidad que abarca cada rincón del tema. Todo lo que existe dentro de Divi se puede exportar de un sitio y luego importar a un sitio nuevo. La exportación en Divi también es una excelente herramienta para guardar copias de respaldo de su sitio, guardar sus ajustes favoritos para nuevos diseños, o compartir sus diseños y ajustes personalizados con otros. Esto incluye las <u>opciones del tema</u>, los <u>ajustes del personalizador de tema</u> y los <u>perfiles de Divi</u>, y más importante aún, los diseños de Divi y las colecciones de la biblioteca. Cada sistema funciona de la misma manera, y podrá ver el icono de portabilidad en varias secciones del tema. Cuando exporte un elemento o diseño de la biblioteca de Divi, puede ser compartido y usado en cualquier sitio que tenga Divi. Todo –imágenes incluidas– el CSS personalizado y los ajustes de diseño avanzados están contenidos en un solo archivo JSON. Cuando importe el archivo a un sitio nuevo, los diseños de Divi estarán listos para usar.

#### Exportar elementos de la biblioteca

La biblioteca de Divi es una herramienta poderosa para los desarrolladores web, ya que les permite construir y categorizar diseños personalizados que pueden usar como punto de partida para futuros proyectos. Si usa el sistema de portabilidad, estos diseños personalizados pueden ser fácilmente transferidos de un sitio a otro.

Para exportar elementos de la biblioteca, debe ir a la página *Divi* > *Biblioteca de Divi* en el administrador de WordPress. Aquí verá una lista de los elementos de la biblioteca, junto con un botón *Importar y exportar* en la parte superior. Al hacer clic en ese botón, se abrirá la ventana emergente de *Portabilidad*.

| 🚳 Escritorio                                 | Administrar categorías    | Importar y exportar  | <b>4</b>                  |                      | Орс              | iones de pantalla 🔻     |
|----------------------------------------------|---------------------------|----------------------|---------------------------|----------------------|------------------|-------------------------|
| <ul> <li>Entradas</li> <li>Medios</li> </ul> | Todos (4)   Míos (4)   Pu | levo<br>blicadas (4) |                           |                      |                  | Buscar diseños          |
|                                              | Acciones en lote 🔻        | Aplicar Todos los o  | diseños 🔻 Global/No globa | al 🔻 Todas las categ | gorías 🔻 Filtrar | 4 elementos             |
|                                              | Título                    | Tipo de diseño       | Construido para           | Diseño global        | Categoría        | Fecha                   |
| 📌 Proyectos                                  | NFG                       | layout               | Estándar                  | Not Global           | _                | Publicada               |
| 🔊 Apariencia                                 |                           |                      |                           |                      |                  | 27/03/2016              |
| 🖌 Plugins                                    | About #2                  | lavout               | Estándar                  | Not Global           | _                | Publicada               |
| 💄 Usuarios                                   |                           | ayout                | Estandar                  | Not Global           |                  | 23/03/2016              |
| 差 Herramientas                               |                           |                      |                           |                      |                  |                         |
| 👪 Ajustes                                    | About #1                  | layout               | Estándar                  | Not Global           | -                | Publicada<br>23/03/2016 |
| D Divi                                       |                           |                      |                           |                      |                  |                         |
| Opciones del tema                            | About #3                  | layout               | Estándar                  | Not Global           | _                | Publicada               |
| Personalizador de<br>tema                    |                           |                      |                           |                      |                  | 23/03/2016              |
| Personalizador de<br>módulo                  | Título                    | Tipo de diseño       | Construido para           | Diseño global        | Categoría        | Fecha                   |
| Editor de perfil                             | Acciones en lote 💌        | Aplicar              |                           |                      |                  | 4 elementos             |
| Biblioteca de Divi                           |                           |                      |                           |                      |                  |                         |
| 🕙 Cerrar menú                                |                           |                      |                           |                      |                  |                         |

Desde dentro de esta ventana, mientras esté en la pestaña Exportar, puede hacer clic en el botón *Exportar Diseños del constructor de Divi* para comenzar a exportar la biblioteca entera de Divi. También puede elegir un nombre para el archivo de exportación. **Si exporta colecciones grandes de la biblioteca**, **especialmente aquellas que contienen fotos en alta resolución, puede llevar un buen rato. Se recomienda exportar la biblioteca en colecciones de tamaño moderado.** 

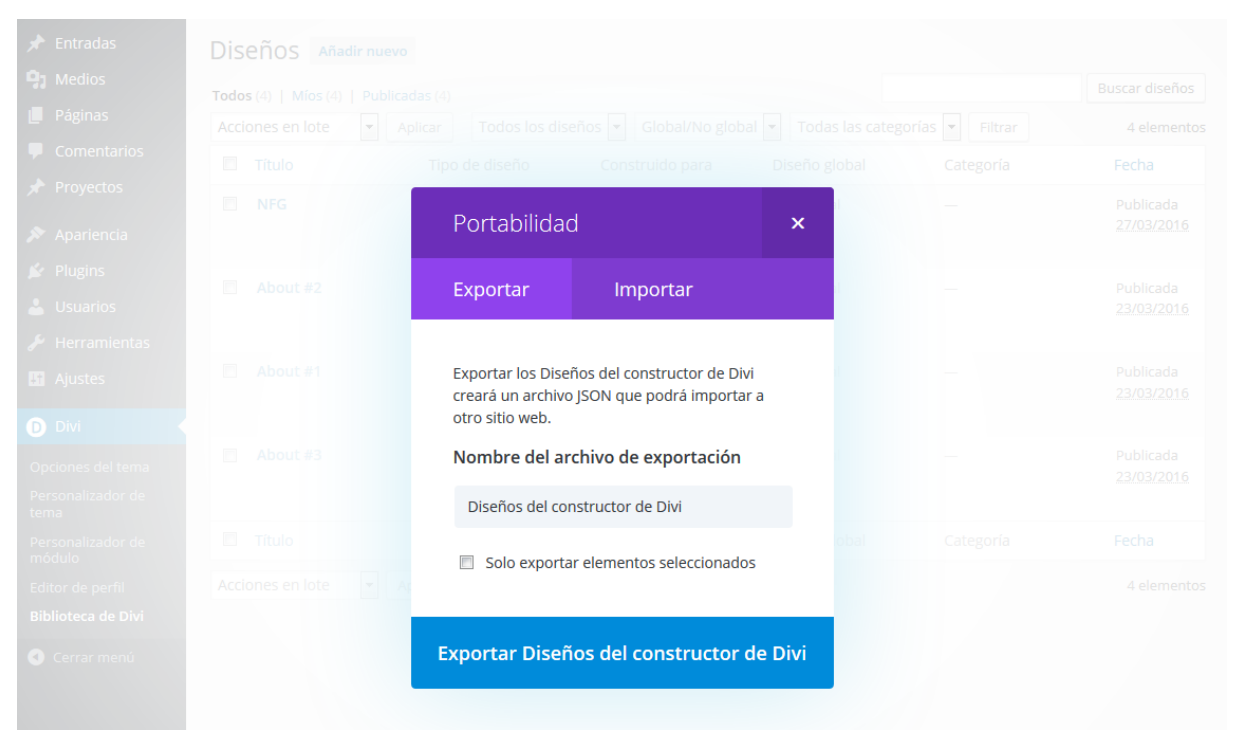

Si tiene muchos diseños guardados en la biblioteca, puede que quiera escoger elementos individuales para exportar, en lugar de exportar todo a la vez. Divi le

Página: 58

permite seleccionar individualmente. Para hacer esto, cierre la ventana de *Portabilidad* y dentro de la lista de elementos de la biblioteca seleccione los elementos que desea importar.

| Acciones en l | ote 🔹 Aplicar Todos los | diseños 🔽 Global/No glo | bal 💌 Todas las categ | orías 💌 Filtrar |
|---------------|-------------------------|-------------------------|-----------------------|-----------------|
| Título        | Tipo de diseño          | Construido para         | Diseño global         |                 |
| NFG           | layout                  | Estándar                | Not Global            |                 |
| About :       | ¥2 layout               | Estándar                | Not Global            |                 |
| About :       | #1 layout               | Estándar                | Not Global            |                 |
| About :       | ¥ <b>3</b> layout       | Estándar                | Not Global            |                 |
| Sitio W       | eb layout               | Estándar                |                       |                 |
| Título        | Tipo de diseño          | Construido para         | Diseño global         |                 |

Haga clic en *Importar y exportar* una vez más para abrir la ventana de *Portabilidad*. Y antes de exportar, seleccione la casilla *Solo exportar elementos seleccionados*.

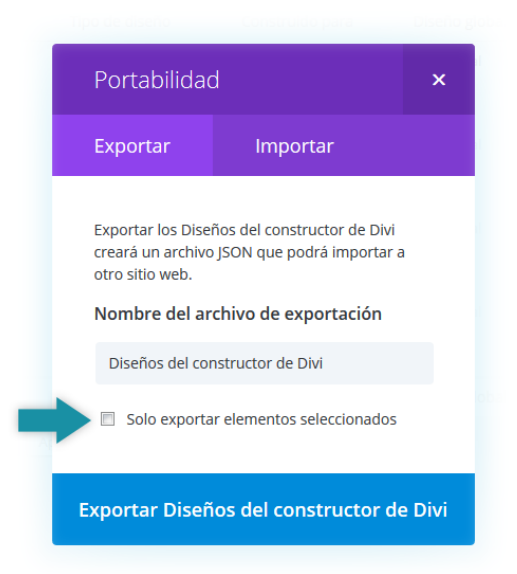

Después de que se complete el proceso, el navegador descargará un archivo .JSON. Este archivo puede ser usado para importar los elementos exportados a un sitio nuevo, desde la pestaña *Importar* de la ventana de *Portabilidad*.

#### Importar elementos de la biblioteca

Una vez que haya exportado una colección de la biblioteca de Divi, podrá importarla al sitio nuevo. Para ello, usará la misma ventana de *Portabilidad*. En primer lugar, vaya a *Divi* > *Biblioteca de Divi* y luego haga clic en el botón *Importar y exportar*. Esta vez deberá hacer clic en la pestaña Importar para mostrar las opciones correspondientes.

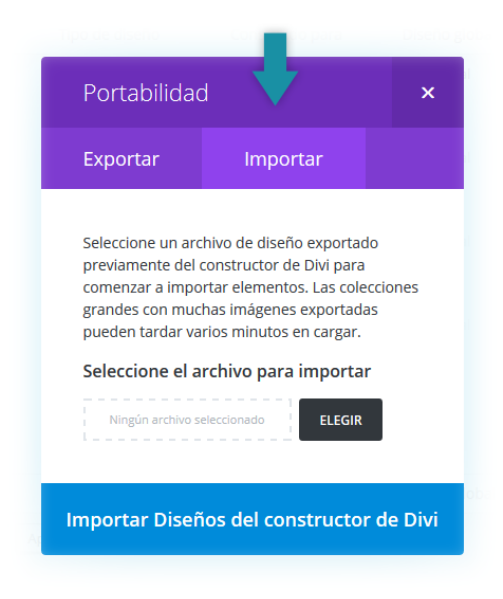

Una vez dentro de la pestaña *Importar*, haga clic en el botón *Elegir* y busque el archivo .JSON que haya exportado previamente. Luego de seleccionarlo haga clic en el botón *Importar Diseños del constructor de Divi* para comenzar la importación. Cuando se haya completado el proceso, verá un aviso de que los elementos de la biblioteca de Divi se han añadido a su biblioteca, y las imágenes incluidas se han importado a la biblioteca de medios.

# Exportar diseños individuales de Divi

También se pueden importar elementos individuales del constructor de Divi. El proceso es exactamente igual a exportar elementos de la biblioteca, con la única diferencia de que estos elementos solo se pueden exportar e importar dentro de la entrada o página que está editando con el constructor de Divi. Dentro del constructor, busque el icono de *Portabilidad*. Al hacer clic en este icono se abrirá la ventana del sistema de portabilidad, y con él podrá exportar el diseño actual de Divi.

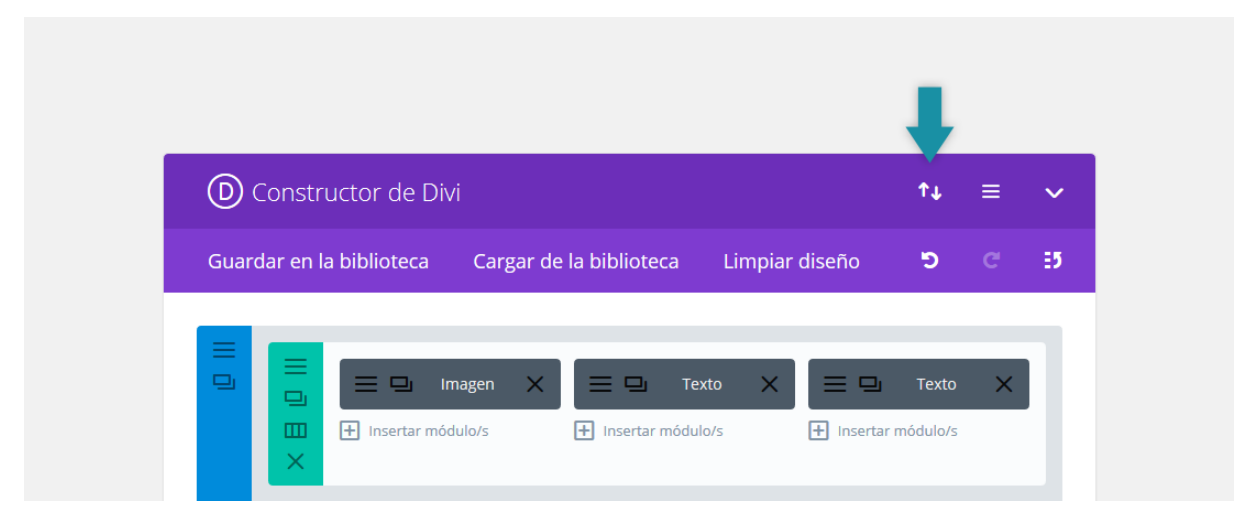

#### Importar diseños individuales de Divi

Una vez que haya exportado el diseño y descargado el archivo .JSON, este puede ser importado en una página nueva. Los diseños importados reemplazarán el contenido actual de la página con el contenido exportado. Para importar un diseño del constructor de Divi, haga clic en el icono de *Portabilidad* para abrir la ventana del sistema. Vaya a la pestaña *Importar*, haga clic en el botón *Elegir* y busque el archivo exportado previamente, y por último haga clic en el botón *Importar Diseño del constructor de Divi*.

|  |          | Portabilida                                                                   | ad                                                                                                    | ×             |  |  |
|--|----------|-------------------------------------------------------------------------------|----------------------------------------------------------------------------------------------------|---------------|--|--|
|  |          | Exportar                                                                      | Importar                                                                                                  |               |  |  |
|  |          | Importar un arc<br>Divi exportado<br>el contenido act<br><b>Seleccione el</b> | chivo Diseño del constructo<br>previamente sobrescribirá<br>tual en esta página.<br>archivo para importar | or de<br>todo |  |  |
|  |          | I Ningún archivo                                                              | e seleccionado                                                                                            |               |  |  |
|  |          | 🔲 Descargar<br>importar                                                       | copia de respaldo antes de                                                                                | 2             |  |  |
|  | dir fila |                                                                               |                                                                                                    | _             |  |  |

# Personalizador de tema y personalizador de módulo

# Acceder al personalizador de tema y personalizador de módulo

Los personalizadores de tema y módulo le dan control sobre cada elemento individual de la página. ¿Quiere ajustar el tamaño o el espaciado del texto o un elemento de su sitio con solo un clic? ¡El personalizador es el punto de partida! Puede acceder a los paneles de personalización desde los enlaces *Divi* > *Personalizador de tema* y *Divi* > *Personalizador de módulo* del menú de WordPress. El personalizador de tema le da el control sobre los elementos a nivel global del sitio web, tales como los tamaños del logo y del menú, o los estilos de textos y cabeceras. El personalizador de módulo le da el control sobre los tamaños y fuentes dentro de los módulos individuales. ¿Quiere reducir la altura de todos los módulos de *Carruseles* en su sitio? ¡Puede hacerlo en segundos desde el personalizador de módulo!

|                   |                                                                                                | puntos:                                            |
|-------------------|------------------------------------------------------------------------------------------------|----------------------------------------------------|
| Secritorio        |                                                                                                | Ocultar                                            |
| 📌 Entradas        |                                                                                                | navegación antes Predeterminado                    |
| 9 Medios          |                                                                                                | de desplazar.                                      |
| 📙 Páginas         | D Constructor de Divi $\uparrow \downarrow \equiv \checkmark$                                  | Publicar 🔺                                         |
| Todas las páginas |                                                                                                | Vista previa de los cambios                        |
| Añadir nueva      | Guardar en la biblioteca Cargar de la biblioteca Limpiar diseño 🏾 🔊 C 📑                        | Estado: Publicada Editar                           |
| Comentarios       |                                                                                                | Visikilidad Dúblice Editor                         |
| 🖈 Proyectos       |                                                                                                |                                                    |
|                   | Encabezado de ancho completo X                                                                 | III Publicada el: 25 Ene de 2016 @ 22:28<br>Editar |
| 🔊 Apariencia      |                                                                                                |                                                    |
| 🖆 Plugins         |                                                                                                | Mover a la papelera Actualizar                     |
| 📥 Usuarios        | 🛨 Sección estándar   Sección de ancho completo   Sección especial   Añadir de la biblioteca    |                                                    |
| 🖋 Herramientas    |                                                                                                | Atributos de página 🔺                              |
| Ajustes           |                                                                                                | Superior                                           |
| D Divi            | Opciones del tema                                                                              | (sin superior)                                     |
| Cerrar menú       | Personalizador de<br>tema                                                                      | Plantilla                                          |
|                   | Personalizador de adir fila                                                                    | Plantilla predeterminada                           |
|                   |                                                                                                | Orden                                              |
|                   | Editor de perfili lar   Sección de ancho completo   Sección especial   Añadir de la biblioteca | 0                                                  |
|                   | Biblioteca de Divi                                                                             | v                                                  |

## Explorando el personalizador de tema

Primero echaremos un vistazo al personalizador de tema. Aquí hay cientos de opciones, separadas en categorías. Al abrir el personalizador verá varios paneles, como por ejemplo *Ajustes generales* y *Cabecera y navegación*. Al hacer clic en estos paneles se desplegarán las opciones relacionadas con esas áreas del sitio. Mientras edite los ajustes dentro del personalizador, tendrá una vista previa de los efectos sobre el sitio. Una vez que guarde los cambios, los nuevos estilos serán aplicados en el sitio web.

Puede hacer casi todo lo que se le ocurra con el personalizador de tema, sin tocar una sola línea de código.

## Explorando el personalizador de módulo

El personalizador de módulo funciona de la misma manera que el personalizador de tema, aunque está enfocado en la personalización de los módulos individuales en lugar de los elementos generales del sitio. Al abrir el personalizador de módulo verá un panel separado para cada módulo de Divi. Al hacer clic en estos paneles se desplegarán los controles del personalizador que pueden ser usados para ajustar el espacio y la tipografía de cada módulo del sitio entero. Por ejemplo, si cree que los títulos del *Carrusel de ancho completo* son demasiado grandes, puede abrir el panel respectivo y modificar el tamaño de la fuente para el encabezado. De allí en más, cada vez que añada un *Carrusel de ancho completo* a una página, el tamaño personalizado del encabezado se verá reflejado. No es necesario usar un tema hijo para editar los ajustes avanzados del módulo para cada módulo individual. El personalizador de módulo es una colección de controles globales para un módulo.

# Ajustes del personalizador de tema

#### Ajustes generales

Para empezar a personalizar el diseño y la tipografía de su sitio, primero debe ingresar al *Personalizador de tema*, con un clic en el enlace *Divi > Personalizador de tema* del menú de WordPress. Esto abrirá el personalizador. Luego busque el panel *Ajustes generales*. Haga clic en el panel para abrir los ajustes correspondientes y comience a personalizarlos.

Dentro del panel *Ajustes generales*, verá cuatro secciones: *Identidad del sitio* (opción nativa de WordPress), *Ajustes de diseño*, *Tipografía* y *Fondo*.

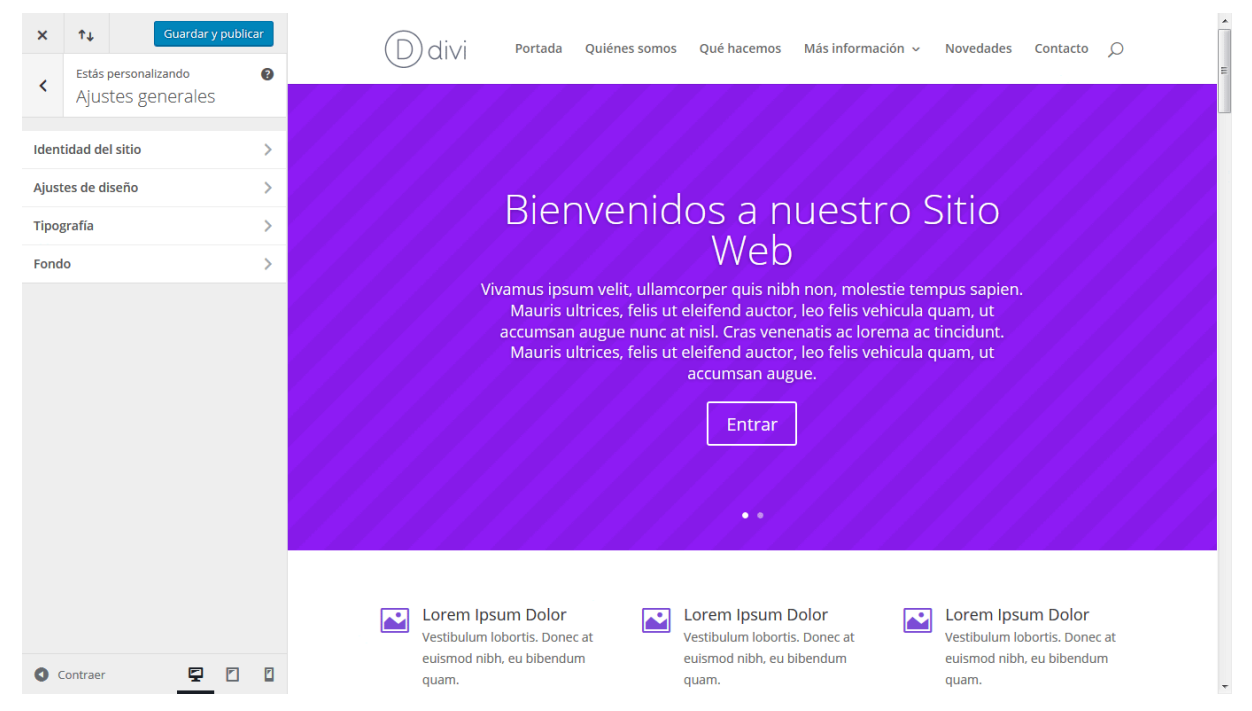

#### Ajustes de diseño

En este panel podrá ajustar varias opciones de tamaño y espaciado para su sitio. Aquí puede aumentar o disminuir el espacio entre columnas, filas y secciones, y modificar el tamaño de la barra lateral. También puede activar el *diseño con recuadro* desde este panel.

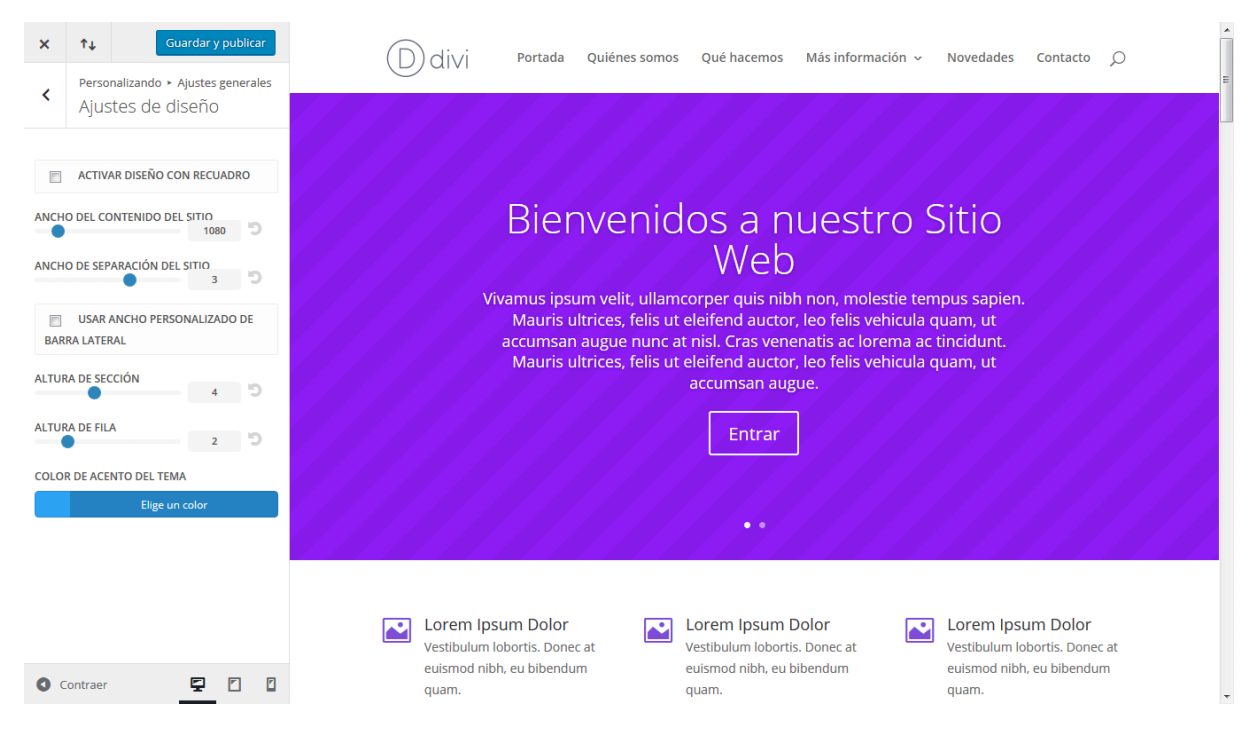

#### Tipografía

En el panel *Tipografía* podrá ajustar la apariencia predeterminada del texto en todo el sitio. Puede seleccionar el tamaño de las fuentes del texto y de los títulos, que se verán reflejados por igual en todas las áreas del sitio. También puede seleccionar los colores, así como la altura de línea, el espacio entre letras y los estilos de fuente. Por último, también podrá elegir entre docenas de fuentes para aplicar a cada opción.

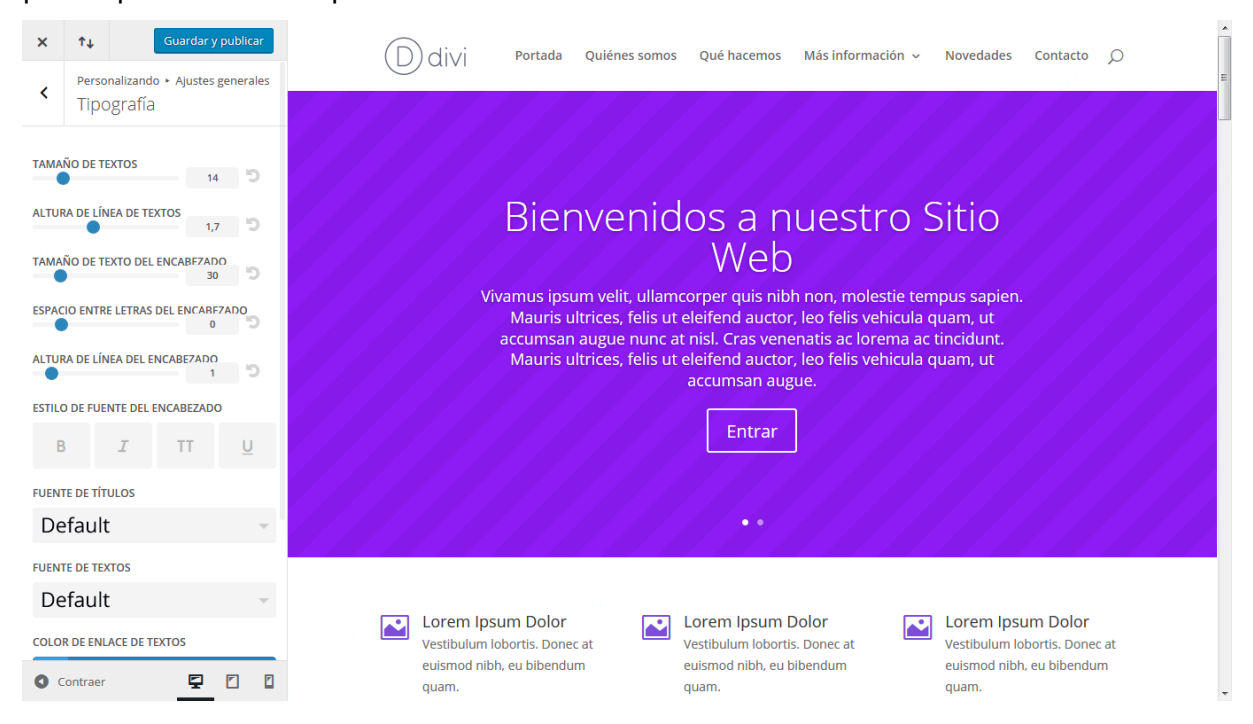

#### Fondo

El panel *Fondo* le permite seleccionar el color de fondo del tema, así como también subir una imagen personalizada para usar como fondo, y ajustar la posición en la página. Las imágenes y colores de fondo dan muy buenos resultados cuando se usa el diseño con recuadro mencionado en la sección anterior.

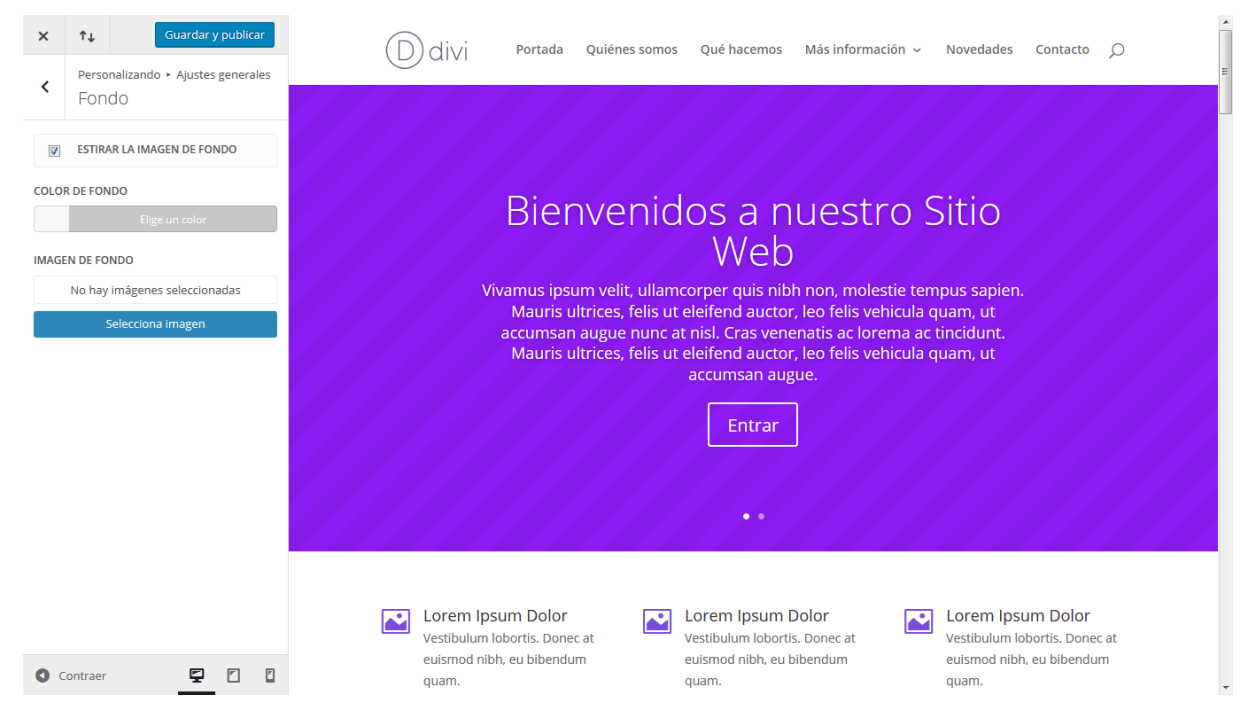

# Cabecera y navegación

Para empezar a personalizar la cabecera y navegación de su sitio, primero debe ingresar al *Personalizador de tema*, con un clic en el enlace *Divi > Personalizador de tema* del menú de WordPress. Esto abrirá el personalizador. Luego busque el panel *Cabecera y navegación*. Haga clic en el panel para abrir los ajustes correspondientes y comience a personalizarlos.

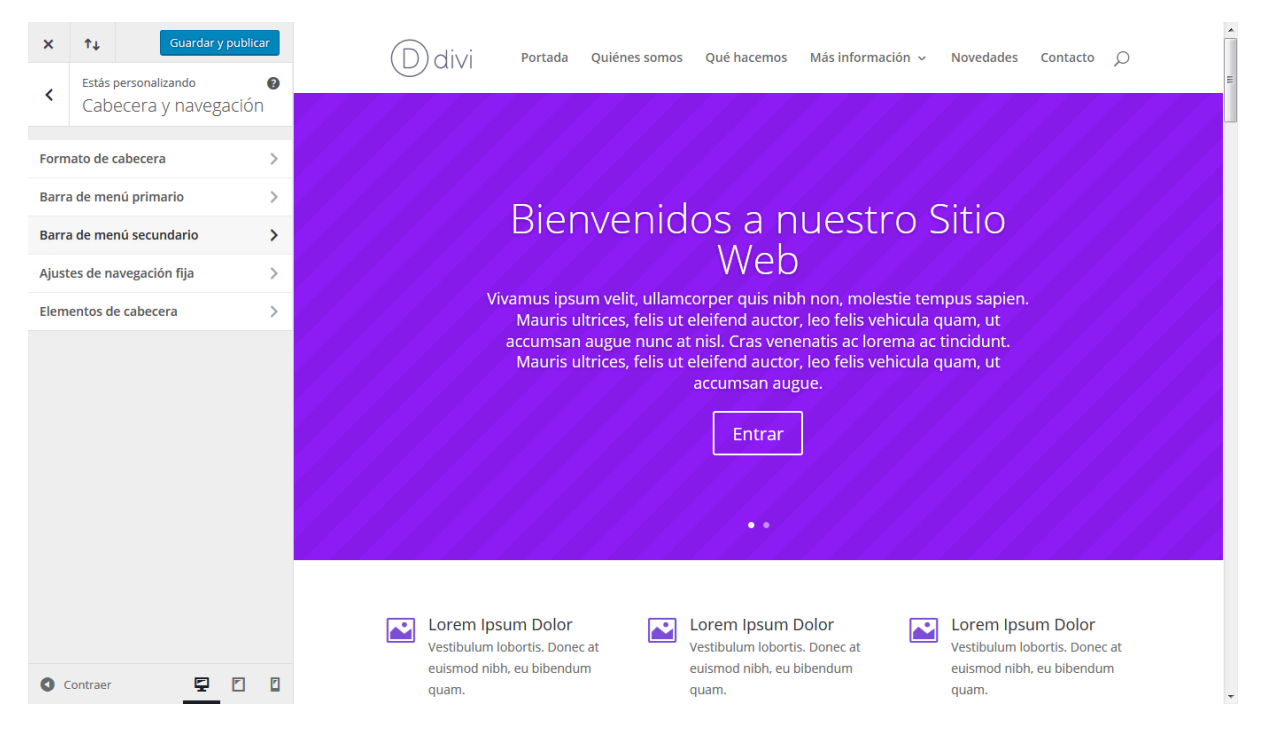

#### Formato de cabecera

Aquí puede ajustar el formato general de la cabecera, tal como intercambiar entre los modos de diseño principal: *Predeterminado*, *Centrado*, *Logo centrado en línea*, *En aparición* y *Pantalla completa*.

Si elige *Centrado*, el logo se colocará arriba del menú de navegación, y ambos elementos centrados en la cabecera.

Si elige *Logo centrado en línea*, el logo se colocará alineado con los elementos del menú y centrado entre los enlaces.

Si elige *En aparición*, se mostrará el logo a la izquierda y un icono de menú en el extremo derecho de la barra de navegación. Al hacer clic en este icono, los elementos del menú aparecerán desde la derecha sobre una barra vertical con un color de fondo.

Si elige *Pantalla completa*, se mostrará el logo a la izquierda y un icono de menú en el extremo derecho de la barra de navegación. Al hacer clic en este icono se superpondrá un color de fondo semitransparente con la lista de elementos del menú centrados en la pantalla.

Al seleccionar alguno de estos dos últimos formatos, verá una nueva opción en el panel *Cabecera y navegación* denominado *Ajustes de encabezado en pantalla completa y en aparición*, desde donde podrá controlar fuentes, tamaños y colores de estos encabezados y los elementos del menú que contienen.

También puede activar la *Navegación vertical* desde *Formato de cabecera*, con lo cual la apariencia del sitio cambiará de manera drástica, creando una barra ancha de navegación a la izquierda o a la derecha del contenido.

| X     Î L     Cuardar y publicar       V     Personalizando > Cabecera y nave     D divi       Formato de cabecera     Portada       ESTILO DEL ENCABEZADO     Quiénes somos       Predeterminado     Quiénes somos       Image: Activar NAVEGACIÓN VERTICAL     Más información       ORIENTACIÓN DEL MENÚ VERTICAL     Contacto |  | <section-header>          Biannandor and an and a stream of the stream of the stream of t</section-header> |
|----------------------------------------------------------------------------------------------------|--|----------------------------------------------------------------------------------------------------|
| • Contraer                                                                                                    |  | Lorem Ipsum<br>Dolor       Lorem Ipsum<br>Dolor       Lorem Ipsum<br>Dolor       Lorem Ipsum<br>Dolor       Lorem Ipsum<br>Dolor         Vestibulum lobortis.       Donec at euismod<br>nibh, eu bibendum<br>quam.       Donec at euismod<br>nibh, eu bibendum<br>quam.       Donec at euismod<br>nibh, eu bibendum<br>quam.       Donec at euismod<br>nibh, eu bibendum<br>quam.                                                                                                    |

#### Barra de menú primario

En este panel puede ajustar el tamaño, estilo y color del menú de navegación primario. Esta es la barra blanca larga de la parte superior de la página que contiene el logo y los enlaces del menú principal. Dentro de este panel puede hacer fácilmente muchas cosas, tales como ajustar la altura del logo, el color de fondo de la barra del menú y el color de los enlaces.

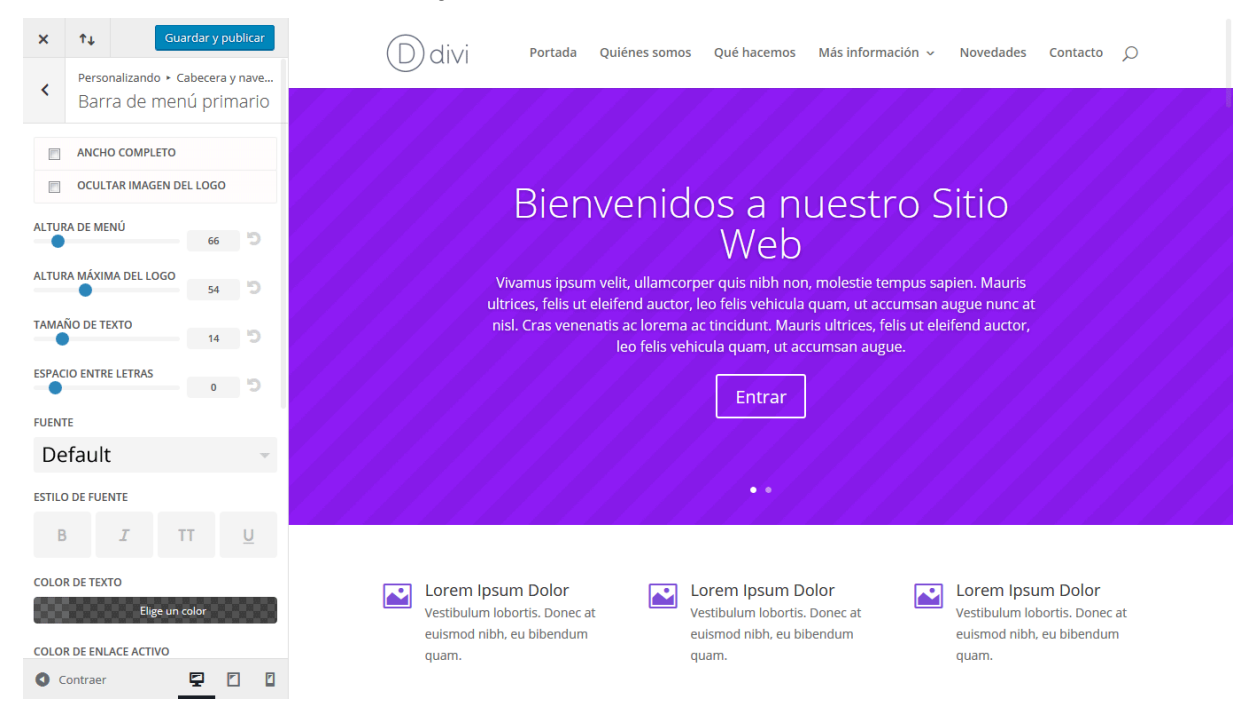

#### Barra de menú secundario

La barra de menú secundario es la más pequeña de las dos barras de navegación, que aparece arriba de la barra de navegación principal. Este menú

no aparecerá a menos que haya asignado un menú a la ubicación *Menú* secundario. Una vez activado, aparecerá una barra azul más pequeña. Este panel le permite personalizar esa barra de menú y el texto que contendrá, ajustando el color de fondo, y el color y estilos del texto.

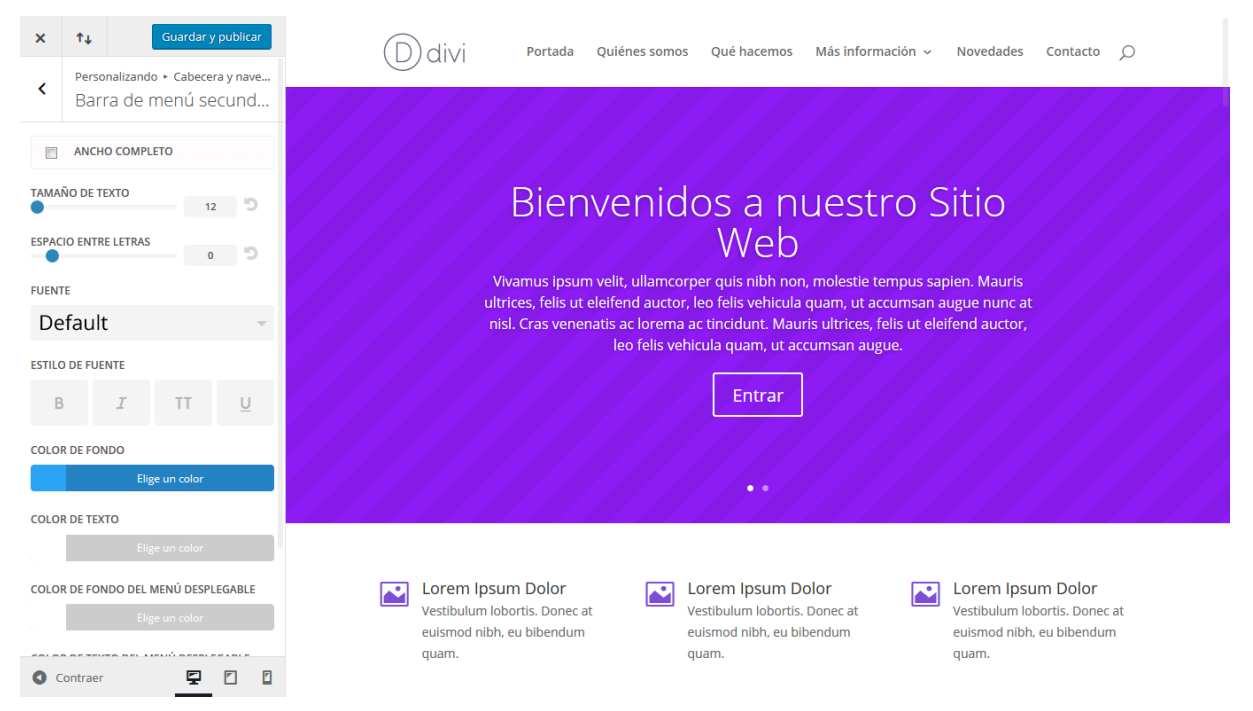

#### Ajustes de navegación fija

La barra de navegación fija refiere a la barra de navegación que se fija en la parte superior de la pantalla al momento de desplazar la página. Notará que al desplazar la página hacia abajo, la barra del menú permanece fija en la parte superior de la pantalla y se achica para proporcionar más espacio de lectura. Todo esto es personalizable desde el panel *Ajustes de navegación fija*. Puede seleccionar la altura del menú si cree que se achica demasiado, y puede cambiar los colores del menú y de los enlaces, independientemente del estado inicial del menú.

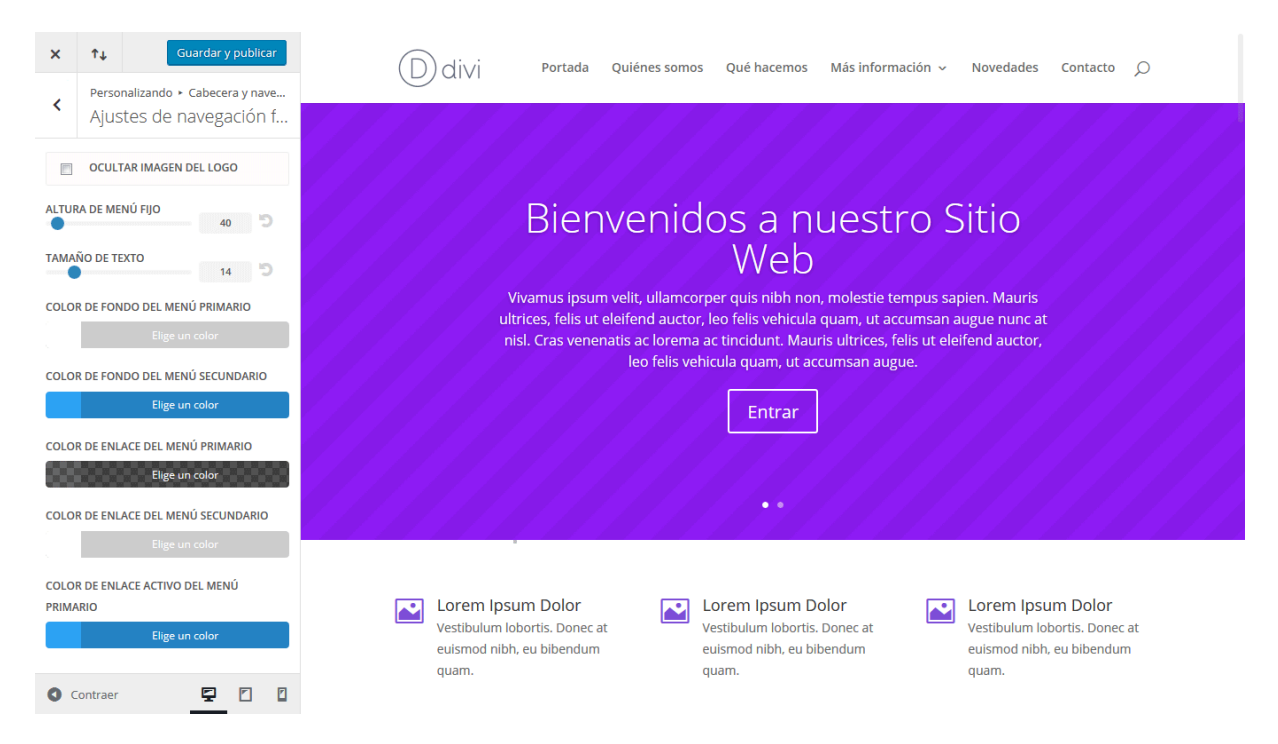

#### Elementos de cabecera

Los elementos de cabecera son algunas cosas opcionales que aparecen en la barra de navegación, cada una de las cuales se puede activar o desactivar desde aquí, tal como los iconos de redes sociales, el icono de búsqueda, el número de teléfono y la dirección de correo electrónico.

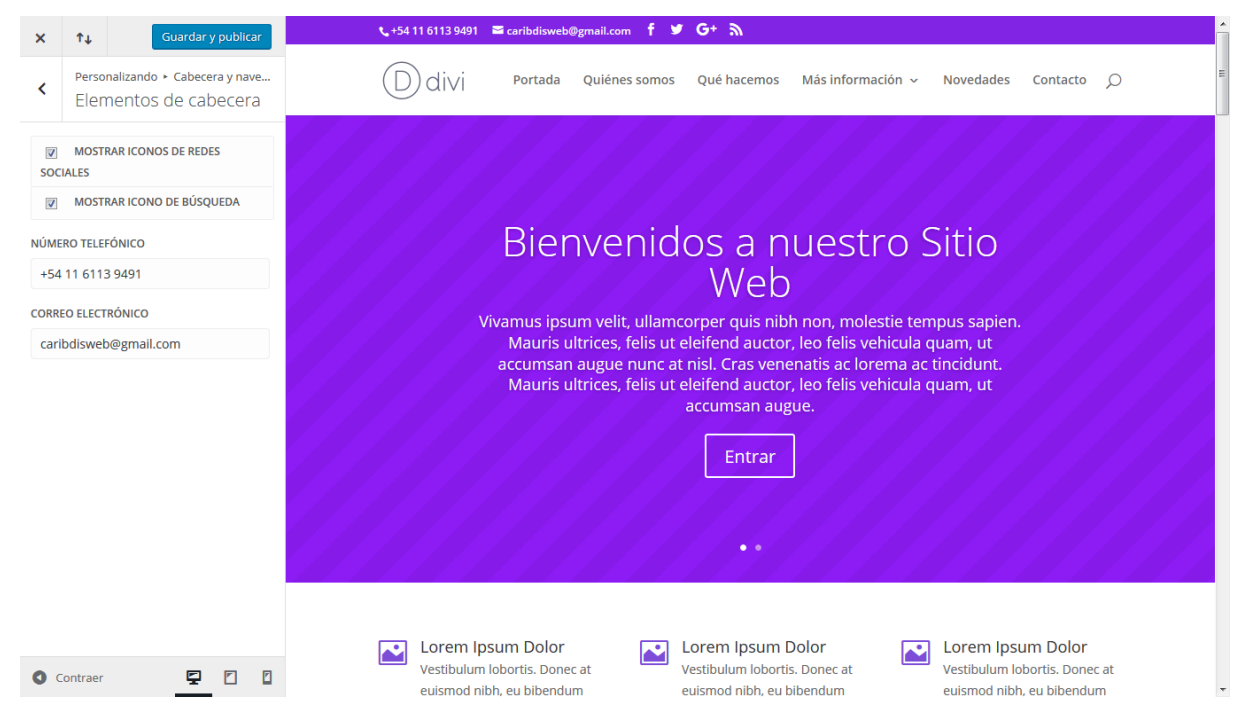

## Pie de página

Para empezar a personalizar el pie de página de su sitio, primero debe ingresar al *Personalizador de tema*, con un clic en el enlace *Divi > Personalizador de tema* 

del menú de WordPress. Esto abrirá el personalizador. Luego busque el panel *Pie de página*. Haga clic en el panel para abrir los ajustes correspondientes y comience a personalizarlos.

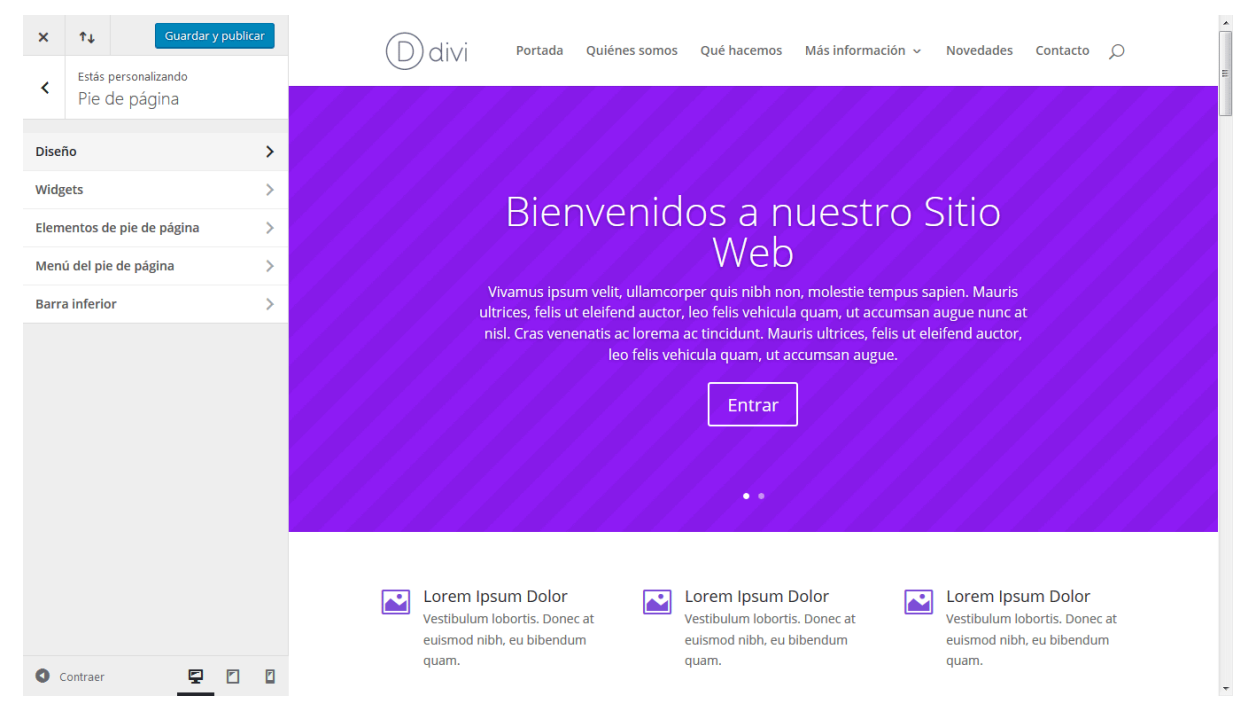

#### Diseño

Aquí puede seleccionar entre diez estructuras de columnas distintas para las áreas del widget, y asignar el color de fondo para el pie de página.

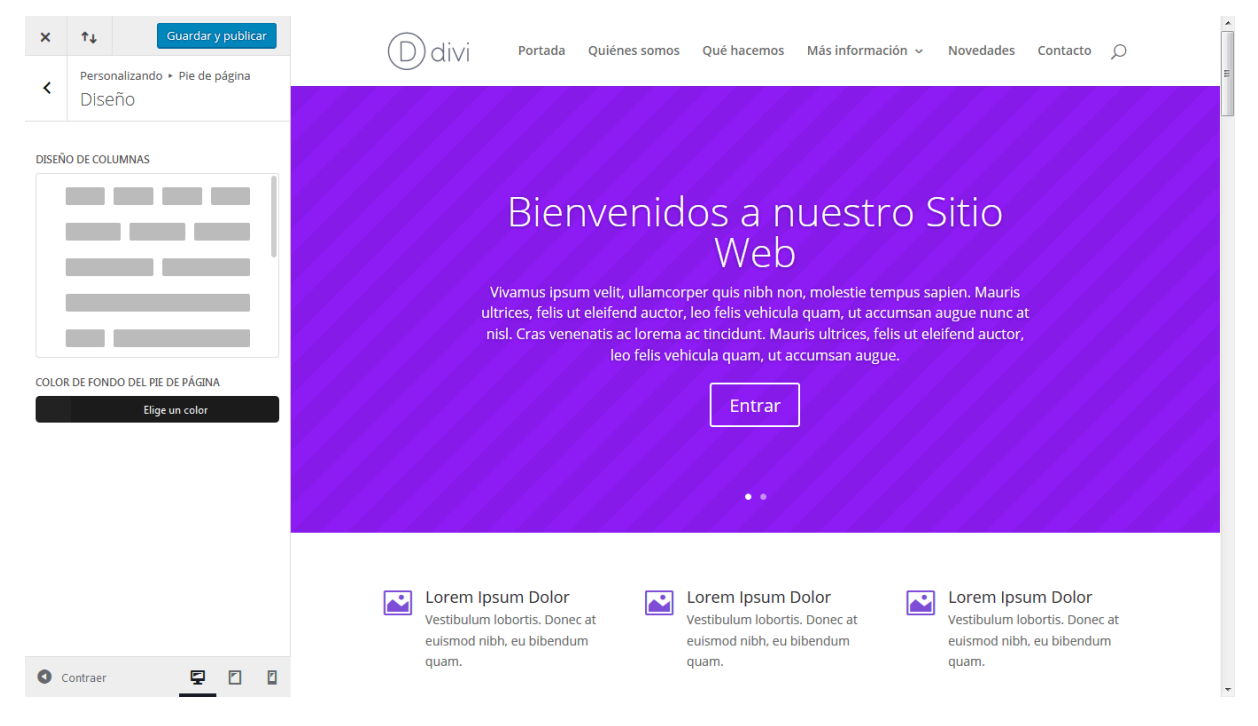

#### Widgets

Aquí puede ajustar las opciones para los widgets del pie de página, que incluyen controles de tipografía, estilos y colores.

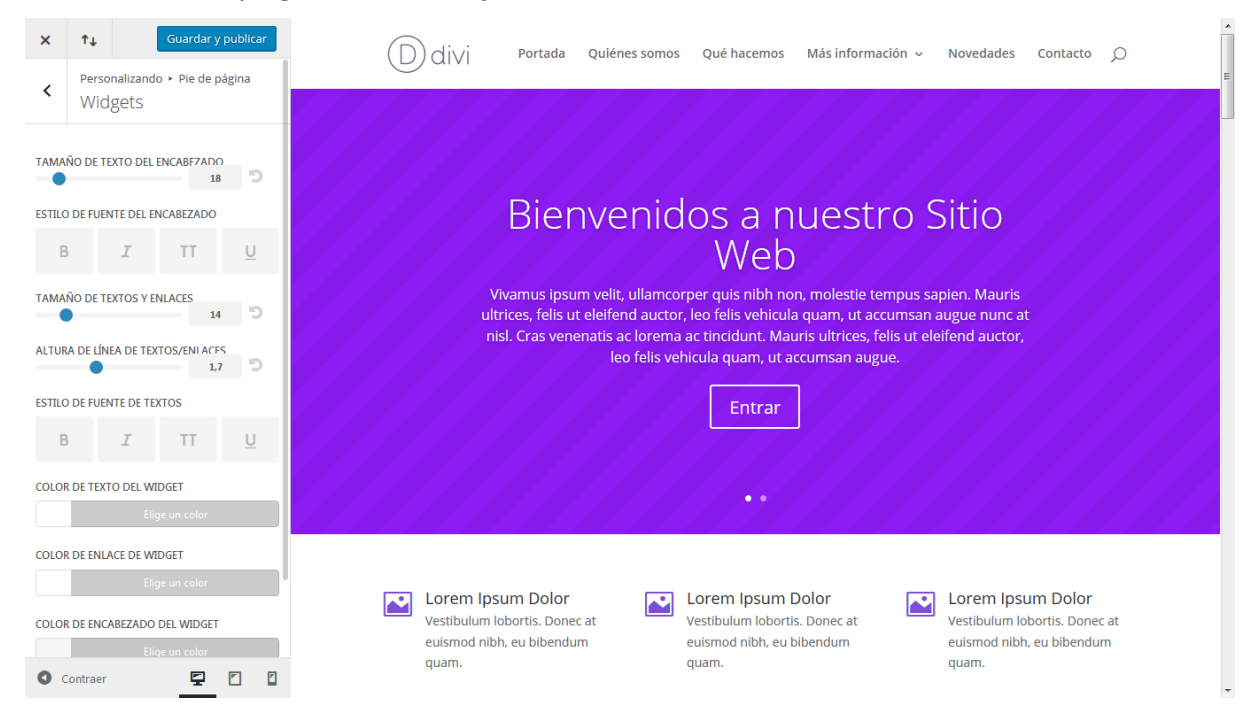

#### Elementos de pie de página

Aquí puede seleccionar si los iconos de redes sociales se muestran o no en la barra inferior.

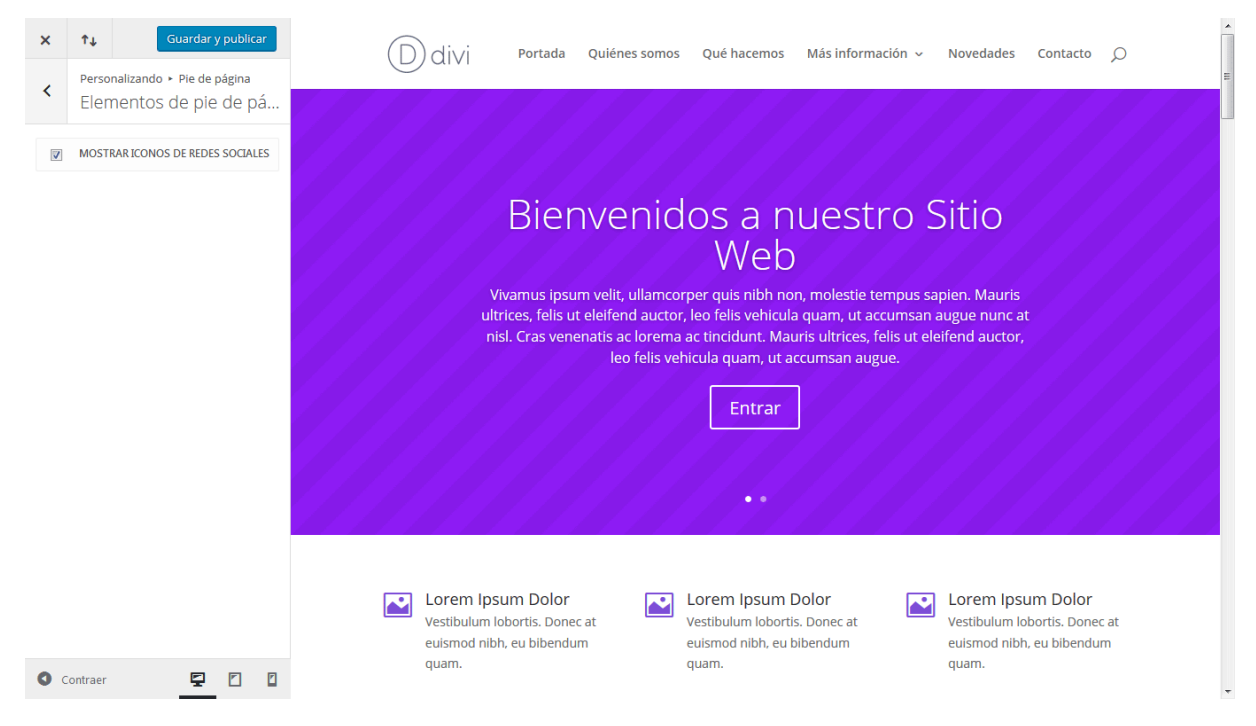
#### Menú del pie de página

Aquí puede controlar el tamaño, color y estilo del texto de los elementos del menú del pie de página.

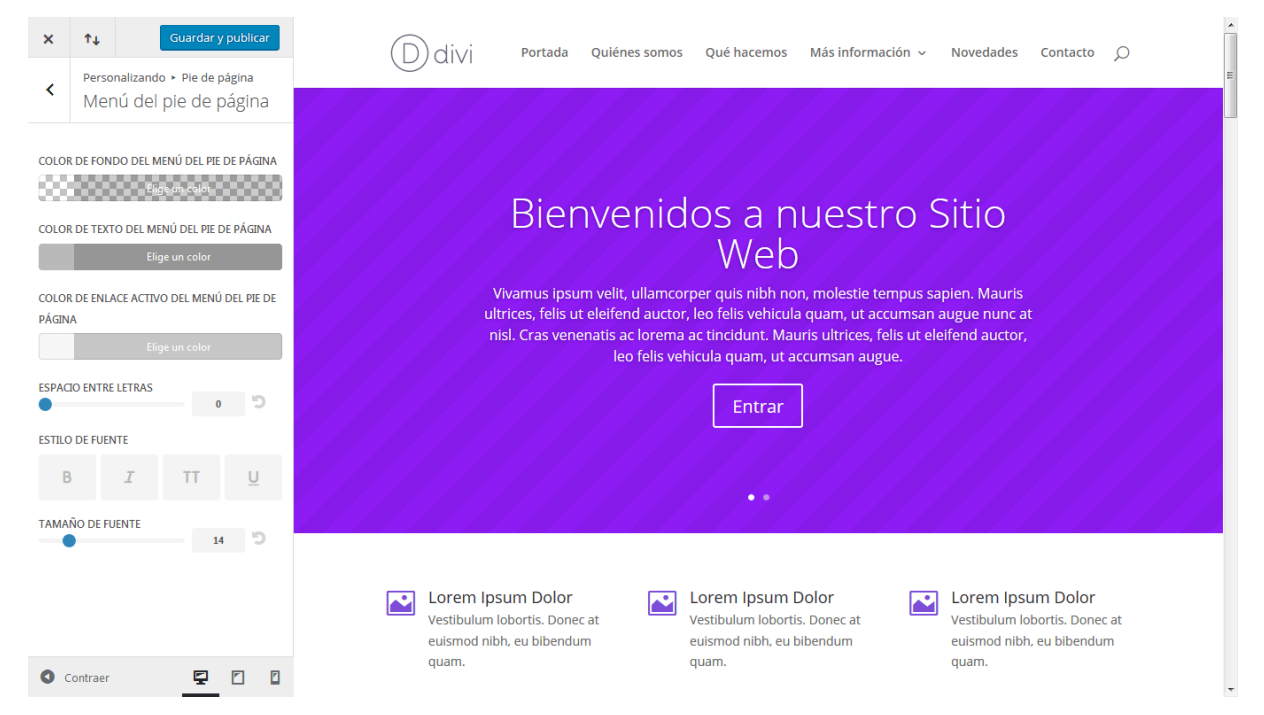

#### Barra inferior

Aquí puede ajustar los colores y estilos de texto, el color de fondo de la barra de los créditos, y el color y tamaño de los iconos de redes sociales. Además, podrá desactivar los créditos predeterminados de Divi o reemplazarlos por un texto personalizado (recuerde que puede usar código HTML en el campo *Editar créditos del pie de página*, por ejemplo para usar enlaces).

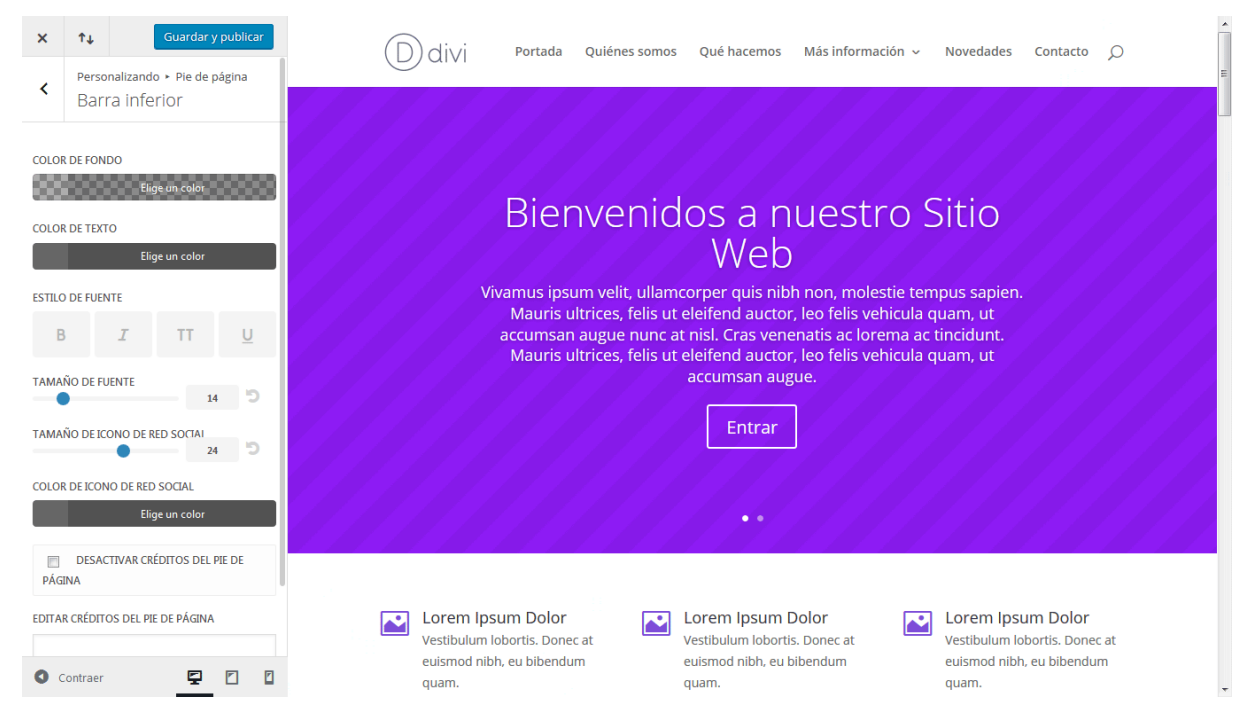

Confeccionada y traducida por Ana Ayelén Martínez · <u>caribdis.net</u> Divi 3.0 por Elegant Themes - Documentación · <u>elegantthemes.com</u>

### Estilos para móviles

Una de las mejores características del personalizador de tema es que le permite ajustar los tamaños de fuente y espaciado específicamente para los distintos dispositivos móviles. Puede asignar tamaños de texto y valores de espaciado únicos para *smartphones* y *tablets*, seleccionando estos ajustes independientemente de los ajustes generales que se aplican a las vistas en equipos de escritorio.

Para personalizar los estilos para móviles, primero debe ingresar al *Personalizador de tema*, con un clic en el enlace *Divi > Personalizador de tema* del menú de WordPress. Luego busque el panel *Estilos para móviles* y ábralo para revelar las opciones. Verá tres secciones dentro de este panel: *Tablet, Teléfono* y *Menú para móviles*.

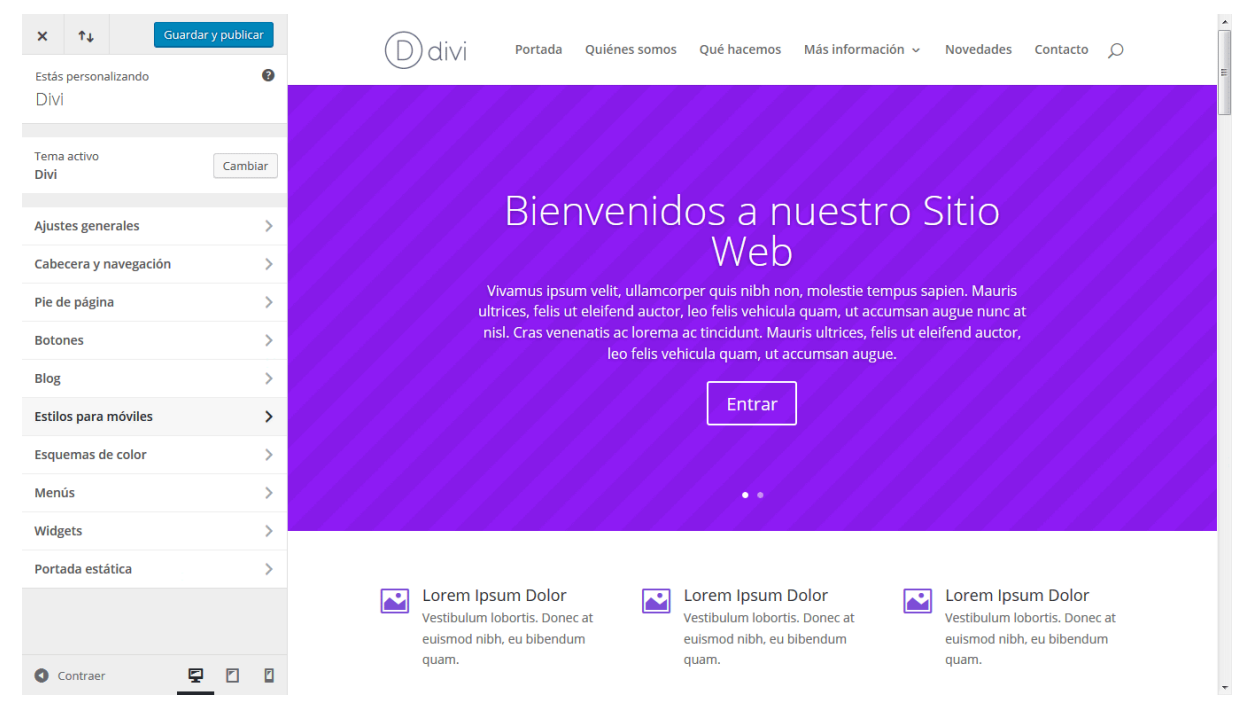

#### Tablet

Aquí puede ajustar los estilos que verá el visitante en pantallas del tamaño de una *tablet*. Puede seleccionar los tamaños de fuente de textos y títulos, así como también el espaciado entre filas y secciones dentro del sitio.

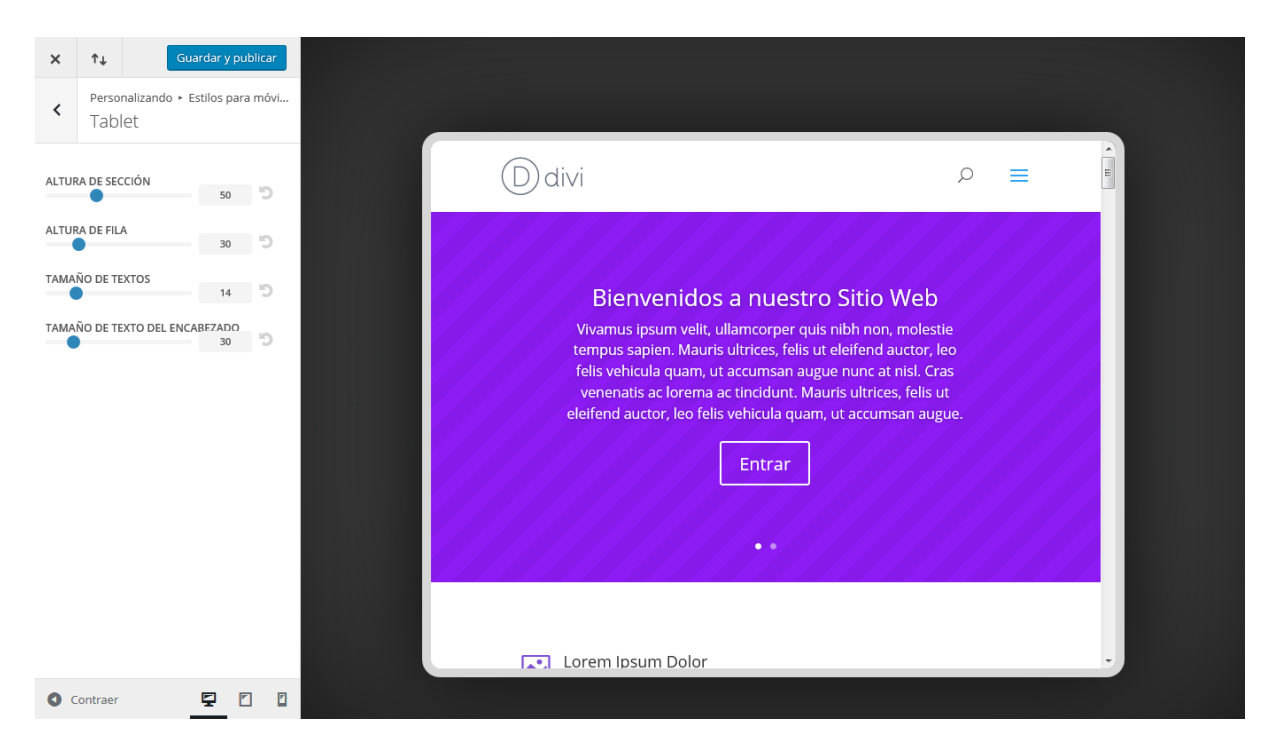

#### Teléfono

Aquí puede ajustar los estilos que verá el visitante en pantallas del tamaño de un teléfono móvil. Puede seleccionar los tamaños de fuente de textos y títulos, así como también el espaciado entre filas y secciones dentro del sitio.

| ×           | î↓ Gu                        | uardar y publicar               |
|-------------|------------------------------|---------------------------------|
| <           | Personalizando ►<br>Teléfono | Estilos para móvi               |
| ALTUR/      | A DE SECCIÓN                 | 50 50                           |
|             | A DE FILA                    | 30 5<br>14 5<br>ABE7ADO<br>30 5 |
| <b>O</b> Co | ontraer                      | <b>ç</b> ()                     |

#### Menú para móviles

Cuando se alcanza el punto de partida del menú para móviles, la apariencia del menú de navegación cambia para adaptarse a esa resolución estándar. Este menú es el que verá el visitante en una tablet o teléfono móvil. Aquí puede ajustar la apariencia de este menú, pasando por alto los estilos generales que haya escogido para la *Barra de menú primario* dentro del panel *Cabecera y navegación* del personalizador de tema.

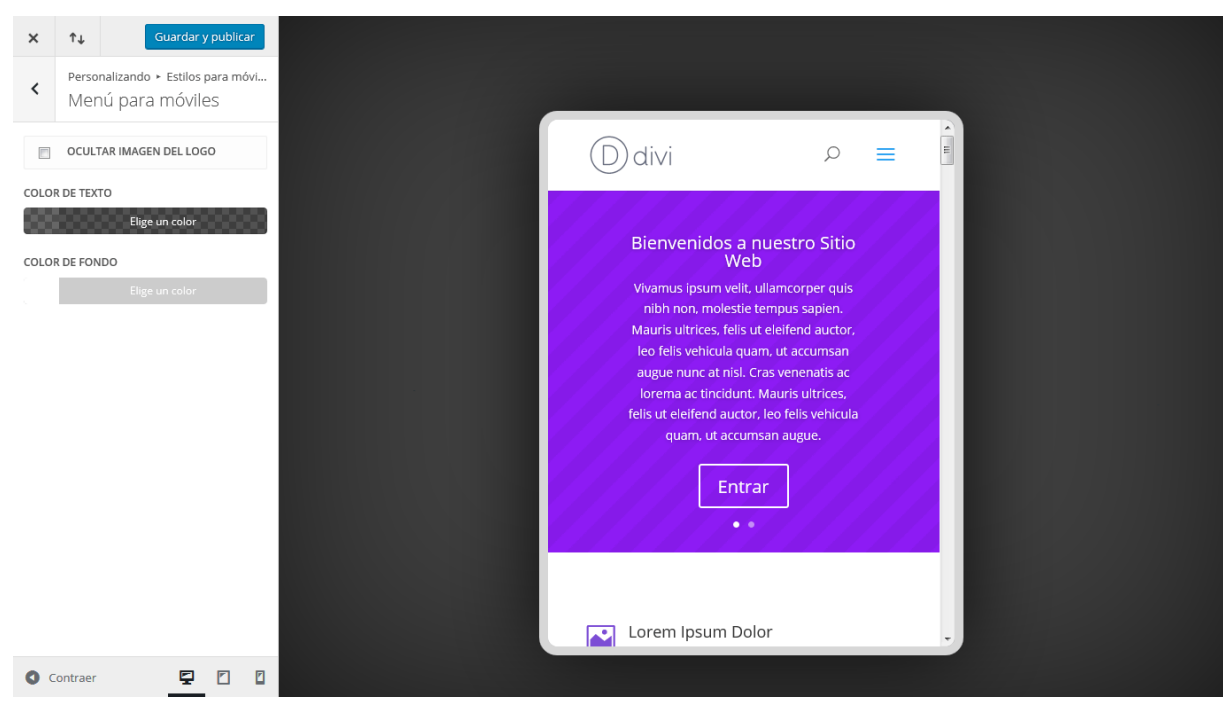

### Botones

Los botones de Divi definitivamente son personalizables: hemos equipado el personalizador de tema para los botones con todas las opciones de estilo que pueda necesitar. Al usar estos controles, podrá crear botones únicos y atractivos en su sitio.

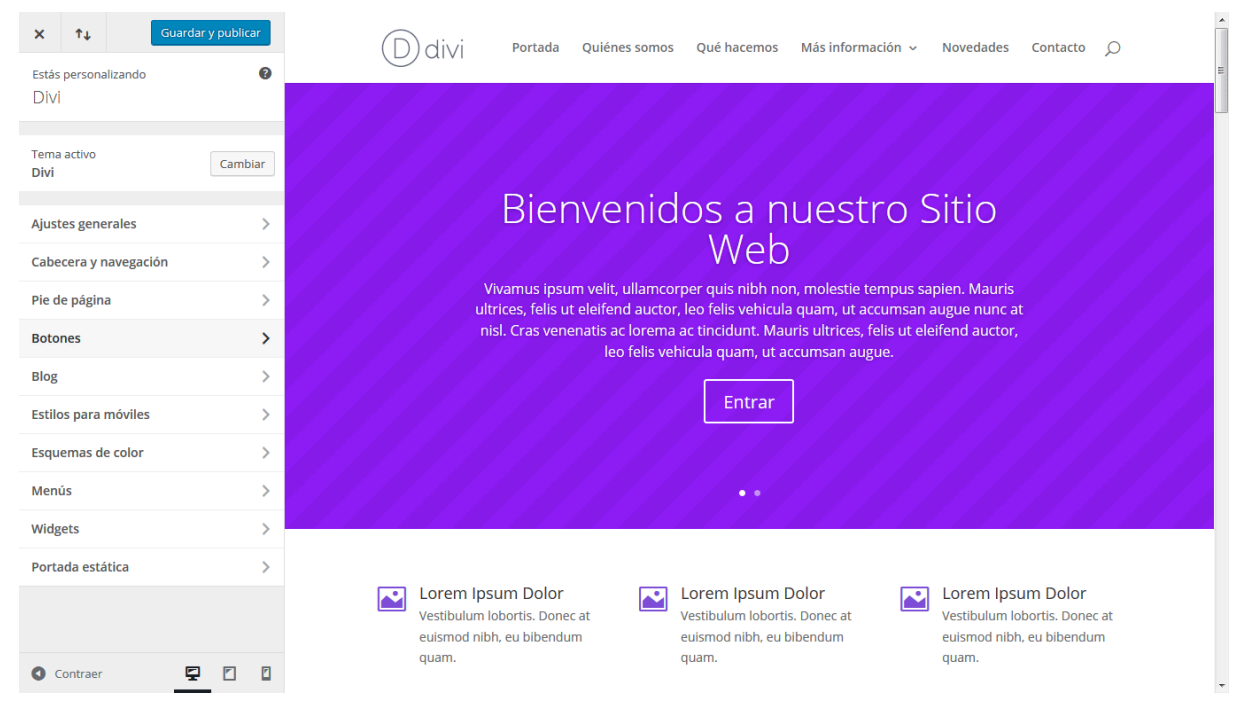

Para empezar a personalizar los botones de su sitio, primero debe ingresar al *Personalizador de tema*, con un clic en el enlace *Divi > Personalizador de tema* del

menú de WordPress. Luego haga clic en el panel *Botones* para abrir los ajustes correspondientes. Los ajustes para los botones están separados en dos secciones: *Estilo de botones y Estilo al posar el ratón*.

#### Estilo de botones

Aquí puede ajustar la apariencia general de los botones, con los diferentes controles del personalizador. Puede cambiar el color de texto y de fondo de los botones, ajustar el tamaño y estilo de fuente, e incluso crear botones con esquinas redondeadas, usando el selector deslizante para radio de borde. Además, podrá cambiar la fuente predeterminada y el icono que se muestra dentro del botón.

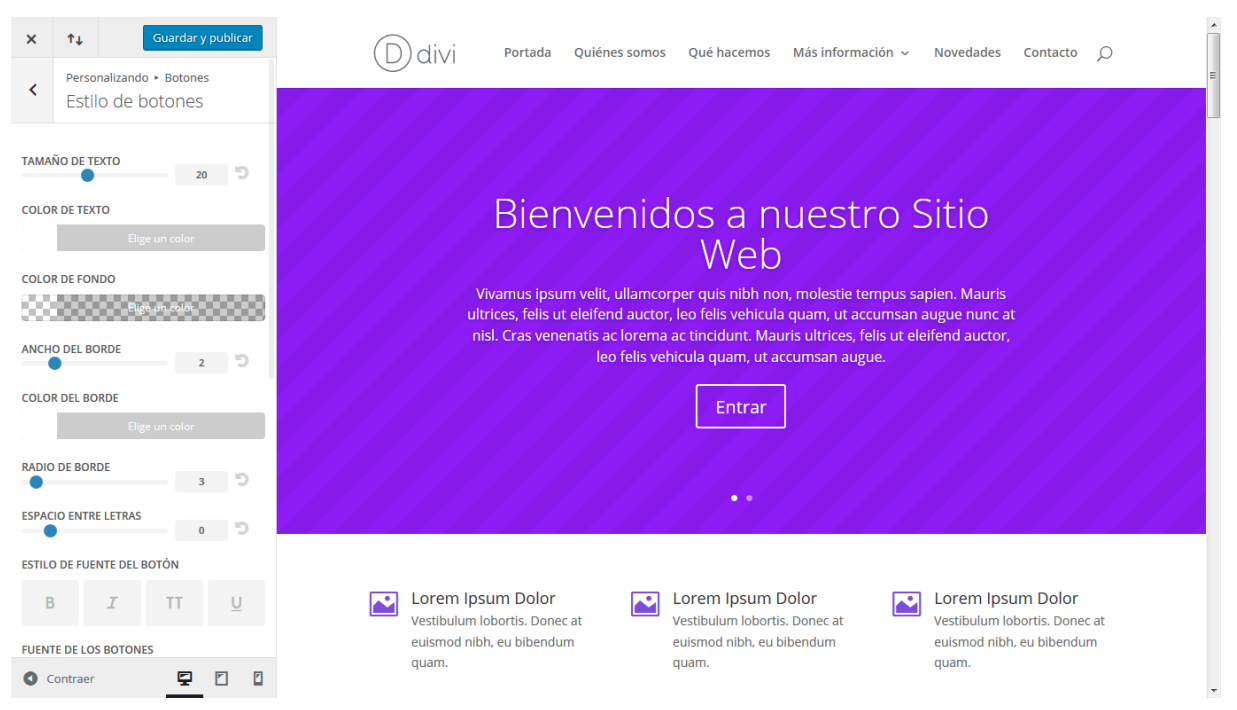

#### Estilo al posar el ratón

También puede ajustar el estilo del botón al posar el puntero del ratón. Al aplicar un estilo diferente del botón en su estado normal para la acción de posar el puntero, el resultado es un vistoso efecto de animación. Esta animación tendrá lugar cuando el usuario lleve el puntero del ratón sobre el botón.

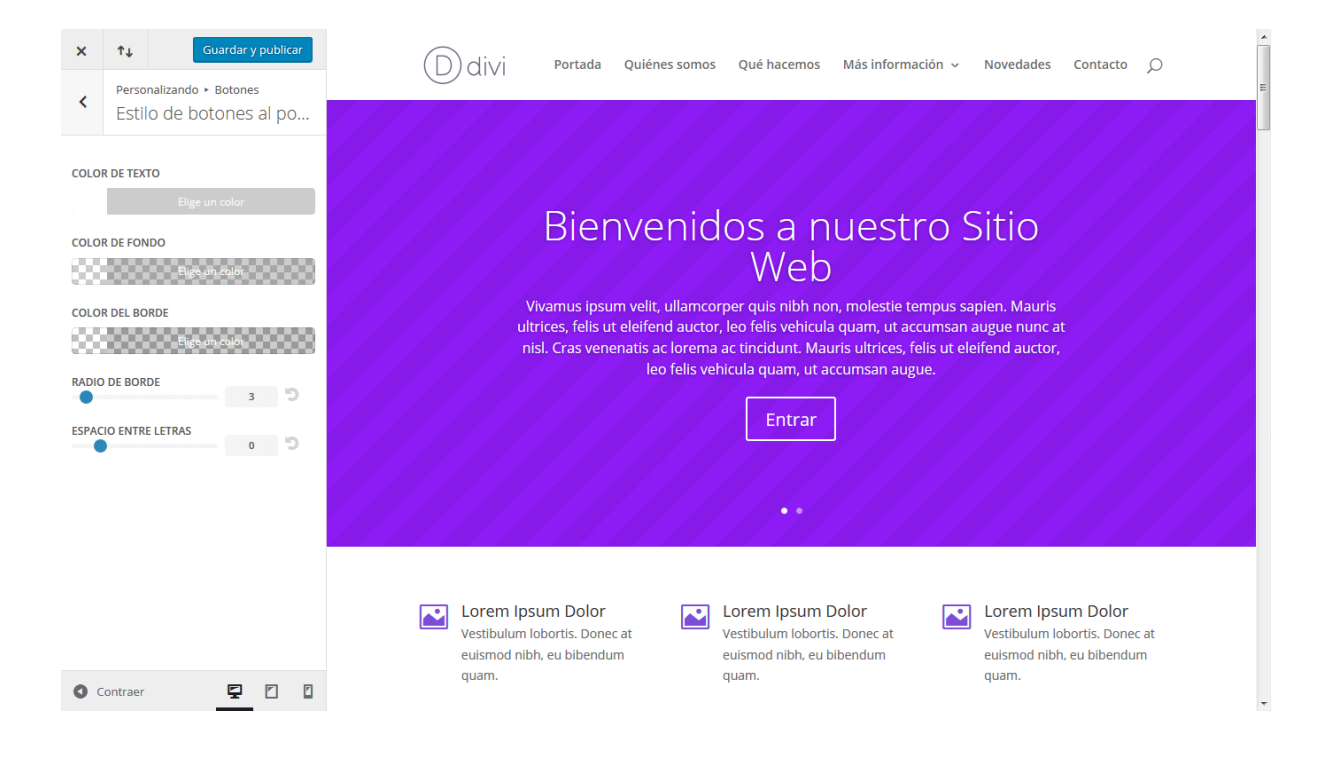

# Ajustes del personalizador de módulo

Además del personalizador de tema, también hemos introducido el personalizador de módulo. El personalizador de módulo tiene opciones de estilo que pueden ser usadas para ajustar cada módulo disponible en Divi. Si hay algo que le molesta de la apariencia de un módulo en particular, y desea cambiar el aspecto de ese módulo en el sitio entero, el personalizador de módulo será su mejor amigo.

Para acceder al personalizador de módulo, haga clic en el enlace *Divi* > *Personalizador de módulo* del menú de WordPress. Cuando abra el personalizador, verá los paneles individuales para cada uno de los módulos de Divi. Para ajustar la apariencia de un módulo, abra el panel correspondiente y verá las opciones disponibles.

### Usar los controles del personalizador

Muchos de los controles del personalizador de módulo están limitados a los tamaños y estilos de fuente, y a los valores de espaciado. Para un control más específico, puede usar los *Ajustes de diseño avanzado* de cada módulo; para ajustes menores, sin embargo, el personalizador de módulo es ideal. Cuando modifique la apariencia de un módulo desde el personalizador, los cambios afectarán a todos los módulos de ese tipo en el sitio, y así ahorrará mucho tiempo al configurar módulos para cada página.

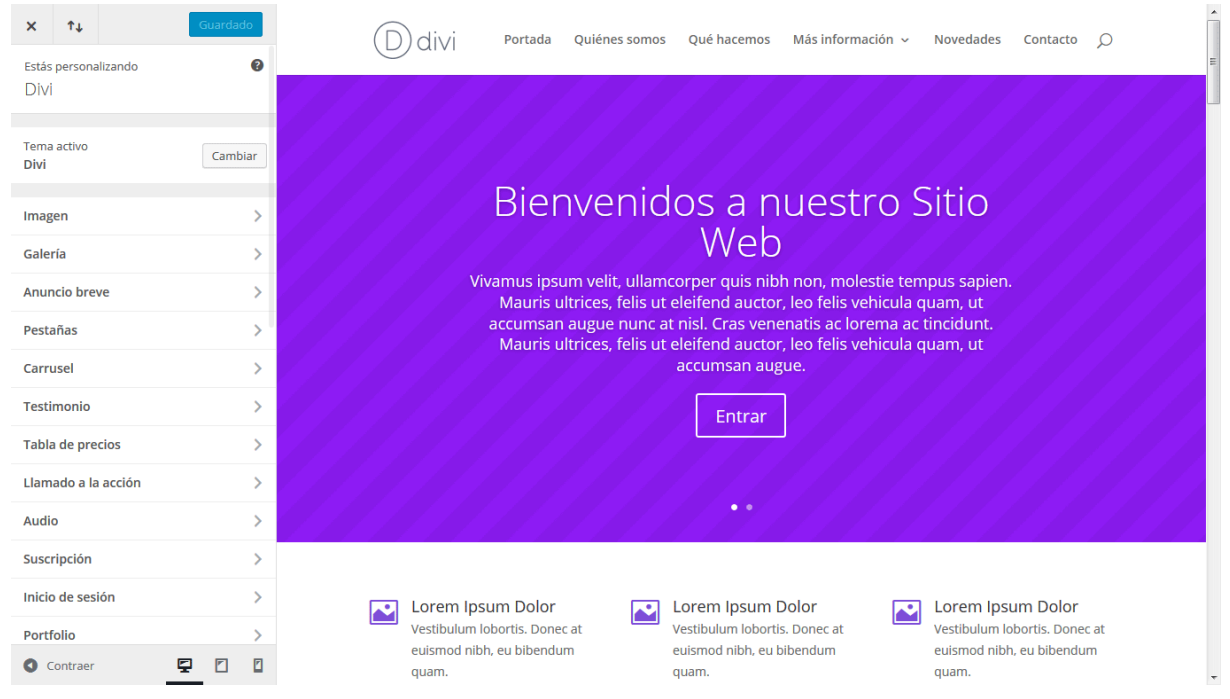

Si, por ejemplo, piensa que el módulo *Carrusel de ancho completo* es demasiado grande para su gusto, y desea que todos los carruseles de este tipo sean un poco más pequeños, puede ajustar los valores de relleno del módulo desde el

personalizador. Abra el panel *Carrusel de ancho completo* y use el selector deslizante *Relleno superior e inferior* para disminuir el tamaño del carrusel. Si hay un carrusel activo en la página que está viendo en ese momento, tendrá una vista previa de los ajustes.

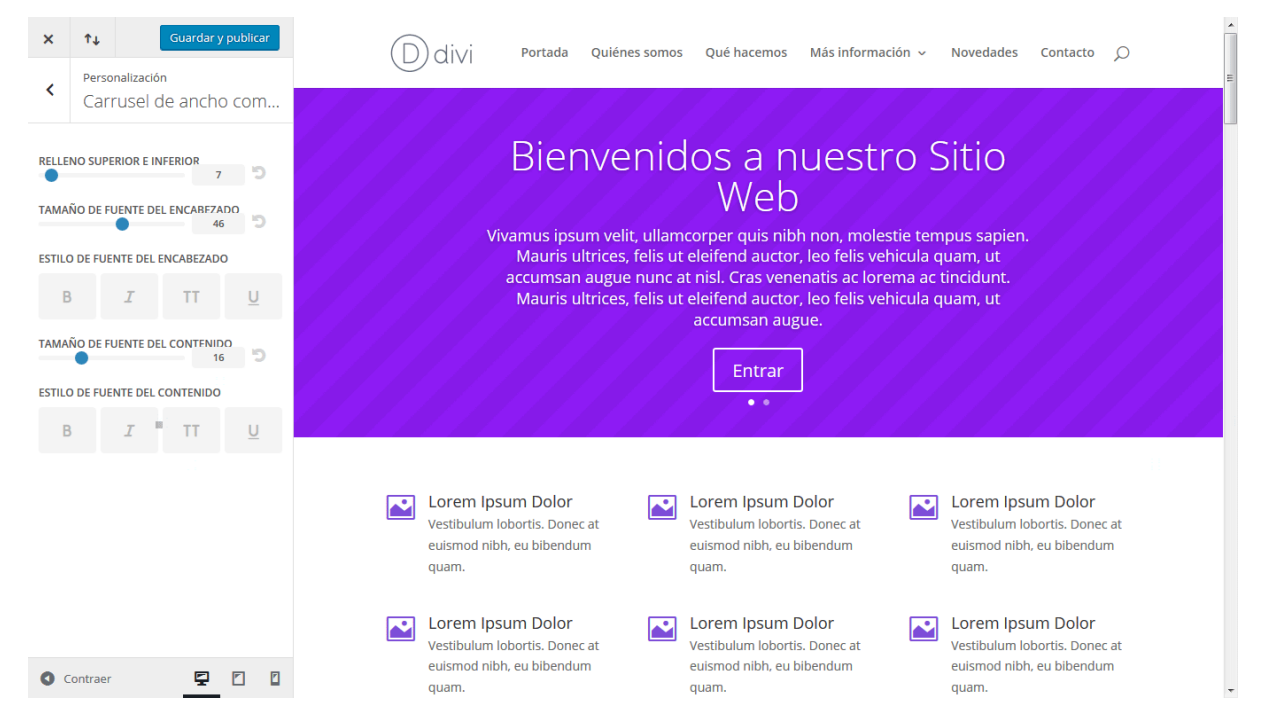

## Opciones del tema

Todos los temas de Elegant Themes incluyen una sección de opciones de personalización. Aquí es donde puede controlar aspectos tales como el logo, los ajustes de navegación, y mucho más. Estas opciones están dentro de lo que antiguamente se denominaba *ePanel*, y puede acceder a ellas desde el menú *Divi* > *Opciones del tema*.

| Bscritorio                |                        | ones del tema    | Divi   |            |        |             |                 |    |   |
|---------------------------|------------------------|------------------|--------|------------|--------|-------------|-----------------|----|---|
| 📌 Entradas                |                        |                  |        |            |        |             |                 |    |   |
| 9 Medios                  | General                | Navegación       | Diseño | Publicidad | SEO    | Integración | Actualizaciones | ↑↓ | ๖ |
| 📕 Páginas                 |                        |                  |        |            |        |             |                 |    |   |
| Comentarios               | General                |                  |        |            |        |             |                 |    |   |
| 🖈 Proyectos               |                        |                  |        |            |        |             |                 |    |   |
| 🔊 Apariencia              |                        |                  |        |            |        |             |                 |    |   |
| 🖌 Plugins                 | Logo                   |                  |        |            |        | u           | MPIAR SUB       | R  |   |
| 🕹 Usuarios                |                        |                  |        |            |        |             |                 |    |   |
| 🗲 Herramientas            | Favicon                |                  |        |            |        | L           | MPIAR SUB       | R  |   |
| 🖬 Ajustes                 |                        |                  |        |            | _      |             |                 |    |   |
| n Divi                    | Barra de na            | avegación fija   |        | ACTIVAR    |        |             |                 |    |   |
| Onciones del tema         |                        |                  |        |            |        |             |                 |    |   |
| Personalizador de         | Activar gale           | ería de Divi     |        | DESA       | CTIVAR |             |                 |    |   |
| tema<br>Desconcliandos do |                        |                  |        |            |        |             |                 |    |   |
| módulo                    | Paleta prec            | determinada de   |        |            |        |             |                 |    |   |
| Editor de perfil          | selectores             | de color         |        |            |        |             |                 |    |   |
| Biblioteca de Divi        |                        |                  |        |            |        |             |                 |    |   |
| 🕙 Cerrar menú             | Tomar la pi<br>entrada | rimera imagen de | la     | DESA       | CTIVAR |             |                 |    |   |
|                           |                        |                  |        |            |        |             |                 |    |   |
|                           | Modo Estilo            | o blog           |        | DESA       | CTIVAR |             |                 |    |   |
|                           |                        | -                |        |            |        |             |                 |    |   |

#### Ajustes generales

| D Opciones del tema Divi                                                        |                                                                                                    |
|---------------------------------------------------------------------------------|----------------------------------------------------------------------------------------------------|
| General Navegación Diseñe                                                       | o Publicidad SEO Integración Actualizaciones 📬 🍮                                                                                  |
| General                                                                         |                                                                                                    |
| Logo                                                                            | LIMPIAR SUBIR                                                                                                    |
| Favicon                                                                         | LIMPIAR SUBIR                                                                                                    |
| Barra de navegación fija                                                        | ACTIVAR                                                                                                    |
| Activar galería de Divi                                                         | DESACTIVAR                                                                                                    |
| Paleta predeterminada de<br>selectores de color                                 |                                                                                                    |
| Tomar la primera imagen de la<br>entrada                                        | DESACTIVAR                                                                                                    |
| Modo Estilo blog                                                                | DESACTIVAR                                                                                                    |
| Diseño de página de Tienda y<br>página de Categoría para<br>WooCommerce         | Barra lateral derecha                                                                                                    |
| Clave API de MailChimp                                                          |                                                                                                    |
| Clave de API de Google                                                          |                                                                                                    |
| Incluir el script de Google Maps                                                | ACTIVAR                                                                                                    |
| Autorización de AWeber                                                          | Paso 1: Generar código de autorización<br>Paso 2: Pegar el código de autorización y hacer clic en el botón "Establecer conexión": |
|                                                                                 |                                                                                                    |
| Pegaperar listas da MailChimp                                                   | ESTABLECER CONIDION                                                                                                    |
| Regenerar listas de AWeher                                                      | DESOLITION                                                                                                    |
| Mostrar irono de Earebook                                                       | DECATTIVAD                                                                                                    |
| Mostrar icono de Twitter                                                        | DESETTIVAP                                                                                                    |
| Mostrar icono de Gooele+                                                        | DECATIVAR                                                                                                    |
| Mostrar icono de RSS                                                            | DESACTIVAR                                                                                                    |
| URL del perfil de Facebook                                                      |                                                                                                    |
| URL del perfil de Twitter                                                       |                                                                                                    |
| URL del perfil de Google+                                                       |                                                                                                    |
| URL del Icono de RSS                                                            |                                                                                                    |
| Número de productos para<br>mostrar en las páginas de archivo<br>de WooCommerce | 9                                                                                                    |
| Número de entradas para mostrar<br>en la página de Categorías                   | 6                                                                                                    |
| Número de entradas para mostrar<br>en la página de Archivo                      | 5                                                                                                    |
| Número de entradas para mostrar<br>en la página de Búsqueda                     | 5                                                                                                    |
| Número de entradas para mostrar<br>en las páginas de Etiquetas                  | 5                                                                                                    |
| Formato de fecha                                                                | FLY                                                                                                    |
| Usar extractos cuando sean<br>definidos                                         | DESACTIVAR                                                                                                    |
| Códigos abreviados adaptables                                                   | ACTIVAR                                                                                                    |
| Subconjuntos de fuentes Google                                                  | ACTIVAR                                                                                                    |
| Botón "Volver arriba"                                                           | ACTIVAR                                                                                                    |
| Desplazamiento suave                                                            | ACTIVAR                                                                                                    |
| Desactivar traducciones                                                         | DESACTIVAR                                                                                                    |
| CSS personalizado                                                               |                                                                                                    |
|                                                                                 |                                                                                                    |

- Logo Aquí es donde puede cargar el archivo de su logo para que aparezca en la cabecera de cada página de su sitio.
- Favicon Si carga una imagen aquí se usará como favicon, el cual es un icono que se muestra junto al título de su sitio en las pestañas del navegador y en los menús de Marcadores/Favoritos.
- Barra de navegación fija Por defecto, la barra de navegación permanece fija en la parte superior de la pantalla. Le sugerimos desactivar esta opción si necesita usar un logo de mayor altura que la predeterminada.
- Activar galería de Divi Esta opción reemplazará la galería predeterminada de WordPress con una galería con los estilos de Divi.
- Tomar la primera imagen de la entrada – Por defecto, las miniaturas se crean usando campos personalizados. Sin embargo, si prefiere usar las imágenes que ya están en las entradas (e ignorar los campos personalizados) puede activar esta opción. Una vez activada, las miniaturas se generarán automáticamente usando la primera imagen de la entrada. La imagen debe estar alojada en su propio servidor.
- Modo Estilo blog Por defecto, el tema extracta automáticamente las entradas en la página principal o de índice para crear previsualizaciones. Si desea mostrar las entradas completas en las páginas índice, active esta opción.

- **Diseño de página de Tienda y página de Categoría para WooCommerce** – Si usa la integración de comercio electrónico, puede definir qué estilo de tienda usar para las páginas de productos y de categorías de productos.
- **Clave API de MailChimp** Para crear y usar correctamente el módulo de Divi *Suscripción*, deberá introducir aquí la clave API de *MailChimp*.
- Clave de API de Google El módulo de mapas usa la API de Google Maps y requiere una clave API de Google válida para funcionar. Antes de usar el módulo de mapas, por favor asegúrese de que ha añadido su clave API aquí. Encuentre más información sobre cómo crear una clave API de Google <u>aquí</u>.
- Incluir el script de Google Maps Desactive esta opción para eliminar el script de la API de Google Maps de las páginas del constructor de Divi.
- **Autorización de AWeber** Autorice su cuenta de *AWeber* aquí, siguiendo los pasos que se detallan.
- Regenerar listas de MailChimp Por defecto, las listas de MailChimp se guardan en caché por un día. Si agregó una nueva lista pero esta no aparece dentro de los ajustes del módulo Suscripción, active esta opción. No olvide desactivarla una vez que la lista ha sido regenerada. Puede crear una clave API aquí. O encontrar su clave API aquí.
- **Regenerar listas de AWeber** Por defecto, las listas de *AWeber* se guardan en caché por un día. Si agregó una nueva lista pero esta no aparece dentro de los ajustes del módulo *Suscripción*, active esta opción. No olvide desactivarla una vez que la lista ha sido regenerada.
- **Iconos de redes sociales** Divi pone los enlaces a redes sociales dentro del pie de página. En el panel de opciones puede controlar qué iconos mostrará y cuáles serán los enlaces que contengan.
- Número de productos para mostrar en las páginas de archivo de WooCommerce – Aquí puede designar cuántos productos de WooCommerce se muestran en la página de archivo. Esta opción funciona independientemente de las opciones de *Ajustes > Lectura* en el administrador de WordPress.
- **Número de entradas por página** Defina cuántas entradas desea mostrar cuando el visitante abra una página de *Categoría*, *Archivo*, *Búsqueda* o *Etiqueta*.
- **Formato de fecha** Esta opción le permite cambiar la manera en que se muestran las fechas. Para más información, por favor consulte la documentación de WordPress <u>aquí</u>.
- Usar extractos cuando sean definidos Esto habilitará el uso de extractos en las entradas o páginas.

- **Códigos abreviados adaptables** Esta opción hace que los códigos abreviados se ajusten a los diferentes tamaños de pantalla.
- **Subconjuntos de Google Fonts** Esto habilitará Google Fonts para idiomas distintos del inglés.
- **Botón "Volver arriba"** Active esta opción para mostrar un botón "Volver arriba" mientras se desplaza la página.
- **Desplazamiento suave** Active esta opción para obtener un efecto de desplazamiento suave con la rueda del ratón.
- **Desactivar traducciones** Seleccione esta opción si no desea mostrar las cadenas del tema traducidas en su sitio.
- **CSS personalizado** Aquí puede agregar cualquier código CSS personalizado para reemplazar o ampliar los estilos por defecto. Si realiza modificaciones muy extensas, recomendamos que use siempre temas hijos.

#### Navegación > Páginas

| D Opcio                    | ones del tema                       | Divi      |                                                   |        |                            |                                                    |    |   |
|----------------------------|-------------------------------------|-----------|---------------------------------------------------|--------|----------------------------|----------------------------------------------------|----|---|
| General                    | Navegación                          | Diseño    | Publicidad                                        | SEO    | Integración                | Actualizaciones                                    | ↑↓ | 5 |
| Páginas                    | Categorías                          | Ajustes g | generales                                         |        |                            |                                                    |    |   |
| Excluir pági<br>navegación | nas de la barra de                  | 2         | <ul><li>Portada</li><li>Más información</li></ul> | ~<br>~ | Quiénes somos<br>Novedades | <ul><li>✓ Qué hacemos</li><li>✓ Contacto</li></ul> |    |   |
| Mostrar me                 | enús desplegables                   | ;         | ACTIVAR                                           |        |                            |                                                    |    |   |
| Mostrar en                 | lace a Home                         |           | ACTIVAR                                           |        |                            |                                                    |    |   |
| Ordenar en                 | laces de páginas                    |           | post_title                                        |        | •                          |                                                    |    |   |
| Ordenar en<br>Ascendente   | laces de las págin<br>e/Descendente | as por    | asc                                               |        | •                          |                                                    |    |   |
| Número de<br>desplegable   | niveles de menú<br>e                |           | 3                                                 |        |                            |                                                    |    |   |

 Excluir páginas de la barra de navegación – En esta ventana aparecerán todas las páginas existentes. Por defecto, cada página nueva aparecerá en el menú. Si no desea mostrar una o varias páginas, puede desmarcarlas aquí.

- **Mostrar menús desplegables** Si desea eliminar los menús desplegables de la barra de navegación de las páginas, desactive esta opción.
- Mostrar enlace a Home Por defecto, el tema crea un enlace a la home que cuando es cliqueado dirige a la portada del sitio. Si por el contrario usa una página principal estática y ya ha creado una página llamada Home, esto generará un enlace duplicado. En tal caso, desactive esta opción para eliminar el enlace.
- Ordenar enlaces de páginas Aquí puede elegir la manera en que se ordenan los enlaces de las páginas (por título, por orden en el menú, por fecha de creación, por fecha de modificación, por ID, por autor y por nombre).
- Ordenar enlaces de las páginas por Ascendente / Descendente Aquí puede elegir revertir el orden en que se muestran los enlaces de las páginas (ascendente y descendente).
- Número de niveles de menú desplegable Esta opción le permite controlar cuántos niveles tendrán los menús desplegables de las páginas. Incrementar el número le permite mostrar elementos de menú adicionales.

| D Opcio                               | ones del tema                               | Divi           |            |     |             |                 |            |   |
|---------------------------------------|---------------------------------------------|----------------|------------|-----|-------------|-----------------|------------|---|
| General                               | Navegación                                  | Diseño         | Publicidad | SEO | Integración | Actualizaciones | <b>↑</b> ↓ | C |
| Páginas                               | Categorías                                  | Ajustes ge     | enerales   |     |             |                 |            |   |
| Excluir cate<br>navegación            | egorías de la barra<br>I                    | a de           | ✓ Consejos | ~   | Destacados  | Voticias        |            |   |
| Mostrar me                            | enús desplegable:                           | s              | ACTIVAR    |     |             |                 |            |   |
| Ocultar cat                           | egorías vacías                              |                | ACTIVAR    |     |             |                 |            |   |
| Número de<br>desplegabl               | e niveles de menú<br>e                      |                | 3          |     |             |                 |            |   |
| Ordenar er<br>Nombre/ID<br>de término | ilaces de categorí<br>/Slug/Cantidad/G<br>s | as por<br>rupo | name       |     | •           |                 |            |   |
| Ordenar er<br>Ascendente              | llaces de categorí<br>e/Descendente         | as por         | asc        |     | •           |                 |            |   |

### Navegación > Categorías

- Excluir categorías de la barra de navegación En esta ventana aparecerán todas las categorías existentes. Por defecto, cada categoría nueva aparecerá en el menú. Si no desea mostrar una o varias categorías, puede desmarcarlas aquí.
- **Ocultar categorías vacías** Si ha creado una categoría pero esta no contiene ninguna entrada, puede elegir si se muestra o no en el menú de navegación. Por defecto, las categorías vacías están ocultas.
- Número de niveles de menú desplegable Esta opción le permite controlar cuántos niveles tendrán los menús desplegables de las páginas. Incrementar el número le permite mostrar elementos de menú adicionales.
- Ordenar enlaces de categorías por Nombre / ID / Slug / Cantidad / Grupo de términos – Aquí puede elegir la manera en que se ordenan los enlaces de las categorías.
- Ordenar enlaces de categorías por Ascendente / Descendente Aquí puede elegir revertir el orden en que se muestran los enlaces de las categorías (ascendente y descendente).

### Navegación > Ajustes generales

| D Opci                   | ones del tema                      | a Divi           |            |          |             |                 |    |   |  |
|--------------------------|------------------------------------|------------------|------------|----------|-------------|-----------------|----|---|--|
| General                  | Navegación                         | Diseño           | Publicidad | SEO      | Integración | Actualizaciones | ¢↓ | 5 |  |
| Páginas                  | Categorías                         | Ajustes gene     | rales      |          |             |                 |    |   |  |
| Desactivar<br>superiores | enlaces en elem<br>de menús desplo | entos<br>egables | DI         | SACTIVAR |             |                 |    |   |  |
| Método alt<br>desplazam  | ternativo de<br>iiento a anclaje   |                  | DI         | SACTIVAR |             |                 |    |   |  |

- Desactivar enlaces en elementos superiores de menús desplegables En algunos casos, los usuarios crean categorías superiores o enlaces como títulos de una lista de enlaces o categorías inferiores. En este caso, no desean que los enlaces superiores conduzcan a ninguna parte, sino que sirvan un propósito organizativo. Al activar esta opción se eliminará el enlace de las categorías o páginas superiores para que no conduzcan a ninguna parte al hacer clic sobre ellos.
- Método alternativo de desplazamiento a anclaje A veces, cuando se usa la ID CSS de una sección para enlazar a ella directamente desde otra página, la posición de desplazamiento final de la página puede ser

imprecisa. Active esta opción para usar un método alternativo de desplazamiento hacia los anclajes, el cual en algunos casos puede ser más preciso que el método predeterminado.

#### Ajustes de diseño > Diseño de entrada

| D Opciones del te                                              | ema Divi               |               |           |                 |                 |    |   |
|----------------------------------------------------------------|------------------------|---------------|-----------|-----------------|-----------------|----|---|
| General Navegaci                                               | ión Diseño             | Publicidad    | SEO       | Integración     | Actualizaciones | ↑↓ | 5 |
| Diseño de entrada                                              | Diseño de pági         | na Ajustes    | generales | 5               |                 |    |   |
| Elegir los elementos par<br>en la sección de inform<br>entrada | ra mostrar<br>ación de | Autor 🕒 Fecha | a i≡ Cate | egorías 😡 Comen | tarios          |    |   |
| Mostrar comentarios er                                         | n entradas             | ACTIVAR       |           |                 |                 |    |   |
| Usar miniaturas en enti                                        | radas                  | ACTIVAR       |           |                 |                 |    |   |

- Elegir los elementos para mostrar en la sección información de entrada – Aquí puede elegir qué elementos aparecerán en la sección de información de las páginas (Autor, Fecha, Categorías y Comentarios). Esta es la zona, generalmente debajo del título, donde se muestra información básica sobre la página. Los elementos seleccionados debajo se mostrarán.
- **Mostrar comentarios en entradas** Puede desactivar esta opción si desea eliminar los comentarios y el formulario de comentarios de las entradas.
- **Usar miniaturas en entradas** Por defecto, las miniaturas se muestran al inicio de las entradas. Si desea eliminar esa imagen de miniatura inicial para evitar que aparezca repetida, desactive esta opción.

### Ajustes de diseño > Diseño de página

| D Opcio      | nes del te    | ma Divi       |     |           |           |             |                 |            |   |
|--------------|---------------|---------------|-----|-----------|-----------|-------------|-----------------|------------|---|
| General      | Navegacić     | ón Diseño     | Ρι  | ublicidad | SEO       | Integración | Actualizaciones | <b>↑</b> ↓ | C |
| Diseño de e  | entrada       | Diseño de pág | ina | Ajustes   | generales |             |                 |            |   |
|              |               |               |     |           |           |             |                 |            |   |
| Usar miniati | uras en págiı | nas           |     | DES       | ACTIVAR   |             |                 |            |   |
| Mostrar con  | nentarios en  | páginas       |     | DES       | ACTIVAR   |             |                 |            |   |

- **Usar miniaturas en páginas** Por defecto, las miniaturas no se muestran en las páginas (solo en las entradas). Sin embargo, si desea usar miniaturas en las páginas, es posible activando esta opción.
- **Mostrar comentarios en páginas** Por defecto, los comentarios no se muestran en las páginas. Sin embargo, si desea permitir comentarios en las páginas, active esta opción.

#### Ajustes de diseño > Ajustes generales

| D Opcio    | ones del tema      | Divi        |              |            |                         |                 |    |   |
|------------|--------------------|-------------|--------------|------------|-------------------------|-----------------|----|---|
| General    | Navegación         | Diseño      | Publicidad   | SEO        | Integración             | Actualizaciones | ¢↓ | C |
| Diseño de  | entrada Dis        | eño de pági | na Ajustes   | generale   | 5                       |                 |    |   |
| Sección de | información de er  | ntrada      | Autor 🕒 Fech | na i≣ Cate | e <b>gorías</b> 📿 Comen | tarios          |    |   |
| Usar minia | turas en páginas í | ndice       | ACTIVAR      |            |                         |                 |    |   |

- Sección de información de entrada Aquí puede elegir qué elementos aparecerán en la sección de información de las páginas (Autor, Fecha, Categorías y Comentarios). Esta es la zona, generalmente debajo del título, donde se muestra información básica sobre la página. Los elementos seleccionados debajo se mostrarán.
- Usar miniaturas en páginas índice Active esta opción para mostrar miniaturas en la páginas índice.

#### Publicidad

| D Opciones del tema Divi                         |            |         |             |                 |    |   |
|--------------------------------------------------|------------|---------|-------------|-----------------|----|---|
| General Navegación Diseño                        | Publicidad | SEO     | Integración | Actualizaciones | ¢↓ | C |
| Administrar anuncios sin widgetizar              |            |         |             |                 |    |   |
| Activar banner 468x60 en entradas                | DESA       | ACTIVAR |             |                 |    |   |
| URL de la imagen de banner del<br>anuncio 468x60 |            |         |             |                 |    |   |
| URL de destino del anuncio 468x60                |            |         |             |                 |    |   |
| Pegar código Adsense 468x60                      |            |         |             |                 |    |   |

- Activar banner 468x60 en entradas Si activa esta opción se mostrará un banner de 468x60 en la parte inferior de las entradas, debajo del contenido. Si está activado, debe escribir las URL de la imagen del banner y del destino a continuación.
- URL de la imagen de banner del anuncio 468x60 Aquí puede proporcionar la URL de la imagen del banner 468x60.
- **URL de destino del anuncio 468x60** Aquí puede proporcionar la URL de destino del banner 468x60.
- **Pegar código Adsense 468x60** Aquí puede pegar el código copiado de Adsense.

#### SEO > SEO de Home

| D Opcio                                    | ones                          | del tema                       | Divi         |          |            |             |            |   |                 |    |   |
|--------------------------------------------|-------------------------------|--------------------------------|--------------|----------|------------|-------------|------------|---|-----------------|----|---|
| General                                    | Nav                           | vegación                       | Diseño       | Public   | idad       | SEO         | Integració | n | Actualizaciones | ¢↓ | ଅ |
| SEO de Ho                                  | me                            | SEO de p                       | oágina o en  | trada    | SEO d      | e Página    | índice     |   |                 |    |   |
| Activar títu                               | lo pers                       | sonalizado                     |              |          | DESA       | CTIVAR      |            |   |                 |    |   |
| Activar des                                | cripció                       | on meta                        |              |          | DESA       | CTIVAR      |            |   |                 |    |   |
| Activar pala                               | abras o                       | lave                           |              |          | DESA       | CTIVAR      |            |   |                 |    |   |
| Activar URL                                | _ canói                       | nicas                          |              |          | DESA       | CTIVAR      |            |   |                 |    |   |
| Título perso<br>está activao               | onaliza<br>do)                | ado de la ho                   | me (si       |          |            |             |            |   |                 |    |   |
| Descripciór<br>está activad                | n meta<br>da)                 | de la home                     | e (si        |          |            |             |            |   |                 |    |   |
| Palabras cla<br>están activa               | ave me<br>adas)               | eta de la hoi                  | me (si       |          |            |             |            |   |                 |    |   |
| Si los título<br>desactivado<br>auto-gener | s perso<br>os, elija<br>ación | onalizados e<br>a el método    | están<br>de  | BlogName | e   Blog d | lescription | •          |   |                 |    |   |
| Defina un c<br>nombre de<br>entrada        | arácte<br>l sitio y           | er para sepa<br>y el título de | rar el<br>la | I        |            |             |            |   |                 |    |   |

- Activar título personalizado Por defecto, para crear los títulos de la home, el tema usa una combinación del nombre del Sitio y la descripción, tal como se definen cuando se crea el sitio. Si desea crear un título personalizado, active esta opción y escriba el título personalizado en el campo que aparece debajo.
- Activar descripción meta Por defecto, para llenar el campo de descripción meta, el tema usa la descripción del sitio, tal como se define cuando se crea el sitio. Si desea usar una descripción diferente, active esta opción y escriba la descripción personalizada en el campo que aparece debajo.

- Activar palabras clave meta Por defecto, el tema no agrega palabras clave en la cabecera. La mayoría de los motores de búsqueda ya no usan palabras clave para valorar su sitio, pero algunas personas las incluyen de todas maneras. Si desea agregar palabras clave meta en el encabezado, active esta opción y escriba las palabras clave en el campo que aparece debajo.
- Activar URL canónicas La canonización ayuda a prevenir la indexación de contenido duplicado por parte de los buscadores, y como resultado contribuye a evitar las penalizaciones por contenido duplicado y la degradación del *pagerank*. Algunas páginas pueden tener diferentes URL que conduzcan al mismo lugar. Por ejemplo, dominio.com, dominio.com/index.html y www.dominio.com son diferentes URL que conducen a una misma home. Desde el punto de vista de los buscadores estas URL duplicadas, que también pueden ocurrir debido a enlaces permanentes personalizados, pueden ser tratadas individualmente en lugar de apuntar a un destino único. Definir una URL canónica les dice a los buscadores qué URL desea usar oficialmente. El tema basa sus URL canónicas en los enlaces permanentes y en el nombre de dominio definido en los ajustes generales del administrador de WordPress.
- **Título personalizado de la home (si está activado)** Si ha activado los títulos personalizados puede agregar el título aquí. El título que escriba aquí se mostrará entre las etiquetas <title></title>del archivo header.php.
- **Descripción meta de la home (si está activada)** Si ha activado las descripciones meta, puede agregar la descripción aquí.
- Palabras clave meta de la home (si están activadas) Si ha activado las palabras clave puede agregar las palabras clave personalizadas aquí. Las palabras clave deben estar separadas por comas. Por ejemplo: wordpress,temas,plantillas,elegant.
- Si los títulos personalizados están desactivados, elija el método de auto-generación – Si no utiliza títulos de entradas personalizados, puede controlar la manera en que se generan los títulos. Aquí puede elegir en qué orden desea que aparezca el título de la entrada y el nombre del sitio, o puede eliminar completamente del título el nombre del sitio.
- Defina un carácter para separar el nombre del sitio y el título de la entrada – Aquí puede cambiar el carácter que separa el nombre del sitio y el título de la entrada cuando se usan títulos de entrada auto-generados. Los valores comunes son | o -.

#### SEO > SEO de página o entrada

| D Opcior                                      | nes del tema                                   | Divi         |            |         |          |             |                 |    |   |
|-----------------------------------------------|------------------------------------------------|--------------|------------|---------|----------|-------------|-----------------|----|---|
| General                                       | Navegación                                     | Diseño       | Public     | idad    | SEO      | Integración | Actualizaciones | ¢↓ | ອ |
| SEO de Hon                                    | ne SEO de p                                    | agina o ent  | rada       | SEO d   | e Página | índice      |                 |    |   |
| Activar título                                | os personalizado:                              | 5            |            | DESA    | CTIVAR   |             |                 |    |   |
| Activar desci                                 | ripción personali                              | zada         |            | DESA    | CTIVAR   |             |                 |    |   |
| Activar palak<br>personalizad                 | oras clave<br>las                              |              |            | DESA    | CTIVAR   |             |                 |    |   |
| Activar URL                                   | canónicas                                      |              |            | DESA    | CTIVAR   |             |                 |    |   |
| Campo perso<br>usar como tí                   | onalizado Nombi<br>Itulo                       | re para      | seo_title  |         |          |             |                 |    |   |
| Campo perso<br>usar como d                    | onalizado Nombı<br>escripción                  | re para      | seo descri | ption   |          |             |                 |    |   |
| Campo perso<br>usar como p                    | onalizado Nombı<br>alabras clave               | e para       | seo_keywo  | ords    |          |             |                 |    |   |
| Si los títulos<br>desactivados<br>auto-genera | personalizados e<br>s, elija el método<br>ción | están<br>de  | Post title | BlogNar | me       | ·           |                 |    |   |
| Defina un ca<br>nombre del s<br>entrada       | rácter para sepa<br>sitio y el título de       | rar el<br>la | I          |         |          |             |                 |    |   |

- Activar títulos personalizados Por defecto, el tema crea títulos de entradas basados en el título de la entrada y el nombre del sitio. Si desea crear un título diferente del que tiene la entrada actualmente, puede definir un título personalizado para cada entrada usando los campos personalizados. Esta opción debe ser activada para que funcionen los títulos personalizados, y debe elegir un nombre de campo personalizado para su título debajo.
- Activar descripción personalizada Si desea agregar una descripción meta a una entrada puede hacerlo usando campos personalizados. Esta opción debe ser activada para que se muestren descripciones en las entradas. Puede agregar una descripción meta usando los campos

personalizados basados en un nombre de campo personalizado que debe definir debajo.

- Activar palabras clave personalizadas Si desea agregar palabras clave a sus entradas, puede hacerlo usando campos personalizados. Esta opción debe ser activada para que se muestren palabras clave en las entradas. Puede agregar las palabras clave usando los campos personalizados basados en un nombre de campo personalizado que debe definir debajo.
- Activar URL canónicas La canonización ayuda a prevenir la indexación de contenido duplicado por parte de los buscadores, y como resultado contribuye a evitar las penalizaciones por contenido duplicado y la degradación del *pagerank*. Algunas páginas pueden tener diferentes URL que conduzcan al mismo lugar. Por ejemplo, dominio.com, dominio.com/index.html y www.dominio.com son diferentes URL que conducen a una misma home. Desde el punto de vista de los buscadores estas URL duplicadas, que también pueden ocurrir debido a enlaces permanentes personalizados, pueden ser tratadas individualmente en lugar de apuntar a un destino único. Definir una URL canónica les dice a los buscadores qué URL desea usar oficialmente. El tema basa sus URL canónicas en los enlaces permanentes y en el nombre de dominio definido en los ajustes generales del administrador de WordPress.
- Campo personalizado Nombre para usar en el título Cuando defina el título usando campos personalizados, deberá usar este valor en el campo personalizado Nombre. El valor de su campo personalizado debe ser el título que desee usar.
- **Campo personalizado Nombre para usar en la descripción** Cuando defina la descripción meta usando campos personalizados, deberá usar este valor en el campo personalizado Nombre. El valor de su campo personalizado debe ser la descripción personalizada que desee usar.
- Campo personalizado Nombre para usar en las palabras clave Cuando defina las palabras clave usando campos personalizados, deberá usar este valor en el campo personalizado Nombre. El valor de su campo personalizado debe incluir las palabras clave personalizadas que desee usar, separadas por comas.
- Si los títulos personalizados están desactivados, elija el método de auto-generación – Si no utiliza títulos de entradas personalizados, puede controlar la manera en que se generan los títulos. Aquí puede elegir en qué orden desea que aparezca el título de la entrada y el nombre del sitio, o puede eliminar completamente del título el nombre del sitio.
- Defina un carácter para separar el nombre del sitio y el título de la entrada Aquí puede cambiar el carácter que separa el nombre del sitio y

el título de la entrada cuando se usan títulos de entrada auto-generados. Los valores comunes son | o -.

### SEO > SEO de página índice

| D Opciones del tema Divi                        |                   |          |             |                 |    |   |
|-------------------------------------------------|-------------------|----------|-------------|-----------------|----|---|
| General Navegación Diseño                       | Publicidad        | SEO      | Integración | Actualizaciones | ↑↓ | C |
| SEO de Home SEO de página o en                  | itrada SEO d      | e Página | índice      |                 |    |   |
|                                                 |                   |          |             |                 |    |   |
| Activar URL canónicas                           | DESA              | CTIVAR   |             |                 |    |   |
| Activar descripciones meta                      | DESA              | CTIVAR   |             |                 |    |   |
|                                                 |                   |          |             |                 |    |   |
| Elija el metodo de auto-generación<br>de título | Category name   B | logName  | •           |                 |    |   |
| Defina un carácter para separar el              | I                 |          |             |                 |    |   |
| nombre del sitio y el título de la<br>entrada   |                   |          |             |                 |    |   |

- Activar URL canónicas La canonización ayuda a prevenir la indexación de contenido duplicado por parte de los buscadores, y como resultado contribuye a evitar las penalizaciones por contenido duplicado y la degradación del *pagerank*. Algunas páginas pueden tener diferentes URL que conduzcan al mismo lugar. Por ejemplo, dominio.com, dominio.com/index.html y www.dominio.com son diferentes URL que conducen a una misma home. Desde el punto de vista de los buscadores estas URL duplicadas, que también pueden ocurrir debido a enlaces permanentes personalizados, pueden ser tratadas individualmente en lugar de apuntar a un destino único. Definir una URL canónica les dice a los buscadores qué URL desea usar oficialmente. El tema basa sus URL canónicas en los enlaces permanentes y en el nombre de dominio definido en los ajustes generales del administrador de WordPress.
- Activar descripciones meta Haga clic en esta casilla si desea mostrar descripciones meta en las páginas de categorías o archivos. La descripción se basa en la descripción de la categoría que elige al crear o editar la categoría en el administrador de WordPress.
- Elija el método de auto-generación de título Aquí puede elegir la manera en que se generan los títulos en las páginas índice. Puede cambiar el orden en que se muestran el nombre del sitio y el título, o puede eliminar completamente del título el nombre del sitio.

 Defina un carácter para separar el nombre del sitio y el título de la entrada – Aquí puede cambiar el carácter que separa el nombre del sitio y el título de la página índice cuando se usan títulos de entrada autogenerados. Los valores comunes son | o -.

#### Integración

La sección *Integración* es muy buena para agregar código de servicios de terceros en ciertas áreas del tema. El código puede ser añadido en la cabecera y cuerpo del sitio, así como también antes y después de cada entrada. Por ejemplo, si necesita agregar un código de seguimiento (tal como *Google Analytics*), pero no está seguro de qué archivo PHP debe editar para incluirlo en la sección <body> de su sitio, puede simplemente pegar ese código en el campo correspondiente de la sección *Integración*.

Para más información sobre cómo aprovechar las ventajas de la sección Integración, lea nuestra entrada del blog <u>Ways To Use The Integration Tab In Our</u> <u>ePanel Theme Options</u> (en inglés).

| D Opcio                     | ones del tema                                 | Divi                 |            |     |             |                 |    |   |
|-----------------------------|-----------------------------------------------|----------------------|------------|-----|-------------|-----------------|----|---|
| General                     | Navegación                                    | Diseño               | Publicidad | SEO | Integración | Actualizaciones | ¢↓ | 9 |
| Integració                  | n de código                                   |                      |            |     |             |                 |    |   |
| Activar cód                 | igo en <head></head>                          |                      | ACTIVAR    |     |             |                 |    |   |
| Activar cód                 | igo en <body></body>                          |                      | ACTIVAR    |     |             |                 |    |   |
| Activar cód                 | igo único en parte                            | superior             | ACTIVAR    |     | ]           |                 |    |   |
| Activar cód                 | igo único en parte                            | inferior             | ACTIVAR    |     |             |                 |    |   |
| Añadir códi                 | go al <head> de su</head>                     | ı sitio              |            |     |             |                 |    |   |
| Añadir códi<br>estadísticas | igo al <body> (sirvo<br/>s de visitas)</body> | e para               |            |     |             |                 |    |   |
| Añadir códi<br>las entrada  | go en la parte sup<br>s                       | erior de             |            |     |             |                 |    |   |
| Añadir códi<br>las entrada  | igo en la parte infe<br>s, antes de los con   | rior de<br>nentarios |            |     |             |                 |    |   |

- Activar código en <head> Si desactiva esta opción se eliminará el código en el sector *head* de su sitio. Esto le permite eliminar el código, pero guardarlo para uso futuro.
- Activar código en <body> Si desactiva esta opción se eliminará el código del sector *body* de su sitio. Esto le permite eliminar el código, pero guardarlo para uso futuro.
- Activar código único en parte superior Si desactiva esta opción se eliminará el código de la parte superior de las entradas. Esto le permite eliminar el código, pero guardarlo para uso futuro.
- Activar código único en parte inferior Si desactiva esta opción se eliminará el código de la parte inferior de las entradas. Esto le permite eliminar el código, pero guardarlo para uso futuro.
- Añadir código al <head> de su sitio Cualquier código que pegue aquí aparecerá en el sector *head* de todas las páginas de su sitio. Esto es útil si desea agregar JavaScript o CSS a todas las páginas.
- Añadir código al <body> (sirve para estadísticas de visitas) Cualquier código que pegue aquí aparecerá en el sector *body* de todas las páginas de su sitio. Esto es útil si desea incluir un pixel de rastreo para contadores de visitas, tales como *Google Analytics*.
- Añadir código en la parte superior de las entradas Cualquier código que pegue aquí aparecerá en la parte superior de las entradas. Esto es útil si desea integrar elementos tales como enlaces para compartir en redes sociales.
- Añadir código en la parte inferior de las entradas, antes de los comentarios Cualquier código que pegue aquí aparecerá en la parte inferior de las entradas.

#### Actualizaciones

Vea la sección <u>Cómo actualizar su tema</u> para más información.

| D Opcio   | ones del tema | Divi   |            |     |             |                 |    |   |
|-----------|---------------|--------|------------|-----|-------------|-----------------|----|---|
| General   | Navegación    | Diseño | Publicidad | SEO | Integración | Actualizaciones | ¢↓ | ອ |
| General   |               |        |            |     |             |                 |    |   |
|           |               |        |            |     |             |                 |    |   |
| Nombre de | e usuario     |        | •••••      |     |             |                 |    |   |
| Clave API |               |        | •••••      |     | •••••       |                 |    |   |
|           |               |        |            |     |             |                 |    |   |

# Un vistazo a las secciones de Divi

# Las secciones son los elementos organizativos más grandes

Las secciones son los bloques más grandes del constructor de Divi. Puede considerarlas como bloques horizontales apilables, los cuales se usan para agrupar el contenido dentro de áreas que se distinguen visualmente. En Divi, todo lo que construya debe comenzar en una sección. Este "envoltorio de contenido" tiene varios ajustes que se pueden configurar para lograr asombrosos resultados.

Vea las <u>Opciones de sección</u> en el capítulo **Un vistazo al constructor** de esta documentación.

#### Usar secciones de ancho completo

Las *secciones de ancho completo* le dan acceso a un nuevo conjunto de módulos de ancho completo. Estos módulos se comportan de manera un tanto diferente, ya que sacan ventaja del ancho completo del navegador. Los módulos de ancho completo solo pueden colocarse dentro de secciones de ancho completo.

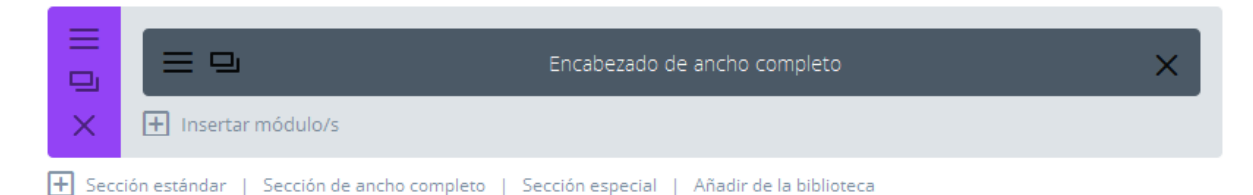

Una vez que agregue a la página una nueva sección de ancho completo, puede hacer clic en el botón *Insertar módulo/s*. A diferencia de las secciones normales, no existe el concepto de filas o columnas aquí, ya que los módulos de ancho completo siempre van a tomar el 100% del ancho de la pantalla. Los módulos de ancho completo representan una buena manera de añadir un corte visual en una página.

| Insertar módulo        |                |                                        |                                     | × |
|------------------------|----------------|----------------------------------------|-------------------------------------|---|
| Nuevo módulo           | Añadir de la l | biblioteca                             |                                     |   |
| Carrusel de a completo | ancho          | Carrusel de entradas de ancho completo | Código de ancho completo            |   |
| Encabezado<br>completo | de ancho       | Imagen de ancho<br>completo            | Mapa de ancho completo              |   |
| 😑 Menú de anc          | ho completo    | Portfolio de ancho completo            | Título de entrada de ancho completo |   |
|                        |                |                                        |                                     |   |
|                        |                |                                        |                                     |   |
|                        |                |                                        |                                     |   |

Un buen ejemplo de módulo de ancho completo es el carrusel. Este carrusel de ancho completo funciona igual que el carrusel estándar, solo que se expande al 100% del ancho del navegador. Mostrar un carrusel a semejante escala puede resultar deslumbrante: solo vea nuestra <u>demostración de Divi</u> para apreciar un ejemplo.

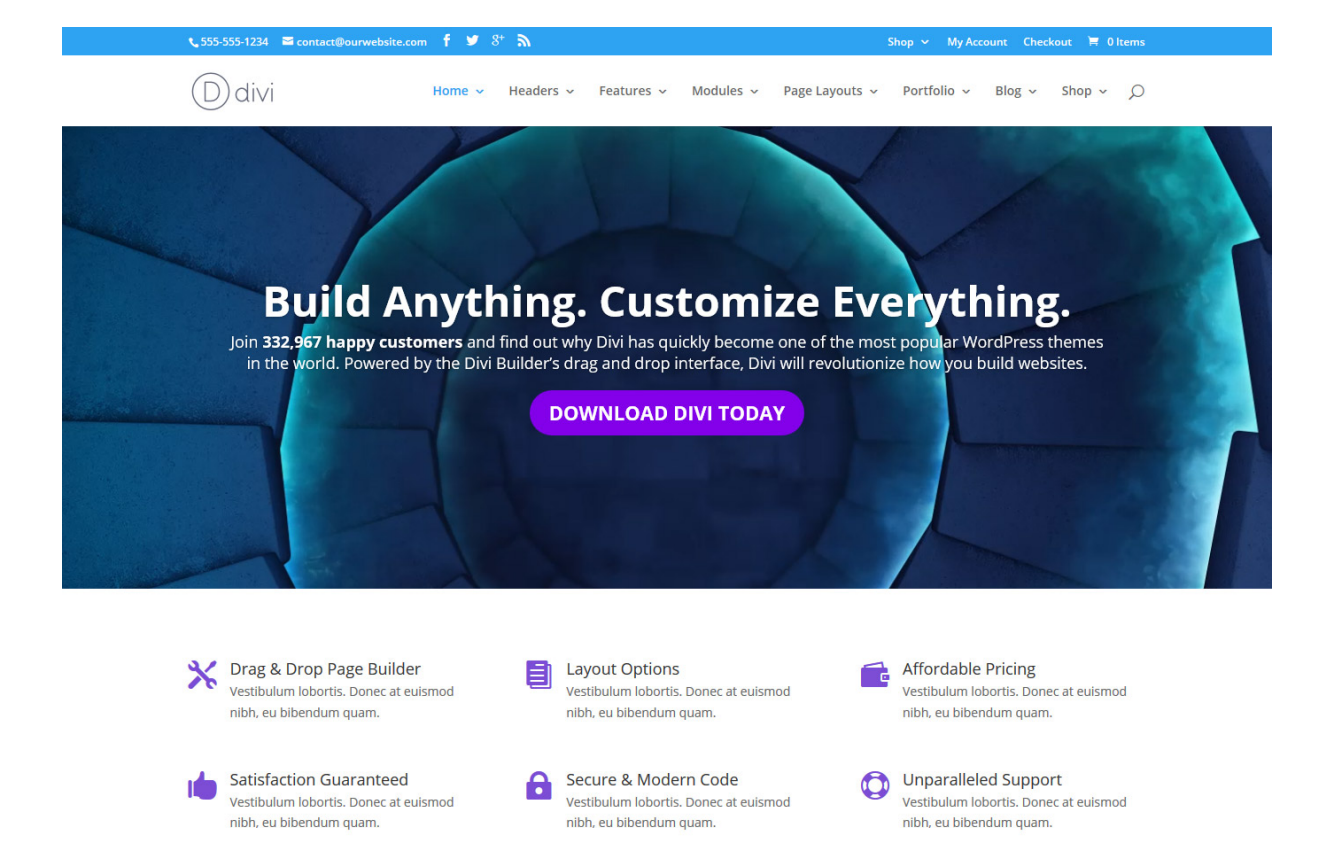

#### Usar secciones especiales

Las secciones especiales le brindan niveles adicionales de división vertical, los cuales permiten insertar columnas dentro de columnas. Estas secciones son útiles para crear diseños dinámicos con barras laterales.

A diferencia de las secciones normales, cuando use una sección especial, podrá agregar variantes complejas de columnas seguidas de barras laterales extendidas, sin ver rupturas de página no deseadas. Estos tipos de estructura no son posibles en las secciones normales.

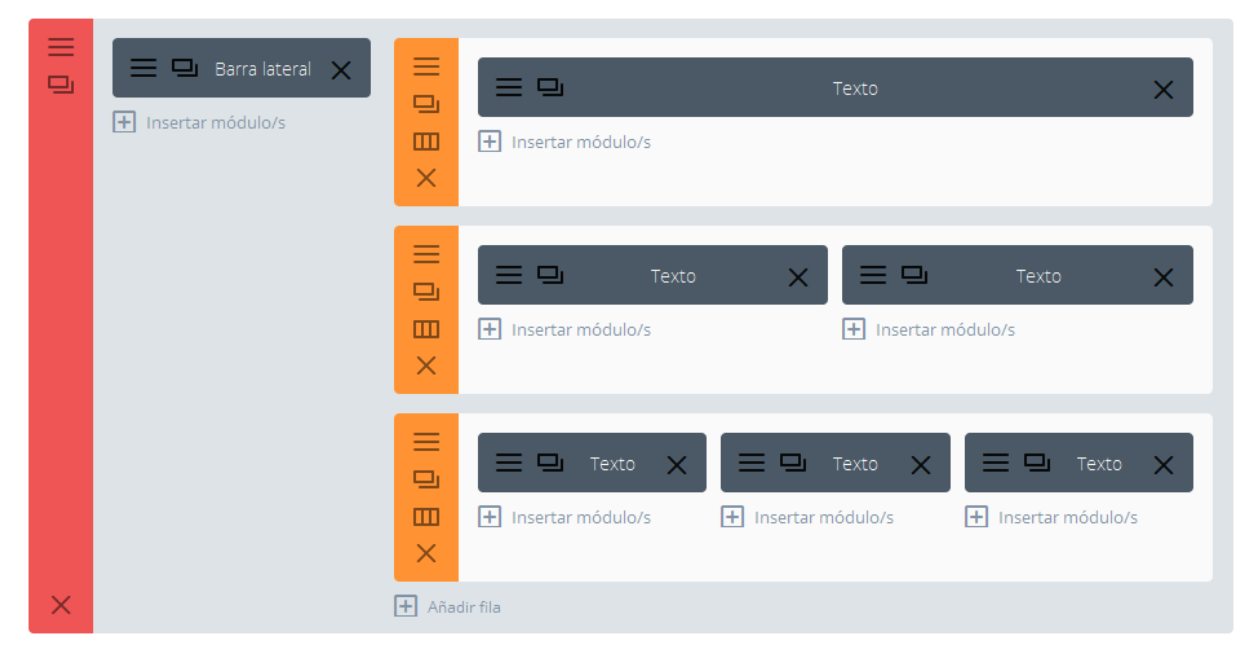

Una vez que haya agregado una sección especial a la página, notará que un área tiene la opción *Insertar módulo/s*, mientras que la otra tiene la opción *Añadir fila*. El área para insertar módulos representa la barra lateral vertical. Puede agregar aquí todos los módulos que desee, en una sola fila, los cuales rellenarán toda la extensión de la sección, adyacentes a la estructura de columnas que cree en la sección siguiente. Al hacer clic en *Añadir fila* podrá agregar filas adicionales. Es decir, tiene la posibilidad de agregar filas dentro de filas.

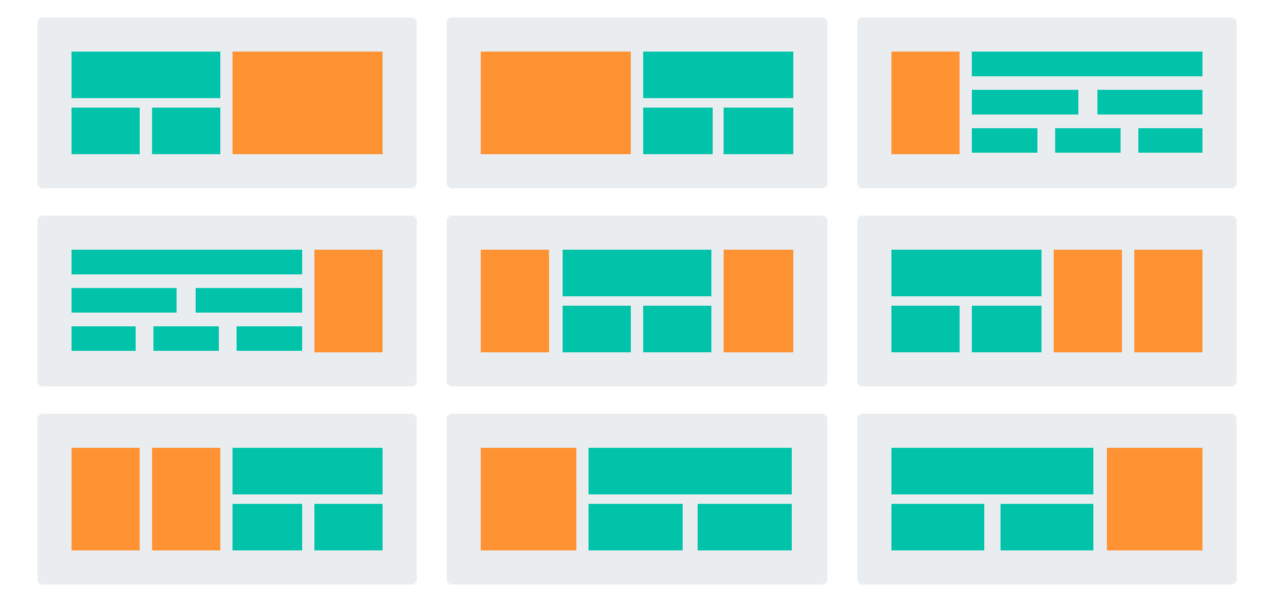

Como resultado, podrá crear la estructura de columnas que desee, y todas lucirán estupendas. A continuación hay un ejemplo de una página creada con las secciones especiales. Como se ve, el diseño es de dos sectores, con una barra lateral y una estructura compleja de columnas contigua.

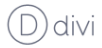

#### Página con barra lateral izquierda

structura lograda con una sección espec

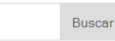

#### Entradas recientes

Divi – Tema de WordPress Praesent hendrerit semper Proin in facilisis diam Young Man In The City Formato de entrada Galería

#### Comentarios recientes

Sr WordPress en Divi – Tema de WordPress Frankie en At vero eos et accusamus et lusto Soviet en Urna eget erat non purus Light en Neque porro quisquam est qui Cepreй en Aenean bibendum elementum pede

#### Archivos

abril 2015 septiembre 2010 septiembre 2008

#### Quiénes somos

Phasellus molestie congue molestie. Nullam tempus eros et lorem auctor imperdiet. Donec eget imperdiet tortor. Morbi lobortis rutrum eros eu iaculis. Vivamus venenatis consectetur metus et ullamcorper. Pellentesque tincidunt dictum augue, at sollicitudin mi venenatis eget. Etiam sit amet nisi quis lacus ullamcorper interdum. Etiam at urna eu nunc mattis varius. Phasellus ultricies congue convallis. Fusce vulputate, lectus quis viverra bibendum, est en im interdum vellt, sit amet sodales tellus en im id mi.

#### Un módulo

Fusce laoreet risus et dui sodales et fringilla lorem pellentesque. Nulla sagittis lobortis lorem eget vulputate. Integer malesuada facilisis nisl nec egestas. Suspendisse scelerisque tincidunt urna condimentum pretium. Phasellus id risus lorem, at consectetur tellus. Sed eget dolor lectus. Etiam vitae sapien libero. Vivamus nunc diam, pulvinar eleifend tincidunt tincidunt, tristique eget erat.

#### Columna uno

Aenean eget dui eros, non lobortis lectus. Vestibulum eleifend laoreet orci ac elementum. Nulla lacinia, orci et sollicitudin ullamcorper, massa risus porta felis, id egestas dolor diam et risus. Pellentesque convallis leo eget lacus cursus dapibus. Sed in nisi at nisi semper malesuada sed fringilla augue. Quisque venenatis felis non velit placerat tincidunt. Suspendisse

#### Otro módulo

Proin quis porttitor nulla. Maecenas in magna risus. Nulla enim urna, sagittis dignissim egestas ac, sodales ac nulla. Lorem ipsum dolor sit amet, consectetur adipiscing elit. Sed semper faucibus elit, non tincidunt nisl ornare non. Phasellus pulvinar fermentum ultrices. Nulla a tellus dui, sit amet feugiat odio. Integer varius, nisi eu dictum suscipit, nulla turpis convallis tellus, id rutrum lorem lectus sed ante.

#### Columna dos

Sed accumsan nulla et felis facilisis vulputate. Mauris suscipit porta commodo. Pellentesque mattis interdum nibh sit amet sodales. Curabitur euismod sem in dui cursus et faucibus leo dignissim. Integer non porttitor leo. Integer luctus adipiscing dui nec tempor. Pellentesque convallis ullamcorper dui ornare mattis. Class aptent taciti sociosqu ad litora

#### Columna tres

Lorem ipsum dolor sit amet, consectetur adipiscing elit. Aenean at urna at eros dignissim adipiscing, Sed ullamcorper lectus a ante mollis fermentum. Nullam vitae sem quis arcu placerat ultricies. Curabitur sit amet sem mi. Etiam nunc mauris, vehicula vitae semper vitae, sodales eu neque. Integer dui sapien, sollicitudin sit amet suscipit et, posuere ac lorem.

# Filas y opciones de filas de Divi

Las filas pueden ser muy versátiles, ya que son los distintos diseños de columnas para colocar dentro de las secciones. Al igual que los módulos, las filas tienen varios ajustes a los cuales se puede acceder con un clic en el icono del extremo superior izquierdo. Aquí veremos solo algunas de las tantas características incluidas y cómo se pueden usar para crear diseños únicos. Los ajustes de las filas en particular se pueden emplear para crear una inmensa variedad de diseños con el constructor de Divi, ya que son estos ajustes los que definen la estructura en la cual se albergan los módulos.

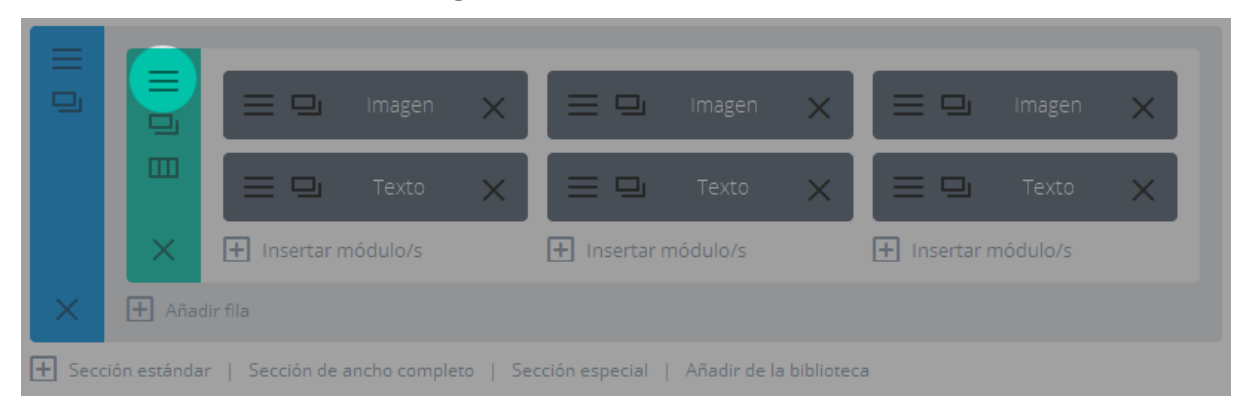

### Ajustes generales

- Hacer esta fila de ancho completo Si se activa esta opción, la fila se extenderá al ancho de la ventana del navegador (similar a una sección de ancho completo). Esto es buenísimo para crear atractivos diseños de columnas en ancho completo.
- Usar ancho personalizado También puede asignar un ancho personalizado a cada fila. Por ejemplo, si desea añadir alguna variación al flujo de la página y hacer una fila más extensa que el resto, puede introducir aquí un valor personalizado para el ancho.
- Usar ancho personalizado de separación El ancho de separación es la distancia entre columnas. Hay cuatro tamaños de ancho de separación, desde ninguno a grande. Si asigna el ancho de separación a 1, no existirá ninguna separación entre columnas. Cuando se combina con la opción *Hacer esta fila de ancho completo*, podrá crear un efecto similar al del módulo *Portfolio de ancho completo*.
- **Ancho de separación** Use este selector deslizante para asignar el ancho de separación entre columnas (de 1: sin separación, a 4: separación grande).
- **Relleno personalizado** Si desea ajustar el relleno (superior, inferior, izquierdo y derecho) de la fila, puede hacerlo con esta opción.

- Mantener relleno personalizado en dispositivos móviles Si desea conservar los valores del relleno personalizado en los dispositivos móviles, puede hacerlo con esta opción.
- **Desactivar en** Seleccione el dispositivo en el cual desea desactivar este módulo.
- **Rótulo de administración** –El rótulo de administración le permite cambiar la etiqueta para identificar el módulo más fácilmente.

| Ajustes del Módulo Fila                                                                             |                                                                                                    |  |  |  |  |
|----------------------------------------------------------------------------------------------------|----------------------------------------------------------------------------------------------------|--|--|--|--|
| Ajustes generales                                                                                   | Ajustes de diseño avanzado CSS personalizado                                                                                       |  |  |  |  |
| Hacer esta fila de ancho<br>completo:                                                               | NO<br>Active esta opción para ampliar el ancho de esta fila al borde de la ventana del navegador.                                  |  |  |  |  |
| Usar ancho<br>personalizado:                                                                        | NO<br>Cambie a 'Sî' si desea ajustar el ancho de esta fila a un ancho no estándar.                                                 |  |  |  |  |
| Usar ancho<br>personalizado de<br>separación:                                                       | NO<br>Active esta opción para definir el ancho personalizado de separación para esta fila.                                         |  |  |  |  |
| Relleno personalizado:         Superior       Dere         Ajuste el relleno a valores específicos. | cha Inferior Izquierda . o deje en blanco para usar el relleno predeterminado.                                                     |  |  |  |  |
| Mantener relleno<br>personalizado en<br>dispositivos móviles:                                       | NO<br>Permitir relleno personalizado para conservar en pantallas de dispositivos móviles                                           |  |  |  |  |
| Desactivar en:                                                                                      | <ul> <li>Teléfono</li> <li>Tablet</li> <li>Escritorio (PC)</li> </ul> Esto desactivará el módulo en los dispositivos seleccionados |  |  |  |  |
| Rótulo de administración:                                                                           | <b>row</b><br>Esto cambiará el rótulo de la fila en el constructor para que sea más fácil de identificar al estar<br>contraída.    |  |  |  |  |
| Guardar y añadir a                                                                                  | Guardar y añadir a la biblioteca 💿 Guardar y salir                                                                                 |  |  |  |  |

### Ajustes de diseño avanzado

- **Margen personalizado** Si desea ajustar el margen (superior, inferior, izquierdo y derecho) de la fila, puede hacerlo con esta opción
- **Imagen de fondo** Se pueden aplicar imágenes de fondo a una fila entera.
- **Color de fondo** De manera predeterminada, las filas tienen un color de fondo transparente. Aquí puede elegir un color sólido para el fondo.
- Vídeo MP4 de fondo Se pueden aplicar vídeos de fondo a las filas. Si desea aplicar un vídeo de fondo, debe subir el archivo en formato MP4 aquí.
- Vídeo WEBM de fondo Se pueden aplicar vídeos de fondo a las filas. Si desea aplicar un vídeo de fondo, debe subir el archivo en formato WEBM aquí.
- Ancho del vídeo de fondo Luego de subir el archivo, debe introducir aquí el ancho del vídeo. Debe ser igual al ancho real del vídeo, de lo contrario la posición del fondo no será correcta.
- Alto del vídeo de fondo Luego de subir el archivo, debe introducir aquí la altura del vídeo. Debe ser igual a la altura real del vídeo, de lo contrario la posición del fondo no será correcta.
- **Pausar vídeo** Si desea que los vídeos puedan ser pausados con un clic, active esta opción.
- **Usar efecto Parallax** Si desea usar un efecto Parallax para la imagen de fondo, puede activarlo aquí y luego elegir el método (CSS o True Parallax).
- **Igualar alturas de columna** Esta es una opción genial, en especial cuando ha aplicado colores sólidos de fondo a columnas individuales. Al activar esta opción, todas las columnas estarán obligadas a tomar el mismo valor de altura.
- Columna Imagen de fondo<sup>\*</sup> (Imagen de fondo de columna) Para cada columna en una fila, puede asignar una imagen de fondo única.
- **Columna efecto Parallax**<sup>\*</sup> (Efecto Parallax de columna) Si desea usar un efecto Parallax en la columna, puede activarlo aquí y luego elegir el método (CSS o True Parallax).
- Columna Color de fondo<sup>\*</sup> (Color de fondo de columna) Para cada columna en una fila, puede asignar un color de fondo único.
- **Columna Relleno\* (Relleno de columna)** Para cada columna en una fila, puede asignar valores únicos de relleno.
- Mantener relleno personalizado en dispositivos móviles Si desea conservar los valores del relleno personalizado de la columna en los dispositivos móviles, puede hacerlo con esta opción.

<sup>\*</sup>Orden de palabras en las cadenas originales no compatible con el idioma español.

| Ajustes del Módulo Fil                                        | la                             |                    | × |
|---------------------------------------------------------------|--------------------------------|--------------------|---|
| Ajustes generales                                             | Ajustes de diseño avanzado 🏾 🕽 | CSS personalizado  |   |
| Margen personalizado:<br>Superior Derec                       | cha Inferior                   | Izquierda          |   |
| Imagen de fondo:                                              |                                | SUBIR IMAGEN       |   |
| Color de fondo:                                               | 🧷 Elegir color personalizado   |                    |   |
| Vídeo MP4 de fondo:                                           |                                | SUBIR VÍDEO        |   |
| Vídeo WEBM de fondo:                                          |                                | SUBIR VÍDEO        |   |
| Ancho del vídeo de fondo:                                     |                                |                    |   |
| Alto del vídeo de fondo:                                      |                                |                    |   |
| Pausar vídeo:                                                 | ΝΟ                             |                    |   |
| Usar efecto Parallax:                                         | ΝΟ                             |                    |   |
| Igualar alturas de<br>columna:                                | NO                             |                    |   |
| Columna Imagen de<br>fondo:                                   |                                | SUBIR IMAGEN       |   |
| Columna Efecto Parallax:                                      | ΝΟ                             |                    |   |
| Columna Color de fondo:                                       | Elige un color                 |                    |   |
| Columna Relleno:                                              | Superior Derecha               | Inferior Izquierda |   |
| Mantener relleno<br>personalizado en<br>dispositivos móviles: | sí                             |                    |   |
| Guardar y añadir a                                            | a la biblioteca                | Guardar y salir    |   |

### CSS personalizado

- **ID CSS** Puede asignar una ID CSS a la fila si desea referirla desde la hoja de estilos o usarla como anclaje de enlace.
- **Clase CSS** Puede asignar una clase CSS a la fila si desea referirla desde la hoja de estilo.
- **Columna ID CSS** Puede asignar una ID CSS a la columna si desea referirla desde la hoja de estilos o usarla como anclaje de enlace.
- **Columna Clase CSS** Puede asignar una clase CSS a la columna si desea referirla desde la hoja de estilo.
- **Antes** Introduzca aquí el código CSS para aplicar antes (::before) del div de la fila principal.
- **Elemento principal** Introduzca aquí el código CSS para aplicar al div de la fila principal.
- **Después** Introduzca aquí el código CSS para aplicar después (::after) del div de la fila principal.
- Columna Antes Introduzca aquí el código CSS para aplicar antes (::before) del div de la columna correspondiente (aparecerán tantos campos Antes como columnas se hayan insertado en la fila).
- **Columna Elemento principal** Introduzca aquí el código CSS para aplicar al div de la columna correspondiente (aparecerán tantos campos *Elemento principal* como columnas se hayan insertado en la fila).
- **Columna Después** Introduzca aquí el código CSS para aplicar después (::after) del div de la columna correspondiente (aparecerán tantos campos *Después* como columnas se hayan insertado en la fila).

| Ajustes del Módul     | o Fila                     |                   | ×          |
|-----------------------|----------------------------|-------------------|------------|
| Ajustes generales     | Ajustes de diseño avanzado | CSS personalizado |            |
| ID CSS:               |                            |                   |            |
|                       |                            |                   |            |
| Clase CSS:            |                            |                   |            |
| Columna<br>ID CSS:    |                            |                   |            |
| Columna<br>Clase CSS: |                            |                   |            |
| Antes:                |                            |                   |            |
|                       |                            |                   |            |
| Elemento principal:   |                            |                   |            |
|                       |                            |                   | , t        |
| Después:              |                            |                   |            |
|                       |                            |                   |            |
| Columna Antes:        |                            |                   |            |
|                       |                            |                   |            |
| Columna Elemento p    | rincipal:                  |                   |            |
|                       |                            |                   |            |
| Columna Después:      |                            |                   |            |
|                       |                            |                   |            |
| Guardar y aña         | dir a la biblioteca        | Guarda            | ır y salir |

Confeccionada y traducida por Ana Ayelén Martínez · <u>caribdis.net</u> Divi 3.0 por Elegant Themes - Documentación · <u>elegantthemes.com</u>
Al seleccionar cada campo se mostrará en color naranja, junto al título, el nombre de la clase correspondiente.

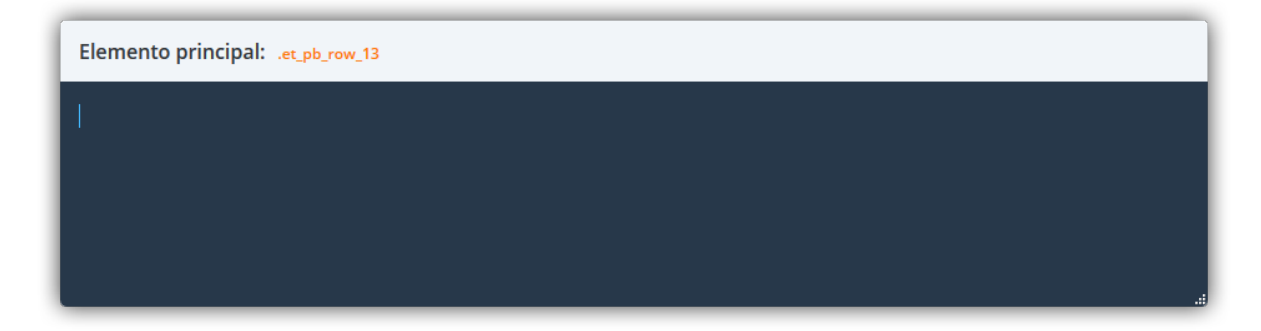

#### Probemos algunos ajustes

Ahora que hemos repasado todos los ajustes, probaremos algunas combinaciones para mostrar las posibilidades creativas que nos ofrecen. En este ejemplo, tocaremos el ajuste de la *Fila de ancho completo* como introducción. La opción para hacer la fila de ancho completo es una de las más versátiles del conjunto. Esto ampliará el ancho de la fila hasta los extremos del navegador, de manera similar a la *Sección de ancho completo*. A diferencia de esta, sin embargo, las filas de ancho completo pueden tener estructuras de columnas y pueden contener cualquier módulo.

En el siguiente ejemplo hemos creado una fila con cuatro columnas y añadido una imagen rectangular a cada columna. Luego activamos la opción *Hacer esta fila de ancho completo* para ampliar la fila hasta los bordes de la ventana del navegador.

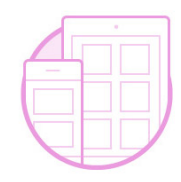

Lorem Ipsum Divi will change the way you build websites forever. The advanced page builder makes it possible to build truly dynamic pages without learning code.

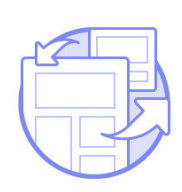

Lorem Ipsum Divi will change the way you build websites forever. The advanced page builder makes it possible to build truly dynamic pages without learning code.

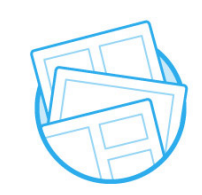

Lorem Ipsum Divi will change the way you build websites forever. The advanced page builder makes it possible to build truly dynamic pages without learning code.

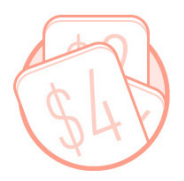

Lorem Ipsum Divi will change the way you build websites forever. The advanced page builder makes it possible to build truly dynamic pages without learning code.

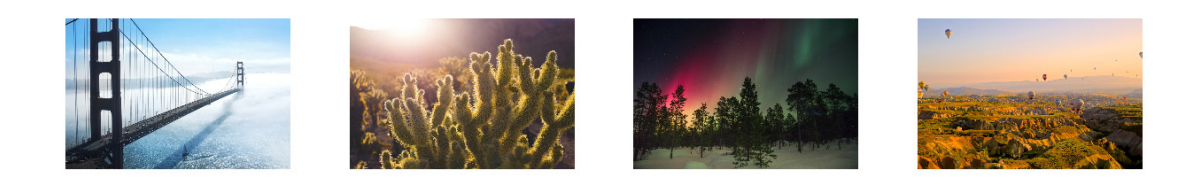

A continuación, redujimos el Ancho de separación a 1 para eliminar el espacio entre las columnas de la fila.

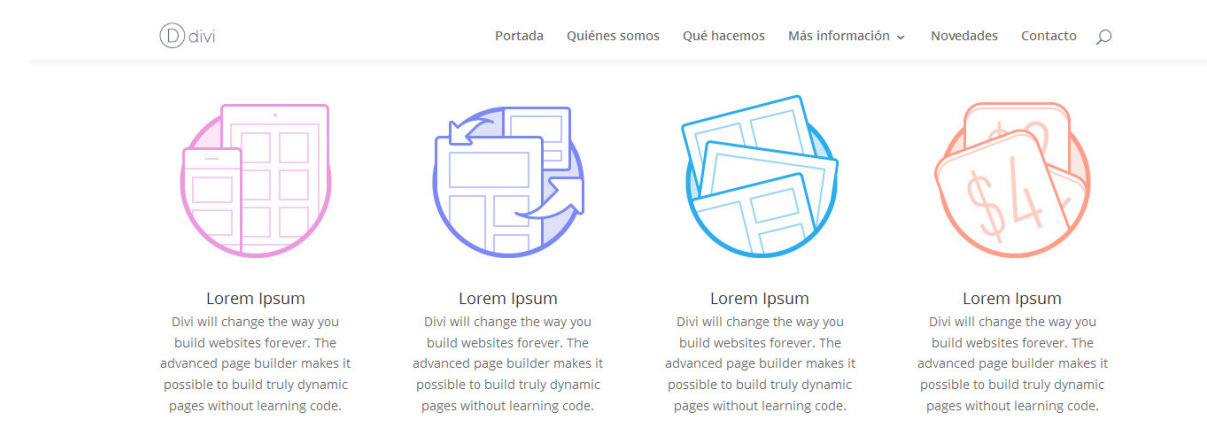

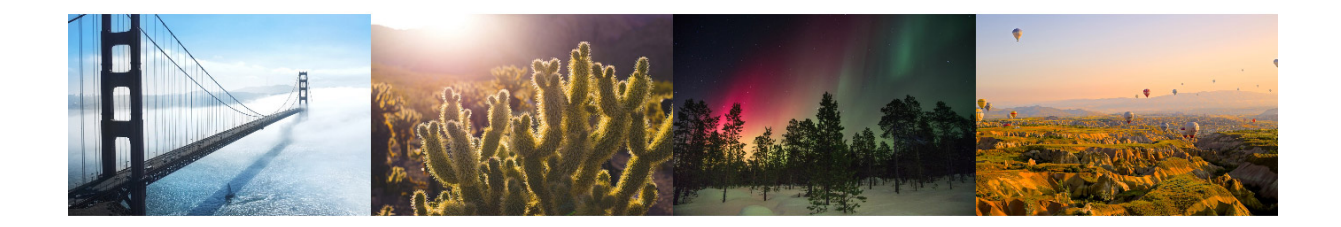

Por último, eliminamos el relleno de la parte de arriba y de abajo de la fila, al introducir 0 en los valores superior e inferior de la opción Relleno personalizado.

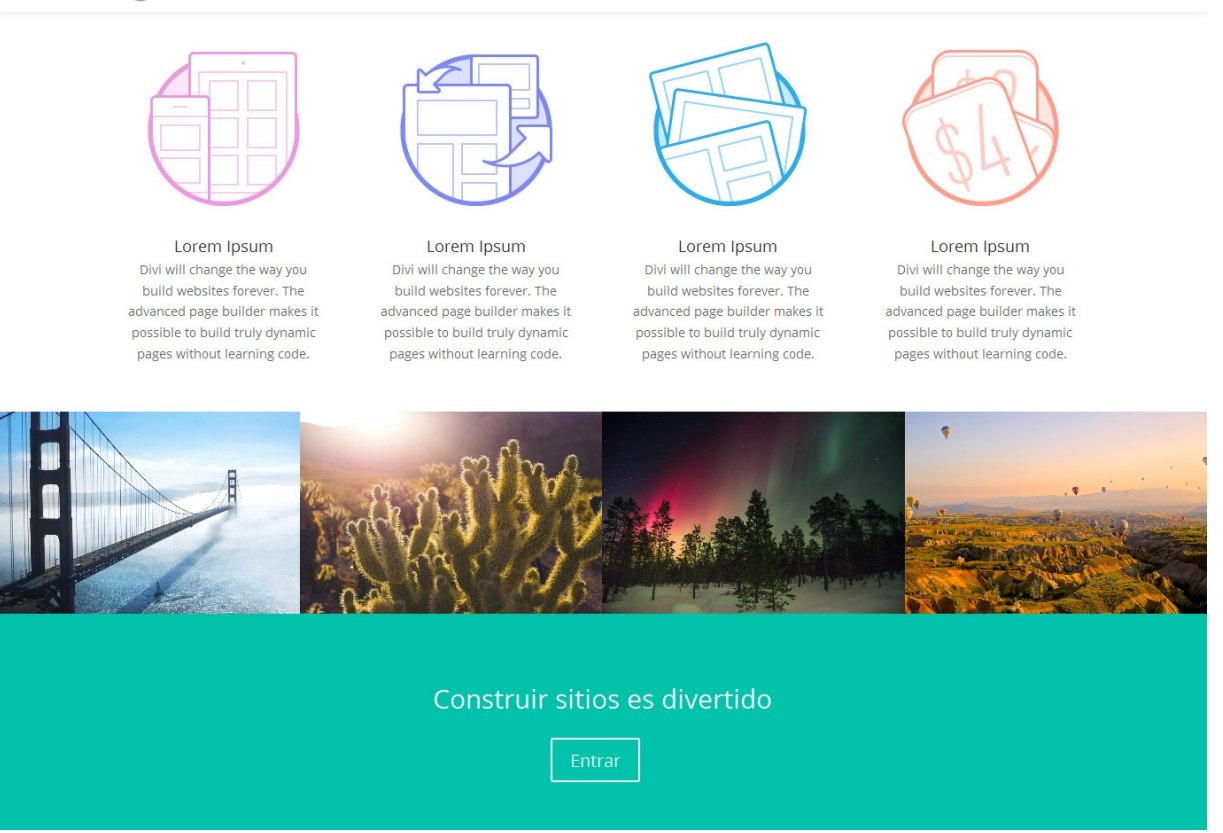

El resultado es una transformación completa de una fila normal de cuatro columnas a una galería de imágenes que luce espectacular en contraste con la sección color verde de abajo. También se puede crear este mismo efecto al usar colores de fondo personalizados para las columnas y para los módulos de texto. ¡Las posibilidades son infinitas!

# Ajustes de diseño avanzado y CSS personalizado

Cada vez que edite un módulo, fila o sección, verá tres pestañas en la ventana modal de ajustes: *Ajustes generales, Ajustes de diseño avanzado* y *CSS personalizado*. En la pestaña *Ajustes generales* podrá encontrar todo lo que necesita para crear sensacionales diseños en Divi y para aprovechar cada módulo. Sin embargo, si desea tener más control sobre la apariencia del módulo, podrá aventurarse a los *Ajustes de diseño avanzado*. Si usted es un desarrollador y quiere usar su propio código CSS en lugar de los controles de diseño avanzado, podrá ir directamente a la pestaña *CSS personalizado*. Al usarlos combinados, no hay nada que no se pueda diseñar a gusto.

#### Ajustes de diseño avanzado

Los ajustes de diseño avanzado varían de módulo a módulo. Para cada uno, hemos añadido todos los posibles ajustes de diseño que pueda necesitar en la pestaña *Ajustes de diseño avanzado*, y hemos dejado todos los ajustes de diseño básicos o usados más comúnmente en la pestaña *Ajustes generales*. Como regla general, si hay algo que no puede hacer a nivel diseño desde la pestaña *Ajustes generales*, sin dudas podrá lograrlo desde la pestaña *Ajustes de diseño avanzado*. Debido al enorme abanico de ajustes disponibles en determinados módulos, los hemos separado en su propia pestaña, así los ajustes generales no quedan saturados.

Para localizar y usar los *Ajustes de diseño avanzado*, simplemente edite un módulo, una fila o una sección existentes (o cree uno/a nuevo/a) y se abrirá la ventana modal de los ajustes. Luego haga clic en la pestaña *Ajustes de diseño avanzado* para revelar los controles de diseño.

| Ajustes del Módulo T              | Fexto                          |                   | × |
|-----------------------------------|--------------------------------|-------------------|---|
| Ajustes generales                 | Ajustes de diseño avanzado 🏾 🔊 | CSS personalizado |   |
| Ancho máximo:                     |                                |                   |   |
| Fuente de Texto:                  | Predeterminado                 | B I TT U          |   |
| Tamaño de fuente de<br>Texto:     | •                              | 14                |   |
| Color de texto de Texto:          | 🧷 Elegir color personalizado   |                   |   |
| Espacio entre letras de<br>Texto: | •                              | Орх               |   |
| Guardar y añadir<br>              | a la biblioteca 🕓              | Guardar y salir   |   |

Desde esta pestaña puede hacer casi cualquier cosa. Los ajustes variarán de acuerdo con el tipo de módulo que esté editando. Por lo general, encontrará opciones para ajustar la tipografía (como tamaño del texto, espacio entre letras, altura de línea, etc.), así como también un montón de ajustes únicos para ciertos elementos. Al usar estas opciones de diseño, podrá crear páginas realmente atractivas y originales, que no serían posibles solo con los *Ajustes generales*.

#### CSS personalizado

En la pestaña *Ajustes de diseño avanzado* hemos incluido muchísimas opciones con las cuales podrá modificar casi cualquier aspecto, tal como lo haría con CSS, pero sin tocar ni una línea de código. Sin embargo, si usted es un desarrollador quizá prefiera escribir su propio código en lugar de usar los controles de diseño personalizado integrados. En este caso puede usar la tercera pestaña de la ventana modal de los ajustes para módulos, filas y secciones: *CSS personalizado*.

| Ajustes del Módulo                             | Ajustes del Módulo Texto   |                   |           |  |  |
|------------------------------------------------|----------------------------|-------------------|-----------|--|--|
| Ajustes generales                              | Ajustes de diseño avanzado | CSS personalizado |           |  |  |
| ID CSS:                                        |                            |                   |           |  |  |
| Clase CSS:                                     |                            |                   |           |  |  |
| Antes: .et_pb_text_1:before                    |                            |                   |           |  |  |
| <pre>max-width: 50%; border-radius: 20p </pre> | x;                         |                   |           |  |  |
|                                                |                            |                   | .ŧ        |  |  |
| Guardar y añad                                 | ir a la biblioteca 🕓       | Guarda            | r y salir |  |  |

En esta pestaña hemos desdoblado los elementos estructurales del módulo, e incluimos varios campos de texto donde podrá escribir su propio código CSS. Al usar este panel, podrá aplicar CSS a partes individuales del módulo. Por ejemplo, puede aplicar CSS personalizado directamente a un icono de *Anuncio breve*, o crear su propio seudoelemento :after desde el constructor de Divi. Si usa estos ajustes, se evitará la molestia de tener que crear un tema hijo, y tendrá la posibilidad de referir fácilmente a códigos CSS personalizados en módulos o páginas individuales.

Al seleccionar cada campo se mostrará en color naranja, junto al título, el nombre de la clase correspondiente, para facilitar la edición.

## El editor de perfil

## Controle todo lo que pueden hacer los usuarios dentro del constructor

El editor de perfil de Divi le da el control sobre lo que cada usuario —de acuerdo con el perfil de WordPress que se le asigne— puede hacer dentro del constructor. Para cada perfil, puede desactivar ciertas acciones, lo cual limitará la manera en que puede ser usado el constructor por los usuarios, dado el perfil que tengan.

Esta es la mejor manera de que los desarrolladores independientes y las pequeñas agencias de diseño web dejen los sitios en manos de sus clientes, pero limitando lo que el cliente pueda hacer con Divi. Al restringir características más avanzadas, puede lograr que el constructor de Divi les sea más sencillo de entender, además de impedirles que accedan a herramientas que podrían arruinar sus diseños si se usan sin conocimientos.

Aquí hay un buen ejemplo. Digamos que ha terminado de construir un sitio nuevo para un cliente, y le ha sacado el mayor provecho a los *Ajustes de diseño avanzado y CSS personalizado*; hasta ha integrado plugins externos desde el módulo *Código*. Todo se ve perfecto y mantiene un estilo uniforme. Seguramente querrá dejar en manos de su cliente la actualización de la página "Quiénes somos", pero no desea que hagan nada alocado. Esta es una buena oportunidad para usar el editor de perfil. Simplemente asigne un perfil específico a su cliente, como *Editor*. Luego, desde el editor de perfil, ajuste las facultades de ese perfil. Usted puede hacer cosas como: desactivar la biblioteca de Divi, desactivar el acceso a módulos globales, desactivar el acceso a las pestañas *Ajustes de diseño avanzado y CSS personalizado*. Hasta puede negarles la posibilidad de borrar y mover módulos, y solo permitirles editar módulos existentes. Por último, también puede controlar qué tipo de ajustes pueden editar dentro de la pestaña *Ajustes generales*. Cuando termine, el cliente tendrá únicamente las herramientas necesarias para editar su contenido.

#### Privilegios del tema a nivel superior

Aquí puede configurar los ajustes del tema a nivel superior, lo cual limitará el acceso a los elementos principales del menú de Divi (tales como las *Opciones del tema* y el *Personalizador de tema*).

| Opciones del tema        | Biblioteca de Divi | Prueba multivariable | Personalizador de tema |
|--------------------------|--------------------|----------------------|------------------------|
|                          |                    |                      |                        |
| Personalizador de módulo | Opciones de página | Portabilidad         |                        |
| ACTIVAR                  | ACTIVAR            | ACTIVAR              |                        |

#### Interfaz del constructor

Aquí puede limitar acciones de nivel superior dentro del constructor, tales como la posibilidad de editar, borrar o mover elementos. Una implementación común de estos ajustes podría ser activar la edición de los elementos, pero desactivar la posibilidad de moverlos o borrarlos. También puede desactivar el acceso completo al constructor de Divi.

| litar elemento | Mover elemento            | Desactivar elemento                              | Bloquear elemento                                             |
|----------------|---------------------------|--------------------------------------------------|---------------------------------------------------------------|
| argar diseño   |                           |                                                  |                                                               |
|                | litar elemento<br>ACTIVAR | litar elemento Mover elemento<br>ACTIVAR ACTIVAR | litar elemento Desactivar elemento<br>ACTIVAR ACTIVAR ACTIVAR |

#### Ajustes de la biblioteca

Aquí puede controlar el acceso del usuario a la biblioteca de Divi. También puede impedir que los usuarios editen los módulos globales. Dado que los cambios hechos a los módulos globales a menudo tienen consecuencias de amplio alcance, quizá sea más seguro no permitir que sus clientes los editen.

| Ajustes de la biblioteca |                         | ::                        |
|--------------------------|-------------------------|---------------------------|
| Guardar en la biblioteca | Añadir de la biblioteca | Editar elementos globales |
| ACTIVAR                  | ACTIVAR                 | ACTIVAR                   |

#### Pestañas de ajustes

Pestañas de ajustes se refiere a las tres categorías de opciones disponibles dentro de la ventana de cada módulo, fila y sección. Estas pestañas de ajustes son: *Ajustes generales, Ajustes de diseño avanzado* y *CSS personalizado*. Con frecuencia, todo lo necesario para construir un sitio fantástico con Divi se puede encontrar en los *Ajustes generales*, pero si desea ir un paso más adelante, puede emplear las pestañas de diseño avanzado y CSS personalizado. A menudo es buena idea desactivar estas dos últimas pestañas a los clientes.

| Pestañas de ajustes |                   | :                 |
|---------------------|-------------------|-------------------|
|                     |                   |                   |
| Ajustes generales   | Ajustes avanzados | CSS personalizado |
| ACTIVAR             | ACTIVAR           | ACTIVAR           |

#### Tipos de ajustes

Además de tener la posibilidad de desactivar todas las pestañas de ajustes, puede tener control sobre los tipos de ajustes disponibles en esas pestañas. Esto le da un dominio aún más estricto sobre lo que pueden editar los clientes. Por ejemplo, puede que quiera permitir que el cliente controle únicamente el contenido de los módulos de texto, pero impedir que ajuste los colores y las opciones de diseño.

| Tipos de ajustes |                  |                      |
|------------------|------------------|----------------------|
|                  |                  |                      |
| Editar colores   | Editar contenido | Editar fuentes       |
| ACTIVAR          | ACTIVAR          | ACTIVAR              |
|                  |                  |                      |
| Editar botones   | Editar diseño    | Editar configuración |
| ACTIVAR          | ACTIVAR          | ACTIVAR              |
|                  |                  |                      |
|                  |                  |                      |

#### Uso de módulos

También puede desactivar el uso de módulos enteros. Cuando se desactiva un módulo para un usuario, no podrá editar ese tipo de módulos ni añadir nuevos a la página. Por ejemplo, puede que quiera desactivar todos los módulos menos el de *Texto* y el de *Imagen*, si realmente desea simplificarles la vida a sus clientes.

| Uso de módulos               |                                        |                      |                        |                                     |
|------------------------------|----------------------------------------|----------------------|------------------------|-------------------------------------|
| Acordeón<br>ActivAR          | Anuncio breve                          | Audio<br>Activar     | Barra lateral          | Barras de progreso                  |
| Blog<br>Activar              | Botón<br>Activar                       | Búsqueda<br>ActivAR  | Carrusel               | Carrusel de ancho completo          |
| Carrusel de entradas         | Carrusel de entradas de ancho completo | Carrusel de vídeo    | Comentarios            | Conmutador<br>ACTIVAR               |
| Contador circular            | Contador numérico                      | Cuenta regresiva     | Código<br>ACTIVAR      | Código de ancho completo            |
| Encabezado de ancho completo | Formulario de contacto                 | Gəleria<br>Activar   | Imagen<br>ACTIVAR      | Imagen de ancho completo            |
| Inicio de sesión             | Llamado a la acción                    | Mapa<br>Activar      | Mapa de ancho completo | Menú de ancho completo              |
| Navegación de entradas       | Persona<br>Activar                     | Pestañas<br>ACTIVAR  | Portfolio<br>ACTIVAR   | Portfolio de ancho completo         |
| Portfolio por filtros        | Redes sociales                         | Separador<br>Activar | Suscripción            | Tabla de precios                    |
| Testimonio                   | Texto<br>ACTIVAR                       | Tienda<br>ACTIVAR    | Título de entrada      | Título de entrada de ancho completo |
| Vídeo<br>ACTIVAR             |                                        |                      |                        |                                     |

#### Portabilidad

Por último, puede controlar qué opciones del sistema de portabilidad quedarán habilitadas para los distintos perfiles de usuario.

| Portabilidad                         |                                |
|--------------------------------------|--------------------------------|
|                                      |                                |
| Ajustes del personalizador de Divi   | Opciones del tema Divi         |
| ACTIVAR                              | ACTIVAR                        |
|                                      |                                |
|                                      |                                |
| Ajustes del editor de perfil de Divi | Diseño del constructor de Divi |
| ACTIVAR                              | ACTIVAR                        |
|                                      |                                |
|                                      |                                |
| Diseños del constructor de Divi      |                                |
| ACTIVAR                              |                                |
|                                      | •                              |
|                                      |                                |
|                                      |                                |

## Control con clic derecho

#### Acceso rápido a las funciones del constructor de Divi

Cada vez que haga clic con el botón derecho del ratón sobre algún sector dentro del constructor de Divi, ya sea un módulo, una fila o una sección, verá una lista de distintas acciones que puede ejecutar. Estas acciones incluyen: *Renombrar*, *Prueba multivariable, Guardar en la biblioteca, Deshacer y Rehacer, Desactivar, Bloquear, Contraer y Expandir, Copiar y Pegar, y Vista previa*. Tal vez ya esté familiarizado con muchas de estas funciones, las cuales han sido añadidas al menú contextual con clic derecho para su conveniencia. De esta manera, no tendrá que hurgar en los ajustes del módulo para acceder a las características más usadas. Algunas de estas funciones, sin embargo, son únicas para el menú contextual y solo están disponibles al hacer clic derecho. Estas incluyen: *Copiar, Pegar, Bloquear, Contraer y Desactivar*.

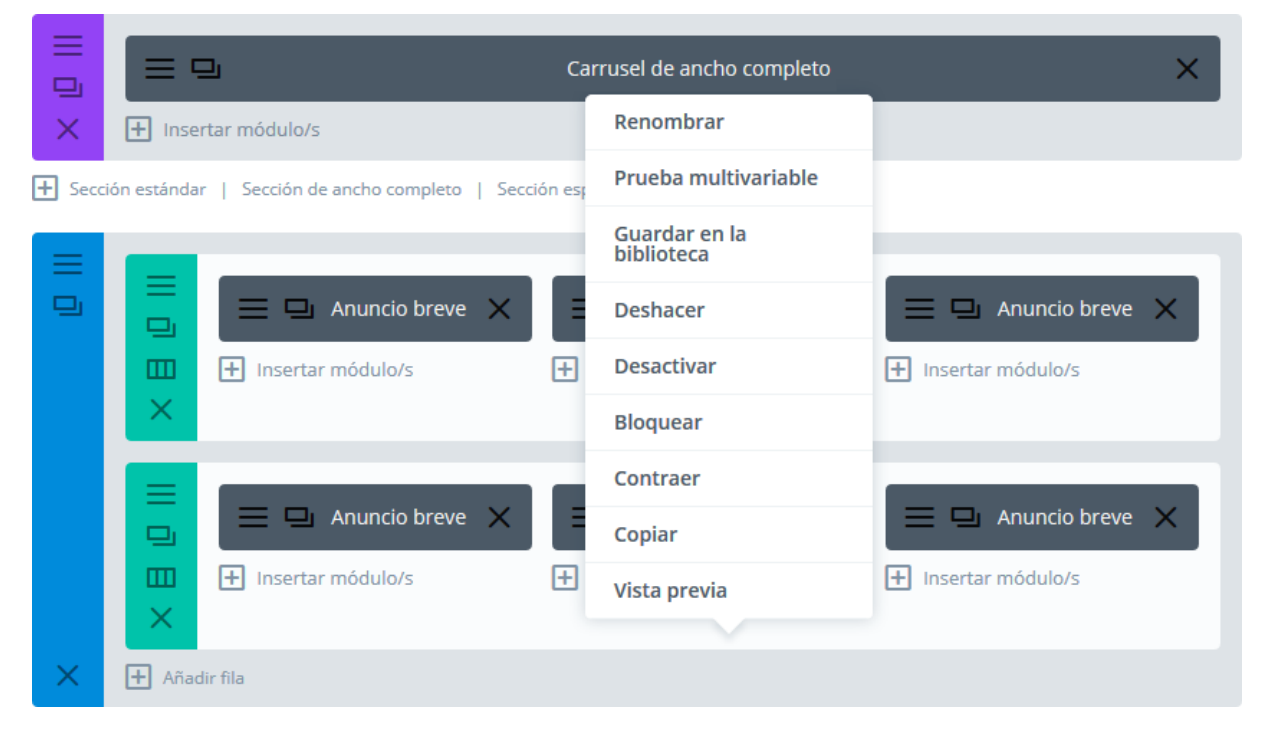

#### Renombrar

Cualquier módulo, fila o sección puede tener un nombre. Este nombre aparece en el constructor, y se usa para identificar el elemento dentro de la página. Cuando edite páginas muy extensas, esto puede ser de ayuda para organizar los elementos dentro del constructor. Por ejemplo, si tiene veinte módulos de texto distintos en una página, tal vez quiera darle a cada uno un nombre que lo identifique para saber qué contiene antes de abrir la ventana de los ajustes.

#### Guardar en la biblioteca

La opción para guardar un elemento en la biblioteca de Divi fue añadido a los controles de clic derecho para su beneficio. Usando esta característica podrá guardar elementos en la biblioteca sin tener que abrir la ventana de ajustes correspondiente.

#### Deshacer y Rehacer

Cualquier acción que lleve a cabo dentro del constructor de Divi se puede deshacer, y cualquier acción deshecha se puede rehacer.

Los controles *Deshacer* y *Rehacer*, que también están disponibles si usa los botones *Deshacer* y *Rehacer* de la parte superior derecha de la interfaz del constructor de Divi junto con el *Historial*, pueden ser usados con el clic derecho.

| O Constructor de Divi                                                                                                    | ↑↓ ≡ ✓                                                                                                    |
|----------------------------------------------------------------------------------------------------|----------------------------------------------------------------------------------------------------|
| Guardar en la biblioteca Cargar de la biblioteca                                                                                                    | Limpiar diseño 🏾 🖱 😁 😁                                                                                                    |
| Fullwidth Heade   Insertar módulo/s     Sección estándar   Sección de ancho completo   Sección especial   Añadir de la bit     Anuncio breve   Image: Sección de ancho completo   Sección especial   Añadir de la bit     Image: Sección estándar   Sección de ancho completo   Sección especial   Añadir de la bit     Image: Sección estándar   Sección de ancho completo   Sección especial   Añadir de la bit     Image: Sección estándar   Sección de ancho completo   Sección especial   Añadir de la bit     Image: Sección estándar   Sección de ancho completo   Sección especial   Añadir de la bit     Image: Sección estándar   Sección de ancho completo   Sección especial   Añadir de la bit     Image: Sección estándar   Sección de ancho completo   Sección especial   Añadir de la bit     Image: Sección estándar   Sección de ancho completo   Sección especial   Añadir de la bit     Image: Sección estándar   Sección de ancho completo   Sección especial   Añadir de la bit     Image: Sección estándar   Sección de ancho completo   Sección especial   Añadir de la bit     Image: Sección estándar   Sección de ancho completo   Sección especial   Añadir de la bit     Image: Sección estándar   Sección de ancho completo   Sección especial   Añadir de la bit     Image: Sección estándar   Sección de ancho completo   Sección especial   Añadir de la bit     Image: Sección estándar   Sección de ancho completo   Sección especial   Añadir de la bit     Image: Sección estándar   Sección de ancho completo   Sección especial   Sección especial   Sección especial   Sección especial | er los os per Mise Bloqueó Módulo<br>er los os:06 PM Se Bloqueó Módulo<br>blioteca 03:06 PM Se Desbloqueó Fila<br>blioteca 03:06 PM Se Bloqueó Fila<br>10 03:06 PM Se Movió Anuncio Breve<br>10 03:06 PM Se Movió Anuncio Breve<br>10 03:06 PM Se Movió Anuncio Breve<br>10 03:06 PM Se Movió Anuncio Breve<br>10 03:06 PM Se Añadió Columna<br>ve los os:06 PM Se Añadió Fila<br>10 02:53 PM Se Movió Sección<br>12:19 AM Se Cargó Página |

#### Desactivar

*Desactivar* es una opción que solo está disponible en los controles del clic derecho. Cualquier módulo, fila o sección puede ser desactivado. Una vez que se desactiva un elemento, no aparecerá más en la página que ve el visitante. Sin embargo, el elemento permanece activo dentro del constructor. Desactivar sirve para eliminar elementos en la interfaz del usuario (el sitio en vivo) sin tener que eliminarlo del constructor. Y puede ser reactivado en el futuro. Los elementos que se han desactivado en todos los dispositivos aparecen con un 50% de opacidad dentro del constructor para diferenciarlos del resto.

| Anuncio breve      Anuncio breve      Anuncio | Anuncio breve X                                                      | Anuncio breve X     Insertar módulo/s                             |
|----------------------------------------------------------------------------------------------------|----------------------------------------------------------------------|-------------------------------------------------------------------|
| Anuncio breve                                                                                                    | <ul> <li>➡ ■ Anuncio breve ×</li> <li>➡ Insertar módulo/s</li> </ul> | <ul><li>➡ ■ Anuncio breve ×</li><li>➡ Insertar módulo/s</li></ul> |

Todos los módulos, filas y secciones incluyen en el menú *Desactivar* la opción de aplicar este ajuste en teléfonos celulares, *tablets* y equipos de escritorio. A menudo puede ser beneficioso para el visitante que ciertos elementos no se muestren, si es que está accediendo a la página en un dispositivo con una pantalla pequeña. Hasta es posible duplicar módulos y crear sus respectivas versiones que se mostrarán a los distintos usuarios de acuerdo con el tamaño de sus pantallas.

| Usar el editor pred            | Renombrar                   |                        |                        |    |   |    |
|--------------------------------|-----------------------------|------------------------|------------------------|----|---|----|
|                                | Prueba multivariable        |                        |                        |    |   |    |
| O Constructor d                | Guardar en la<br>biblioteca |                        |                        | ↑↓ | ≡ | ~  |
| Guardar en la hibliote         | Deshacer                    | ioteca                 | limpiar diseño         | 5  | e | -5 |
|                                |                             | IULELA                 |                        | Ĩ  |   |    |
|                                | Bloquear                    |                        |                        |    |   |    |
|                                | Copiar                      |                        | Carrusel de entradas   |    | × |    |
|                                | Vista previa<br>Texto X     |                        | Navegación de entradas |    | × |    |
| X 🕂 Inserta                    | ar módulo/s                 | + Insertar módulo      | D/S                    |    |   | 1  |
| 🗙 🕂 Añadir fila                |                             |                        |                        |    |   |    |
| + Sección estándar   Sección e | de ancho completo   Seccio  | ón especial   Añadir d | de la biblioteca       |    |   |    |

#### Bloquear

*Bloquear* es otra función que solo está disponible en los controles del clic derecho. Una vez que se bloquea un elemento, no puede ser movido, editado o borrado hasta que se desbloquee. Únicamente los usuarios con perfil de administrador tendrán permiso para bloquear y desbloquear elementos. Esto significa que puede asignar a sus clientes un perfil inferior, como *Editor*, y que no tendrán la posibilidad de editar ningún elemento que haya sido bloqueado. Esta es una buena manera de controlar lo que sus clientes pueden o no modificar. En muchos casos, quizá quiera bloquear todo menos los módulos de texto, por ejemplo, lo cual le permitiría a su cliente añadir contenido, pero no ajustar las opciones de los módulos más avanzados.

|   |        |               | Anuncio breve     Insertar módulo/s | <ul><li>➡ ➡ Anuncio breve X</li><li>➡ Insertar módulo/s</li></ul> |
|---|--------|---------------|-------------------------------------|-------------------------------------------------------------------|
|   | ß      | Anuncio breve | Anuncio breve                       | Anuncio breve                                                     |
| × | + Añad | ir fila       |                                     |                                                                   |

#### Contraer y Expandir

*Contraer* es una característica que solo está disponible con el clic derecho. Cualquier sección o fila puede ser contraída dentro de la interfaz del constructor. Cuando un elemento ha sido contraído, los elementos que están dentro quedan ocultos y la fila o sección se reduce a un rectángulo más pequeño. Si está trabajando con una página muy extensa, contraer los elementos que ya ha terminado puede hacer el trabajo más fácil.

|        |               |                                |                | Formulario de co | atacto                         | -   |
|--------|---------------|--------------------------------|----------------|------------------|--------------------------------|-----|
|        |               | + Insertar módulo/s            |                |                  | Renombrar<br>Prueba multivaria | ble |
| ×      | 🕂 Añadi       | fila                           |                |                  | Guardar en la<br>biblioteca    |     |
| + Seco | ión estándar  | Sección de ancho completo   Se | cción especial | Añadir de la bib | Deshacer                       |     |
| *      |               |                                | Se             | cción            | Desactivar                     |     |
| + Seco | tión estándar | Sección de ancho completo   Se | cción especial | Añadir de la bit | Bloquear                       |     |
|        |               |                                |                |                  | Expandir                       | G   |
|        | ~             |                                |                | Fila             | Copiar                         |     |
|        |               |                                |                |                  | Vista previa                   |     |
|        | ⊗             |                                |                | Otra Fila        |                                |     |
|        |               |                                |                | Carrusel         |                                |     |
|        |               |                                |                | Carrusel         |                                |     |
|        | $\times$      | + Insertar módulo/s            |                |                  |                                |     |
| ×      | 🕂 Añadi       | fila                           |                |                  |                                |     |

#### Copiar y Pegar

*Copiar y Pegar* es otra función que solo está disponible desde los controles del clic derecho. Puede copiar cualquier módulo, fila o sección de un área, y pegarlos en cualquier otra. Hasta puede copiar y pegar elementos de una página a otra. Esto le ahorrará un montón de tiempo, y a veces hasta puede resultar más conveniente que guardar elementos en la biblioteca (en especial cuando solo desea reutilizar el elemento en otra página una sola vez).

La sección, fila o módulo copiados se pegará siempre a continuación de la sección, fila o módulo seleccionados. La acción *Pegar después* dentro del menú contextual solo se mostrará si se hace clic derecho sobre un mismo tipo de bloque (si se copia un módulo, puede pegarse únicamente después de otro módulo; si se copia una fila, después de otra fila, etc.).

|          | <ul> <li>□</li> <li>□</li>&lt;</ul> | Formulario de                    | Renombrar<br>Prueba multivariable<br>Guardar en la<br>biblioteca | × |
|----------|----------------------------------------------------------------------------------------------------|----------------------------------|------------------------------------------------------------------|---|
| $\times$ | + Añadir fila                                                                                                    |                                  | Deshacer                                                         |   |
| + Secci  | ión estándar   Sección de ancho completo   S                                                                                                    | ección especial   Añadir de la l | Desactivar                                                       |   |
| *        |                                                                                                    | Sección                          | Bloquear                                                         |   |
| + Secci  | ión estándar   Sección de ancho completo   S                                                                                                    | ección especial   Añadir de la   | Expandir                                                         |   |
|          |                                                                                                    |                                  | Copiar                                                           |   |
|          | *                                                                                                    | Fila                             | Pegar después 🔬 🗄                                                |   |
|          | _                                                                                                    |                                  | Vista previa                                                     | _ |
|          |                                                                                                    | Otra Fila                        |                                                                  |   |
|          |                                                                                                    | Carruse                          | I                                                                | × |
|          |                                                                                                    | Carruse                          | I                                                                | × |
|          | X 🕂 Insertar módulo/s                                                                                                    |                                  |                                                                  |   |
| ×        | + Añadir fila                                                                                                    |                                  |                                                                  |   |

#### Vista previa

La posibilidad de tener una vista previa de los elementos dentro del constructor es una herramienta sumamente útil que hemos añadido a los controles del clic derecho. Al elegir la vista previa de un elemento, podrá echar un rápido vistazo a la apariencia de una parte específica dentro del constructor, en lugar de tener que previsualizar la página entera en el sitio.

La herramienta *Vista previa* también está disponible en todas las ventanas de ajustes de las secciones, filas y módulos.

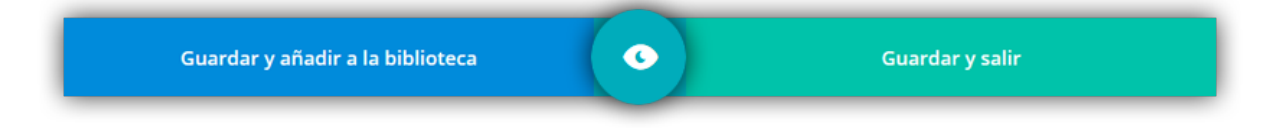

|                             | <b>Fin</b>                                                                                                    |   |  |  |  |  |
|-----------------------------|----------------------------------------------------------------------------------------------------|---|--|--|--|--|
| Renombrar                   | HIA                                                                                                    |   |  |  |  |  |
| Prueba multivariable        | Otra Fila                                                                                                    |   |  |  |  |  |
| Guardar en la<br>biblioteca |                                                                                                    |   |  |  |  |  |
| Deshacer                    | Carrusel                                                                                                    | × |  |  |  |  |
| Desactivar                  | Carrusel                                                                                                    |   |  |  |  |  |
| Bloquear                    | -<br>zódulo/s                                                                                                    |   |  |  |  |  |
| Contraer                    |                                                                                                    |   |  |  |  |  |
| Copiar                      |                                                                                                    |   |  |  |  |  |
| Pegar después               | ancho completo   Sección especial   Añadir de la biblioteca                                                                                                    |   |  |  |  |  |
| Vista previa                | Testimonio       X       Image: Constraint of the sector of the sector of the s | × |  |  |  |  |
| X 🕂 Añadir fila             |                                                                                                    |   |  |  |  |  |

| Ajustes del Módulo Fila                                                     |                                       |                                 |                |                                                                             | × |  |
|-----------------------------------------------------------------------------|---------------------------------------|---------------------------------|----------------|-----------------------------------------------------------------------------|---|--|
|                                                                             | ٥                                     |                                 | <b>P</b>       |                                                                             |   |  |
|                                                                             |                                       |                                 |                |                                                                             |   |  |
|                                                                             |                                       |                                 |                |                                                                             |   |  |
|                                                                             |                                       |                                 |                |                                                                             |   |  |
| Vestibulum lobortis. Donec at euismod<br>nibh. eu bibendum quam. Nullam non | Vestibulum lobortis. Donec at euismod |                                 |                | Vestibulum lobortis. Donec at euismod<br>nibh, eu bibendum guam. Nullam non |   |  |
| gravida purus dolor ipsum amet sit.                                         | gravida purus dolor ipsum amet sit.   |                                 | um amet sit.   | gravida purus dolor ipsum amet sit.                                         |   |  |
| Nec eleifend tincidunt nisi.Vestibulum                                      | Nec eleife                            | nd tincidunt n                  | isi.Vestibulum | Nec eleifend tincidunt nisi.Vestibulum                                      |   |  |
| lobortis. Donec at euismod nibh, eu                                         | lobortis. Donec at euismod nibh, eu   |                                 |                | lobortis. Donec at euismod nibh, eu                                         |   |  |
| bibendum quam.                                                              |                                       | bibendum qua                    | am.            | bibendum quam.                                                              |   |  |
| Nombre del autor                                                            |                                       | Nombre del au                   | itor           | Nombre del autor                                                            |   |  |
| Título del puesto, Nombre de la                                             | Título d                              | Título del puesto, Nombre de la |                | Título del puesto, Nombre de la                                             |   |  |
| empresa                                                                     |                                       | empresa                         |                | empresa                                                                     |   |  |
|                                                                             |                                       |                                 |                |                                                                             |   |  |
|                                                                             |                                       |                                 |                |                                                                             |   |  |
| Guardar y añadir a la bibliote                                              | ca                                    | ×                               |                | Guardar y salir                                                             |   |  |

### Los Módulos

#### Anuncio breve

El módulo *Anuncio breve* es una combinación simple y elegante de texto e imagen. Los anuncios breves son una manera eficaz de mostrar pequeñas porciones de información, y con frecuencia se muestran en filas para listar habilidades de una persona o características de un servicio. Los módulos *Anuncio breve* se pueden disponer en cualquier columna que usted cree.

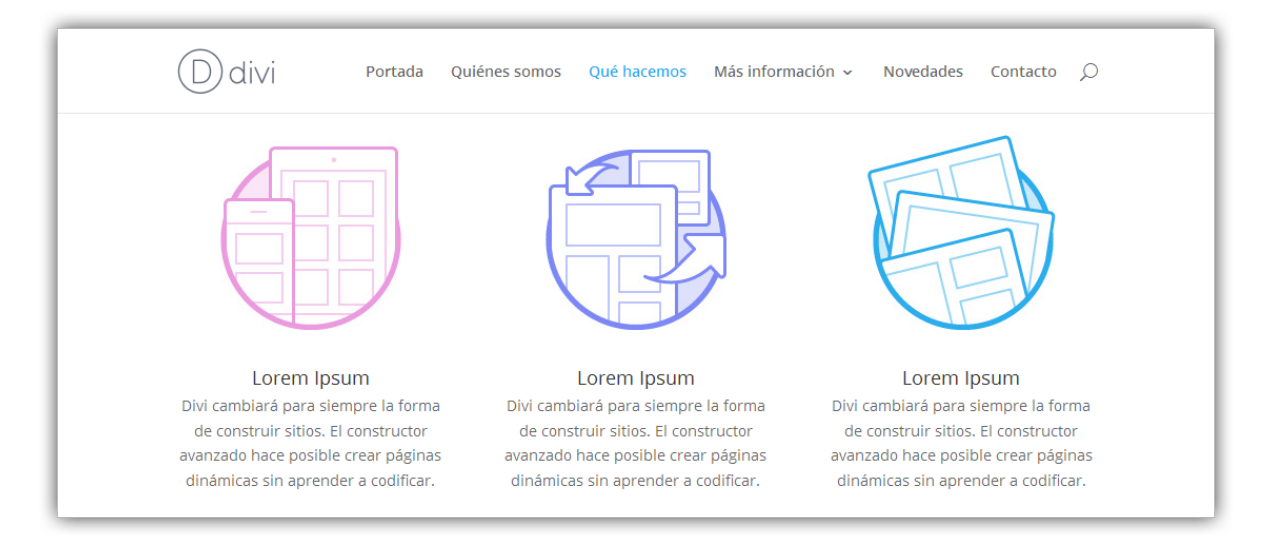

- **Título** Póngale un título al anuncio breve, el cual aparecerá arriba del texto, en negrita. La opción *URL* debajo del campo *Título* le permitirá convertirlo en un enlace.
- **URL** Escriba una URL válida en este campo para que el título del anuncio breve sea convertido en un enlace. Si deja este campo en blanco, el título quedará tan solo como un elemento estático.
- La URL se abre Aquí puede elegir si el enlace se abre en la misma ventana o no.
- **Usar icono** Cuando cree anuncios breves, puede elegir usar un icono o una imagen junto con el texto. Si selecciona "Sí" para la opción *Usar icono*, aparecerán las siguientes opciones para personalizarlo. Si elige no usar un icono, se le pedirá que suba una imagen.
- **Icono** Si selecciona "Sí" para la opción *Usar icono*, aparecerá esta opción, la cual le ofrece una lista de iconos disponibles que podrá usar junto con el texto del anuncio breve. Simplemente haga clic en el icono que desea usar y este aparecerá en su anuncio breve.

- **Color del icono** Si selecciona "Sí" para la opción *Usar icono*, aparecerá esta opción, la cual le permitirá personalizar el color del icono. Por defecto, los iconos son del color de acento configurado en el tema.
- **Círculo de fondo** Si selecciona "Sí" para la opción *Usar icono*, aparecerá esta opción, la cual le permitirá mostrar el icono dentro de un fondo circular. Si selecciona "Sí" para este ajuste, aparecerán opciones adicionales para personalizar el color del círculo y el borde.
- **Color del círculo** Si selecciona "Sí" para la opción *Círculo de fondo*, aparecerá esta opción, la cual le permitirá elegir un color para el círculo de fondo. Este color es independiente del color del icono seleccionado anteriormente. El icono, con su propio color, aparecerá dentro de este círculo del color que elija aquí.
- Mostrar borde circular Si selecciona "Sí" para la opción Círculo de fondo, aparecerá esta opción, la cual le permitirá mostrar un borde en el círculo. Si se selecciona, aparecerá una nueva opción para escoger el color del borde.
- **Color del borde del círculo** Si selecciona "Sí" para la opción *Mostrar borde circular*, aparecerá esta opción, la cual le permitirá elegir el color del borde circular.
- Ubicación de la imagen/icono Aquí puede elegir en qué lugar se mostrará el icono del anuncio breve. Puede aparecer arriba del texto o a la izquierda. Si coloca la imagen/icono en la parte izquierda del texto, se mostrará de menor tamaño que cuando aparece arriba.
- Animación de la imagen/icono Esto controla la dirección de donde aparece la animación en carga diferida.
- Imagen Si eligió no usar un icono, aparecerá esta opción. Escriba una URL válida de la imagen, o suba una imagen a través de la biblioteca multimedia de WordPress. Las imágenes de los anuncios breves siempre aparecerán centradas en sus respectivas columnas y ocuparán el ancho completo de la columna, hasta 550 píxeles. Sin embargo, la imagen nunca se escalará a un tamaño mayor al original. La altura de la imagen se determinará por la relación de aspecto de la imagen original, por lo cual es conveniente que todas las imágenes para los anuncios breves tengan el mismo alto, en caso de que las ubique una junto a la otra.
- Texto alternativo de la imagen Si eligió no usar un icono, aparecerá esta opción. El texto alternativo proporciona información necesaria en caso de que la imagen no cargue, no aparezca correctamente, o en cualquier otra situación en la cual no se pueda visualizar. También permite que la imagen sea leída y reconocida por los motores de búsqueda.

- **Color de texto** Si el anuncio breve aparece sobre un fondo oscuro, el color del texto debería ser claro. Si se coloca sobre un fondo claro, el color del texto debería ser oscuro.
- **Orientación del texto** Este menú desplegable le permite especificar la orientación del texto: alineado a la izquierda, centrado o alineado a la derecha.
- **Contenido** En este campo deberá introducir el contenido del anuncio breve. El texto también ocupará el ancho completo de la columna, hasta 550 píxeles.
- **Desactivar en** Seleccione el dispositivo en el cual desea desactivar este módulo.
- **Rótulo de administración** Por defecto, el módulo *Anuncio breve* aparecerá con el rótulo *Anuncio breve* en el constructor. El rótulo de administración le permite cambiar esta etiqueta para identificarlo más fácilmente.

#### Carrusel

El *Carrusel* puede situarse en cualquier parte, y ocupa el ancho completo de las estructuras de columnas en las cuales se encuentre. Los carruseles de Divi incluyen fondos con efecto Parallax, así como también fondos de vídeo.

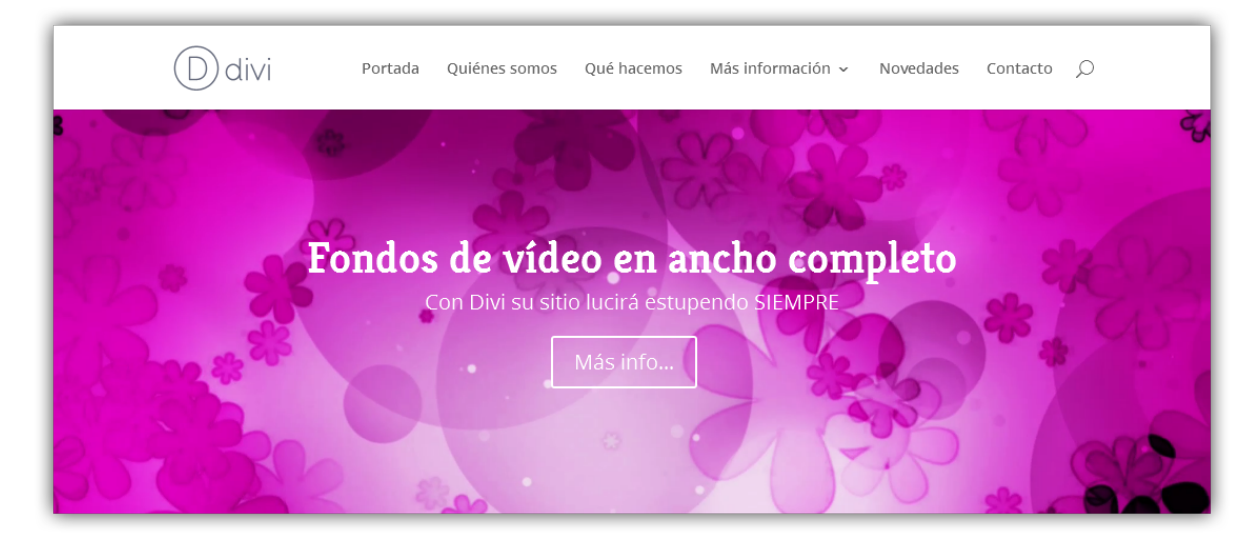

- **Flechas** Elija si desea mostrar o no las flechas de navegación (izquierda y derecha).
- **Mostrar controles** Elija si desea mostrar o no los botones circulares/indicadores de pases en la parte inferior del carrusel.
- Animación automática Si desea que las imágenes del carrusel roten de manera automática, sin que el visitante deba presionar los botones, active esta opción y luego defina la velocidad de rotación en el siguiente campo.

- Velocidad de animación automática (en milisegundos) Aquí puede designar cuán largo será el intervalo de transición de cada imagen del carrusel, si está activada la opción *Animación automática*. Cuanto mayor sea el número, más tiempo transcurrirá entre cada rotación.
- **Continuar el pase automático al posar el puntero** Si activa esto, permitirá que el pase automático continúe al posar el puntero del ratón.
- **Usar efecto Parallax** Si activa este ajuste, la imagen de fondo permanecerá fija al desplazar la página. Tenga en cuenta que cuando este ajuste está activado, las imágenes se escalarán a la altura del navegador.
- Eliminar sombra interior Elija si desea mostrar o no la sombra interior de la sección.
- **Desactivar en** Seleccione el dispositivo en el cual desea desactivar este módulo.
- **Rótulo de administración** Por defecto, el módulo *Carrusel* aparecerá con el rótulo *Carrusel* en el constructor. El rótulo de administración le permite cambiar esta etiqueta para identificarlo más fácilmente.

Comience haciendo clic en *Añadir Diapositiva* en la parte superior de esta ventana modal de opciones. Así añadirá el primer pase y verá los ajustes de la diapositiva correspondiente:

- Encabezado Defina el título para su diapositiva aquí.
- **Texto del botón** Si desea mostrar un botón debajo del contenido de la diapositiva, introduzca el texto aquí. Deje en blanco si prefiere no mostrar un botón.
- **URL del botón** Si muestra un botón, escriba una URL válida en este campo para definir el destino del enlace.
- **Imagen de fondo** Si es definida, esta imagen se usará como fondo para este módulo. Para quitar la imagen de fondo, simplemente borre la URL del campo de configuración.

La altura de una diapositiva está determinada por la cantidad de texto que agregue al contenido. Si tiene varias diapositivas, el carrusel tomará la altura de la imagen más alta.

El ancho del carrusel está determinado por la estructura de columnas dentro de la cual está situado. Recomendamos que las imágenes del carrusel tengan al menos el ancho de la columna que lo contenga. Los anchos de columna son los siguientes:

1 columna: 1080 píxeles

¾ de columna: 795 píxeles

<sup>3</sup>⁄<sub>3</sub> de columna: 700 píxeles
<sup>1</sup>⁄<sub>2</sub> de columna: 510 píxeles
<sup>1</sup>⁄<sub>3</sub> de columna: 320 píxeles
<sup>1</sup>⁄<sub>4</sub> de columna: 225 píxeles

Tenga en cuenta que si activa el efecto Parallax, recomendamos que las imágenes sean al menos del tamaño estándar de una pantalla, ya que tomarán el ancho o la altura de la ventana del navegador (por ejemplo, 1280 x 768 píxeles).

- Posición de la imagen de fondo Elija la posición de la imagen de fondo.
- Tamaño de imagen de fondo Elija el tamaño de la imagen de fondo.
- **Color de fondo** Si tan solo desea usar un color sólido como fondo, use el selector de color para definirlo.
- **Imagen de diapositiva** Si agrega una imagen de diapositiva, esta aparecerá a la izquierda del texto, sobre el fondo del pase. Si no especifica una imagen de diapositiva, se mostrará únicamente un texto centrado. Ya que la altura de cada pase está determinada por el texto, si la imagen tiene la altura suficiente se mostrará alineada en la parte inferior de la diapositiva.

Tenga en cuenta que la altura de una diapositiva con imagen puede estar determinada por la imagen más alta del pase, así que asegúrese de que la imagen de diapositiva es lo suficientemente alta para encajar en caso de que quiera una imagen alineada a la base. Por razones de legibilidad, las imágenes de diapositiva solo aparecerán en los pases que estén en anchos de <sup>2</sup>/<sub>3</sub> de columna, <sup>3</sup>/<sub>4</sub> de columna, o 1 columna. Asimismo, las imágenes de diapositiva no se mostrarán en navegadores cuyo ancho sea menor de 768 píxeles. Los anchos de las imágenes de diapositiva se enumerarán a continuación. Recomendamos que las imágenes de diapositiva tengan al menos este ancho:

1 columna: 410 píxeles

¾ de columna: 308 píxeles

⅔ de columna: 260 píxeles

- Usar superposición de fondo Si activa este ajuste, se añadirá un color de superposición encima de la imagen de fondo y detrás del contenido del carrusel.
- **Color de superposición de fondo** Aquí puede elegir el color de superposición de fondo.

- Usar superposición de texto Si activa este ajuste, se añadirá un color de fondo detrás del texto del carrusel para que el texto sea más legible sobre las imágenes de fondo.
- Alineación vertical de la imagen de diapositiva Elija la lineación vertical de la imagen, que puede ser centrada verticalmente o alineada en la parte inferior del carrusel.
- **Vídeo de diapositiva** Si es definido, este vídeo aparecerá a la izquierda del texto de la diapositiva. Introduzca la URL del vídeo de *YouTube* o *Vimeo*, o deje en blanco para mostrar solo texto.
- Texto alternativo de la imagen El texto alternativo proporciona información necesaria en caso de que la imagen no cargue, no aparezca correctamente, o en cualquier otra situación en la cual no se pueda visualizar. También permite que la imagen sea leída y reconocida por los motores de búsqueda.
- **Color de texto** Si el fondo del pase es oscuro, el color del texto debería ser claro. Si el fondo del pase es claro, el color del texto debería ser oscuro.
- Vídeo MP4 de fondo Todos los vídeos deben ser subidos en formato .MP4 o .WEBM para asegurarse máxima compatibilidad con todos los navegadores. Suba la versión .MP4 aquí. <u>Nota importante:</u> Los vídeos de fondo se desactivan en dispositivos móviles. En su lugar, se utiliza una imagen de fondo. Por esta razón, debería definir ambos fondos, imagen y vídeo, para asegurarse mejores resultados. <u>Nota importante:</u> para que el formato de vídeo WEBM funcione en todos los navegadores, su servidor debe tener designados los tipos MIME correctos. Puede aprender más sobre <u>cómo</u> <u>usar el archivo .htaccess para definir los tipos MIME aquí</u>. Si nota que sus vídeos no se reproducen en ciertos navegadores, es probable que esta sea la razón.
- Vídeo WEBM de fondo Todos los vídeos deben ser subidos en formato .MP4 o .WEBM para asegurarse máxima compatibilidad con todos los navegadores. Suba la versión .WEBM aquí. <u>Nota importante:</u> Los vídeos de fondo se desactivan en dispositivos móviles. En su lugar, se utiliza una imagen de fondo. Por esta razón, debería definir ambos fondos, imagen y vídeo, para asegurarse mejores resultados. <u>Nota importante:</u> para que el formato de vídeo WEBM funcione en todos los navegadores, su servidor debe tener designados los tipos MIME correctos. Puede aprender más sobre <u>cómo</u> <u>usar el archivo .htaccess para definir los tipos MIME aquí</u>. Si nota que sus vídeos no se reproducen en ciertos navegadores, es probable que esta sea la razón.

- Ancho del vídeo de fondo Para que los vídeos se muestren correctamente, debe introducir el ancho exacto (en píxeles) del vídeo aquí.
- Alto del vídeo de fondo Para que los vídeos se muestren correctamente, debe introducir el alto exacto (en píxeles) del vídeo aquí.
- **Pausar vídeo** Permita que el vídeo sea pausado por otros reproductores cuando comiencen a reproducir.
- **Contenido** Escriba aquí el texto principal del contenido para la diapositiva. Tenga en cuenta que la cantidad de texto que introduzca aquí determinará la altura del carrusel.
- **Rótulo de administración** El rótulo de administración le permite dar un nombre específico a la diapositiva para que sea más fácil de identificar.
- **Guardar** Luego de hacer clic en el botón *Guardar* de estos ajustes individuales, volverá a los ajustes del módulo, en donde podrá agregar una nueva diapositiva, borrar o editar diapositivas, y arrastrar y soltar para reordenar las diapositivas existentes.

#### Tabla de precios

Es más fácil que nunca crear tablas de precios para sus productos en línea. Cree todas las tablas que necesite y controle el monto y los detalles de cada una. Hasta puede destacar un plan en particular para aumentar sus ventas. Aunque el módulo incluya más de una tabla de precios, será manejado como un módulo único y puede colocarse en una columna de cualquier ancho.

| D divi Pol                                           | rtada Quiénes somos <mark>Qué h</mark>               | acemos Más información 🗸                             | Novedades Contacto 💭                                                          |
|------------------------------------------------------|------------------------------------------------------|------------------------------------------------------|-------------------------------------------------------------------------------|
| Inicial                                              | Personal                                             | <b>Desarrollador</b><br>El más popular               | Perpetuo                                                                      |
| \$ <b>39</b> , <sub>año</sub>                        | \$ <b>69</b> , <sub>año</sub>                        | \$ <b>89</b> /año                                    | <sup>°</sup> 249                                                              |
| Acceso a todos los temas     Soporte técnico premium | Acceso a todos los temas     Soporte técnico premium | Acceso a todos los temas     Soporte técnico premium | <ul> <li>Acceso a todos los temas</li> <li>Soporte técnico premium</li> </ul> |
| <ul> <li>Acceso a todos los</li> </ul>               | Acceso a todos los                                   | <ul> <li>Acceso a todos los</li> </ul>               | <ul> <li>Acceso a todos los</li> </ul>                                        |

- **Desactivar en** Seleccione el dispositivo en el cual desea desactivar este módulo.
- **Rótulo de administración** Por defecto, el módulo *Tabla de precios* aparecerá con el rótulo *Tabla de precios* en el constructor. El rótulo de

administración le permite cambiar esta etiqueta para identificarlo más fácilmente.

- **Añadir Tabla de precios** Comience haciendo clic en *Añadir Tabla de precios* en la parte superior de esta ventana modal de opciones. Así añadirá la primera tabla y verá los ajustes correspondientes.
- **Destacar esta tabla** Elija si desea destacar la tabla o no. Destacar una tabla la hace resaltar del resto.
- **Título** El título que escriba aquí se mostrará para esta opción de precios. (Por ejemplo: Desarrollador).
- **Subtítulo** El subtítulo que escriba aquí aparecerá debajo del título (Por ejemplo: El más popular).
- Moneda Escriba aquí el símbolo de moneda.
- **Por** Si el precio se basa en una suscripción, escriba el período de pago aquí. (Por ejemplo: Anual, Año, etc.).
- **Precio** Escriba el valor del producto aquí.
- URL del botón En la parte inferior de cada tabla puede insertar un botón de Llamado a la acción, si escribe una URL válida en este campo. Deje este campo y el de *Texto del botón* en blanco si no desea mostrar un botón dentro de la tabla de precios.
- Texto del botón Defina el texto del botón aquí.
- **Contenido** En este campo puede escribir la lista de características que incluye o no el producto o plan ofrecido. Separe cada elemento de la lista en una línea aparte y comience con un símbolo + para una característica incluida, o un símbolo para una característica no incluida.
- **Guardar** Luego de hacer clic en el botón *Guardar* de los ajustes de la tabla de precios, volverá a los ajustes del módulo, en donde podrá agregar una nueva tabla, borrar o editar tablas, y arrastrar y soltar para reordenar las tablas existentes.

#### Testimonio

Los *Testimonios* representan una buena manera de alentar la confianza de sus visitantes. Al usar el módulo de testimonios de Divi puede agregar información rápidamente en las páginas de venta y de suscripción. Estos testimonios son por lo general breves reseñas o recomendaciones hechas por sus clientes. Cada testimonio tiene unas comillas, y está firmado con el nombre del autor, además de incluir el enlace a su sitio (si lo tuviera). Este módulo es muy eficaz cuando se usa en conjunto con las tablas de precios en las páginas de venta.

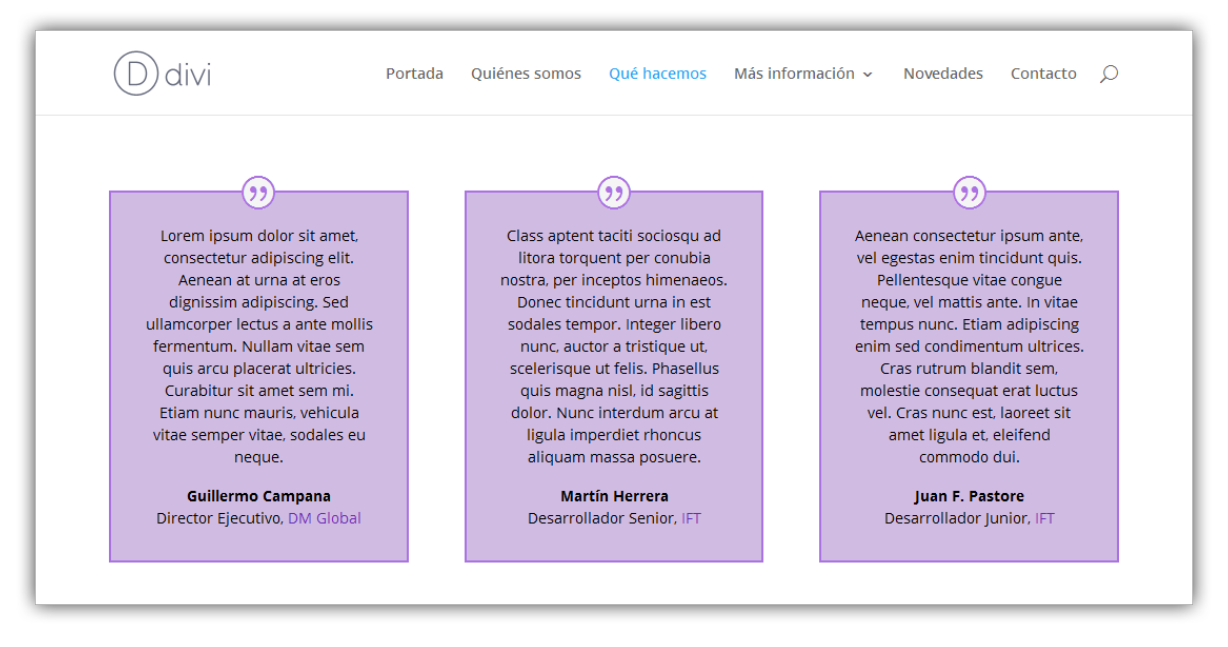

- **Nombre del autor** Escriba aquí el nombre del autor del testimonio. Este aparecerá en la parte inferior del módulo, debajo del testimonio.
- **Título del puesto** Aquí puede escribir el puesto de trabajo del autor, el cual se mostrará debajo del nombre. Para no mostrar este texto, simplemente deje el campo en blanco.
- Nombre de la empresa Aquí puede definir el nombre de la empresa para la persona que ofrece el testimonio. Este nombre también será un enlace al sitio web especificado en la siguiente opción.
- **Sitio web del autor/empresa** Aquí puede escribir la URL del sitio web para el testimonio. El autor/empresa contendrá un enlace a este sitio, si es definido.
- La URL se abre Esta opción le permite elegir si los enlaces de los testimonios se abrirán en una nueva ventana, o en la misma pestaña del navegador (esto ocasiona que el visitante abandone su sitio).
- URL de la imagen de retrato Aquí puede subir una foto para usar en el testimonio. Haga clic en el botón *Subir imagen* para seleccionarla de su equipo o de la Librería multimedia de WordPress.
- Icono de cita Esta opción le permite desactivar el icono de la cita (comillas) si lo desea. En ocasiones este icono puede recargar el testimonio si se usa además una imagen de retrato. Si elige mostrar una imagen de retrato, puede considerar desactivar el icono de la cita, para obtener una apariencia más prolija.
- **Usar color de fondo** Elija si se muestra o no el color de fondo asignado en el siguiente campo.
- **Color de fondo** Defina el color de fondo para el recuadro.

- **Color de texto** Si trabaja con un fondo oscuro, el texto deberá ser claro. Si trabaja con un fondo claro, el texto deberá ser oscuro.
- **Orientación del texto** Este menú desplegable le permite especificar la orientación del texto: alineado a la izquierda, centrado o alineado a la derecha.
- **Contenido** En este campo puede escribir el contenido del testimonio.
- **Desactivar en** Seleccione el dispositivo en el cual desea desactivar este módulo.
- **Rótulo de administración** Por defecto, el módulo *Testimonio* aparecerá con el rótulo *Testimonio* en el constructor. El rótulo de administración le permite cambiar esta etiqueta para identificarlo más fácilmente.

#### Llamado a la acción (CTA, por Call To Action)

Siempre es importante hacer a sus visitantes un claro llamado a la acción. Sea que esté tratando de que realicen una compra, o simplemente que soliciten un presupuesto, con esta pequeña sección conseguirá los clics que necesita. El módulo *CTA* es una combinación sencilla de un título, un texto breve y un botón. Cuando se combina con un color de fondo llamativo, el *CTA* puede captar más rápido la atención de sus visitantes.

| (D) divi                                                                  | Portada | Quiénes somos | Qué hacemos | Más información 🗸 | Novedades | Contacto | Q |  |  |
|---------------------------------------------------------------------------|---------|---------------|-------------|-------------------|-----------|----------|---|--|--|
| Llamado a la acción en ancho completo                                     |         |               |             |                   |           |          |   |  |  |
| Regístrese hoy para tener acceso a todos los temas y plugins. Registrarse |         |               |             |                   |           |          |   |  |  |
|                                                                           |         |               |             |                   |           |          |   |  |  |

- Título Escriba aquí el título para el módulo de *Llamado a la acción*.
- **URL del botón** Escriba una URL válida en este campo para especificar la página de destino del botón.
- La URL se abre Elija si el enlace se abre en la misma ventana o no.
- **Texto del botón** Defina el texto del botón aquí, o déjelo en blanco si no desea mostrar un botón.
- **Usar color de fondo** Elija si se muestra o no el color de fondo asignado en el siguiente campo.

- **Color de fondo** Puede darle al bloque del *CTA* cualquier color que desee, usando este selector. Elija el mismo color en el fondo de la sección para crear la apariencia de un *CTA* de ancho completo o sin bordes.
- **Color de texto** Si el color de fondo del *CTA* es oscuro, el texto debería ser claro. Si el color de fondo del *CTA* es claro, el color de texto debería ser oscuro.
- **Orientación del texto** Este menú desplegable le permite especificar la orientación del texto: alineado a la izquierda, centrado o alineado a la derecha.
- **Contenido** En este campo puede introducir el contenido del llamado a la acción.
- **Desactivar en** Seleccione el dispositivo en el cual desea desactivar este módulo.
- **Rótulo de administración** Por defecto, el módulo *Llamado a la acción* aparecerá con el rótulo *Llamado a la acción* en el constructor. El rótulo de administración le permite cambiar esta etiqueta para identificarlo más fácilmente.

#### Imagen

Divi simplifica el proceso de agregar imágenes en cualquier parte de su sitio. Todas las imágenes incluyen carga diferida, y cuatro estilos de animación diferentes que le dan a la navegación un toque más dinámico. Los módulos de *Imagen* pueden colocarse en cualquier columna que usted cree, y el tamaño será ajustado para encajar automáticamente.

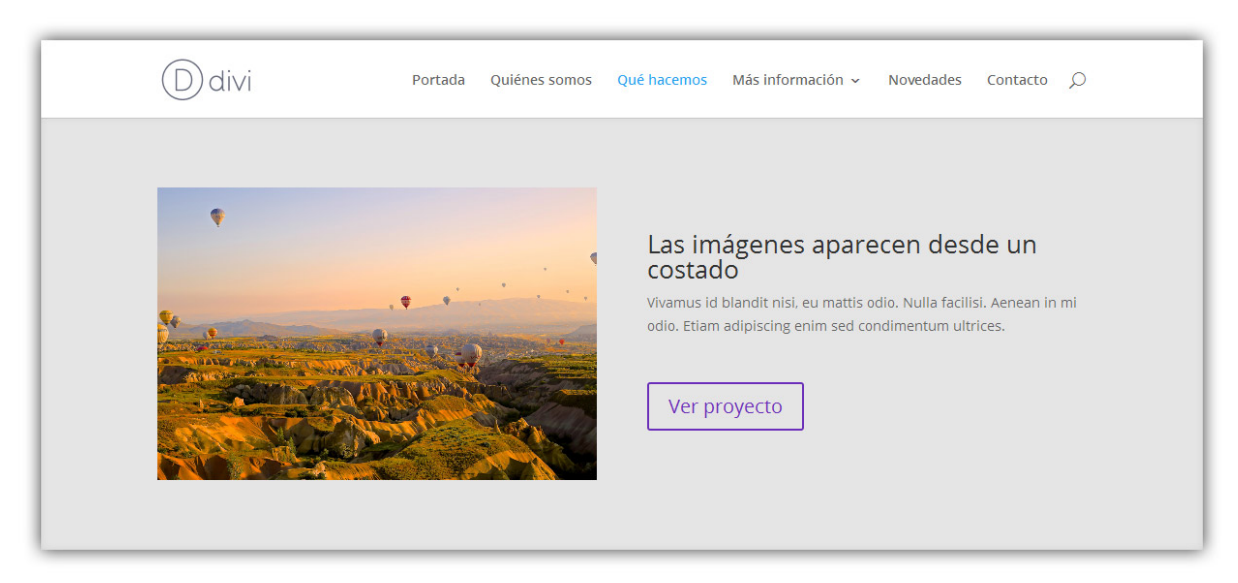

• **URL de la imagen** – Introduzca la URL de la imagen aquí, o elija/suba una desde la Biblioteca multimedia de WordPress. Las imágenes siempre aparecerán alineadas a la izquierda dentro de sus respectivas columnas y

tomarán el ancho total de la columna. Sin embargo, la imagen nunca se escalará a un tamaño mayor al original. La altura de la imagen se determinará por la relación de aspecto de la imagen original.

- Texto alternativo de la imagen El texto alternativo proporciona información necesaria en caso de que la imagen no cargue, no aparezca correctamente, o en cualquier otra situación en la cual no se pueda visualizar. También permite que la imagen sea leída y reconocida por los motores de búsqueda.
- **Texto del título de la imagen** Esto define el texto de la etiqueta HTML *title*.
- Abrir en Lightbox Aquí puede elegir si la imagen se abrirá o no en estilo Lightbox cuando se hace clic en ella. Si se activa, la imagen se ampliará a su tamaño completo si se hace clic en ella dentro de la ventana modal. Esta es una característica muy útil para los portfolios.
- **URL del enlace** Escriba una URL válida en este campo para convertir la imagen en un enlace. No se creará un enlace si se deja el campo en blanco y la imagen permanecerá como un elemento estático.
- La URL se abre Elija si el enlace se abre en la misma ventana o no.
- **Animación** Use este menú desplegable para definir el tipo de animación de la carga diferida para la imagen. Puede elegir que aparezca desde la derecha, desde la izquierda, desde abajo o desde arriba.
- Eliminar espacio debajo de la imagen Aquí puede elegir si la imagen debe tener o no un espacio debajo. Es decir, si su base debe estar pegada a la base de la sección.
- Alineación de la imagen Aquí puede elegir la alineación de la imagen: izquierda, derecha o centrada.
- **Desactivar en** Seleccione el dispositivo en el cual desea desactivar este módulo.
- **Rótulo de administración** Por defecto, el módulo *Imagen* aparecerá con el rótulo *Imagen* en el constructor. El rótulo de administración le permite cambiar esta etiqueta para identificarlo más fácilmente.

#### Galería

Compartir una colección de imágenes siempre es bueno para atraer visitantes a su contenido, por medio del impacto visual. El módulo *Galería* le permite crear y organizar galerías de WordPress en cualquier lugar de su sitio. Puede elegir mostrar la galería de imágenes con un diseño de Grilla, separado en páginas, o con un Carrusel. Además, al hacer clic en cualquiera de las imágenes, se abrirán en tamaño completo dentro de una ventana de Lightbox.

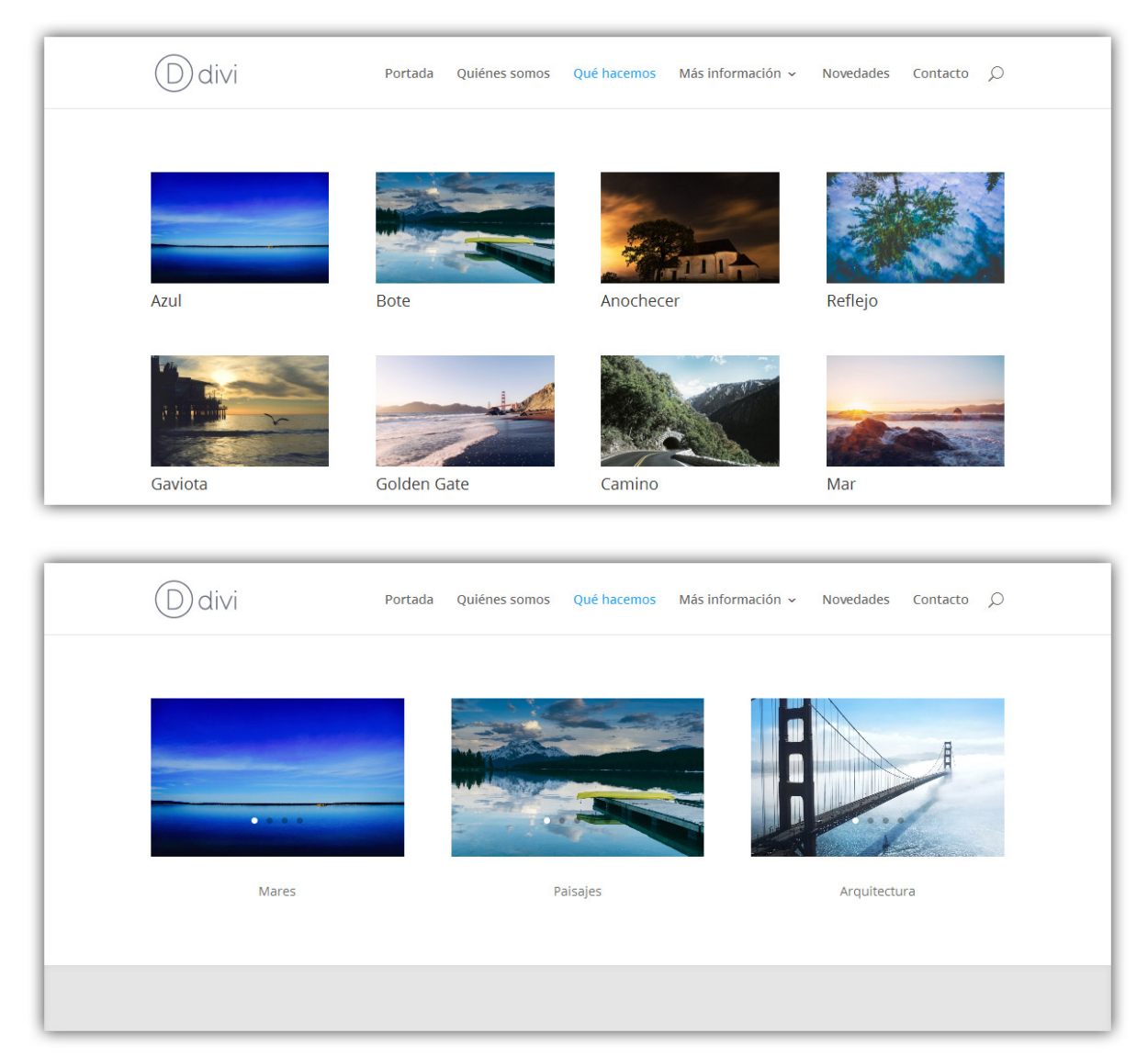

- **Imágenes de la Galería** Haga clic en el botón *Actualizar Galería* para seleccionar las imágenes que desee mostrar.
- **Diseño** Intercambie los distintos tipos de presentación (*Carrusel* o *Grilla*). Si elige Grilla verá las dos siguientes opciones a continuación.
- **Número de imágenes** Defina el número de imágenes que desea mostrar por página.
- **Orientación de miniatura** Esto controla la orientación de las miniaturas de la galería (apaisada o en retrato).
- **Mostrar título y leyenda** Aquí puede elegir si las imágenes muestran el título y la leyenda, en caso de tener uno o ambos.
- **Mostrar paginación** Active o desactive la paginación.

- **Color de texto** Aquí puede elegir el contraste del texto. Si trabaja con un fondo oscuro, el texto deberá ser claro. Si trabaja con un fondo claro, el texto deberá ser oscuro.
- Animación automática Si seleccionó el diseño Carrusel y desea que las imágenes del roten de manera automática, sin que el visitante deba presionar los botones, active esta opción y luego defina la velocidad de rotación en el siguiente campo.
- Velocidad de animación automática (en milisegundos) Aquí puede designar cuán largo será el intervalo de transición de cada imagen, si está activada la opción *Animación automática*. Cuanto mayor sea el número, más tiempo transcurrirá entre cada rotación.
- **Desactivar en** Seleccione el dispositivo en el cual desea desactivar este módulo.
- **Rótulo de administración** Por defecto, el módulo *Galería* aparecerá con el rótulo *Galería* en el constructor. El rótulo de administración le permite cambiar esta etiqueta para identificarlo más fácilmente.

#### Barra lateral

Divi le permite crear un número ilimitado de áreas listas para incluir widgets. Las *Barras laterales* pueden agregarse en cualquier página, dándole la posibilidad de crear barras únicas para distintas secciones de su sitio.

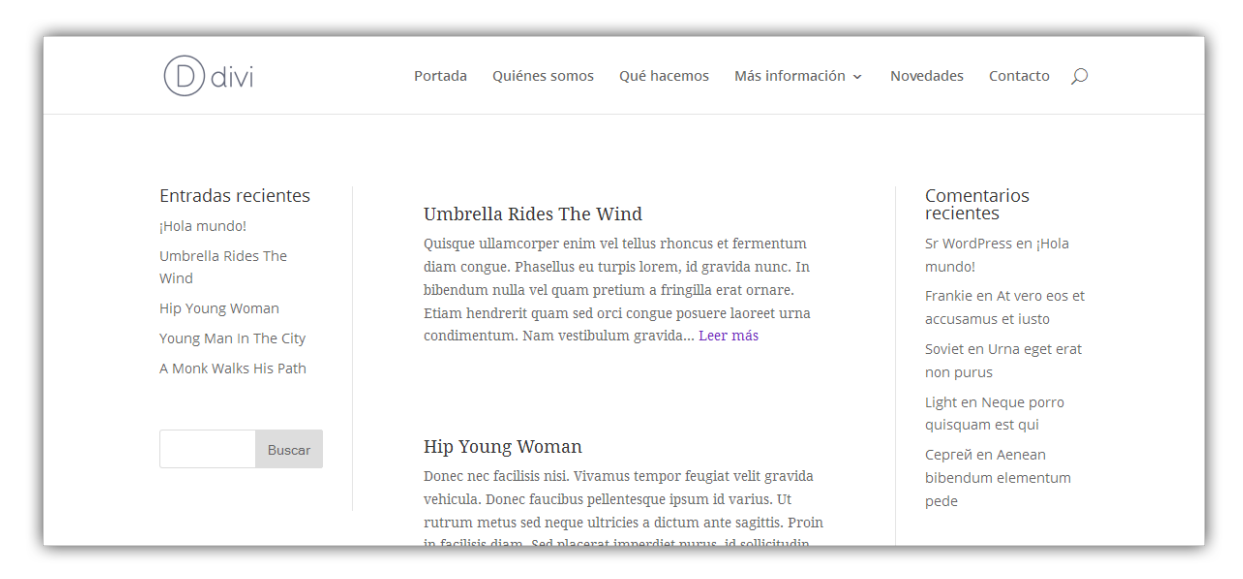

- **Orientación** Puede situar las barras laterales donde desee. Elija en qué lado de la página aparecerá la barra lateral. Este ajuste controla la orientación del contenido y la posición del borde.
- **Área de widget** El módulo *Barra lateral* usa áreas de widgets que usted puede crear desde el menú *Apariencia* > *Widgets*. Puede seleccionar

cualquiera de sus áreas personalizadas de widgets desde este menú desplegable.

- **Color de texto** Si la barra lateral se muestra sobre un fondo claro, el color del texto debería ser oscuro. Si la barra lateral se muestra sobre un fondo oscuro, el color del texto debería ser claro.
- **Desactivar en** Seleccione el dispositivo en el cual desea desactivar este módulo.
- **Rótulo de administración** Por defecto, el módulo *Barra lateral* aparecerá con el rótulo *Barra lateral* en el constructor. El rótulo de administración le permite cambiar esta etiqueta para identificarlo más fácilmente.

#### Portfolio

Con el módulo *Portfolio* puede hacer alarde de sus trabajos en cualquier parte del sitio y en cualquier estructura de columnas.

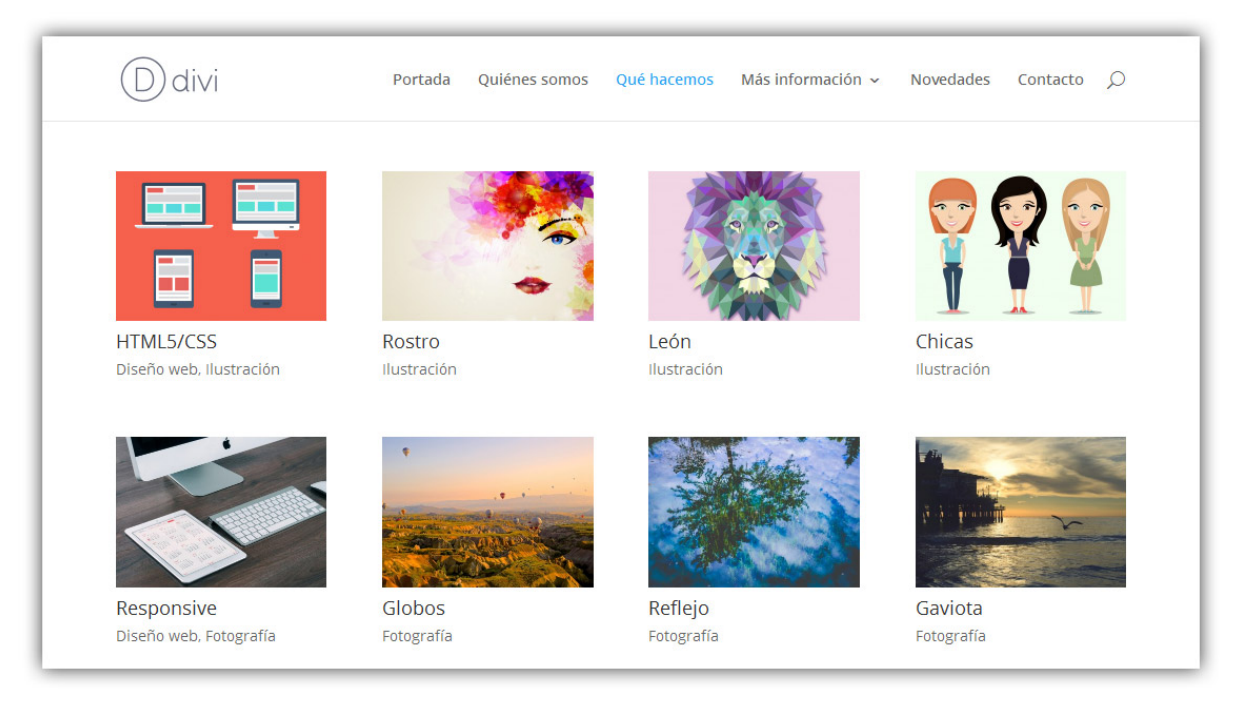

- **Diseño** Puede elegir mostrar sus proyectos con un diseño en *Grilla* o en *Ancho completo*.
- **Número de entradas** Defina el número de proyectos que desea mostrar. Necesitará tener proyectos creados para que aparezcan dentro de este módulo.
- **Incluir categorías** Seleccione las categorías que desea incluir en la lista de proyectos. Todas las categorías de proyectos que haya creado se mostrarán aquí y podrá seleccionarlas o deseleccionarlas.

- Mostrar título Elija si desea mostrar o no los títulos de los proyectos.
- **Mostrar categorías** Elija si desea mostrar o no las categorías de los proyectos.
- **Mostrar paginación** Elija si desea mostrar o no la paginación en esta lista.
- **Color de texto** Si el portfolio se muestra sobre un fondo claro, el color del texto debería ser oscuro. Si el portfolio se muestra sobre un fondo oscuro, el color del texto debería ser claro.
- **Desactivar en** Seleccione el dispositivo en el cual desea desactivar este módulo.
- **Rótulo de administración** Por defecto, el módulo *Portfolio* aparecerá con el rótulo *Portfolio* en el constructor. El rótulo de administración le permite cambiar esta etiqueta para identificarlo más fácilmente.

#### Blog

Con Divi, hasta los blogs son un módulo, el cual puede colocarse en cualquier parte del sitio y con varios formatos. Puede combinar módulos de blog y de barras laterales para crear la estructura clásica de un blog; o blogs de una, dos o tres columnas.

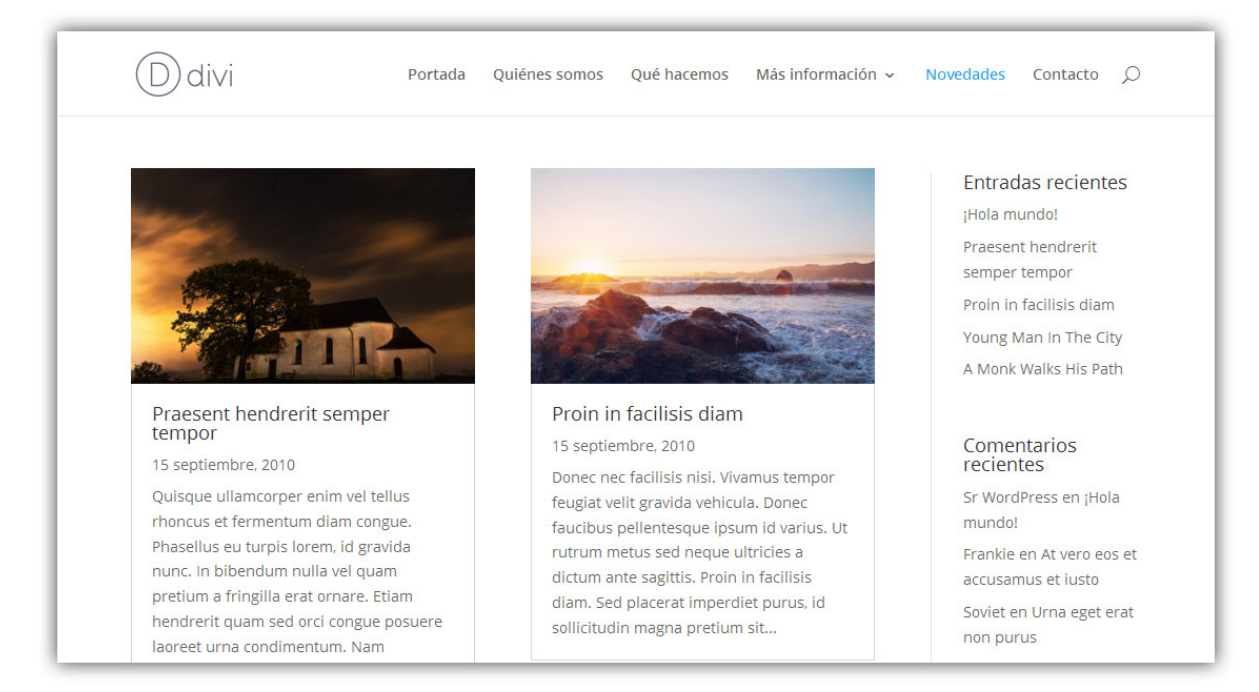

• **Diseño** – Puede elegir mostrar las entradas del blog con un diseño en *Grilla* o en *Ancho completo*.

- **Número de entradas** Defina el número de entradas que desea mostrar. Necesitará tener entradas creadas para que aparezcan dentro de este módulo.
- **Incluir categorías** Seleccione las categorías que desea incluir en la lista de entradas. Todas las categorías de entradas que haya creado se mostrarán aquí y podrá seleccionarlas o deseleccionarlas.
- Formato de fecha Defina el formato de fecha que desea mostrar en las entradas del blog. El formato predeterminado es M j, Y (Enero 6, 2014). Vea la <u>Documentación de WordPress</u> para obtener más opciones de formato de fecha.
- **Mostrar imagen destacada** Esta opción le permite mostrar o no las miniaturas de las entradas dentro del módulo blog.
- **Contenido** Si muestra el contenido completo en la página índice las entradas no aparecen cortadas. Si muestra el extracto, solo se mostrará una breve parte del texto.
- **Botón Leer más** Elija si desea mostrar o no el enlace *Leer más* a continuación del extracto.
- **Mostrar autor** Elija si desea mostrar o no el autor de cada entrada del blog.
- **Mostrar fecha** Elija si desea mostrar o no la fecha en la cual fue creada la entrada.
- **Mostrar categorías** Elija si desea mostrar o no las categorías de las entradas.
- **Mostrar número de comentarios** Elija si desea mostrar o no la cantidad de comentarios que hay en cada entrada.
- **Mostrar paginación** Elija si desea mostrar o no la paginación en esta lista. Para activar la paginación, deberá instalar el plugin <u>WP-Pagenavi</u>.
- **Número de compensación** Elija desde cuántas entradas efectuar compensación (número de entradas recientes que se omitirán).
- **Superposición de imagen destacada** Elija si desea mostrar un icono y un color de superposición cuando el visitante pase el puntero del ratón sobre la imagen destacada de una entrada.
- **Color del texto** Si el blog se muestra sobre un fondo claro, el color del texto debería ser oscuro. Si el blog se muestra sobre un fondo oscuro, el color del texto debería ser claro.
- **Desactivar en** Seleccione el dispositivo en el cual desea desactivar este módulo.
• **Rótulo de administración** – Por defecto, el módulo *Blog* aparecerá con el rótulo *Blog* en el constructor. El rótulo de administración le permite cambiar esta etiqueta para identificarlo más fácilmente.

# Barras de progreso

Las *Barras de progreso* representan una manera moderna y efectiva de mostrar estadísticas a sus visitantes. La animación es lanzada en forma diferida al navegar por la página, y puede usar dentro de este módulo todas las barras que desee.

| Ddivi                                 | Portada Qu | uiénes somos | Qué hacemos    | Más información 🗸         | Novedades | Contacto | Q |
|---------------------------------------|------------|--------------|----------------|---------------------------|-----------|----------|---|
| Pueden ser de cualq                   | uier colo  | r            | Puede          | en ser de cual            | quier co  | lor      |   |
| ¿No le gusta el azul? Puede ser verde |            |              | ¿No le gust    | a el azul? Puede ser rojo | ).        |          |   |
| Photoshop                             | 85         | 5%           | Satisfacción o | del Cliente               |           | 95%      |   |
| After Effects                         | 70%        |              | Soporte Técn   | ico                       | 60%       |          |   |
| Illustrator 50%                       |            |              | Manejo de Ec   | quipo                     | 70%       |          |   |
|                                       |            |              |                |                           |           |          |   |
|                                       |            |              |                |                           |           |          |   |

- **Color de texto** Si las barras se muestran sobre un fondo claro, el color del texto debería ser oscuro. Si se muestran sobre un fondo oscuro, el color del texto debería ser claro.
- **Color de fondo** Puede darles a las barras el color de fondo que desee, con el selector de color.
- **Color de fondo de la barra** Puede darles a las barras de porcentaje el color que desee, con el selector de color.
- **Usar porcentajes** Elija si desea mostrar el número con o sin el signo de porcentaje.
- **Desactivar en** Seleccione el dispositivo en el cual desea desactivar este módulo.
- **Rótulo de administración** Por defecto, el módulo *Barras de progreso* aparecerá con el rótulo *Barras de progreso* en el constructor. El rótulo de administración le permite cambiar esta etiqueta para identificarlo más fácilmente.

Comience haciendo clic en *Añadir Barra de progreso* en la parte superior de la ventana modal de opciones. Así añadirá la primera barra y verá los ajustes correspondientes:

- **Título** El título que escriba aquí será usado para la etiqueta de esta barra.
- **Porcentaje** Defina aquí el porcentaje para esta barra.
- **Guardar** Luego de hacer clic en el botón *Guardar* de los ajustes de la barra, volverá a los ajustes del módulo, en donde podrá agregar una nueva barra, borrar o editar barras, y arrastrar y soltar para reordenar las barras existentes.

# Suscripción

Incrementar las suscripciones a listas de correo es fácil con este módulo. Posee soporte para los servicios <u>MailChimp</u>, <u>AWeber</u> y <u>FeedBurner</u>.

| Ddivi                                                              | Portada                                                            | Quiénes somos          | Qué hacemos                        | Más información 🗸                                                      | Novedades                              | Contacto              |
|--------------------------------------------------------------------|--------------------------------------------------------------------|------------------------|------------------------------------|------------------------------------------------------------------------|----------------------------------------|-----------------------|
| Lista de Corr<br>Donec nec facilisis nis<br>gravida vehícula. Done | <b>°EO</b><br>i. Vivamus tempor feugia<br>ec faucibus pellentesque | at velit<br>2 ipsum id | Boletí<br>Donec nec<br>vehicula. D | n Informativo<br>facilisis nisi. Vivamus te<br>onec faucibus pellentes | )<br>mpor feugiat ve<br>que ipsum id v | elit gravida<br>arius |
| varius                                                             |                                                                    |                        | Nombre                             | y apellido                                                             |                                        |                       |
| Dirección de correc                                                | o electrónico                                                      |                        | Direcció                           | n de correo electrónico                                                | )                                      |                       |
|                                                                    | Suscribirse                                                        |                        |                                    | Suscri                                                                 | birse                                  |                       |

### Configuración en panel de opciones del tema

- **MailChimp** Antes de que pueda usar este módulo con *MailChimp*, debe conectarse primero con su cuenta de *MailChimp*. Para esto, visite el menú *Divi* > *Opciones del tema* del administrador de WordPress. Busque en la pestaña *General* la opción *Clave API de MailChimp*, introduzca su clave API y haga clic en el botón *Guardar cambios*. Su cuenta estará conectada. <u>Aquí</u> encontrará más información sobre cómo obtener su clave API.
- AWeber Antes de que pueda usar este módulo con AWeber, debe conectarse primero con su cuenta de AWeber. Para esto, visite el menú Divi > Opciones del tema del administrador de WordPress. Busque en la pestaña General la opción Autorización de AWeber y obtenga su código único. Luego copie y pegue el código en el campo de configuración del panel de opciones y haga clic en el botón Establecer conexión para confirmar la conexión y vincularla con su cuenta.

### Configuración del módulo

- Proveedor del servicio Aquí puede elegir el proveedor de la lista de correos que esté usando. El módulo actualmente incluye integración con *MailChimp, AWeber* y *FeedBurner*. Seleccione el proveedor de la lista y continúe con las opciones siguientes.
- Listas de MailChimp Si seleccionó *MailChimp* como proveedor, aparecerá esta opción. Aquí puede elegir una lista de *MailChimp* para agregar clientes. Si no ve ninguna lista aquí, debe asegurarse de que se ha introducido la clave API de *MailChimp* en el panel de *Opciones del tema* y que al menos tiene una lista creada en su cuenta de *MailChimp*. Si agregó una nueva lista, pero no aparece aquí, active la opción *Regenerar listas de MailChimp* en el panel de opciones. No olvide desactivarla una vez que la lista ha sido regenerada.
- Listas de AWeber Si seleccionó AWeber como proveedor, aparecerá esta opción. Aquí puede elegir una lista de AWeber para agregar clientes. Si no ve ninguna lista aquí, debe asegurarse de que AWeber está configurado correctamente en el panel de Opciones del tema y que al menos tiene una lista creada en su cuenta de AWeber. Si agregó una nueva lista, pero no aparece aquí, active la opción Regenerar listas de AWeber en el panel de opciones. No olvide desactivarla una vez que la lista ha sido regenerada.
- **Título del Feed** Si seleccionó *FeedBurner* como proveedor, aparecerá esta opción. Así es como identificará su cuenta de *FeedBurner*. Deberá escribir el título de su Feed, el cual podrá encontrar <u>aquí</u>.
- **Título** Escriba aquí el título para el formulario de suscripción.
- **Texto del botón** Defina aquí el texto para el botón de suscripción.
- **Usar color de fondo** Elija si se muestra o no el color de fondo asignado en el siguiente campo.
- **Color de fondo** Puede darle al bloque de suscripción cualquier color que desee, usando este selector. Elija el mismo color en el fondo de la sección para crear la apariencia de un bloque de ancho completo o sin bordes.
- **Color de texto** Si el módulo se muestra sobre un fondo claro, el color del texto debería ser oscuro. Si se muestra sobre un fondo oscuro, el color del texto debería ser claro.
- **Orientación del texto** Este menú desplegable le permite especificar la orientación del texto: alineado a la izquierda, centrado o alineado a la derecha.
- **Contenido** En este campo puede introducir el contenido del módulo *Suscripción*.

- **Desactivar en** Seleccione el dispositivo en el cual desea desactivar este módulo.
- **Rótulo de administración** Por defecto, el módulo *Suscripción* aparecerá con el rótulo *Suscripción* en el constructor. El rótulo de administración le permite cambiar esta etiqueta para identificarlo más fácilmente.

### Texto

El *Texto* puede colocarse en cualquier parte de la página. Estos módulos pueden ir dentro de cualquier tipo de columna y cuando se combinan con otros módulos el resultado es más dinámico. Cuando agregue un módulo de *Texto*, tendrá todas las opciones de edición que existen en una página convencional de WordPress. El módulo *Texto* puede usarse para crear pequeñas porciones de información dentro de un diseño complejo, o se pueden incluir como una columna de ancho completo que ocupe toda la página.

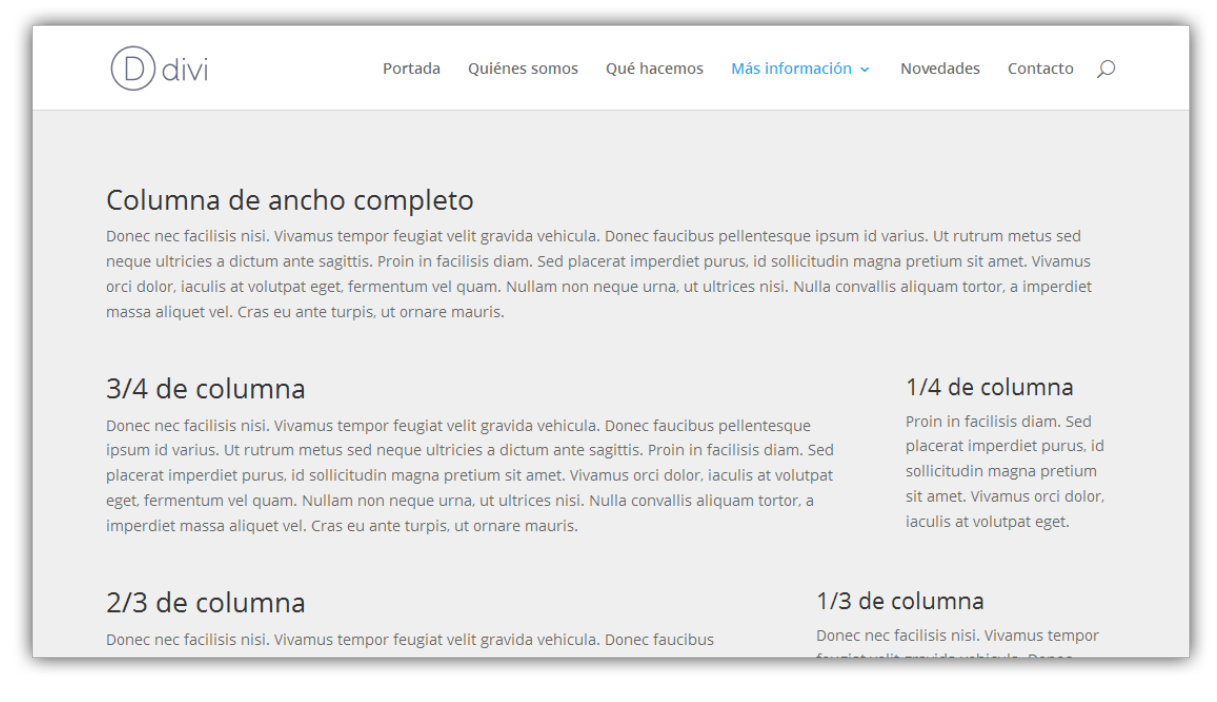

- **Color de texto** Si el módulo se muestra sobre un fondo claro, el color del texto debería ser oscuro. Si se muestra sobre un fondo oscuro, el color del texto debería ser claro.
- **Orientación del texto** Este menú desplegable le permite especificar la orientación del texto: alineado a la izquierda, centrado o alineado a la derecha.
- **Contenido** En este campo deberá introducir el contenido del cuerpo del texto. El texto ocupará el ancho completo de la columna que lo contiene.
- **Desactivar en** Seleccione el dispositivo en el cual desea desactivar este módulo.

• **Rótulo de administración** – Por defecto, el módulo *Texto* aparecerá con el rótulo *Texto* en el constructor. El rótulo de administración le permite cambiar esta etiqueta para identificarlo más fácilmente.

# Conmutador

Los *Conmutadores* son una herramienta para consolidar y ordenar información, además de mejorar la experiencia del usuario dentro de la página. Puede crear la cantidad de conmutadores que desee, los cuales lucirán genial en columnas de cualquier tamaño.

| Ddivi                                                                            | Portada | Quiénes somos                                                                                                    | Qué hacemos                                                                                                    | Más información 🗸                                                                                                    | Novedades                                                                                            | Contacto 🔎                                                           |
|----------------------------------------------------------------------------------|---------|----------------------------------------------------------------------------------------------------|----------------------------------------------------------------------------------------------------|----------------------------------------------------------------------------------------------------|----------------------------------------------------------------------------------------------------|----------------------------------------------------------------------|
|                                                                                  |         | ¿Puedo usar                                                                                                    | los temas en mi                                                                                                    | últiples sitios?                                                                                                    |                                                                                                    | Đ                                                                    |
| Simple y efectivo<br>Ut rutrum metus sed neque ultricie<br>dictum ante sagittis. | 5 a     | ¿Cuál es la po<br>Donec nec faci<br>pellentesque i<br>sagittis. Proin i<br>pretium sit am<br>Nullam non ne<br>massa aliquet | olítica de reembo<br>lisis nisi. Vivamus<br>osum id varius. Ur<br>n facilisis diam. S<br>et. Vivamus orci d<br>oque urna, ut ultri<br>vel. Cras eu ante l | olso?<br>tempor feugiat velit gra<br>t rutrum metus sed neq<br>ed placerat imperdiet p<br>lolor, iaculis at volutpat<br>ces nisi. Nulla convallis<br>turpis, ut ornare mauris | vida vehicula. D<br>ue ultricies a dic<br>urus, id sollicitu<br>eget, fermentum<br>aliquam tortor, a | onec faucibus<br>tum ante<br>din magna<br>o vel quam.<br>a imperdiet |
|                                                                                  |         | ¿Qué son los                                                                                                    | archivos de Pho                                                                                                    | otoshop?                                                                                                    |                                                                                                    | Ð                                                                    |
|                                                                                  |         |                                                                                                    |                                                                                                    |                                                                                                    |                                                                                                    |                                                                      |

- Título Escriba aquí el título del conmutador.
- **Estado** Puede elegir mostrar el conmutador abierto o cerrado con este menú desplegable.
- **Contenido** En este campo puede introducir el contenido del conmutador.
- **Desactivar en** Seleccione el dispositivo en el cual desea desactivar este módulo.
- **Rótulo de administración** Por defecto, el módulo *Conmutador* aparecerá con el rótulo *Conmutador* en el constructor. El rótulo de administración le permite cambiar esta etiqueta para identificarlo más fácilmente.

## Pestañas

Las *Pestañas* son también otra herramienta para consolidar y ordenar información, además de mejorar la experiencia del usuario dentro de la página.

Puede crear la cantidad de pestañas que desee, las cuales lucirán genial en columnas de cualquier tamaño. En ¼ de columna los botones de la pestaña son apilados y se mantienen visibles. En columnas de mayor ancho, los botones de la pestaña se disponen en una fila horizontal. Puede incluir toda clase de contenido dentro de una pestaña, ya que este contenido se controla con el editor convencional de las páginas de WordPress.

| Ddivi                                                        | Portada | Quiénes somos                                                        | Qué hacemos                                                                           | Más información 🗸                                                                                    | Novedades                                             | Contacto ,                                   |
|--------------------------------------------------------------|---------|----------------------------------------------------------------------|---------------------------------------------------------------------------------------|----------------------------------------------------------------------------------------------------|-------------------------------------------------------|----------------------------------------------|
| Organice el contenido                                        |         | Pestaña 1                                                            | Pestaña 2                                                                             | Otra pestaña                                                                                         | Una pesta                                             | aña más                                      |
| Ut rutrum metus sed neque ultricies<br>dictum ante sagittis. | a       | Praesent fring<br>velit sapien a<br>risus. Pellente<br>nec neque ter | gilla, arcu id intero<br>c metus. Proin lect<br>esque ut rutrum n<br>mpor quis congue | dum egestas, ante lorem<br>tus sem, pellentesque et<br>nauris. Nunc id ante libe<br>purus consequat. | blandit leo, ac<br>u consequat sec<br>ero. Vestibulum | imperdiet<br>d, pulvinar ut<br>luctus lectus |

- **Añadir Pestaña** Comience haciendo clic en *Añadir Pestaña* en la parte superior de la ventana modal de opciones. Así añadirá la primera pestaña y verá los ajustes correspondientes.
- **Título** El título que escriba aquí se mostrará dentro del botón para esta pestaña.
- **Contenido** En este campo puede introducir el contenido del cuerpo de la pestaña actual.
- **Guardar** Luego de hacer clic en el botón *Guardar* de los ajustes de pestaña, volverá a los ajustes del módulo, en donde podrá agregar una nueva pestaña, borrar o editar pestañas, y arrastrar y soltar para reordenar las pestañas existentes.
- **Desactivar en** Seleccione el dispositivo en el cual desea desactivar este módulo.
- **Rótulo de administración** Por defecto, el módulo *Pestañas* aparecerá con el rótulo *Pestañas* en el constructor. El rótulo de administración le permite cambiar esta etiqueta para identificarlo más fácilmente.

# Formulario de contacto

La comunicación es la piedra fundamental de cualquier negocio. Con Divi, puede agregar *Formularios de contacto* fácilmente en cualquier parte del sitio. Divi 2.6 permite añadir nuevos campos de texto, además de los predeterminados *Nombre, Correo electrónico y Mensaje*.

| Ddivi                                                                                           | Portada                                     | Quiénes somos | Qué hacemos | Más información 🗸 | Novedades        | Contacto 🔎 |
|-------------------------------------------------------------------------------------------------|---------------------------------------------|---------------|-------------|-------------------|------------------|------------|
| Formularios en cu<br>parte<br>La comunicación es la pied                                        | alquier                                     | Nombre        |             | Dirección         | de correo electr | ónico      |
| fundamental de cualquier<br>Divi, puede agregar Formul<br>contacto fácilmente en cual<br>sitio. | negocio. Con<br>arios de<br>quier parte del | Mensaje       |             |                   |                  |            |
|                                                                                                 |                                             |               |             | 7                 | ' + 11 =         | Enviar     |

- **Mostrar Captcha** Para mayor seguridad puede mostrar un CAPTCHA en el formulario de contacto, seleccionándolo de este menú desplegable.
- **Correo electrónico** Escriba la dirección de correo electrónico donde deberían ser enviados los mensajes desde este formulario.
- Título Defina aquí el título para el formulario de contacto.
- Patrón del mensaje En este campo puede definir el patrón personalizado para el mensaje de correo electrónico. Los campos se deben incluir en siguiente formato: %%id\_campo%%. Por ejemplo, si desea incluir el campo con la ID telefono y el campo con la ID mensaje, puede usar el siguiente patrón: Mi mensaje es %%mensaje%% y número de teléfono es %%telefono%%. Si deja el campo en blanco se usará el mensaje predeterminado.
- Activar redirección de URL Si selecciona esta opción, el usuario será redirigido luego del envío exitoso a la URL que especifique a continuación.
- URL de redirección Introduzca aquí la URL de redirección.
- **Mensaje de éxito** Introduzca aquí el mensaje que desea mostrar luego del envío exitoso del formulario. Deje el campo en blanco para usar el predeterminado.
- **Desactivar en** Seleccione el dispositivo en el cual desea desactivar este módulo.
- Rótulo de administración Por defecto, el módulo Formulario de contacto aparecerá con el rótulo Formulario de contacto en el constructor. El rótulo de administración le permite cambiar esta etiqueta para identificarlo más fácilmente.

Para añadir un campo personalizado haga clic en *Añadir Campo* en la parte superior de la ventana modal de opciones. Así añadirá un campo más y verá los ajustes correspondientes:

- **ID del campo** Defina aquí una ID única para el campo; por ejemplo, *telef*. Use únicamente caracteres en inglés, preferentemente en minúsculas, sin caracteres especiales ni espacios.
- **Título** Escriba aquí el título, que será mostrado dentro del campo; por ejemplo, *Teléfono*.
- **Tipo** Seleccione aquí el tipo de campo que está insertando: *Campo de entrada de texto*, el cual ocupa una línea y admite textos breves; *Campo "Correo electrónico"*, el cual ocupa una línea y solo admite direcciones de correo electrónico, o *Área de texto*, el cual admite textos extensos.
- **Campo obligatorio** Aquí puede definir si el campo debe ser obligatorio u opcional.
- **Ancho completo** Si activa este ajuste, el campo tomará el 100% del ancho del área que lo contiene, de lo contrario ocupará el 50%.
- **Guardar** Luego de hacer clic en el botón *Guardar* de los ajustes del campo, volverá a los ajustes del módulo, en donde podrá agregar un nuevo campo, borrar o editar campos, y arrastrar y soltar para reordenar los campos existentes.

# Encabezado de ancho completo

El módulo *Encabezado de ancho completo* simplifica el proceso de agregar elegantes y coloridos encabezados en la parte superior de sus páginas (o en cualquier parte de la página, a su elección). Estos módulos solo pueden agregarse en *Secciones de ancho completo*.

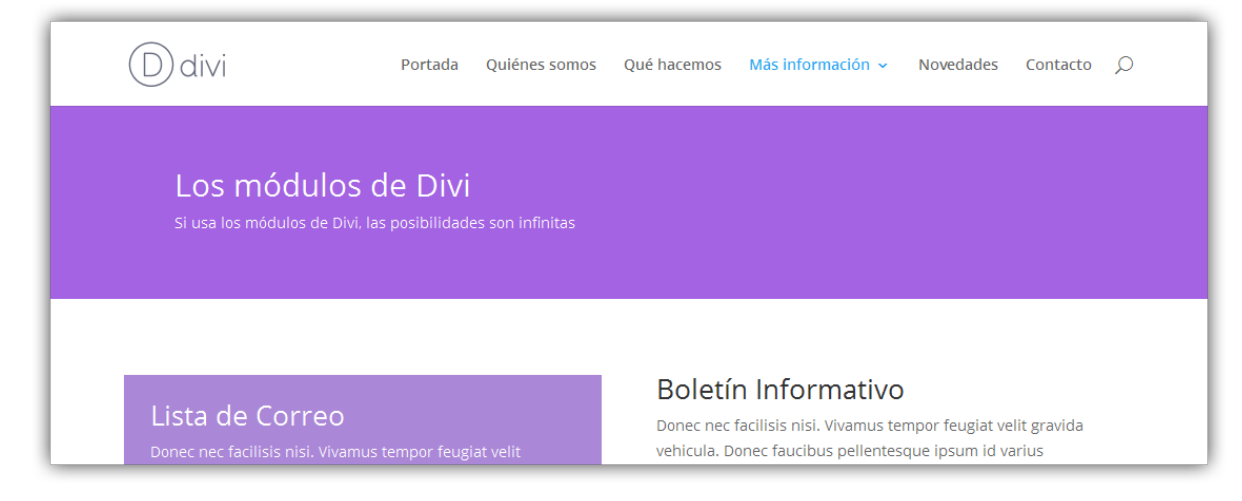

• **Título** – Introduzca el título para la página aquí.

- **Texto del subtítulo** Si desea usar un subtítulo, agréguelo aquí. El subtítulo aparecerá debajo del título, en una tipografía más pequeña.
- **Color de texto** Aquí puede elegir el contraste del texto. Si trabaja con un fondo oscuro, el texto deberá ser claro. Si trabaja con un fondo claro, el texto deberá ser oscuro.
- **Orientación del texto y logo** Esto controla la alineación del texto dentro de este módulo.
- **Pantalla completa** Aquí puede elegir si el encabezado se expande al tamaño de la pantalla completa.
- **Mostrar botón 'Desplazar hacia abajo'** Aquí puede elegir si se muestra el botón *Desplazar hacia abajo*.
- **Texto del botón #1** Introduzca el texto para el primer botón.
- **URL del botón #1** Introduzca la URL para el primer botón.
- **Texto del botón #2** Introduzca el texto para el segundo botón.
- URL del botón #2 Introduzca la URL para el segundo botón.
- URL de la imagen de fondo Suba la imagen que desee, o introduzca la URL de la imagen que quiera mostrar.
- **Color de fondo** Puede darle al encabezado cualquier color que desee, usando este selector.
- **Color de superposición de fondo** Elija una color de superposición, el cual se colocará sobre la imagen de fondo. Puede crear atractivos efectos de superposición semitransparente sobre las imágenes de fondo.
- Usar efecto Parallax Si se activa, la imagen de fondo permanecerá fija al desplazar la página, creando un asombroso efecto denominado Parallax.
- URL de la imagen del logo Suba la imagen que desee, o introduzca la URL de la imagen que quiera mostrar.
- **Texto alternativo de imagen del logo** Esto define el texto de la etiqueta HTML alt. Aquí puede usarse una descripción corta de la imagen.
- **Título del logo** Esto define el texto de la etiqueta HTML title.
- URL de la imagen de encabezado Suba la imagen que desee, o introduzca la URL de la imagen que quiera mostrar.
- Alineación vertical de la imagen Esto controla la orientación de la imagen dentro del módulo.
- **Contenido** Aquí puede definir el contenido que será mostrado debajo del encabezado.

- **Desactivar en** Seleccione el dispositivo en el cual desea desactivar este módulo.
- **Rótulo de administración** Por defecto, este módulo aparecerá con el rótulo *Encabezado de ancho completo* en el constructor. El rótulo de administración le permite cambiar esta etiqueta para identificarlo más fácilmente.

# Portfolio por filtros

El *Portfolio por filtros* le permite mostrar sus proyectos más recientes con una estructura estándar o en grilla. Este portfolio se ve igual al del módulo *Portfolio*, salvo por cargar los nuevos proyectos usando peticiones de Ajax, y por incluir la opción de filtrar los proyectos por categorías. Cuando se selecciona una categoría en particular, la lista de proyectos se regenera instantáneamente con una nueva lista de proyectos de la categoría seleccionada.

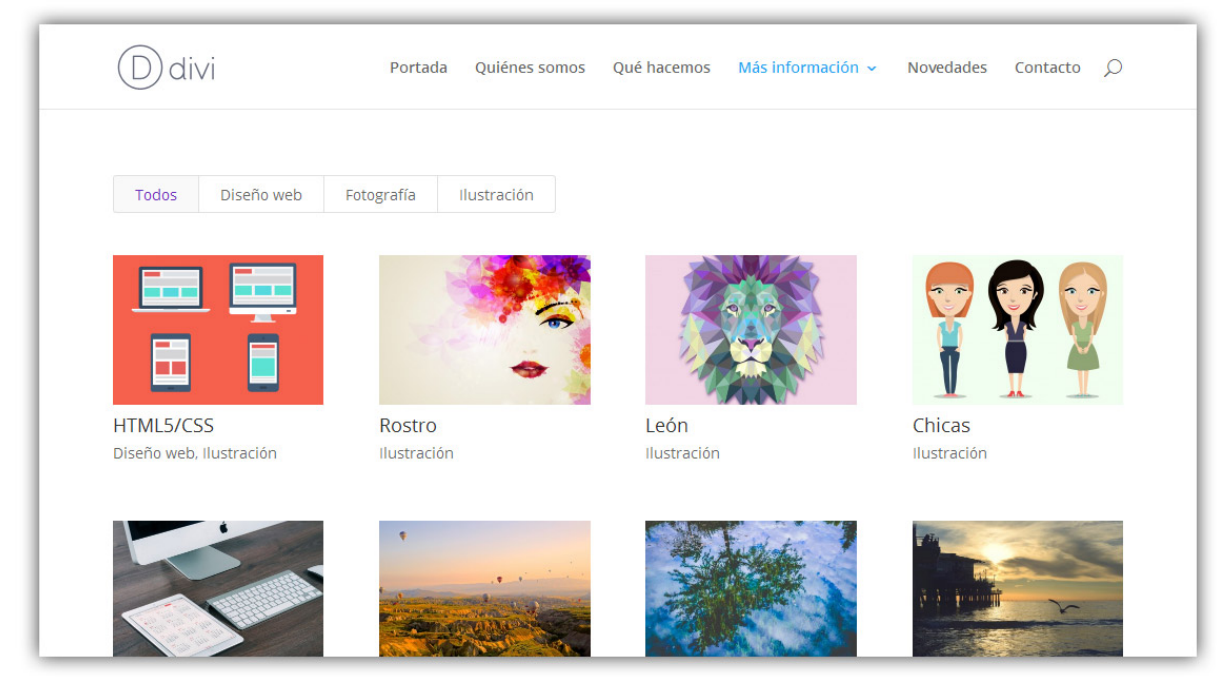

- **Diseño** Elija el estilo deseado para el portfolio. *Ancho completo* mostrará un proyecto por fila, en tanto *Grilla* mostrará todos los proyectos en una grilla con múltiples proyectos por fila.
- **Número de entradas** Defina el número de proyectos que desea mostrar, antes de que se use la paginación.
- **Incluir categorías** Seleccione las categorías que desea incluir en la lista de proyectos. Los proyectos de categorías que no estén seleccionadas, no se mostrarán en la lista.
- **Mostrar título** Escriba un título, si lo desea, el cual se mostrará en la parte superior de la lista de proyectos.

- **Mostrar categorías** Elija si desea mostrar o no las categorías debajo de los proyectos, en el área de metadatos de entrada.
- **Mostrar paginación** Esta opción activa/desactiva la paginación. Si la paginación está desactivada, se mostrará solo una página de proyectos para cada categoría.
- **Color de texto** Aquí puede elegir el contraste del texto. Si el módulo se muestra sobre un fondo claro, el color del texto debería ser oscuro. Si se muestra sobre un fondo oscuro, el color del texto debería ser claro.
- **Desactivar en** Seleccione el dispositivo en el cual desea desactivar este módulo.
- **Rótulo de administración** Por defecto, este módulo aparecerá con el rótulo *Portfolio por filtros* en el constructor. El rótulo de administración le permite cambiar esta etiqueta para identificarlo más fácilmente.

# Audio

El módulo *Audio* le permite incrustar un archivo de audio en un reproductor personalizado y colocarlo en cualquier parte de la página. El reproductor posee un estilo moderno y simple. Este es un componente importante para músicos que desean mostrar sus creaciones, o para publicar *Podcasts*.

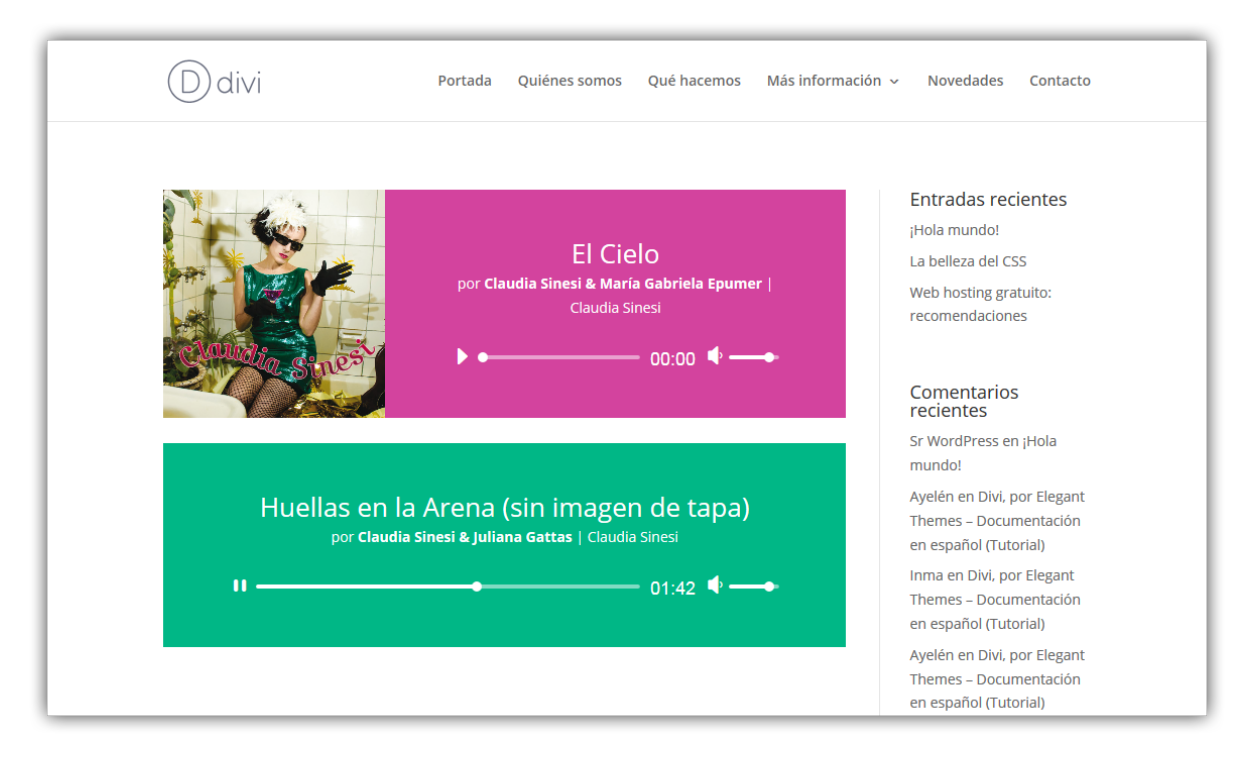

• **Audio** – Defina el archivo de audio para usar en este módulo. Para eliminar un archivo de audio del módulo, simplemente borre la URL introducida en este campo. Haga clic en el botón *Subir archivo de audio* 

para subir un archivo de audio desde su equipo y poder usarlo en el reproductor de audio.

- **Título** El título del módulo audio se muestra dentro del reproductor de audio. Por lo general, este será el nombre de la canción o pista.
- **Nombre del artista** Aquí puede introducir el nombre del artista, el cual será mostrado en el reproductor de audio debajo del título.
- **Nombre del álbum** Aquí puede introducir el nombre del álbum, el cual será mostrado en el reproductor de audio debajo del título, junto al nombre del artista.
- URL de la imagen de tapa Las imágenes de tapa se muestran a la izquierda o arriba de los controles de audio (dependiendo del ancho de la columna). Haga clic en el botón *Cargar imagen* para subir la imagen desde su equipo y mostrarla como tapa.
- **Color de texto** Aquí puede elegir el contraste del texto. Si el módulo se muestra sobre un fondo claro, el color del texto debería ser oscuro. Si se muestra sobre un fondo oscuro, el color del texto debería ser claro.
- **Desactivar en** Seleccione el dispositivo en el cual desea desactivar este módulo.
- **Rótulo de administración** Por defecto, este módulo aparecerá con el rótulo *Audio* en el constructor. El rótulo de administración le permite cambiar esta etiqueta para identificarlo más fácilmente.

### Мара

El módulo *Mapa* simplifica el proceso de incrustar un mapa de Google en cualquier parte de la página. Incluso puede agregarle ilimitados marcadores de ubicación y definir una ubicación personalizada como zona de partida. El módulo *Mapa* también está disponible en formato de ancho completo.

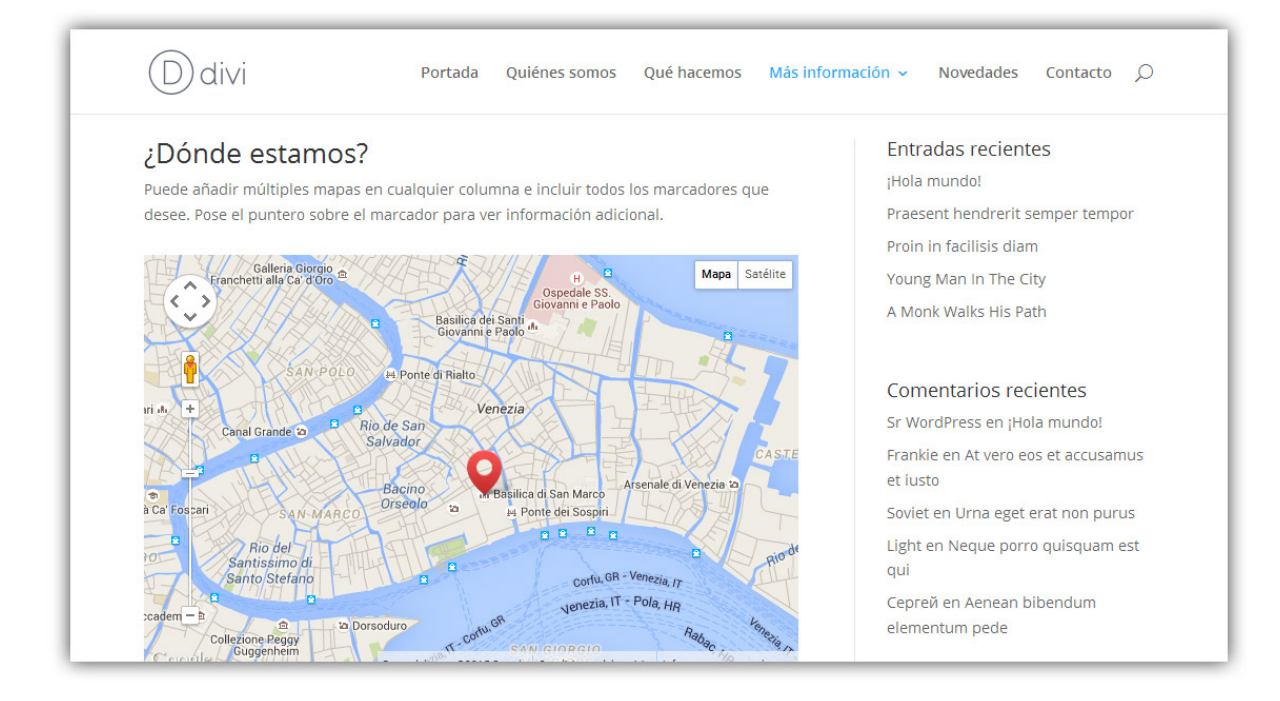

### Ajustes generales del módulo

- **Dirección central del mapa** Escriba una dirección como punto central para el mapa, la cual será mostrada en el mapa a continuación. Esto es útil si tiene varios marcadores y quiere mostrar el zoom del mapa en una ubicación específica. Simplemente introduzca la dirección en formato estándar, como por ejemplo "Av. Pueyrredón 650, Ciudad de Córdoba."
- Zoom con la rueda del ratón Aquí puede elegir si el nivel del zoom se controla con la rueda del ratón o no.
- **Desactivar en** Seleccione el dispositivo en el cual desea desactivar este módulo.
- **Rótulo de administración** Por defecto, este módulo aparecerá con el rótulo *Mapa* en el constructor. El rótulo de administración le permite cambiar esta etiqueta para identificarlo más fácilmente.

#### Ajustes de marcador individual

- **Título** Al crear un nuevo marcador, puede asignarle un título. Este texto aparecerá en el recuadro al posar el puntero del ratón sobre el marcador en el mapa.
- **Dirección del marcador en el mapa** Esta es la ubicación específica en el mapa donde aparecerá el nuevo marcador. Escriba la dirección en formato estándar.
- **Contenido** Al crear un nuevo marcador, puede asignarle un bloque con contenido de texto. Este texto aparecerá en el recuadro al hacer clic sobre el marcador en el mapa.

## **Redes sociales**

Los módulos de *Redes sociales* le permiten crear enlaces tipo icono que apuntan a sus perfiles en redes sociales, tales como *Facebook*, *Twitter*, *Google*+, etc. Estos iconos están integrados al tema, y evitan usar un servicio de marcadores de servicios externos. Puede agregar enlaces a múltiples perfiles dentro de cada módulo, y situar el módulo en cualquier parte de la página.

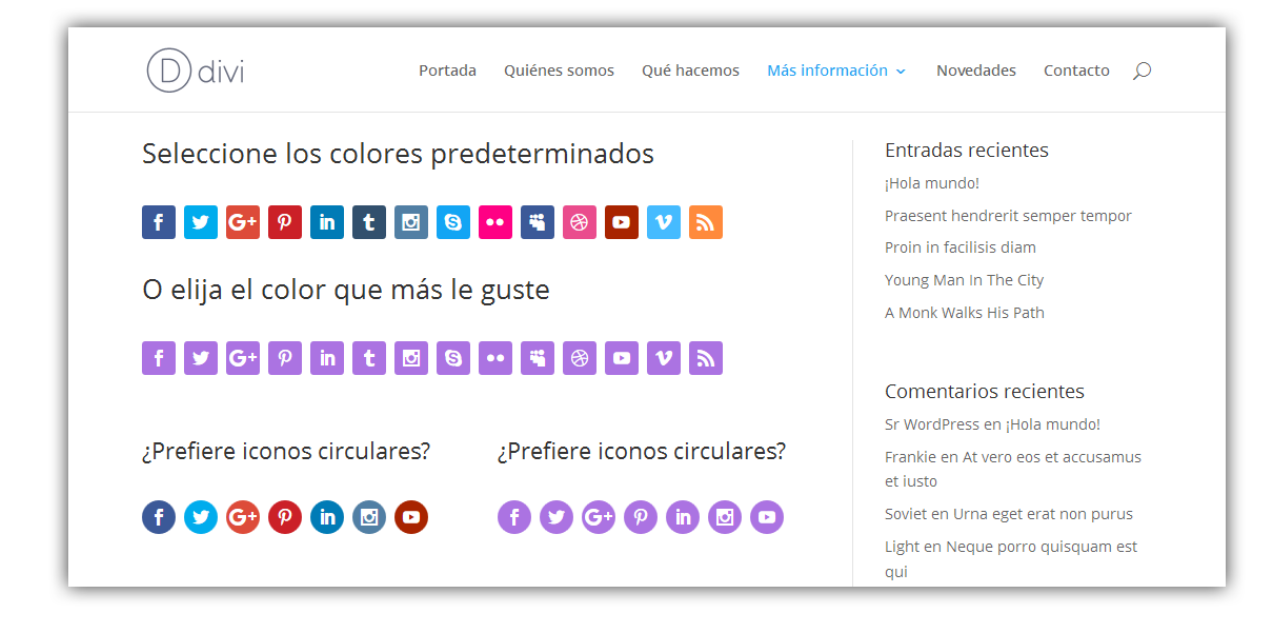

#### Ajustes generales del módulo

- **Forma del enlace** Aquí puede elegir la forma de los iconos de las redes sociales. Puede alternar entre *Circular* o *Rectángulo redondeado*.
- **Color de texto** Aquí puede elegir el contraste del texto. Si el módulo se muestra sobre un fondo claro, el color del texto debería ser oscuro. Si se muestra sobre un fondo oscuro, el color del texto debería ser claro.
- La URL se abre Aquí puede elegir si el enlace se abre en la misma ventana o no.
- **Botón Seguir** Aquí puede elegir si se muestra o no el botón *Seguir* junto al icono. Si está desactivado, se mostrará únicamente el logo del icono.
- **Desactivar en** Seleccione el dispositivo en el cual desea desactivar este módulo.
- **Rótulo de administración** Por defecto, este módulo aparecerá con el rótulo *Redes sociales* en el constructor. El rótulo de administración le permite cambiar esta etiqueta para identificarlo más fácilmente.

#### Ajustes de botones individuales

- **Red social** Elija la red social a la cual desea enlazar. Dependiendo de la red que seleccione, se usará el logo correspondiente y el color de fondo predeterminado.
- **URL de la cuenta** Introduzca la URL completa de su perfil en la red social. A esta página apuntará el enlace.
- Color del icono Seleccione el color para usar como fondo del botón. Por defecto, se muestra el color que coincide con la identidad corporativa de la red social que ha elegido. Sin embargo, también puede escoger un color personalizado.

### Persona

El módulo *Persona* es la mejor herramienta para crear un bloque de información de perfil personal. Es especialmente conveniente en páginas como *Sobre nosotros* o *Staff*, en donde puede crear una pequeña sección de biografía para cada miembro. Este módulo combina texto, imagen y enlaces a redes sociales en un solo lugar.

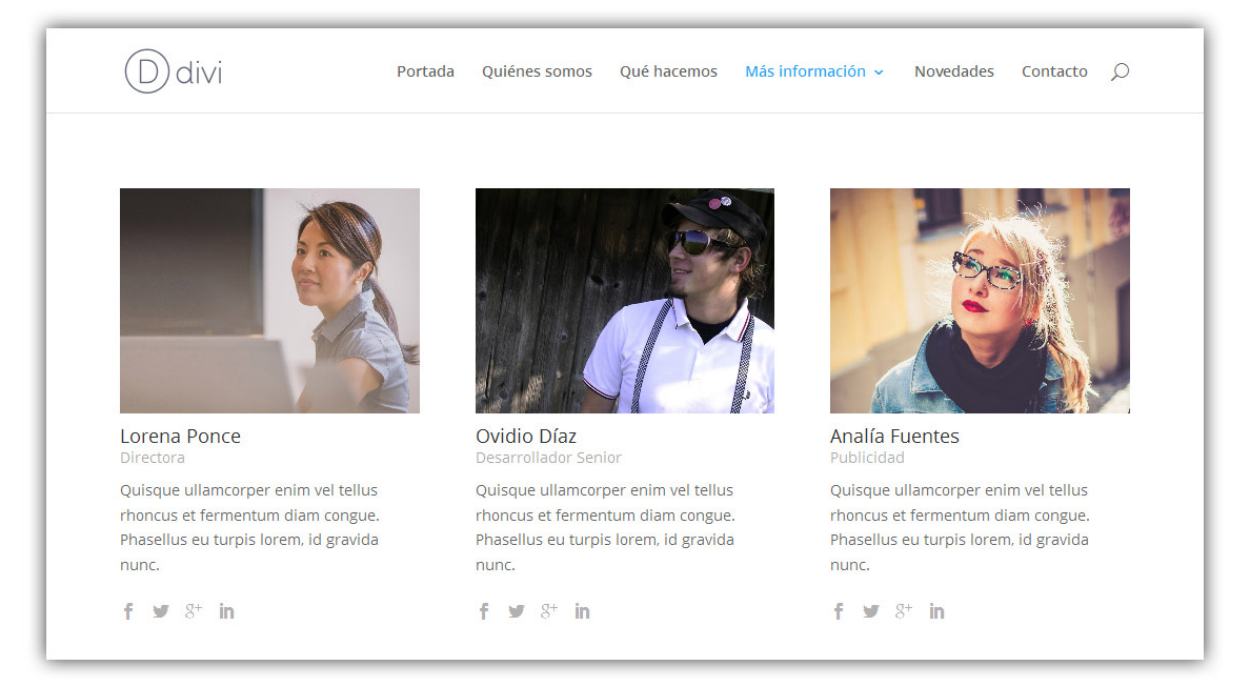

- **Nombre** Este es el nombre de la persona que está presentando. El nombre se muestra en la parte superior del módulo en un texto con tipografía más grande.
- Puesto Este texto se mostrará debajo del nombre, con una tipografía más pequeña. A menudo esto se utiliza para describir el puesto de trabajo de la persona dentro de un equipo. Por ejemplo, "Nick Roach, Diseñador Gráfico".

- URL de la imagen Aquí puede subir una foto para usar en el módulo.
- Animación Por defecto, las imágenes aparecen al tiempo que el visitante desplaza la página. Aquí puede elegir la dirección de la animación, o desactivarla si lo desea.
- **Color de texto** Aquí puede elegir el contraste del texto. Si el módulo se muestra sobre un fondo claro, el color del texto debería ser oscuro. Si se muestra sobre un fondo oscuro, el color del texto debería ser claro.
- **URL del perfil de Facebook** Escriba la URL de la página de *Facebook*, o deje el campo en blanco para no mostrar el icono de *Facebook*.
- **URL del perfil de Twitter** Escriba la URL de la página de *Twitter*, o deje el campo en blanco para no mostrar el icono de *Twitter*.
- URL del perfil de Google+ Escriba la URL de la página de *Google*+, o deje el campo en blanco para no mostrar el icono de *Google*+.
- URL del perfil de LinkedIn Escriba la URL de la página de *LinkedIn*, o deje el campo en blanco para no mostrar el icono de *LinkedIn*.
- **Descripción** Introduzca aquí el texto principal o biografía de la persona.
- **Desactivar en** Seleccione el dispositivo en el cual desea desactivar este módulo.
- **Rótulo de administración** Por defecto, este módulo aparecerá con el rótulo *Persona* en el constructor. El rótulo de administración le permite cambiar esta etiqueta para identificarlo más fácilmente.

## Cuenta regresiva

El módulo *Cuenta regresiva* crea un reloj numérico que mostrará el tiempo faltante hasta determinada fecha. Esto es útil para crear una página "Próximamente" que genere expectativa de un nuevo evento, producto o servicio. Cuando se combina con una Página en blanco (plantilla *Blank Page*) puede crear páginas individuales de presentación o "En mantenimiento".

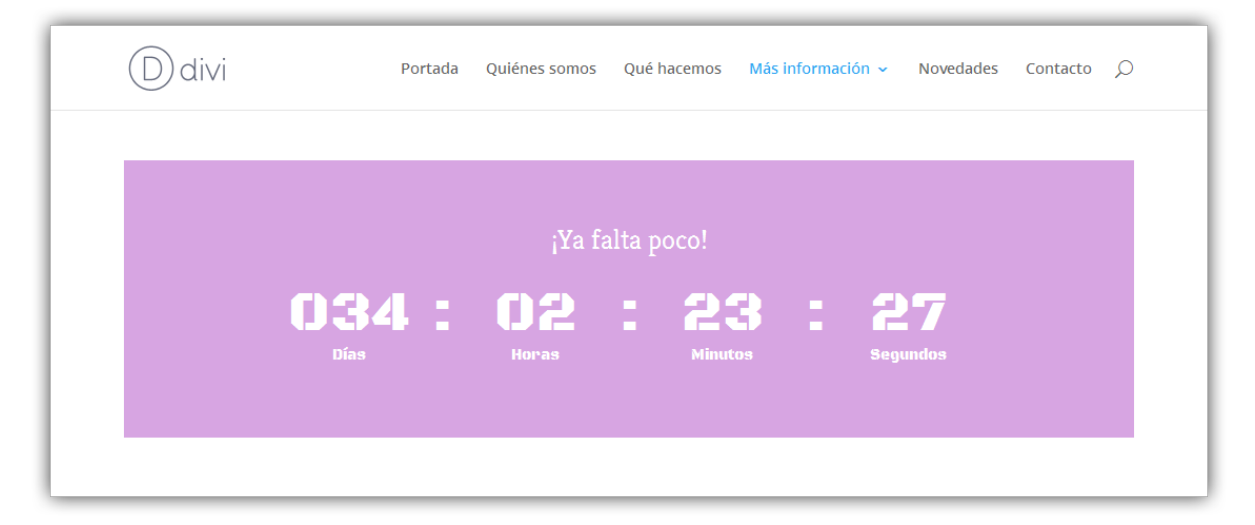

- **Título de la Cuenta regresiva** Este es el título que se mostrará en la cuenta regresiva. Se colocará arriba de los números hasta los cuales se cuenta.
- **Cuenta regresiva hasta** Elija una fecha para la cuenta regresiva. La fecha debe ser futura.
- **Color de texto** Aquí puede elegir el contraste del texto. Si el módulo se muestra sobre un fondo claro, el color del texto debería ser oscuro. Si se muestra sobre un fondo oscuro, el color del texto debería ser claro.
- **Usar color de fondo** Elija si desea mostrar o no un color de fondo para este módulo. Si selecciona "Sí", podrá elegir el color del selector para el fondo.
- **Color de fondo** Aquí puede definir un color de fondo personalizado para la cuenta regresiva.
- **Desactivar en** Seleccione el dispositivo en el cual desea desactivar este módulo.
- **Rótulo de administración** Por defecto, este módulo aparecerá con el rótulo *Cuenta regresiva* en el constructor. El rótulo de administración le permite cambiar esta etiqueta para identificarlo más fácilmente.

## Contador circular

El *Contador circular* le brinda un atractivo visual para mostrar una estadística única. Cuando se desplaza por la página, el número avanza y el gráfico circular va completando hasta el porcentaje de base. Puede combinar múltiples contadores circulares en una misma página para darles a los visitantes la posibilidad de conocer sus habilidades y las de su equipo.

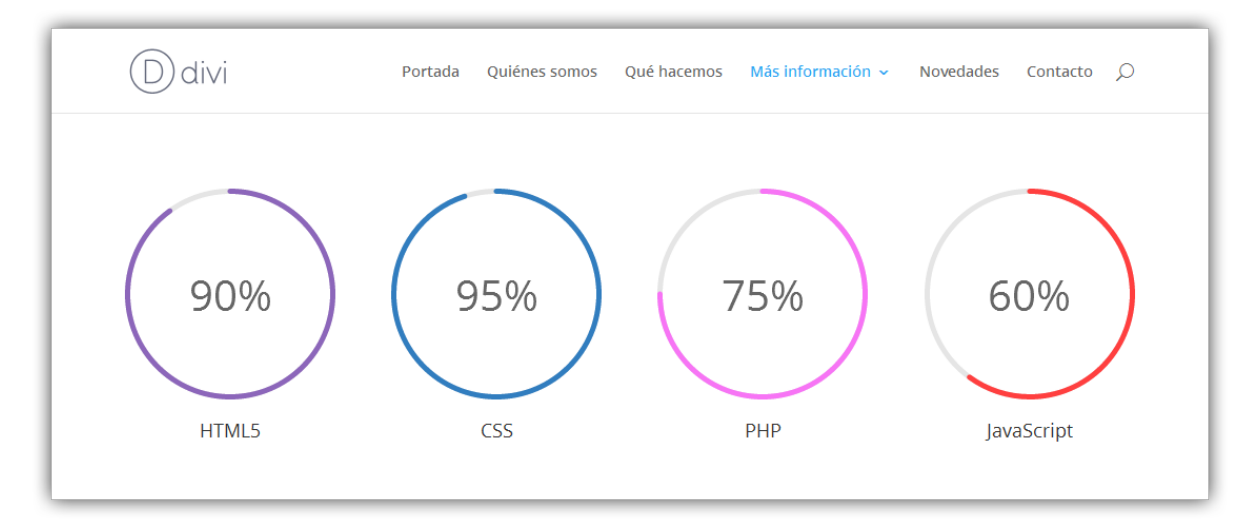

- **Título** Escriba un título para el contador circular. Por lo general, será una palabra que represente la estadística que está mostrando. El título aparecerá debajo del número dentro del contador circular.
- Número Defina un número para el contador circular. Si elige un número menor de 100, el gráfico circular se llenará hasta el porcentaje que corresponda a ese número. Por ejemplo, si introduce el número 20, el círculo se llenará hasta el 20% con el color elegido.
- **Signo de porcentaje** Aquí puede elegir si el signo de porcentaje debe añadirse al número seleccionado anteriormente.
- **Color del texto** Aquí puede elegir el contraste del texto. Si el módulo se muestra sobre un fondo claro, el color del texto debería ser oscuro. Si se muestra sobre un fondo oscuro, el color del texto debería ser claro.
- Color de fondo de la barra Esto cambiará el color de relleno de la barra. La extensión de la barra está controlada por el número seleccionado anteriormente. Si seleccionó el número 50 y el color azul, el círculo se llenará hasta el 50% con ese color.
- **Desactivar en** Seleccione el dispositivo en el cual desea desactivar este módulo.
- **Rótulo de administración** Por defecto, este módulo aparecerá con el rótulo *Contador circular* en el constructor. El rótulo de administración le permite cambiar esta etiqueta para identificarlo más fácilmente.

# Contador numérico

El *Contador numérico* sirve para mostrar números de manera más dinámica e interesante. Este módulo se usa comúnmente para presentar estadísticas sobre usted o su empresa. Por ejemplo, puede mostrar la cantidad de clientes, o los seguidores de *Facebook*, o los productos vendidos.

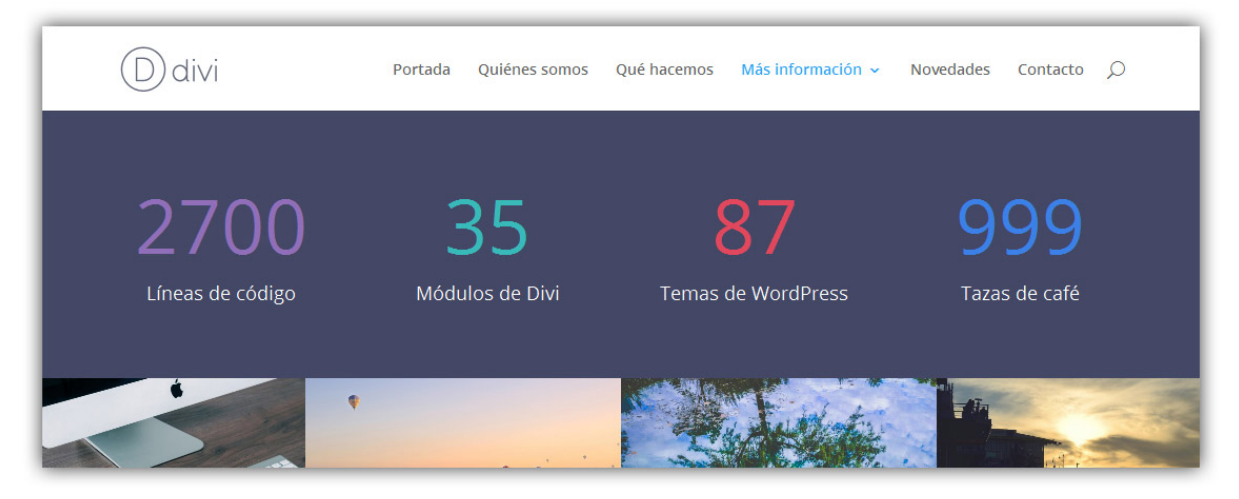

- **Título** Escriba un título para el contador. Este título se mostrará debajo del texto, en una tipografía más pequeña.
- Número Este es el número hasta el cual se contará. Mientras desplaza la página y llegue hasta el contador, el número rápidamente contará desde cero hasta que llegue a la cifra definida aquí. Aquí debe introducir únicamente números.
- **Signo de porcentaje** Aquí puede elegir si el signo de porcentaje debe añadirse al número seleccionado anteriormente.
- Color del número Esto cambiará el color del número.
- **Color del texto** Aquí puede elegir el contraste del texto. Si el módulo se muestra sobre un fondo claro, el color del texto debería ser oscuro. Si se muestra sobre un fondo oscuro, el color del texto debería ser claro.
- **Desactivar en** Seleccione el dispositivo en el cual desea desactivar este módulo.
- **Rótulo de administración** Por defecto, este módulo aparecerá con el rótulo *Contador numérico* en el constructor. El rótulo de administración le permite cambiar esta etiqueta para identificarlo más fácilmente.

# Acordeón

El módulo *Acordeón* es otra herramienta para consolidar y ordenar información dentro de un mismo sistema. Los acordeones son muy similares a las *Pestañas*, salvo que los ítems se muestran en una lista vertical. Cuando se abre un nuevo ítem de la lista, el abierto previamente se cierra y se muestra el nuevo contenido.

| D divi Portada Quiénes somos Qué hacemos Más i                                                                                                    | nformación – Novedades Contacto )                                                                        |
|----------------------------------------------------------------------------------------------------|----------------------------------------------------------------------------------------------------|
| ک <sup>P</sup> uedo usar los temas en múltiples sitios?                                                                                                    | Entradas recientes<br>¡Hola mundo!<br>Praesent hendrerit semper tempor                                   |
| ¿Cuál es la política de reembolso?<br>Quisque ullamcorper enim vel tellus rhoncus et fermentum diam congue. Phasellus<br>eu turpis lorem, id gravida nunc. In bibendum nulla vel quam pretium a fringilla erat<br>ornare. Etiam hendrerit quam sed orci congue posuere laoreet urna condimentum. | Proin in facilisis diam<br>Young Man In The City<br>A Monk Walks His Path                                |
| ¿Qué son los archivos de Photoshop?                                                                                                    | Comentarios recientes<br>Sr WordPress en ¡Hola mundo!<br>Frankie en At vero eos et accusamu:<br>et iusto |

### Ajustes básicos del módulo

- **Desactivar en** Seleccione el dispositivo en el cual desea desactivar este módulo.
- **Rótulo de administración** Por defecto, este módulo aparecerá con el rótulo *Acordeón* en el constructor. El rótulo de administración le permite cambiar esta etiqueta para identificarlo más fácilmente.

#### Ajustes de elementos del módulo

Para cada módulo *Acordeón* puede agregar múltiples elementos (pestañas dentro del mismo acordeón).

- **Título** El título se mostrará cuando el elemento esté cerrado dentro del acordeón, y arriba del texto del contenido cuando el acordeón haya sido abierto.
- **Contenido** El contenido se muestra dentro del recuadro del elemento, debajo del título, cuando el acordeón ha sido abierto.

### Inicio de sesión

El módulo *Inicio de sesión* muestra un formulario de inicio de sesión de WordPress con el estilo del tema, y en cualquier parte de la página. Si usted usa su sitio como sistema de membresía, agregar un formulario directamente en una página puede ser muy útil (en lugar de redirigir a la página predeterminada de WordPress que está fuera del diseño del sitio).

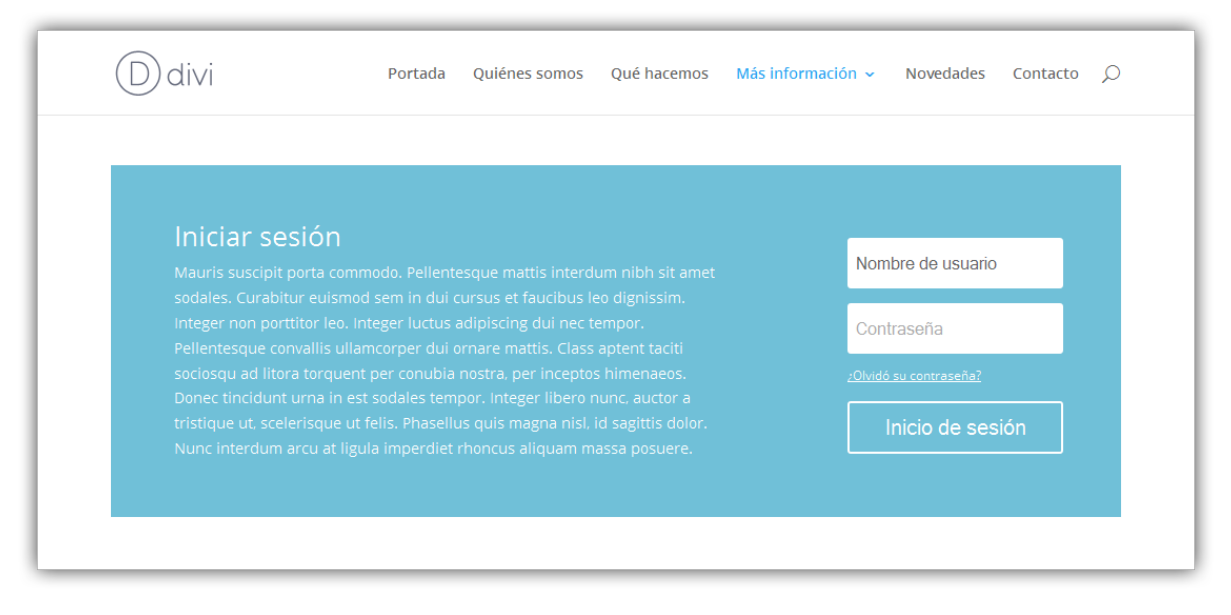

- **Título** El título aparecerá dentro del recuadro de inicio de sesión, arriba del formulario.
- **Redirigir a la página actual** Aquí puede elegir si el usuario es redirigido a la página actual una vez iniciada sesión.
- **Usar color de fondo** Si desea que el formulario de inicio de sesión se muestre sobre un fondo con un color sólido, seleccione "Sí" en esta opción y se usará el color de fondo que elija en la siguiente opción.
- **Color de fondo** Seleccione un color de fondo para el bloque que contendrá el formulario de inicio de sesión. Si eligió desactivar el color de fondo en la opción anterior, este ajuste no tendrá efecto.
- **Color del texto** Aquí puede elegir el contraste del texto. Si el módulo se muestra sobre un fondo claro, el color del texto debería ser oscuro. Si se muestra sobre un fondo oscuro, el color del texto debería ser claro.
- **Orientación del texto** Este menú desplegable le permite especificar la orientación del texto: alineado a la izquierda, centrado o alineado a la derecha.
- **Contenido** El contenido será mostrado dentro del bloque que contendrá el formulario de inicio de sesión, debajo del título. Si desea incluir una descripción adicional, use este campo. De lo contrario, tan solo déjelo en blanco (se mostrarán únicamente los campos y botón del formulario).
- **Desactivar en** Seleccione el dispositivo en el cual desea desactivar este módulo.
- **Rótulo de administración** Por defecto, este módulo aparecerá con el rótulo *Inicio de sesión* en el constructor. El rótulo de administración le permite cambiar esta etiqueta para identificarlo más fácilmente.

# Menú de ancho completo

El módulo *Menú de ancho completo* le permite colocar un menú de navegación en cualquier parte de la página. Esto puede ser útil para añadir un menú secundario, o puede usarse en conjunto con la Página en blanco (*Blank Page*) para mover el menú principal a un lugar más abajo. En esencia, este módulo le permite mover el menú de navegación adonde desee.

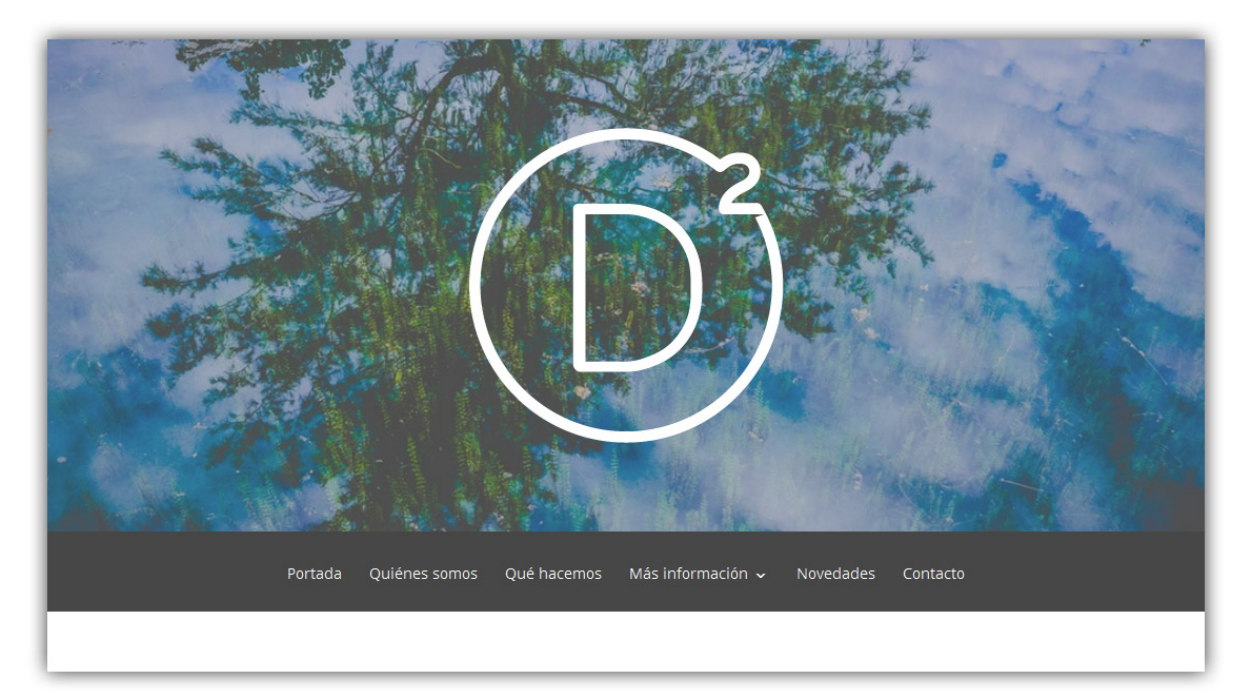

- **Menú** Seleccione un menú que haya creado desde *Apariencia* > *Menús* para usar en este módulo.
- **Color de fondo** Use el selector de color para elegir un color de fondo para este módulo.
- **Color del texto** Aquí puede elegir el contraste del texto. Si el módulo se muestra sobre un fondo claro, el color del texto debería ser oscuro. Si se muestra sobre un fondo oscuro, el color del texto debería ser claro.
- **Orientación del texto** Este menú desplegable le permite especificar la orientación del texto: alineado a la izquierda, centrado o alineado a la derecha.
- Los submenús se abren Elija la dirección en la cual se abrirán los submenús (hacia arriba o hacia abajo).
- **Desactivar en** Seleccione el dispositivo en el cual desea desactivar este módulo.
- **Rótulo de administración** Por defecto, este módulo aparecerá con el rótulo *Menú de ancho completo* en el constructor. El rótulo de

administración le permite cambiar esta etiqueta para identificarlo más fácilmente.

# Portfolio de ancho completo

El módulo *Portfolio de ancho completo* funciona igual que el módulo *Portfolio*, salvo por mostrar los proyectos en todo el ancho del navegador. También incluye dos diseños nuevos: *Grilla* y *Carrusel*. El módulo muestra los proyectos más recientes, y puede ser usado por diseñadores y artistas para mostrar una galería de sus últimos trabajos.

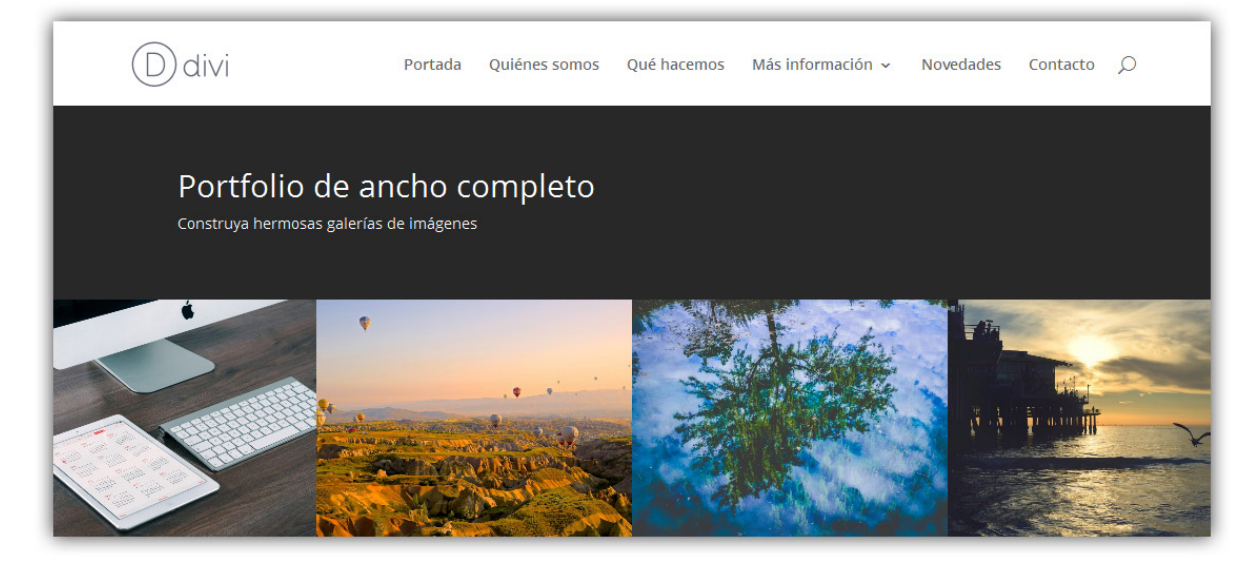

- **Título del portfolio** Escriba un título para mostrar arriba del portfolio, o deje el campo en blanco si no desea incluir un título.
- **Diseño** Elija el estilo de diseño que desee usar. *Grilla* mostrará todos los elementos en una columna múltiple y en un diseño de varias filas. *Carrusel* mostrara los elementos en una sola fila con imágenes contiguas que se deslizará para revelar elementos adicionales en la lista.
- **Incluir categorías** Seleccione las categorías que desea mostrar. Los proyectos de categorías que no estén seleccionadas, no se mostrarán en la lista.
- **Número de entradas** Elija cuántos proyectos se mostrarán o deje el campo en blanco para no limitar la cantidad.
- **Mostrar título** Elija si se mostrará o no el título de cada proyecto cuando se pose el puntero del ratón sobre la imagen correspondiente.
- **Mostrar fecha** Elija si se mostrará o no la fecha de cada proyecto cuando se pose el puntero del ratón sobre la imagen correspondiente.

- **Color de texto** Aquí puede elegir el contraste del texto. Si el módulo se muestra sobre un fondo claro, el color del texto debería ser oscuro. Si se muestra sobre un fondo oscuro, el color del texto debería ser claro.
- Rotación automática del carrusel Si elige la opción de diseño Carrusel y desea que las imágenes pasen automáticamente, sin que el visitante tenga que hacer clic en el botón siguiente, active este ajuste y luego defina a continuación la velocidad de rotación si lo desea.
- Velocidad de rotación automática del carrusel Aquí puede designar la velocidad de rotación del carrusel, si selecciona la opción *Rotación automática de carrusel*. Cuanto más alto sea el número, más largo será el intervalo entre cada rotación. (Por ejemplo: 1000 = 1 segundo).
- **Desactivar en** Seleccione el dispositivo en el cual desea desactivar este módulo.
- Rótulo de administración Por defecto, este módulo aparecerá con el rótulo *Portfolio de ancho completo* en el constructor. El rótulo de administración le permite cambiar esta etiqueta para identificarlo más fácilmente.

# Mapa de ancho completo

El módulo *Mapas* simplifica el proceso de incrustar un mapa de Google en cualquier parte de la página. Incluso puede agregarle ilimitados marcadores de ubicación y definir una ubicación personalizada como zona de partida. El módulo *Mapas* también está disponible en formato normal.

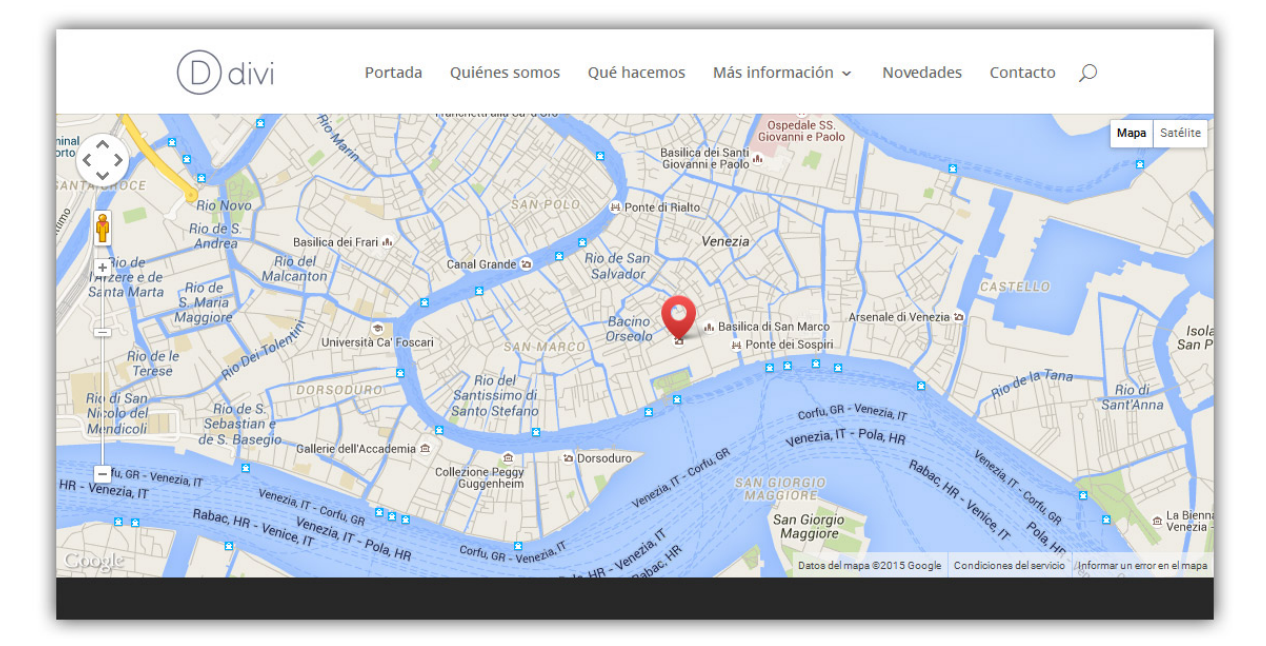

#### Ajustes generales del módulo

- **Dirección central del mapa** Escriba una dirección como punto central para el mapa, la cual será mostrada en el mapa a continuación. Esto es útil si tiene varios marcadores y quiere mostrar el zoom del mapa en una ubicación específica. Simplemente introduzca la dirección en formato estándar, como por ejemplo "Av. Pueyrredón 650, Ciudad de Córdoba."
- Zoom con la rueda del ratón Aquí puede elegir si el nivel del zoom se controla con la rueda del ratón o no.
- **Desactivar en** Seleccione el dispositivo en el cual desea desactivar este módulo.
- **Rótulo de administración** Por defecto, este módulo aparecerá con el rótulo *Mapa de ancho completo* en el constructor. El rótulo de administración le permite cambiar esta etiqueta para identificarlo más fácilmente.

#### Ajustes de marcador individual

- **Título** Al crear un nuevo marcador, puede asignarle un Título. Este texto aparecerá en el recuadro al posar el puntero del ratón sobre el marcador en el mapa.
- **Dirección del marcador en el mapa** Esta es la ubicación específica en el mapa donde aparecerá el nuevo marcador. Escriba la dirección en formato estándar.
- **Contenido** Al crear un nuevo marcador, puede asignarle un bloque con contenido de texto. Este texto aparecerá en el recuadro al hacer clic sobre el marcador en el mapa.

# Tienda

Divi ha sido diseñado para ser compatible con *WooCommerce*. Para integrar *WooCommerce* deberá instalar la última versión del plugin.

*WooCommerce* es la plataforma que recomendamos, ya que posee las mejores características, una excelente interfaz, y está bien programada. Luego de activar el plugin, verá que han sido agregadas al menú de WordPress dos secciones nuevas: *WooCommerce y Productos*. Puede usar estas secciones para configurar su tienda y publicar sus productos. Puede encontrar <u>documentación completa</u> <u>sobre WooCommerce aquí</u>.

Aunque puede incluir varios módulos de *WooCommerce*, también puede usar *WooCommerce* independientemente del constructor. Puede crear páginas estándar para el proceso de compra y para el carrito, etc., tal como se describe en la documentación de *WooCommerce*. También puede crear enlaces directos a las categorías de *WooCommerce*, o usar los códigos abreviados de *WooCommerce* dentro de un módulo *Texto*. Esto le da la libertad de hacer casi cualquier cosa que desee.

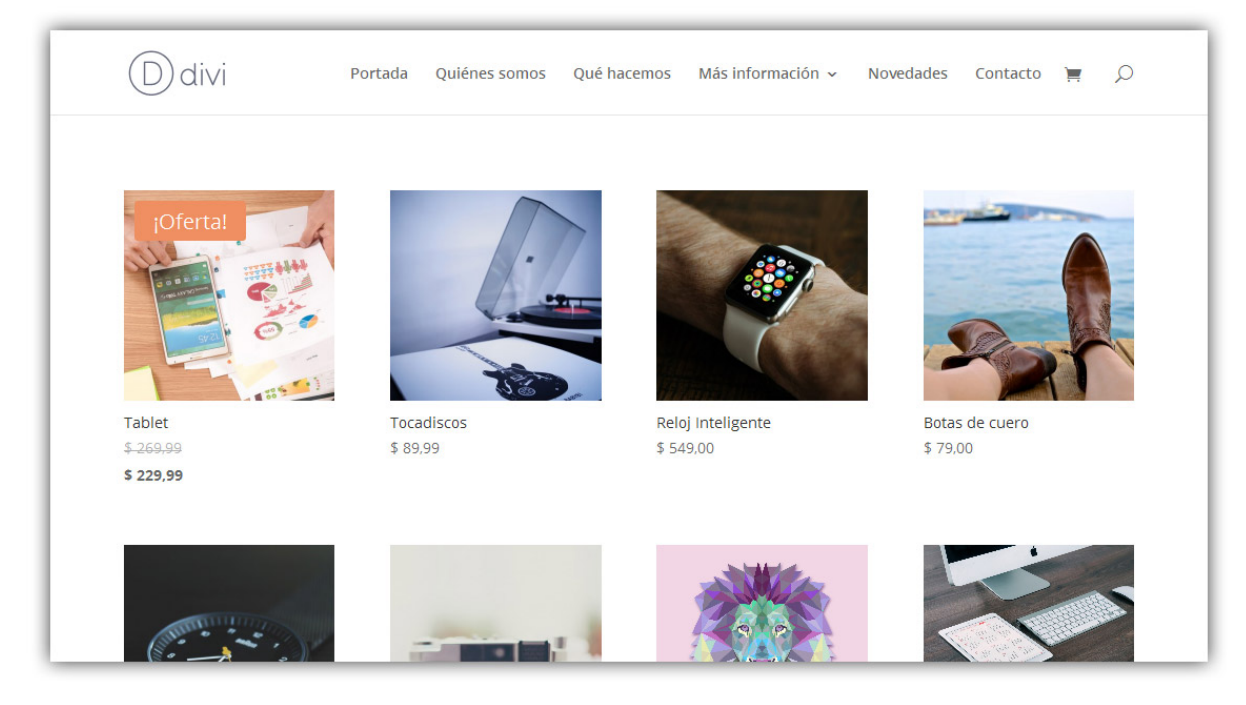

- **Tipo** Elija qué tipo de productos desea mostrar en la lista de productos. Puede elegir *Productos recientes*, opción que mostrará todos los productos en orden cronológico; *Productos destacados*, *Productos en oferta*, *Productos más vendidos* o *Productos mejor valorados*.
- Número de entradas Defina el número de productos que desea mostrar. Deberá tener productos creados para que aparezcan en este módulo. Vea <u>cómo añadir y administrar productos</u>.
- Número de columnas Elija cuántas columnas se mostrarán. 4 columnas deberían usarse para una fila de 1 columna. 2 columnas deberían usarse para una fila de 1/2 columna. 1 columna debería usarse para una fila de 1/4 de columna.
- **Ordenar por** Elija la manera en que serán ordenados los productos. Las opciones son: *Orden predeterminado, Popularidad, Valoraciones, Fecha, Precio: menor a mayor, y Precio: mayor a menor.*
- **Desactivar en** Seleccione el dispositivo en el cual desea desactivar este módulo.
- **Rótulo de administración** Por defecto, el módulo *Tienda* aparecerá con el rótulo *Tienda* en el constructor. El rótulo de administración le permite cambiar esta etiqueta para identificarlo más fácilmente.

# Separador

El módulo *Separador* es perfecto para crear una línea horizontal, espacio vertical personalizado, o ambos. Este elemento sirve para estructurar y organizar mejor sus páginas.

| Regla horizontal<br>Use este módulo como separador visual entre d<br>continuación otras formas de usar este módulo. | iferentes bloques de c          | ontenido. Vea a                                     | Buscar                        |
|----------------------------------------------------------------------------------------------------|---------------------------------|-----------------------------------------------------|-------------------------------|
| Use este módulo como separador visual entre d<br>continuación otras formas de usar este módulo.<br>                 | iferentes bloques de c          | ontenido. Vea a                                     | Entradas                      |
|                                                                                                    |                                 |                                                     | Entradas                      |
|                                                                                                    |                                 |                                                     | recientes                     |
| Vestibulum non libero in Vestibulum n                                                                               | on libero in V                  | estibulum non libero in                             | Divi – Tema de<br>WordPress   |
| quam vestibulum quam vestibu<br>dignissim a sed sem. dignissim a s                                                  | .lum q<br>ed sem. d             | juam vestibulum<br>lignissim a sed sem.             | Praesent hendrerit<br>semper  |
| Nullam vitae est vitae urna Nullam vitae   rhoncus sollicitudin. rhoncus sollicitudin.                              | est vitae urna N<br>:itudin. rl | lullam vitae est vitae urna<br>honcus sollicitudin. | Proin in facilisis diam       |
|                                                                                                    |                                 |                                                     | Young Man In The Cit          |
| Elija cualquier color                                                                                               |                                 |                                                     | Formato de entrada<br>Galería |
| Puede definir cualquier color, estilo y peso para                                                                   | el separador.                   |                                                     |                               |

- **Color** Elija el color de la línea divisoria de 1 píxel que se creará para este módulo. La línea horizontal tomará el ancho completo de la columna que la contenga.
- Visibilidad Elija no mostrar el separador si solo necesita agregar espacio vertical. Si elige mostrar el separador, la línea aparecerá en la parte superior del módulo, pero no afectará la altura que especifique en el siguiente campo.
- Alto Defina el espacio vertical que se debe agregar debajo del separador (en píxeles).
- **Desactivar en** Seleccione el dispositivo en el cual desea desactivar este módulo.
- **Rótulo de administración** Por defecto, el módulo *Separador* aparecerá con el rótulo *Separador* en el constructor. El rótulo de administración le permite cambiar esta etiqueta para identificarlo más fácilmente.

# Carrusel de ancho completo

Divi también le permite situar carruseles dentro de *Secciones de ancho completo*, para que ocupen todo el ancho del navegador. Los carruseles de Divi incluyen fondos con efecto Parallax, así como también fondos de vídeo.

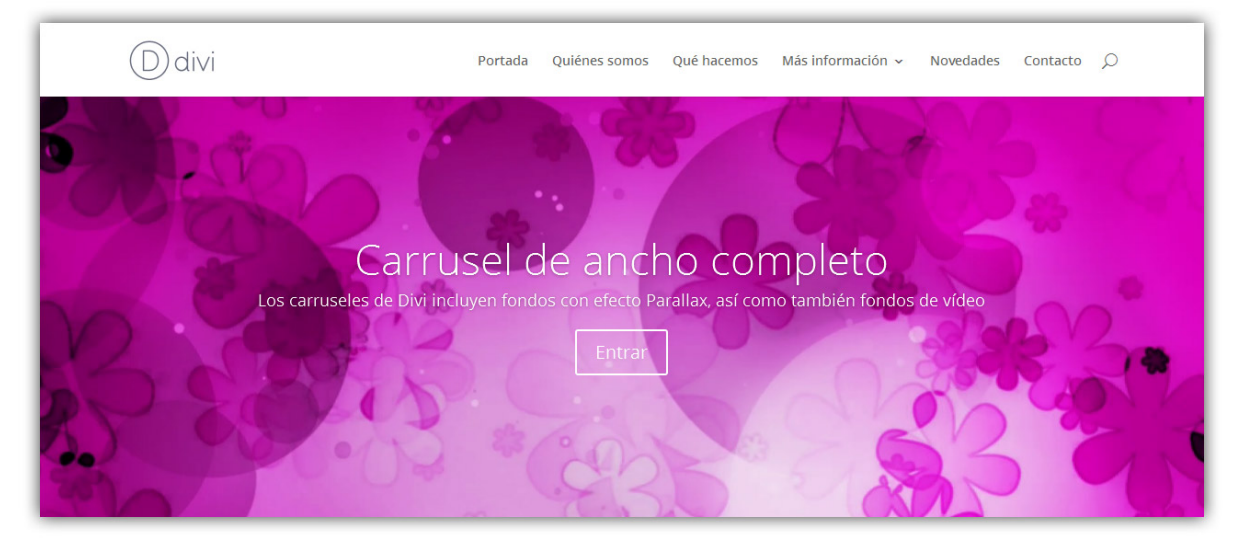

- **Flechas** Elija si desea mostrar o no las flechas de navegación (izquierda y derecha).
- **Controles** Elija si desea mostrar o no los botones circulares/indicadores de pases en la parte inferior del carrusel.
- Animación automática Si desea que las imágenes del carrusel roten de manera automática, sin que el visitante deba presionar los botones, active esta opción y luego defina la velocidad de rotación en el siguiente campo.
- Velocidad de animación automática (en milisegundos) Aquí puede designar cuán largo será el intervalo de transición de cada imagen del carrusel, si está activada la opción *Animación automática*. Cuanto mayor sea el número, más tiempo transcurrirá entre cada rotación.
- **Usar efecto Parallax** Si activa este ajuste, la imagen de fondo permanecerá fija al desplazar la página. Tenga en cuenta que cuando este ajuste está activado, las imágenes se escalarán a la altura del navegador.
- Eliminar sombra interior Elija si desea mostrar o no la sombra interior de la sección.
- **Desactivar en** Seleccione el dispositivo en el cual desea desactivar este módulo.
- **Rótulo de administración** Por defecto, el módulo *Carrusel* aparecerá con el rótulo *Carrusel* en el constructor. El rótulo de administración le permite cambiar esta etiqueta para identificarlo más fácilmente.

Comience haciendo clic en *Añadir Diapositiva* en la parte superior de esta ventana modal de opciones. Así añadirá el primer pase y verá los ajustes de la diapositiva correspondiente:

• Encabezado – Defina el título para su diapositiva aquí.

- **Texto del botón** Si desea mostrar un botón debajo del contenido de la diapositiva, introduzca el texto aquí. Deje en blanco si prefiere no mostrar un botón.
- **URL del botón** Si muestra un botón, escriba una URL válida en este campo para definir el destino del enlace.
- **Imagen de fondo** Si es definida, esta imagen se usará como fondo para este módulo. Para quitar la imagen de fondo, simplemente borre la URL del campo de configuración.

La altura de una diapositiva está determinada por la cantidad de texto que agregue al contenido. Si tiene varias diapositivas, el carrusel tomará la altura de la imagen más alta.

El ancho del carrusel está determinado por la estructura de columnas dentro de la cual está situado. Recomendamos que las imágenes del carrusel tengan al menos el ancho de la columna que lo contenga. Los anchos de columna son los siguientes:

1 columna: 1080 píxeles

¾ de columna: 795 píxeles

⅔ de columna: 700 píxeles

1/2 de columna: 510 píxeles

1/3 de columna: 320 píxeles

¼ de columna: 225 píxeles

Tenga en cuenta que si activa el efecto Parallax, recomendamos que las imágenes sean al menos del tamaño estándar de una pantalla, ya que tomarán el ancho o la altura de la ventana del navegador (por ejemplo, 1280 x 768 píxeles).

- **Posición de la imagen de fondo** Elija la posición de la imagen de fondo.
- Tamaño de imagen de fondo Elija el tamaño de la imagen de fondo.
- **Color de fondo** Si tan solo desea usar un color sólido como fondo, use el selector de color para definirlo.
- Imagen de diapositiva Si agrega una imagen de diapositiva, esta aparecerá a la izquierda del texto, sobre el fondo del pase. Si no especifica una imagen de diapositiva, se mostrará únicamente un texto centrado. Ya que la altura de cada pase está determinada por el texto, si la imagen tiene la altura suficiente se mostrará alineada en la parte inferior de la diapositiva.

Tenga en cuenta que la altura de una diapositiva con imagen puede estar determinada por la imagen más alta del pase, así que asegúrese de que la imagen de diapositiva es lo suficientemente alta para encajar en caso de que quiera una imagen alineada a la base. Por razones de legibilidad, las imágenes de diapositiva solo aparecerán en los pases que estén en anchos de <sup>2</sup>/<sub>3</sub> de columna, <sup>3</sup>/<sub>4</sub> de columna, o 1 columna. Asimismo, las imágenes de diapositiva no se mostrarán en navegadores cuyo ancho sea menor de 768 píxeles. Los anchos de las imágenes de diapositiva se enumerarán a continuación. Recomendamos que las imágenes de diapositiva tengan al menos este ancho:

1 columna: 410 píxeles

¾ de columna: 308 píxeles

⅔ de columna: 260 píxeles

- Usar superposición de fondo Si activa este ajuste, se añadirá un color de superposición encima de la imagen de fondo y detrás del contenido del carrusel.
- **Color de superposición de fondo** Aquí puede elegir el color de superposición de fondo.
- Usar superposición de texto Si activa este ajuste, se añadirá un color de fondo detrás del texto del carrusel para que el texto sea más legible sobre las imágenes de fondo.
- Alineación vertical de la imagen de diapositiva Elija la lineación vertical de la imagen, que puede ser centrada verticalmente o alineada en la parte inferior del carrusel.
- **Vídeo de diapositiva** Si es definido, este vídeo aparecerá a la izquierda del texto de la diapositiva. Introduzca la URL del vídeo de *YouTube* o *Vimeo*, o deje en blanco para mostrar solo texto.
- Texto alternativo de la imagen El texto alternativo proporciona información necesaria en caso de que la imagen no cargue, no aparezca correctamente, o en cualquier otra situación en la cual no se pueda visualizar. También permite que la imagen sea leída y reconocida por los motores de búsqueda.
- Color de texto Si el fondo del pase es oscuro, el color del texto debería ser claro. Si el fondo del pase es claro, el color del texto debería ser oscuro.
- Vídeo MP4 de fondo Todos los vídeos deben ser subidos en formato .MP4 o .WEBM para asegurarse máxima compatibilidad con todos los navegadores. Suba la versión .MP4 aquí. <u>Nota importante:</u> Los vídeos de

fondo se desactivan en dispositivos móviles. En su lugar, se utiliza una imagen de fondo. Por esta razón, debería definir ambos fondos, imagen y vídeo, para asegurarse mejores resultados. <u>Nota importante:</u> para que el formato de vídeo WEBM funcione en todos los navegadores, su servidor debe tener designados los tipos MIME correctos. Puede aprender más sobre <u>cómo</u> <u>usar el archivo .htaccess para definir los tipos MIME aquí</u>. Si nota que sus vídeos no se reproducen en ciertos navegadores, es probable que esta sea la razón.

- Vídeo WEBM de fondo Todos los vídeos deben ser subidos en formato .MP4 o .WEBM para asegurarse máxima compatibilidad con todos los navegadores. Suba la versión .WEBM aquí. <u>Nota importante:</u> Los vídeos de fondo se desactivan en dispositivos móviles. En su lugar, se utiliza una imagen de fondo. Por esta razón, debería definir ambos fondos, imagen y vídeo, para asegurarse mejores resultados. <u>Nota importante:</u> para que el formato de vídeo WEBM funcione en todos los navegadores, su servidor debe tener designados los tipos MIME correctos. Puede aprender más sobre <u>cómo</u> <u>usar el archivo .htaccess para definir los tipos MIME aquí</u>. Si nota que sus vídeos no se reproducen en ciertos navegadores, es probable que esta sea la razón.
- Ancho del vídeo de fondo Para que los vídeos se muestren correctamente, debe introducir el ancho exacto (en píxeles) del vídeo aquí.
- Alto del vídeo de fondo Para que los vídeos se muestren correctamente, debe introducir el alto exacto (en píxeles) del vídeo aquí.
- **Pausar vídeo** Permita que el vídeo sea pausado por otros reproductores cuando comiencen a reproducir.
- **Contenido** Escriba aquí el texto principal del contenido para la diapositiva. Tenga en cuenta que la cantidad de texto que introduzca aquí determinará la altura del carrusel.
- **Rótulo de administración** El rótulo de administración le permite dar un nombre a la nueva diapositiva añadida para identificarla más fácilmente.
- **Guardar** Luego de hacer clic en el botón *Guardar* de estos ajustes individuales, volverá a los ajustes del módulo, en donde podrá agregar una nueva diapositiva, borrar o editar diapositivas, y arrastrar y soltar para reordenar las diapositivas existentes.

## Vídeo

Añadir vídeos a sus páginas en Divi es muy sencillo si usa el módulo *Vídeo*. Este le permite incrustar vídeos desde casi cualquier fuente, así como también

personalizar la imagen de la miniatura y el botón de reproducción para darle un estilo más claro.

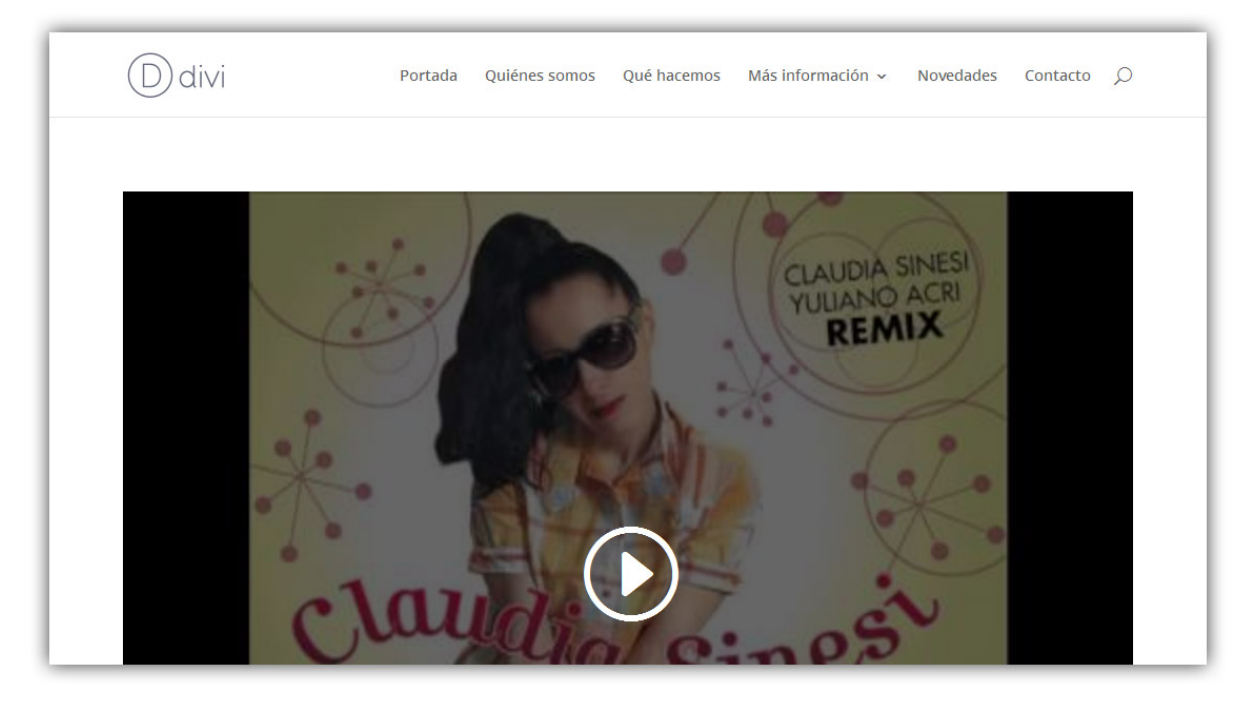

- URL del vídeo MP4 El módulo Vídeo de Divi le permite añadir vídeos usando dos métodos diferentes. Puede subir su propio vídeo desde su equipo, haciendo clic en el botón Subir vídeo y seleccionando el archivo, o puede introducir una URL para el vídeo desde un servicio externo, como *YouTube* o *Vimeo*. Simplemente copie la URL desde el navegador y péguela en el campo URL del vídeo: ¡Divi hará el resto!
- Vídeo WEBM Suba aquí la versión WEBM del vídeo. Todos los vídeos deben ser subidos en formato .MP4 o .WEBM para asegurarse máxima compatibilidad con todos los navegadores.
- URL de la imagen superpuesta Si desea definir una miniatura personalizada para el vídeo, la cual será mostrada sobre la interfaz estándar del vídeo con un botón de reproducción personalizado para darle una apariencia más clara, puede elegir hacerlo usando este campo. Este le permite subir una imagen personalizada, o dejar que Divi genere automáticamente una desde la URL del vídeo. La mayoría de los servicios tienen soporte para esta opción, como por ejemplo *YouTube* o *Vimeo*. Simplemente haga clic en el botón *Generar desde el vídeo* y deje que Divi haga el resto.
- **Desactivar en** Seleccione el dispositivo en el cual desea desactivar este módulo.

• **Rótulo de administración** – Por defecto, el módulo *Vídeo* aparecerá con el rótulo *Vídeo* en el constructor. El rótulo de administración le permite cambiar esta etiqueta para identificarlo más fácilmente.

# Carrusel de vídeo

Divi simplifica el proceso de agregar carruseles de vídeos en una página. Esta es una buena manera de organizar una colección de vídeos desde casi cualquier fuente. La galería de vídeos también le permite personalizar las miniaturas de los vídeos y el botón de reproducción para darle un estilo más claro.

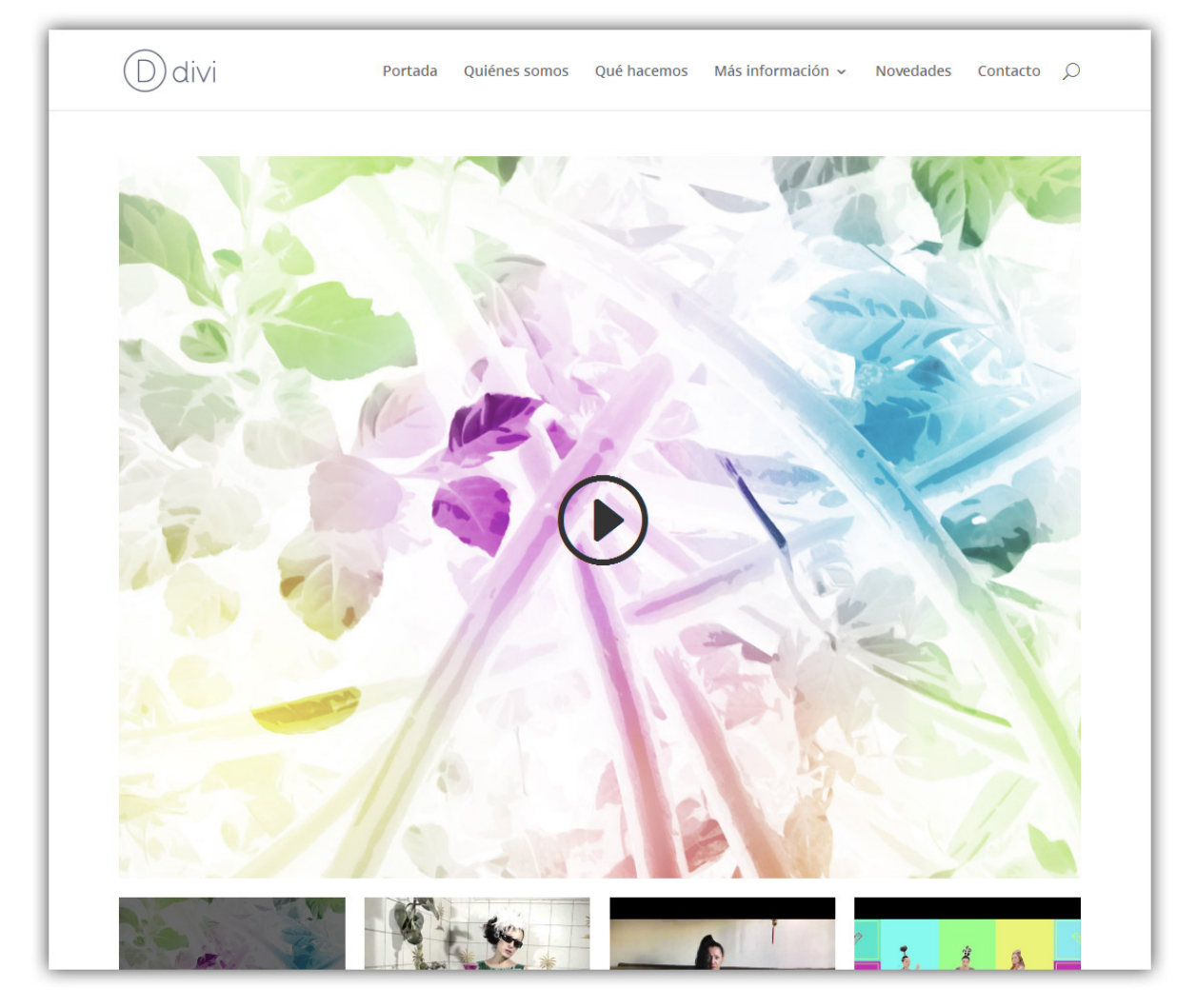

- **Mostrar imagen superpuesta en el vídeo principal** Esta opción cubrirá la interfaz del reproductor para el vídeo principal. Esta imagen puede ser subida en los ajustes de cada uno de los vídeos o autogenerada por Divi.
- **Flechas** Este ajuste mostrará u ocultará las flechas de navegación que aparecen al posar el puntero del ratón en el vídeo principal.
- **Controles del carrusel** Este ajuste le permitirá elegir los controles debajo del carrusel: miniaturas o navegación por puntos.

- **Color de los controles del carrusel** Este ajuste determinará el color claro u oscuro de los controles del carrusel. Los controles son las flechas de la tira de miniaturas o los círculos de la navegación por puntos.
- **Desactivar en** Seleccione el dispositivo en el cual desea desactivar este módulo.
- **Rótulo de administración** Por defecto, el módulo *Carrusel de vídeo* aparecerá con el rótulo *Carrusel de vídeo* en el constructor. El rótulo de administración le permite cambiar esta etiqueta para identificarlo más fácilmente.

### Ajustes de vídeo individual

- **Rótulo de administración** Por defecto, la pestaña aparecerá con el rótulo *Vídeo nuevo* en la ventana modal. El rótulo de administración le permite cambiar esta etiqueta para identificarlo más fácilmente.
- URL del vídeo MP4 El módulo Vídeo de Divi le permite añadir vídeos usando dos métodos diferentes. Puede subir su propio vídeo desde su equipo, haciendo clic en el botón Subir vídeo y seleccionando el archivo, o puede introducir una URL para el vídeo desde un servicio externo, como *YouTube* o *Vimeo*. Simplemente copie la URL desde el navegador y péguela en el campo URL del vídeo: ¡Divi hará el resto!
- Vídeo WEBM Suba aquí la versión WEBM del vídeo. Todos los vídeos deben ser subidos en formato .MP4 o .WEBM para asegurarse máxima compatibilidad con todos los navegadores.
- URL de la imagen superpuesta Si desea definir una miniatura personalizada para el vídeo, la cual será mostrada sobre la interfaz estándar del vídeo con un botón de reproducción personalizado para darle una apariencia más clara, puede elegir hacerlo usando este campo. Este le permite subir una imagen personalizada, o dejar que Divi genere automáticamente una desde la URL del vídeo. La mayoría de los servicios tienen soporte para esta opción, como por ejemplo *YouTube* o *Vimeo*. Simplemente haga clic en el botón *Generar desde el vídeo* y deje que Divi haga el resto.
- **Color de las flechas del carrusel** Este ajuste determina el color claro u oscuro de las flechas del carrusel.

# Código

El módulo *Código* es un lienzo en blanco que le permite añadir código a la página, tal como los códigos abreviados de los plugins o HTML estático. Si desea usar un plugin de otros desarrolladores, por ejemplo de un Slider, podrá

simplemente colocar el código abreviado en un módulo *Código* estándar o de ancho completo para mostrar el elemento sin ningún conflicto.

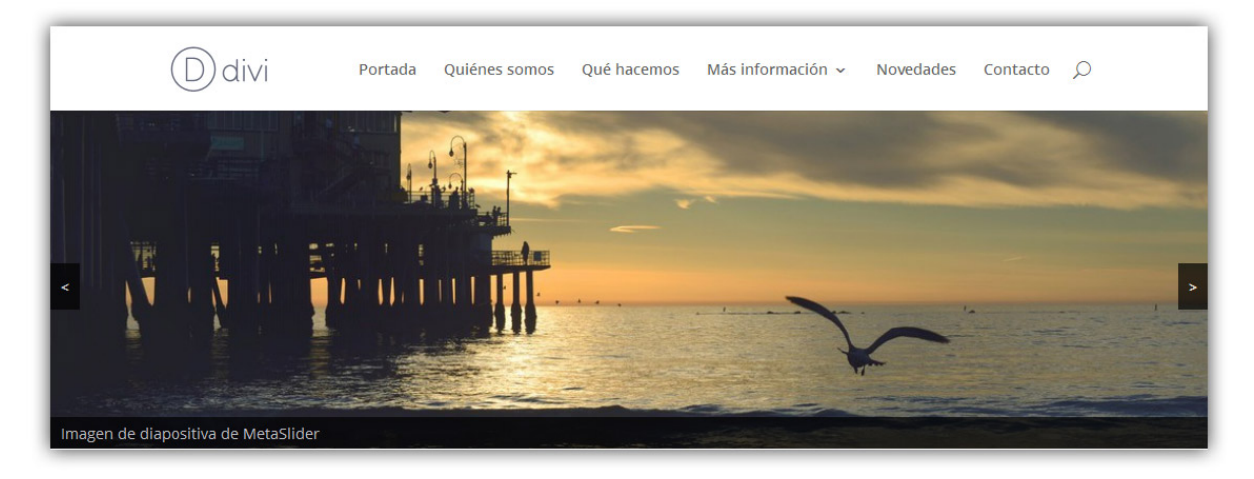

- **Contenido** Aquí puede copiar y pegar el código deseado dentro del módulo.
- **Desactivar en** Seleccione el dispositivo en el cual desea desactivar este módulo.
- **Rótulo de administración** Por defecto, el módulo *Código* aparecerá con el rótulo *Código* en el constructor. El rótulo de administración le permite cambiar esta etiqueta para identificarlo más fácilmente.

# Título de entrada

El módulo *Título de entrada* muestra con un toque elegante el título de la entrada o página actual, y de manera opcional la imagen destacada y la información meta. Esto le permite presentar las entradas con una apariencia única al crearlas con el constructor de Divi.

Este módulo también está disponible para las *secciones de ancho completo*, con las mismas opciones.

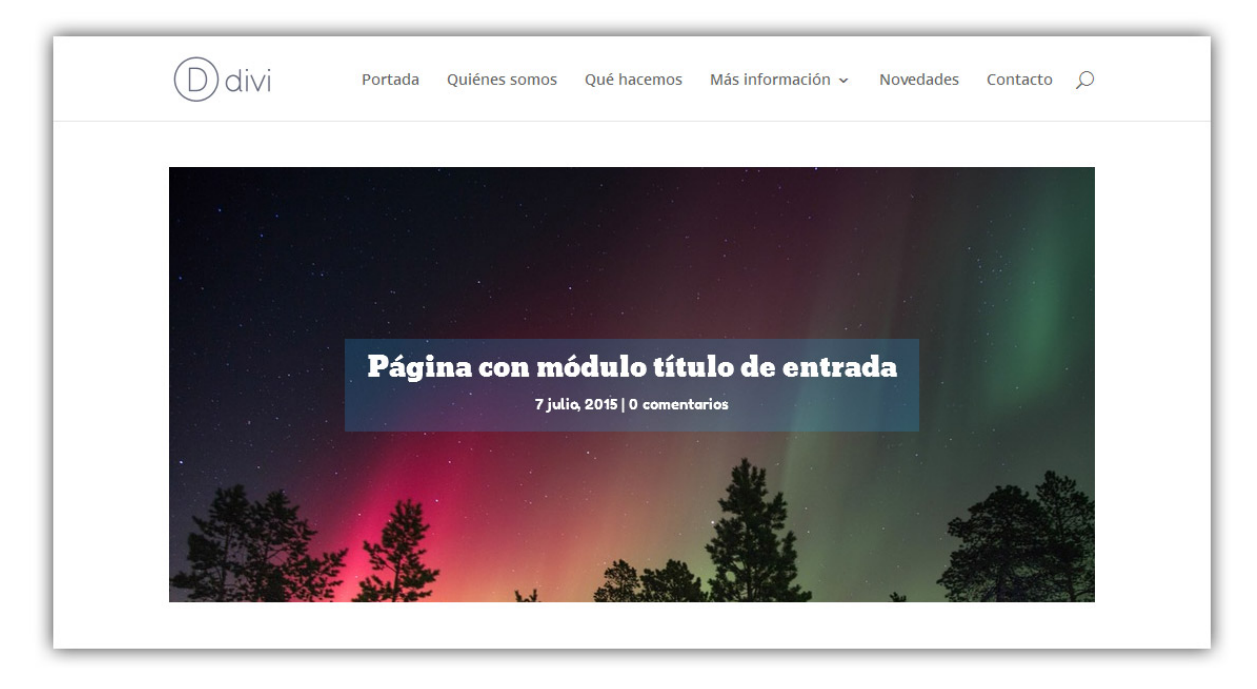

- Mostrar título Elija si desea mostrar o no el título de la entrada.
- **Mostrar meta** Elija si desea mostrar o no la sección meta de la entrada.
- **Mostrar autor** Elija si desea mostrar o no el nombre del autor en la sección meta de la entrada.
- **Mostrar fecha** Elija si desea mostrar o no la fecha en la sección meta de la entrada.
- Formato de fecha Defina el formato de fecha en la sección meta de la entrada. El valor predeterminado es 'M j, Y'.
- **Mostrar categorías de entradas** Elija si desea mostrar o no las categorías en la sección meta de la entrada. Nota: Esta opción no funciona con tipos de entrada personalizada.
- **Mostrar número de comentarios** Elija si desea mostrar o no el número de comentarios en la sección meta de la entrada.
- **Mostrar imagen destacada** Elija si desea mostrar o no la imagen destacada.
- Ubicación de imagen destacada Elija el lugar donde se colocará la imagen destacada.
- Usar efecto Parallax Si en el ajuste anterior seleccionó *Imagen de fondo del título/meta*, elija si desea mostrar o no el efecto Parallax para la imagen destacada.
- Método Parallax Elija el método de Parallax para usar en la imagen destacada.
- **Orientación del texto** Elija la orientación del texto del título/meta.
- **Color de texto** Elija el color para el texto del título/meta.
- Usar color de fondo de texto Elija si desea usar o no un color de fondo para el texto del título/meta.
- **Color de fondo del texto** Si eligió usar un color de fondo, selecciónelo aquí.
- **Desactivar en** Seleccione el dispositivo en el cual desea desactivar este módulo.
- **Rótulo de administración** Por defecto, el módulo *Título de entrada* aparecerá con el rótulo *Título de entrada* en el constructor. El rótulo de administración le permite cambiar esta etiqueta para identificarlo más fácilmente.

# Carrusel de entradas

El módulo *Carrusel de entradas* funciona exactamente igual que el módulo estándar *Carrusel* del constructor de Divi, aunque en lugar de crearlo con diapositivas personalizadas, el contenido de este carrusel se toma de las entradas destacadas del blog. Este es un complemento genial del módulo *Blog* y una manera muy atractiva de presentar sus entradas favoritas.

Este módulo también está disponible para las *secciones de ancho completo*, con las mismas opciones.

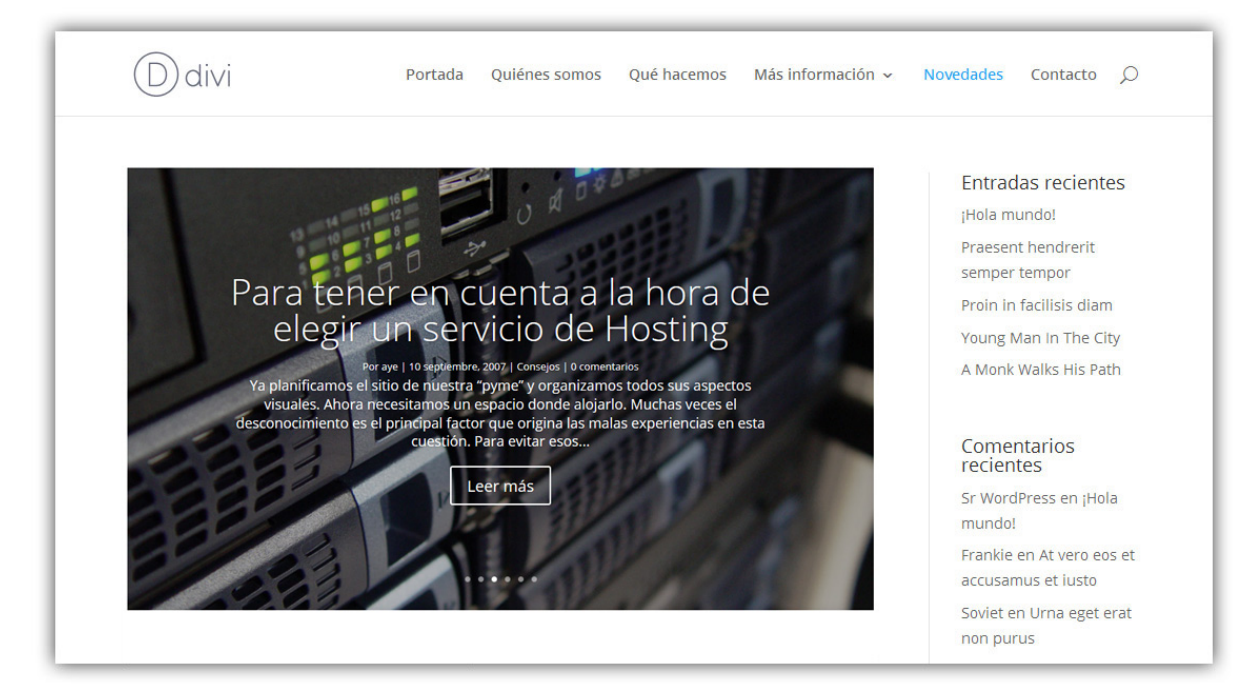

- **Número de entradas** Elija cuántos entradas se mostrarán o deje el campo en blanco para no limitar la cantidad.
- Incluir categorías Elija las categorías que desea incluir en el carrusel.

- Ordenar por Aquí puede ajustar el orden en que se mostrarán las entradas: de nuevos a antiguos, de antiguos a nuevos, por orden alfabético, por orden alfabético inverso o al azar.
- **Mostrar flechas** Este ajuste mostrará u ocultará las flechas de navegación.
- **Mostrar controles** Este ajuste mostrará u ocultará los botones circulares debajo del carrusel.
- **Mostrar botón "Leer más"** Este ajuste activará o desactivará el botón *Leer más*.
- **Texto del botón** Defina el texto que se mostrará en el botón *Leer más*. Deje en blanco para usar el texto predeterminado (Leer más).
- **Mostrar contenido** Si muestra todo el contenido, no se cortarán las entradas en la página del blog. Si muestra extractos, solo se mostrarán las primeras líneas de la entrada.
- Usar extractos cuando sean definidos Desactive esta opción si desea ignorar los extractos definidos manualmente y siempre generarlos automáticamente.
- **Longitud de extracto automático** Defina la longitud de los extractos generados automáticamente. Deje en blanco para usar la predeterminada (270).
- **Mostrar información meta de entrada** Este ajuste activará o desactivará la sección meta.
- **Color de fondo** Use el selector de color y elija un color de fondo para este módulo.
- **Imagen de fondo** Suba la imagen deseada, o escriba la URL de la imagen que desea usar como fondo para el carrusel.
- **Color de texto** Aquí puede elegir el contraste del texto. Si trabaja con un fondo oscuro, el texto deberá ser claro. Si trabaja con un fondo claro, el texto deberá ser oscuro.
- **Mostrar imagen destacada** Este ajuste activará o desactivará la imagen destacada en el carrusel.
- **Ubicación de la imagen** Seleccione la forma en que desea mostrar la imagen destacada en las diapositivas.
- **Usar efecto Parallax** Si activa este ajuste, la imagen de fondo permanecerá fija al desplazar la página.

- Usar superposición de fondo Cuando está activado, se añadirá un color de superposición encima de la imagen de fondo y detrás del contenido del carrusel.
- **Color de superposición de fondo** Use el selector de color para elegir un color de superposición de fondo.
- Usar superposición de texto Cuando está activado, se añadirá un color de fondo detrás del texto del carrusel para que el texto sea más legible sobre las imágenes de fondo.
- Eliminar sombra interior Esto eliminará la sombra interior que se aplica a la sección de manera predeterminada.
- **Posición de la imagen de fondo** Elija la posición CSS de la imagen de fondo para cada diapositiva.
- **Tamaño de imagen de fondo** Elija el tamaño CSS de la imagen de fondo para cada diapositiva.
- Animación automática Si desea que las imágenes del carrusel roten de manera automática, sin que el visitante deba presionar los botones, active esta opción y luego defina la velocidad de rotación en el siguiente campo.
- **Desactivar en** Seleccione el dispositivo en el cual desea desactivar este módulo.
- **Rótulo de administración** Por defecto, el módulo *Carrusel de entradas* aparecerá con el rótulo *Carrusel de entradas* en el constructor. El rótulo de administración le permite cambiar esta etiqueta para identificarlo más fácilmente.

# Comentarios

Los comentarios son un componente estándar de cada tema, y por lo general aparecen en la parte inferior de las entradas, debajo del contenido. Hemos transformado esta área de comentarios en un módulo del constructor de Divi, para que tenga un control total sobre la ubicación de esta sección dentro de la entrada. También le da la oportunidad de personalizar la apariencia desde los *Ajustes de diseño avanzado y CSS personalizado*.

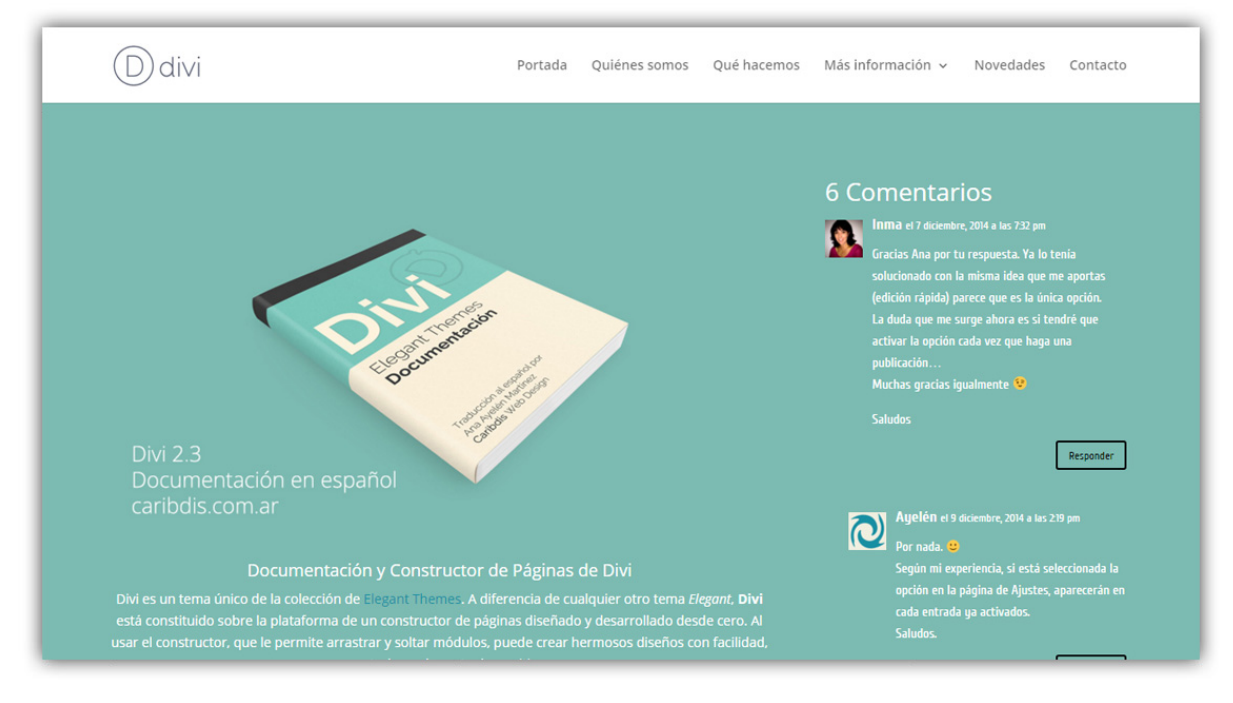

- **Mostrar avatar del autor** Si desactiva esto, se eliminará el avatar del autor del comentario.
- **Mostrar botón "Responder"** Si desactiva este ajuste, los usuarios no tendrán la posibilidad de responder a los comentarios de la lista.
- **Mostrar número de comentarios** Si desactiva este ajuste, el número total de comentarios no se mostrará.
- **Color de texto** Aquí puede elegir el contraste del texto. Si trabaja con un fondo oscuro, el texto deberá ser claro. Si trabaja con un fondo claro, el texto deberá ser oscuro.
- **Desactivar en** Seleccione el dispositivo en el cual desea desactivar este módulo.
- **Rótulo de administración** Por defecto, el módulo *Comentarios* aparecerá con el rótulo *Comentarios* en el constructor. El rótulo de administración le permite cambiar esta etiqueta para identificarlo más fácilmente.

# Navegación de entradas

La navegación de entradas es otro componente común en la mayoría de los sitios WordPress. Por lo general, los enlaces de navegación aparecen en la parte inferior de las entradas, animando a los visitantes a que lean las publicaciones anteriores y siguientes. Hemos convertido estos enlaces en un módulo del constructor de Divi, para que pueda añadirlos en cualquier sector de la página. Este módulo también incluye varias opciones novedosas, entre ellas la posibilidad de limitar los enlaces únicamente a entradas que pertenecen a la misma categoría. Esta opción simple hace que los enlaces sean más relevantes, incrementando la probabilidad de que el visitante encuentre contenido de su interés.

| Ddivi                                 | Portada Quiénes somos Qué hacemos Más información ~ Novedades Contacto       |
|---------------------------------------|------------------------------------------------------------------------------|
|                                       |                                                                              |
| ← Guía WP Fácil – Manual de WordPress | Divi, por Elegant Themes – Documentación en español (Tutorial) $\rightarrow$ |
| ← Guía WP Fácil – Manual de WordPress | Divi, por Elegant Themes – Documentación en español (Tutorial) $ ightarrow$  |
| ← Guía WP Fácil - Manual de WordPress | Divi, por Elegant Themes - Documentación en español (Tutorial) $ ightarrow$  |
|                                       |                                                                              |

- En la misma categoría Aquí puede definir si las entradas anteriores y siguientes deben estar en el mismo término de taxonomía que la entrada actual.
- Ocultar enlace a la entrada anterior Aquí puede elegir ocultar o mostrar el enlace a la entrada anterior.
- **Ocultar enlace a la entrada siguiente** Aquí puede elegir ocultar o mostrar el enlace a la entrada siguiente.
- **Texto del enlace "Anterior"** Defina el texto personalizado para el enlace "Anterior". Puede utilizar la variable *%title* para incluir el título de la entrada. Deje en blanco para usar el predeterminado.
- **Texto del enlace "Siguiente"** Defina el texto personalizado para el enlace "Siguiente". Puede utilizar la variable *%title* para incluir el título de la entrada. Deje en blanco para usar el predeterminado.
- **Desactivar en** Seleccione el dispositivo en el cual desea desactivar este módulo.
- Rótulo de administración Por defecto, el módulo Navegación de entradas aparecerá con el rótulo Navegación de entradas en el constructor. El rótulo de administración le permite cambiar esta etiqueta para identificarlo más fácilmente.

# Botón

Existen varios módulos del constructor que incluyen botones: los *Carruseles*, los *Llamados a la acción*, los formularios de *Suscripción*, por solo nombrar algunos. Sin embargo, ahora es posible añadir un botón único dentro de un diseño de Divi. Cuando se combina con los *Ajustes de diseño avanzado*, podrá crear incontables estilos de botones.

| D divi Portada | Quiénes somos Qué hacemos Más infor | mación ~ Novedades Contacto |
|----------------|-------------------------------------|-----------------------------|
| Clic aquí      | Clic aquí                           | Clic aquí                   |
| Clic aquí      | Clic aquí →                         | Clic aquí                   |
| Clic aquí      | Clic aquí                           | Clic aquí                   |
|                |                                     |                             |

- URL del botón Introduzca la URL de destino para el botón.
- La URL se abre Aquí puede elegir si el enlace se abre en la misma ventana o no.
- **Texto del botón** Escriba el texto del botón.
- Alineación del botón Aquí puede definir la alineación del botón: izquierda, derecha o centrada.
- **Color de texto** Aquí puede elegir el contraste del texto. Si trabaja con un fondo oscuro, el texto deberá ser claro. Si trabaja con un fondo claro, el texto deberá ser oscuro.
- **Desactivar en** Seleccione el dispositivo en el cual desea desactivar este módulo.
- **Rótulo de administración** Por defecto, el módulo *Botón* aparecerá con el rótulo *Botón* en el constructor. El rótulo de administración le permite cambiar esta etiqueta para identificarlo más fácilmente.

### Buscar

Hasta ahora, la única manera de añadir un formulario de búsqueda en su sitio era mediante el widget de búsqueda predeterminado de WordPress. Sin embargo, estaba limitado a áreas listas para widgets tales como las barras laterales de Divi y el pie de página. Hemos convertido este formulario de búsqueda en un nuevo módulo del constructor, que incluye controles completos sobre los resultados de búsqueda y el diseño.

| Ddi | ∨I Portada   | Quiénes somos | Qué hacemos | Más información   ~ | Novedades | Contacto |
|-----|--------------|---------------|-------------|---------------------|-----------|----------|
|     |              |               |             |                     | Buscar    |          |
|     |              | Busca         |             |                     | Buscar    |          |
|     | Escriba aquí | BUSCAR        |             |                     | BUSCAR    |          |
|     |              |               |             |                     |           |          |

- **Color de texto** Aquí puede elegir el contraste del texto. Si trabaja con un fondo oscuro, el texto deberá ser claro. Si trabaja con un fondo claro, el texto deberá ser oscuro.
- **Orientación del texto** Esto controla la alineación del texto dentro de este módulo: izquierda, derecha o centrada.
- **Excluir páginas** Si activa este ajuste, se excluirán todas las páginas de los resultados de búsqueda.
- **Excluir entradas** Si activa este ajuste, se excluirán todas las entradas de los resultados de búsqueda.
- **Excluir categorías** Elija las categorías que desea excluir de los resultados de búsqueda.
- **Ocultar botón** Si activa esto se ocultará el botón *Buscar*.
- **Texto del marcador de posición** Escriba el texto que desea usar como marcador de posición para el campo de búsqueda.
- **Desactivar en** Seleccione el dispositivo en el cual desea desactivar este módulo.
- **Rótulo de administración** Por defecto, el módulo *Buscar* aparecerá con el rótulo *Buscar* en el constructor. El rótulo de administración le permite cambiar esta etiqueta para identificarlo más fácilmente.

# Características adicionales

# Cargar una imagen para el logo

| 🝈 🖀 Divi 🛡 0 🕂 🕨  | luevo     |              |        |            |     |             |        |   |
|-------------------|-----------|--------------|--------|------------|-----|-------------|--------|---|
| 🚳 Escritorio      | _         |              |        |            |     |             |        |   |
| 🖈 Entradas        | 🞦 Guardar | cambios      |        |            |     |             |        |   |
| 9 Medios          |           |              |        |            |     |             |        |   |
| 📕 Páginas         |           | nes del tema | Divi   |            |     |             |        |   |
| Comentarios       | U Opere   |              |        |            |     |             |        |   |
| 🖈 Proyectos       | General   | Navegación   | Diseño | Publicidad | SEO | Integración | Ť↓     | 5 |
| 🔊 Apariencia      |           |              |        |            |     |             |        |   |
| 😰 Plugins         | General   |              |        |            |     |             |        |   |
| 占 Usuarios        |           |              |        |            |     |             |        |   |
| 🖋 Herramientas    | 1         |              |        |            |     |             | CU DUD |   |
| 🖬 Ajustes         | Logo      |              |        |            |     | LIMPIAR     | SUBIR  |   |
| D Divi            | Favison   |              |        |            |     |             | CLIDID |   |
| Opciones del tema | ravicon   |              |        |            |     | LIMPIAK     | SOBIR  |   |

Puede definir una imagen propia para el logo desde la página de opciones del tema, que se encuentra en el menú de Divi. Para ir al panel de opciones, haga clic en el menú *Divi > Opciones del tema*. Dentro del panel de opciones, en la pestaña *General*, localice el campo *Logo*. En ese campo, escriba la URL completa de la imagen para su logo. Puede usar el botón *Subir* en el extremo derecho del campo para cargar la imagen del logo si aún no lo ha hecho. Luego de cargarla, copie y pegue la URL en el campo y haga clic en el botón *Guardar* para guardar la configuración en el panel de opciones.

Si no tiene una imagen para el logo, puede usar el archivo PSD incluido como punto de partida. Si tiene *Photoshop*, puede abrir este archivo y editar el texto con este programa. Si no tiene *Photoshop*, puede usar el archivo "logo\_blank.png" como lienzo en blanco en otro programa de edición de imágenes. Estos archivos ("logo.psd" y "logo\_blank.png") están dentro de la carpeta "/psd/", incluida en el paquete de archivos del tema.

# Crear proyectos para el Portfolio

Con Divi, crear un proyecto es fácil y divertido. Se ha añadido un elemento al menú de WordPress, llamado *Proyectos*, para que pueda crear proyectos al igual que crea páginas o entradas. También tiene la opción de usar una estructura básica de proyectos, o usar el constructor para crear asombrosos diseños.

| 🚯 Escritorio                                                                                                    | Proyectos Añadir nuevo   |       |                        |                       | Opciones de pantalla 🔻 |
|----------------------------------------------------------------------------------------------------|--------------------------|-------|------------------------|-----------------------|------------------------|
| 📌 Entradas                                                                                                    | Todos (0)                |       |                        |                       |                        |
| <b>ា្នា</b> Medios                                                                                                    | Filtrar                  |       |                        |                       |                        |
| 📕 Páginas                                                                                                    | Título                   | Autor | Categorías de proyecto | Etiquetas de proyecto | 🗭 Fecha                |
| Comentarios                                                                                                    | No se ha encontrado nada |       |                        |                       |                        |
| 📌 Proyectos 🛛 🔸                                                                                                    | Título                   | Autor | Categorías de proyecto | Etiquetas de proyecto | P Fecha                |
| Todos los proyectos<br>Añadir nuevo<br>Categorías<br>Etiquetas<br>✓ Apariencia ✓ Plogins ✓ Usuarios ✓ Herramientas ■ Ajustes |                          |       |                        |                       |                        |

#### Crear un proyecto

- Título Comience por ponerle un título a su proyecto.
- Diseño de página Puede elegir entre tres diseños de página distintos, los cuales pueden ser únicos para cada proyecto, si así lo desea. Las tres opciones incluyen una barra lateral izquierda, una barra lateral derecha o la página de ancho completo.
- **Categorías** Las categorías de los proyectos están separadas de las categorías de entradas, para que tenga un control total sobre lo que incluye en sus portfolios. Dentro del constructor de proyectos, puede agregar una categoría nueva o elegir una (o varias) de las ya existentes.
- **Etiqueta** Use las etiquetas de proyectos para definir las herramientas que fueron usadas en el proyecto. Las etiquetas se mostrarán listadas en la página del proyecto bajo el rótulo *Herramientas*. Cada herramienta, o etiqueta, es un enlace para ver todos los proyectos que la incluyen.
- Imagen destacada Seleccione una imagen destacada de las que ya están en la Librería multimedia (o suba una nueva). Esta será la imagen que se mostrará como miniatura en su portfolio. La miniatura se escalará de acuerdo a la proporción de la imagen destacada, por lo tanto recomendamos que todas las imágenes para los proyectos tengan la misma proporción si utiliza un diseño en grilla.
- **Contenido: Básico** El diseño básico de proyecto mostrará la imagen destacada en la parte superior de la página, seguida del contenido que introduzca en el *Editor de texto*.

| Escritorio                                      | Añadir nuevo proyecto                                                                                                    | Opciones de pantalla 🔻                                                                                         |   |
|-------------------------------------------------|----------------------------------------------------------------------------------------------------|----------------------------------------------------------------------------------------------------|---|
| 🖈 Entradas 📩                                    | Proyecto nuevo                                                                                                    | D Ajustes de proyecto de Divi                                                                                  |   |
| <ul><li>9) Medios</li><li>Páginas</li></ul>     | Enlace permanente: http://su-sitio-wordpress.com/project/proyecto-nuevo/ Editar                                                                                                    | Diseño de Barra lateral de                                                                                     |   |
| <ul><li>Comentarios</li><li>Proyectos</li></ul> | D Usar el constructor de Divi                                                                                                    | Ocultar<br>navegación antes Predeterminad •<br>de desplazar:                                                   | I |
| Todos los proyectos<br>Añadir nuevo             | Yisual     Texto                                                                                                    | Publicar                                                                                                    |   |
| Categorías<br>Etiquetas                         | B I ← □ □ □ □ □ □ □ □ □ □ □ □ □ □ □ □ □ □                                                                                                    | Sólo guardar Vista previa                                                                                      |   |
|                                                 |                                                                                                    | P Estado: Borrador Editar                                                                                      |   |
| Plugins                                         | Lorem ipsum dolor sit amet, consectetur adipiscing elit, sed do eiusmod tempor incididunt ut labore et dolore magna<br>aliqua. Ut enim ad minim veniam, quis nostrud exercitation ullamco laboris nisi ut aliquip ex ea commodo consequat. | Visibilidad: Público Editar                                                                                    |   |
| 👗 Usuarios                                      | Duis aute irure dolor in reprehenderit in voluptate velit esse cillum dolore eu fugiat nulla pariatur. Excepteur sint<br>occaecat cupidatat non proident, sunt in culpa qui officia deserunt mollit anim id est laborum.                   | Mover a la papelera Publicar                                                                                   | J |
| 5 Ajustes                                       |                                                                                                    | E de contra de constantes de la constantes de la constantes de la constantes de la constantes de la constantes |   |
| Divi                                            |                                                                                                    | Todas las categorías Más utilizadas                                                                            | - |
| Cerrar menú                                     | _                                                                                                    | ☑ Diseño Web                                                                                                   |   |
|                                                 | P                                                                                                    | <ul> <li>Fotografia</li> <li>Ilustración</li> </ul>                                                            |   |
|                                                 | Numero de palabras: 09 Borrador guardado a las 15:13:53.                                                                                                    | + Añadir nueva categoría                                                                                       |   |
|                                                 | Extracto                                                                                                    |                                                                                                    |   |
|                                                 |                                                                                                    | Etiquetas de proyecto                                                                                          | - |
|                                                 |                                                                                                    | Diseño gráfico Añadir<br>Separa las etiquetas con comas.                                                       |   |
|                                                 |                                                                                                    | S Fotografía                                                                                                   |   |
|                                                 | Campos personalizados                                                                                                    | Elige entre las etiquetas más utilizadas                                                                       |   |
|                                                 | Añadir nuevo campo personalizado:                                                                                                    | Imagen destacada                                                                                               |   |
|                                                 | Nombre Valor                                                                                                    |                                                                                                    | Ē |
|                                                 | - Elegir  Nuevo                                                                                                    |                                                                                                    |   |
|                                                 | Añadir un campo personalizado                                                                                                    | The second                                                                                                    |   |
|                                                 | Los campos personalizados se pueden usar para añadir metadatos adicionales a una entrada y luego mostrarlos en tu tema.                                                                                                    |                                                                                                    |   |
|                                                 |                                                                                                    | Ouitar la imagen destacada                                                                                     |   |

En el siguiente ejemplo puede ver que tenemos el título del proyecto, y la/s categoría/s justo a la derecha. Debajo, la imagen destacada se muestra en ancho completo, seguida del contenido que hemos introducido. Las etiquetas que fueron definidas aparecen como *Herramientas* y la fecha de publicación aparece justo debajo.

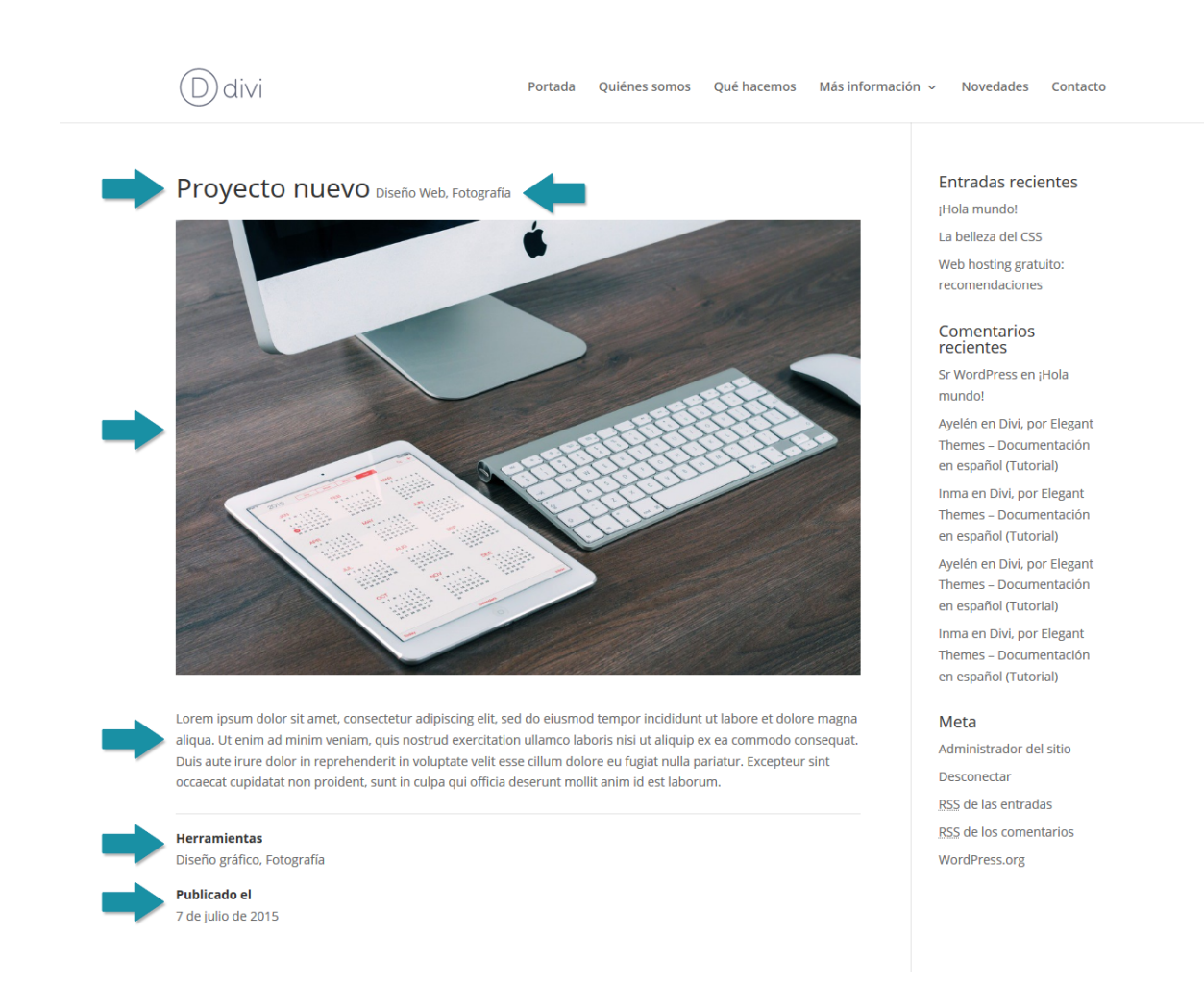

 Contenido: Extendido – Si desea crear páginas de proyectos más complejas, puede hacer clic en el botón *Usar el constructor de páginas* de la parte superior de la página de proyectos y se iniciará el constructor de Divi. En esta modalidad, tendrá la misma libertad creativa que le brinda cualquier otra página que usa el constructor. Eche <u>Un vistazo al constructor</u>.

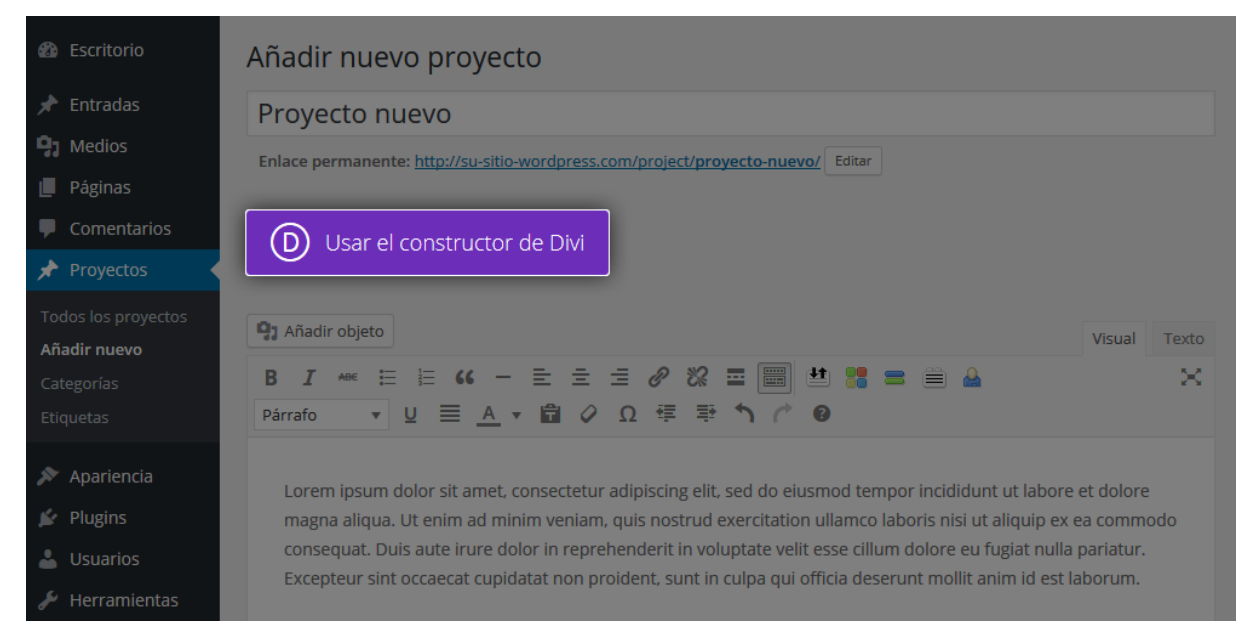

<u>Nota:</u> Si elige usar el constructor, comenzará con un lienzo en blanco. Por lo tanto, todos los elementos del proyecto básico serán eliminados (por ejemplo, el título, las categorías, la imagen destacada, las herramientas y la fecha). Sin embargo, de todas maneras querrá incluir esta información para las miniaturas de los proyectos que se mostrarán en el portfolio.

# Usar Mega Menús

Los mega menús se pueden definir como menús desplegables dentro de menús desplegables. Son especialmente útiles cuando su sitio tiene una gran cantidad de secciones hacia las cuales necesita enlazar desde el menú principal. Para no sobrecargar el menú con varias líneas y sus correspondientes menús desplegables, tendrá la opción de crear un bloque completo de hasta cuatro columnas como submenú único que puede contener ilimitados enlaces.

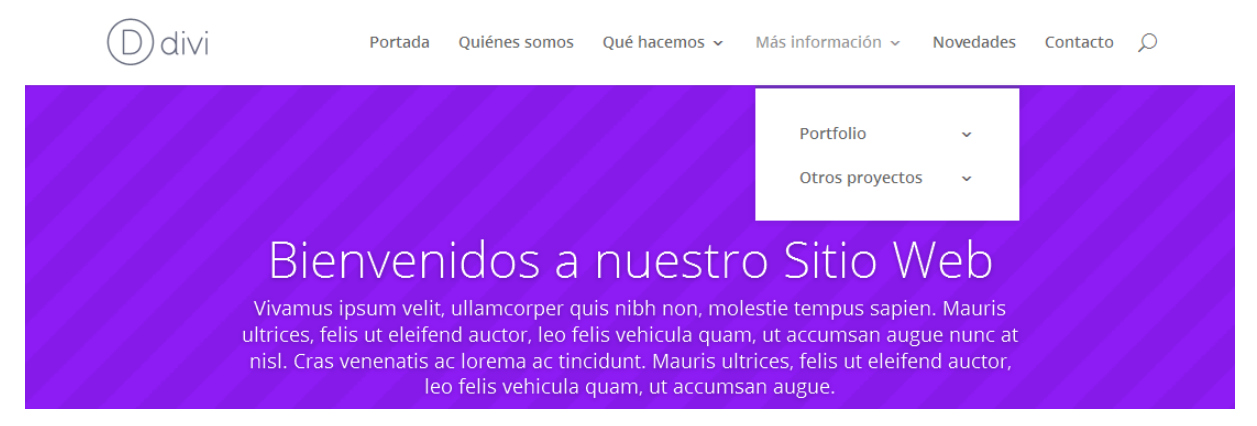

En este ejemplo, los elementos del menú "Qué hacemos" y "Más información" son menús desplegables independientes, pero con la característica mega menú puede agruparlos para que aparezcan como un solo menú desplegable dentro del elemento "Quiénes somos".

En primer lugar, deberá tener creado el menú y asignado a la ubicación *Menú principal*, desde la opción *Apariencia* > *Menús* del administrador de WordPress.

| Nombre del menú                                                    | Navegación principal                                       |                            | Guardar m                                           | ienú |
|--------------------------------------------------------------------|------------------------------------------------------------|----------------------------|-----------------------------------------------------|------|
| <b>Estructura de</b> l<br>Coloca cada elemei<br>opciones de config | l <b>Menú</b><br>nto en el orden que prefieras<br>uración. | . Haz click en la flecha d | । que hay a la derecha del elemento para mostrar má | S    |
| Portada                                                            |                                                            | Página 🔻                   |                                                     |      |
| Quiénes somos                                                      |                                                            | Página 🔻                   |                                                     |      |
| Qué hacemos                                                        |                                                            | Página 🔻                   |                                                     |      |
| Servicios s                                                        | ubelemento                                                 | Página                     | a 🔻                                                 |      |
| Planes sub                                                         | pelemento                                                  | Página                     | a 🔻                                                 |      |
| Testimonio                                                         | <b>s</b> subelemento                                       | Página                     | a 💌                                                 |      |
| Más informació                                                     | n                                                          | Página 🔻                   |                                                     |      |
| Márketing                                                          | subelemento                                                | Página                     | a 🔻                                                 |      |
| SEO subele                                                         | rmento                                                     | Página                     | a 🔻                                                 |      |
| Redes socia                                                        | ales subelemento                                           | Página                     | a 🔻                                                 |      |

Traslade los elementos "Qué hacemos" y "Más información" a la posición de subelementos de "Quiénes somos", arrastrando y soltando los bloques como se muestra en la siguiente imagen.

#### Estructura del Menú

Coloca cada elemento en el orden que prefieras. Haz click en la flecha que hay a la derecha del elemento para mostrar más opciones de configuración.

| Portada                    | Página 🔻 |
|----------------------------|----------|
| Quiénes somos              | Página 🔻 |
| Qué hacemos 🕀              | Página 🔻 |
| Servicios subelemento      | Página 🔻 |
| Planes subelemento         | Página 🔻 |
| Testimonios subelemento    | Página 🔻 |
| Más información ជា         | Página ▼ |
| Márketing subelemento      | Página 🔻 |
| SEO subelemento            | Página 🔻 |
| Redes sociales subelemento | Página 🔻 |

Los bloques completos ahora son subelementos del elemento del menú "Quiénes somos". Para transformarlo en mega menú, deberá añadir la etiqueta *mega-menu* a la clase CSS personalizada de este elemento y luego hacer clic en *Guardar menú*.

| ombre del menú                        | Navegación principal                          |                            |                         | Guardar menú              |
|---------------------------------------|-----------------------------------------------|----------------------------|-------------------------|---------------------------|
| structura del                         | Menú                                          |                            |                         |                           |
| oloca cada eleme<br>pciones de config | nto en el orden que prefieras. Ha<br>uración. | iz click en la flecha q    | ue hay a la derecha del | elemento para mostrar más |
| Portada                               |                                               | Página 🔻                   |                         |                           |
| Quiénes somos                         |                                               | Página 🔺                   |                         |                           |
| Etiqueta de naveg                     | ación                                         |                            |                         |                           |
| Quiénes somos                         | 5                                             |                            |                         |                           |
| Atributos del título                  | )                                             |                            |                         |                           |
| Abrir enlace e                        | n una pestaña nueva                           |                            |                         |                           |
| Clases CSS (opcior                    | nal)                                          |                            |                         |                           |
| mega-menu                             |                                               |                            |                         |                           |
| Mover <u>Uno hacia</u>                | arriba Uno hacia abajo Detrás de              | <u>Portada</u> <u>A la</u> |                         |                           |
| parte superior                        |                                               |                            |                         |                           |
| Original: Ouiénes                     | somos                                         |                            |                         |                           |
|                                       |                                               |                            |                         |                           |
| Eliminar   Cance                      | lar                                           |                            |                         |                           |

Si no ve el campo *Clases CSS (opcional)* en las propiedades del elemento del menú, deberá seleccionar la casilla correspondiente en las *Opciones de pantalla* de la parte superior del administrador de WordPress.

| Nuevo                                                                                                    |
|----------------------------------------------------------------------------------------------------|
| Cajas  Páginas Proyectos Proyectos Enlaces personalizados Categorías Etiquetas Formato Categorías de proyecto  Etiquetas de proyecto  Mostrar propiedades avanzadas de menú  Atributos del título Destino del enlace CSS Relación con el enlace (XFN) Descripción  Opriones de nantalla |
| Menús Gestionar en el Personalizador                                                                                                    |
| Editar Menús Gestionar lugares                                                                                                    |
| Elige el menú que quieras editar: Navegación principal (Menú primario) 💌 Elegir o <u>crea un nuevo menú</u> .                                                                                                    |

Una vez guardado el menú, los elementos trasladados a "Quiénes somos", aparecerán en el sitio como elementos del mega menú.

Dos elementos más, "Portfolio" y "Otros proyectos", se crearon para colocar dentro de "Quiénes somos" y así completar las cuatro columnas, para una distribución uniforme en el mega menú.

| Ddivi                  |                                                                                          | Portada Quiénes                                                                        | ; somos -> Novedades Contacto کې                    |
|------------------------|------------------------------------------------------------------------------------------|----------------------------------------------------------------------------------------|-----------------------------------------------------|
| Qué hacemos            | Más información                                                                          | Portfolio                                                                              | Otros proyectos                                     |
| Servicios              | Márketing                                                                                | Diseño gráfico                                                                         | Destacados                                          |
| Planes                 | SEO                                                                                      | Diseño Web                                                                             | En colaboración                                     |
| Testimonios            | Redes sociales                                                                           | Fotografía                                                                             | Para ONG                                            |
| ultrices,<br>nisl. Cra | felis ut eleifend auctor, leo fe<br>as venenatis ac lorema ac tino<br>leo felis vehicula | lis vehicula quam, ut accu<br>cidunt. Mauris ultrices, feli<br>quam, ut accumsan augue | imsan augue nunc at<br>is ut eleifend auctor,<br>e. |
|                        |                                                                                          | Entrar                                                                                 |                                                     |

Vea el vídeo tutorial en el cual se muestra paso a paso la creación de un mega menú <u>aquí</u> (en inglés).

# Formatos de entrada de blog

Divi soporta todos los formatos de entrada principales.

Cuando escribe una entrada en el blog para ser incluida en uno de nuestros módulos *Blog*, puede crear uno de seis formatos de entrada diferentes: *Estándar*, *Vídeo*, *Audio*, *Cita*, *Galería* y *Enlace*. Cada uno de estos formatos estructura la entrada de manera distinta, poniendo mayor énfasis en el tipo de contenido que dicho formato representa.

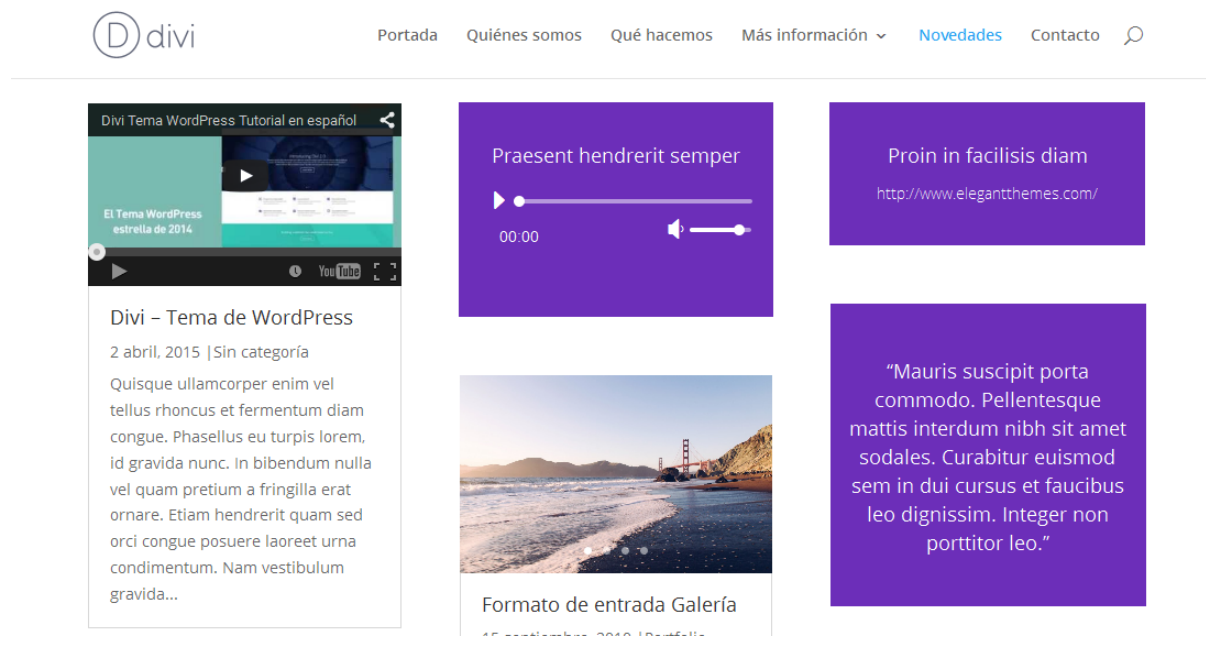

Cuando cree una entrada del blog, notará un panel a la derecha del editor de texto, titulado *Formato*. Dentro de este panel están las seis opciones de formato. Si elige *Estándar*, el resultado será una entrada de blog con un estilo normal, en

tanto que las demás opciones poseen un diseño único asociado con el tipo de formato.

| Formato                                      |  |
|----------------------------------------------|--|
| <ul> <li>Estándar</li> <li>IV(deo</li> </ul> |  |
|                                              |  |
| <ul> <li>Galería</li> </ul>                  |  |
| O D Enlace                                   |  |

#### Usar el formato de entrada Vídeo

Si selecciona el formato de entrada *Vídeo*, se mostrará un vídeo en la parte superior de la entrada. También reemplazará la miniatura estándar en las páginas índice con un vídeo incrustado. Luego de seleccionar el formato de entrada *Vídeo* del panel *Formato*, lo siguiente que deberá hacer será agregar un vídeo a la entrada.

El tema usará automáticamente el primer vídeo en la entrada como formato de vídeo. Para agregar un vídeo a la entrada, simplemente introduzca la URL de *YouTube* o *Vimeo* dentro del editor de texto, o use el botón *Añadir objeto* para cargar e incrustar un archivo de vídeo propio.

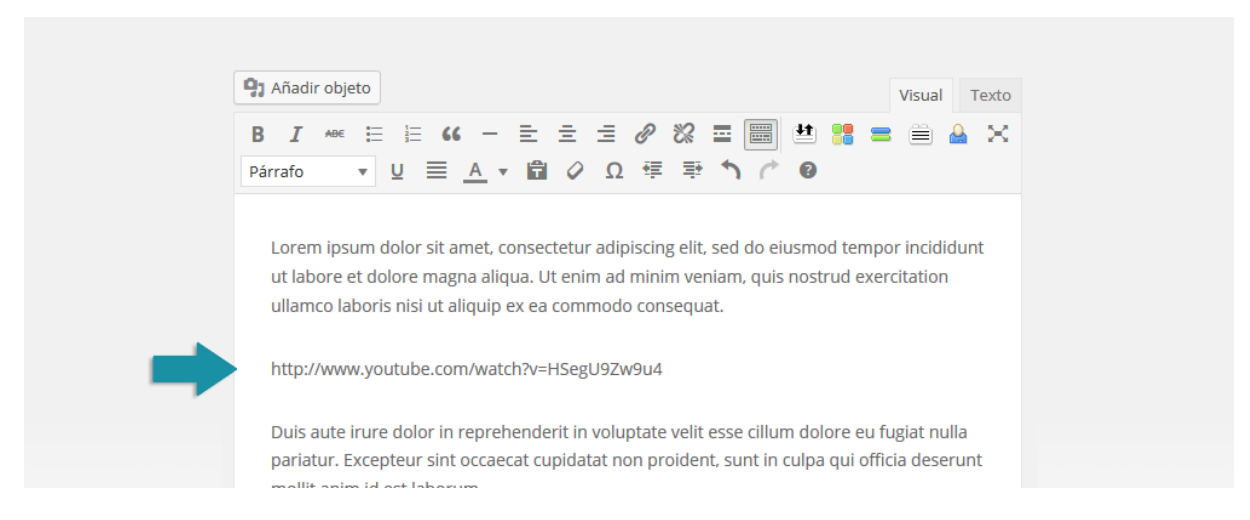

#### Usar el formato de entrada Audio

Si selecciona el formato de entrada *Audio*, se mostrará un reproductor de audio en la entrada. También reemplazará la miniatura estándar en las páginas índice con el reproductor de audio. El reproductor de audio reproducirá el primer archivo de audio que incruste en la entrada. Para agregar un archivo de audio a la entrada, use el botón *Añadir objeto* y cargue el archivo. No es necesario incrustarlo. Una vez subido, el tema automáticamente lo usará para la entrada que esté creando o editando. El archivo de audio debe ser cargado mientras edita la entrada.

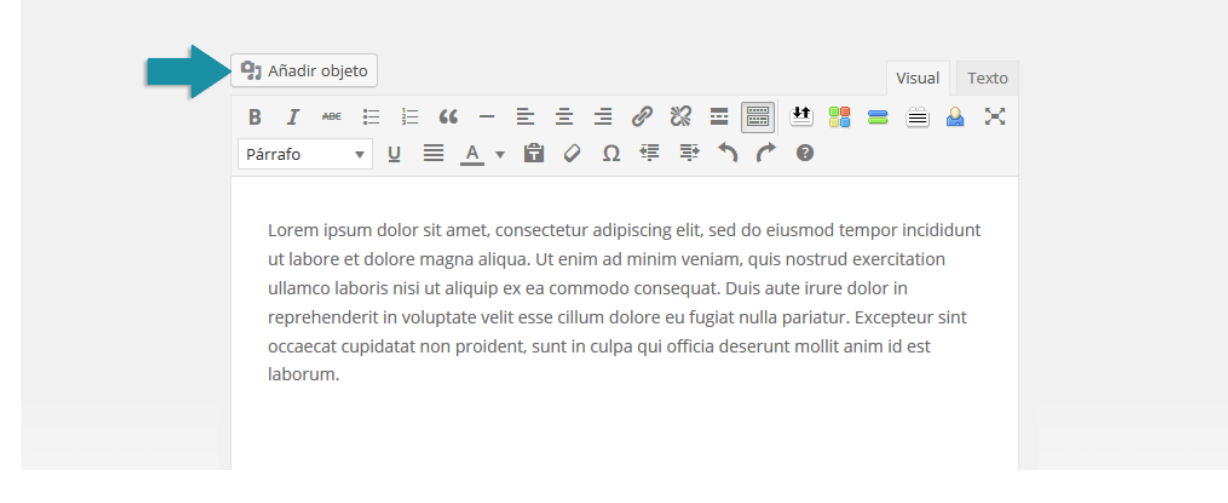

#### Usar el formato de entrada Cita

El formato de entrada *Cita* mostrará una frase entre comillas, dentro de un recuadro con estilo especial en la parte superior de la entrada. La cita también reemplazará la miniatura estándar en todas las páginas índice. Una vez seleccionado, el formato de entrada *Cita* usará el primer bloque de cita de la entrada como contenido de la cita.

Los bloques de citas (N. de T.: de la etiqueta HTML *blockquote*) pueden agregarse fácilmente desde el editor. Simplemente seleccione el texto y luego haga clic en el botón *Cita* para darle el formato.

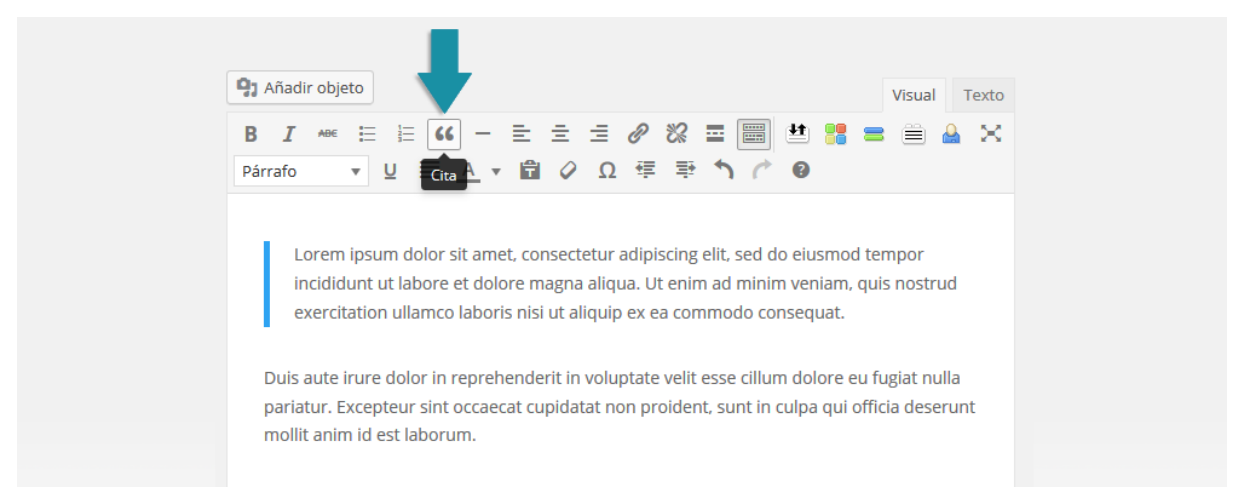

#### Usar el formato de entrada Galería

El formato de entrada *Galería* mostrará una galería de imágenes en la parte superior de la entrada. También reemplazará la miniatura estándar en todas las páginas índice con un carrusel de imágenes. Una vez seleccionado, el formato de entrada *Galería* usará la primera galería que se agregue a la entrada. Las galerías se pueden agregar con el editor de medios de WordPress. Simplemente haga clic en el botón *Añadir objeto* para crear una galería, e insértela en la entrada.

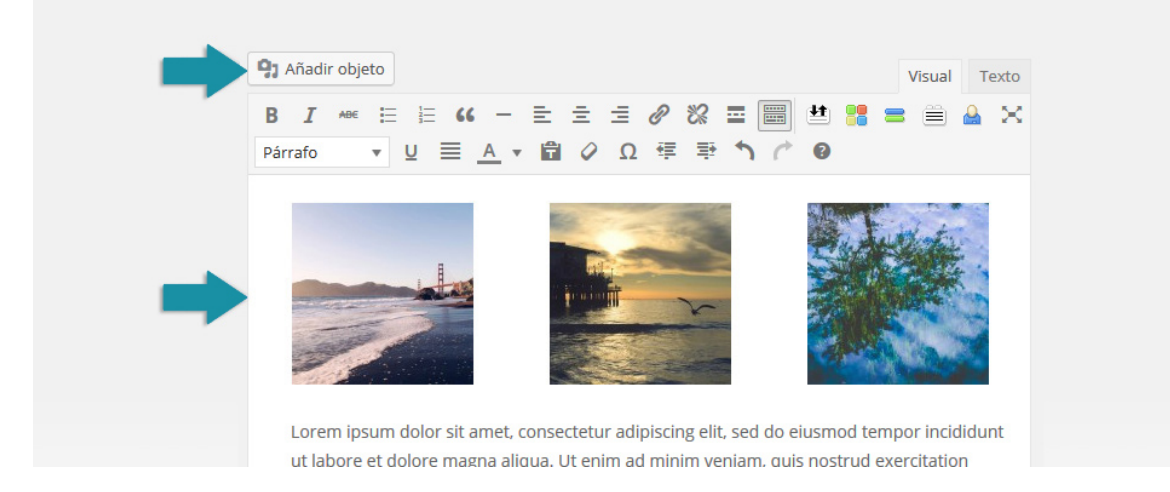

#### Usar el formato de entrada Enlace

El formato de entrada *Enlace* creará un enlace con un estilo especial y lo agregará en la parte superior de la entrada. Esto es útil para compartir información breve con sus lectores. Una vez seleccionado, el formato de entrada *Enlace* usará como URL principal la del primer enlace que haya en la entrada. El enlace se mostrará en la parte superior de la entrada y también reemplazará la miniatura estándar en todas las páginas índice.

Para agregar un enlace a la entrada, puede usar el botón *Añadir/editar enlace* del editor de texto de WordPress.

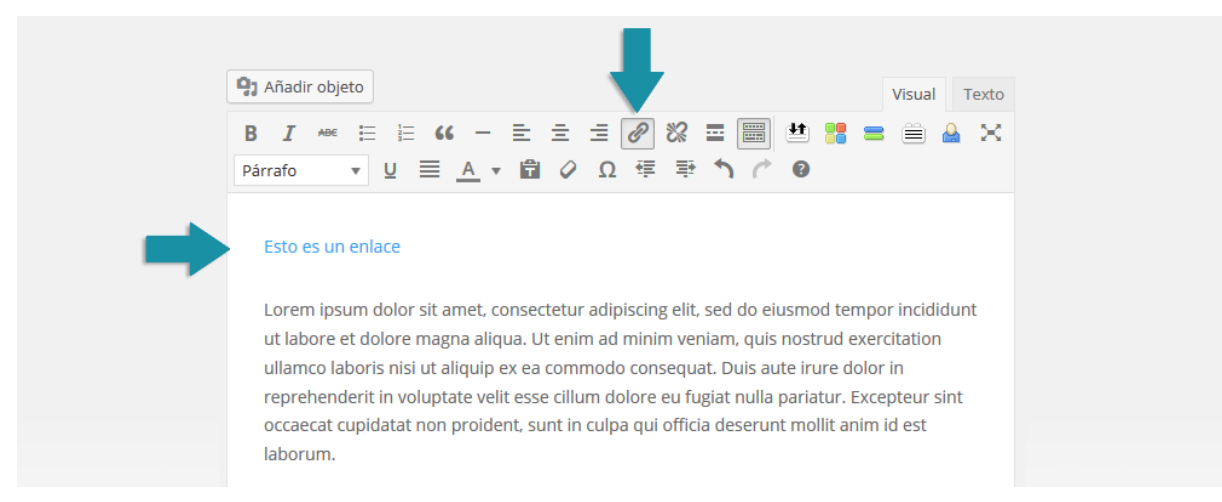

# Traducir su sitio

Puede usar los archivos .po y .mo incluidos en la carpeta /lang/ del tema para traducir las palabras en inglés que están presentes en el diseño. Puede aprender más sobre cómo traducir WordPress aquí: <u>Traducir WordPress</u> (solo disponible en inglés).

# Crear páginas en blanco

#### Activar la plantilla Blank Page

La plantilla *Blank Page* (Página en blanco) oculta la cabecera y el pie de página de una página específica, dejando visible únicamente todo aquello que se cree con el constructor. Esta es una buena manera de crear páginas de destino únicas, que estén separadas del resto de su sitio. Por ejemplo, podría crear una página de destino para sus ventas, una página "Próximamente", una página para suscripción, o una página para mostrar en modo mantenimiento.

Cuando cree una página nueva, notará un panel llamado *Atributos de página* en el lado derecho de la pantalla. En este panel busque la opción *Plantilla*, y del menú desplegable seleccione la plantilla *Blank Page*.

Una vez que actualice la página, verá que la cabecera y el pie de página han sido eliminados. Esto le brinda un "lienzo en blanco" en la página individual para que pueda crear diseños verdaderamente únicos. Vea esta elegante página de destino:

| Nuevos módulos<br>Aenean consectetur ipsum ante. vel egestas<br>enim tincidunt quis. Pellentesque vitae congue<br>neque, vel mattis ante. | Nuevas características<br>Aenean consectetur ipsum arte, vel egestas<br>enim tincidunt quís. Pellentesque vitae congue<br>neque, vel mattis ante. | Nuevo Divi<br>Aenean consectetur ipsum ante, vel egestas<br>enim tincidunt quis. Pellentesque vitae congue<br>neque, vel mattis ante. |  |
|----------------------------------------------------------------------------------------------------|----------------------------------------------------------------------------------------------------|----------------------------------------------------------------------------------------------------|--|
|                                                                                                    | Entrar                                                                                                    |                                                                                                    |  |

¿Qué tal una página "Próximamente", con una cuenta regresiva y un formulario de suscripción? ¡Existen innumerables posibilidades!

| Próximo lanzamiento<br>026:00:06:38<br><sub>Dias</sub> Horas Minutos Segundos                                                                                                    |  |
|----------------------------------------------------------------------------------------------------|--|
| Suscríbase para recibir actualizaciones<br>Integer accumsan leo non nisi soilicitudin, sit amet elefend dolor mollis. Donec sagittis posuere<br>commodo. Aenean sed convalils lectus. Vivamus et nisi posuere erat allquet adiptiscing in non<br>libero. Integer ornare dui at modesti dictum. Vivamus ti anglisum urna. Duis quis fermentum<br>lacus. Sed viverra dui leo, non auctor nisi portitior a. Nunc a tristique lectus. |  |
| Volver                                                                                                    |  |

# Sitios de una sola página

El navegador lateral de página única de Divi es simple. Cuando cree una nueva página, podrá activar la navegación por puntos en una página única de Divi, el cual les dará a sus visitantes una representación del progreso de la página donde puede ir haciendo clics. También puede usar anclajes de enlaces personalizados e ID de secciones para crear menús de una sola página en el paquete completo de página única.

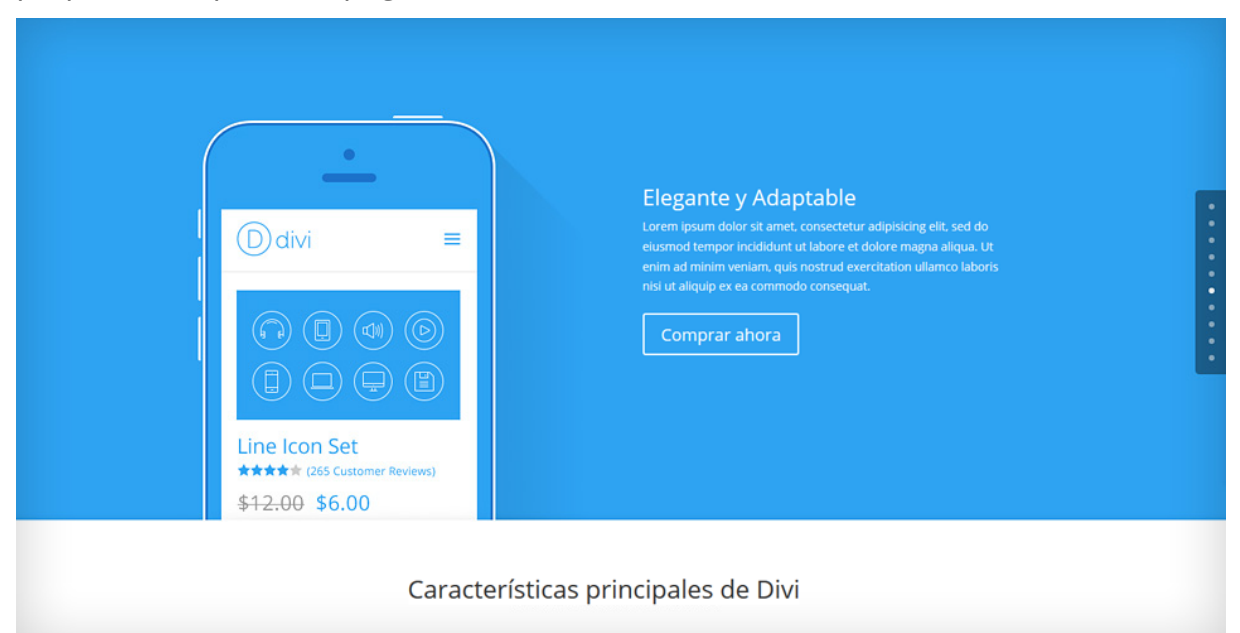

# Activar el navegador de página única

Activar el navegador de página única es sencillo y se puede lograr en cualquier página que se cree con el constructor. Cuando cree o edite una página, busque el panel *Ajustes de página de Divi* en la parte derecha del editor de texto. Dentro de este panel verá la opción *Navegación por puntos*. Seleccione *Sí* del menú desplegable y luego guarde o actualice la página. Notará entonces que se ha agregado una barra de navegación flotante en el margen derecho de la página.

La barra navegadora lateral añade un enlace en el que se puede hacer clic para visitar cada sección de la página. Cuando agregue una sección nueva, se añadirá un nuevo círculo automáticamente al navegador lateral flotante. Los visitantes pueden hacer clic en los círculos para ir saltando hacia las diferentes secciones de la página. También es más sencillo para identificar en qué lugar de la página está el visitante, y simplifica la comprensión y la navegación de páginas con gran longitud.

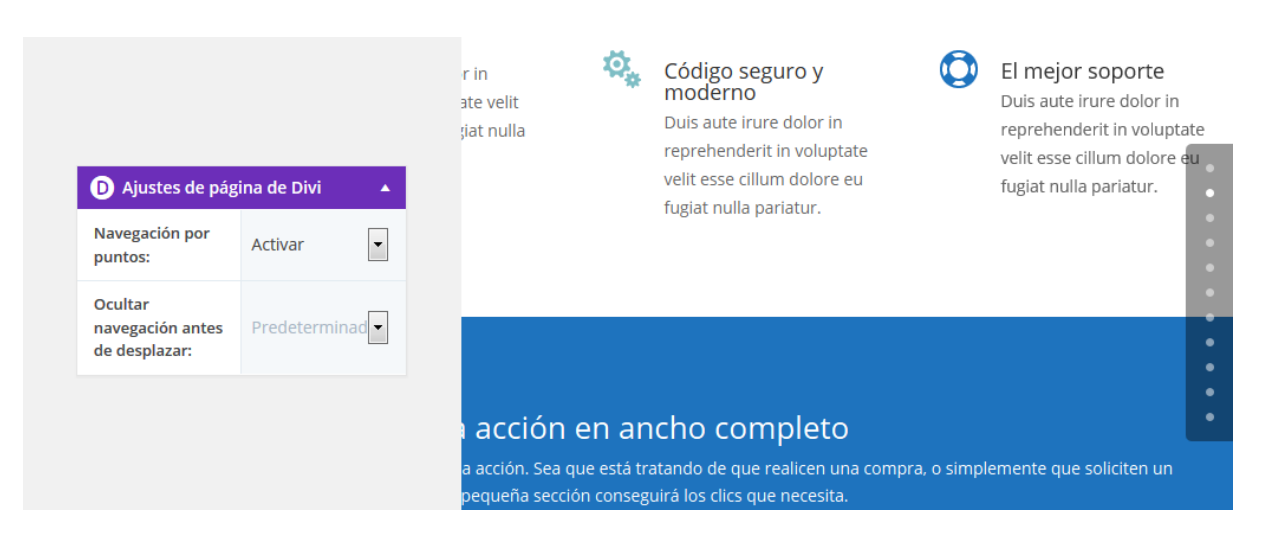

# Crear enlaces personalizados en el menú para los sitios de una sola página

Además de la navegación lateral, también es posible transformar el menú primario de navegación en un menú para una sola página. Si está creando un sitio de una sola página, no necesitará que los enlaces apunten a páginas distintas. Por el contrario, estos enlaces pueden apuntar a secciones relevantes dentro de la misma página. Al hacer clic sobre ellos, podrá visitar la sección correspondiente de la página presentando un efecto de desplazamiento suave.

Esto se puede lograr con las ID personalizadas. Se puede asignar una ID a cualquier elemento de la página que se haya creado con el constructor. Puede asignar una ID a la sección haciendo clic en el icono de ajustes de sección, y buscando la opción *ID CSS* en la pestaña *CSS personalizado*. Una vez que haya asignado la ID, puede crear un enlace desde el menú de navegación. Por ejemplo, si tiene una sección llamada "Quiénes somos" y quiere enlazar a esa parte de la página en donde se describe su empresa, edite la sección que contiene el bloque "Quiénes somos", escriba *quienessomos* en el campo *ID CSS*, y haga clic en *Guardar y salir*. Ahora que la ID está asignada, puede crear un enlace que apunte a ella.

| Ajustes del Módu  | lo Sección           |   |                |
|-------------------|----------------------|---|----------------|
| Ajustes generales | CSS personalizado    |   |                |
| ID CSS:           | quienessomos         |   |                |
| Clase<br>CSS:     |                      |   |                |
| Antes:            |                      |   |                |
|                   |                      |   |                |
|                   |                      |   |                |
|                   |                      |   |                |
| Guardar y aña     | adir a la biblioteca | G | uardar y salir |

# Apuntar un enlace del menú a una ID

Para crear un enlace personalizado del menú, deberá añadir un nuevo enlace al menú utilizando la opción *Apariencia > Menús* del menú de WordPress. Si no está familiarizado con el sistema de Menús, puede visitar <u>este tutorial</u> (en inglés).

Una vez que ha creado el menú nuevo y lo ha asignado a la ubicación *Menú principal*, puede comenzar a agregar enlaces a la cabecera. En este caso, crearemos un enlace personalizado, por medio de la pestaña *Enlaces personalizados* de la parte izquierda de la página. Una vez abierta, verá dos campos (*URL* y *Enlace de texto*). Para el enlace de texto simplemente escriba el texto que desea mostrar en el menú (por ejemplo: "Quiénes somos"). Para la URL, deberá enlazar a la ID que asignó a esa sección con anterioridad. En nuestro caso, hemos agregado la ID *quienessomos*, pero usted puede darle a la ID cualquier nombre que desee. Como hemos usado *quienessomos*, podremos enlazar a esa ID creando una URL que apunte a */#quienessomos*.

Puede usar este mismo método para crear todos los enlaces personalizados que quiera. Simplemente escriba en el campo URL /# seguido de la ID a la que quiere enlazar.

| Páginas                         | <b>.</b>      | Nombre del menú Navegación de pági                                                                                                    | ina única Guarda                                                    |  |
|---------------------------------|---------------|----------------------------------------------------------------------------------------------------|---------------------------------------------------------------------|--|
| Proyectos                       | ~             | Estructura del Menú                                                                                                    |                                                                     |  |
| Enlaces personalizados          | *             | Coloca cada elemento en el orden que prefieras. Haz click en la flecha que hay a la derecha del elemento<br>para mostrar más opciones de configuración. |                                                                     |  |
| URL /#quienesso                 | mos           | Servicios                                                                                                    | Enlace personalizado 🔻                                              |  |
| Texto del enlace<br>Quiénes som | 05            | Portfolio                                                                                                    | Enlace personalizado 🔹                                              |  |
| Ai                              | iadir al menú | Opciones del Menú                                                                                                    |                                                                     |  |
| Categorías                      | •             | Añadir páginas 🔲 Añade automáticas<br>automáticamente                                                                                                   | mente nuevas páginas de nivel superior a este menú                  |  |
| Formato 🔹                       |               | Ubicación del tema 📝 Menú primario                                                                                                    |                                                                     |  |
| Categorías de proyecto 🔹        |               | <ul> <li>Menú secundario</li> <li>Menú del pie de pá</li> </ul>                                                                                         | <ul> <li>Menú secundario</li> <li>Menú del pie de página</li> </ul> |  |
| Etiquetas de proyecto           |               |                                                                                                    |                                                                     |  |
|                                 |               |                                                                                                    |                                                                     |  |

# Divi Leads: sistema de pruebas multivariable

# ¿Qué es Divi Leads?

*Divi Leads* es un muy útil sistema de pruebas multivariable (también conocidas como Pruebas A/B), respaldado por eficaces estadísticas y análisis, que le ayudará a aprovechar al máximo el potencial oculto de su sitio web. Por medio de simples pruebas, podrá tomar decisiones de diseño significativas para lograr un mayor compromiso del usuario y más ventas. ¡Todos deberían usar las pruebas multivariable!

# ¿De qué tratan las pruebas multivariable?

La idea detrás de las pruebas multivariable es simple: usted hace algún cambio en su página (por ejemplo, modifica el contenido, tamaño, color o ubicación de un texto) y luego prueba ese cambio en contraste con la versión original para ver cuál de las variables presenta los mejores resultados.

Vamos a considerar una página clásica de ventas. En la parte superior tenemos el anuncio comercial en forma de encabezado (usando el módulo *Encabezado de ancho completo*), seguido por una lista de testimonios de clientes (usando el módulo *Testimonios*), seguido por un botón de compra (usando el módulo *Llamado a la acción*). El objetivo de esa página es conseguir que la mayor cantidad de visitantes posible haga clic en el botón de compra y adquiera sus productos. Pero, ¿cómo puede saber si su página de ventas es verdaderamente efectiva? ¿Cómo pueden influir distintas ubicaciones del encabezado en el porcentaje de rebote<sup>\*</sup>? ¿De qué manera distintos testimonios predisponen al visitante a comprar o no? ¿Qué consecuencia tiene el color, tamaño y ubicación del botón de compra sobre el interés del visitante en hacer clic? Cada uno de estos elementos se puede transformar en un sujeto de prueba para averiguar cómo afecta exactamente en el porcentaje de conversión del objetivo planteado.

<sup>\*</sup>Porcentaje de visitas a una sola página, es decir, visitas en las que el usuario ha abandonado su sitio en la página de entrada sin interactuar con ella

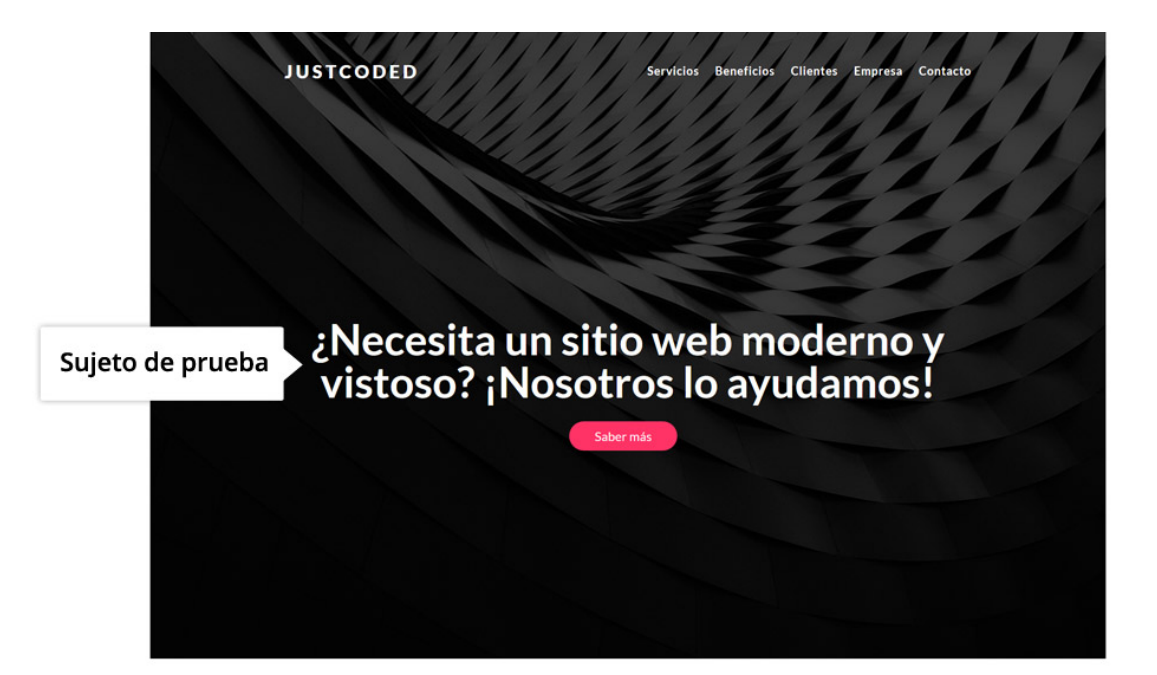

#### Creamos experiencias en WordPress que hacen crecer a las empresas y mejoran la vida de las personas

especializamos en experiencias del cliente y desarrollo de marcas, combinando el arte digital con el pensamiento innovador para acercar soluciones a escala mundial.

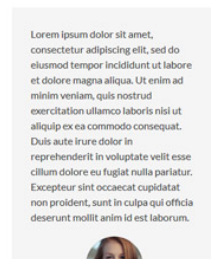

Sed ut perspicialis unde omnis iste natus error sit voluptatem accusantium dotoremque laudantium, totam rem aperiam, eaque josa quae ab lilo inventore veritatis et quasi architecto beatae vitae dicta sunt explicabo. Nemo enim ipsam voluptatem qui avoluptas sit aspenatur aut odit aut fugit, sed qui a consequuntur magni dotores eos qui ratione voluptatem sequi nesciunt. Neque porro quisquam est, qui dotorem lpsum.

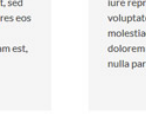

sed quia non numquam elus modi tempora indicultu ti labore et dolore magnam aliquam quaerat voluptatem. Ute enim ad minima veniam, quis nostrum exercitationem ultam corporis sucipit laborioaam, nisi ut aliquid ex ea commodi consequatur 20 quis autem vel eum iure reprehenderit qui in ea voluptate velit esse quam nihil molestaise consequatur. Vel ilum qui dolorem eum tuglat quo voluptas nuila pariatur.

Empiece a construir su sitio web

Objetivo

Las pruebas multivariable consisten en dos elementos principales: el **sujeto** y el **objetivo** (o meta). El sujeto es el elemento que está evaluando, y el objetivo es la manera en que le atribuye éxito a la página. En el ejemplo anterior, podríamos usar el *Encabezado de ancho completo* como sujeto de prueba y el módulo del botón como nuestro objetivo. Luego podrá configurar distintas variantes del encabezado para averiguar cuál de las versiones influye en las estadísticas de captación de clientes. Un encabezado más efectivo dará como resultado un mayor interés de los usuarios y un menor porcentaje de rebote, y esos usuarios interesados son los que en definitiva harán clic en el botón de compra con

mayor frecuencia. Ya que nosotros hemos elegido el módulo *Llamado a la acción* como objetivo, *Divi Leads* rastreará los clics en el botón del *CTA* (además de otras estadísticas básicas). Cada versión de un sujeto de prueba se mostrará a distintos visitantes y después de un tiempo la diferencia en las tasas de conversión se volverá más evidente. Al usar estas estadísticas, podrá tomar una decisión informada acerca de cuál resulta el encabezado más exitoso. Esta prueba nos mostrará cómo dos versiones distintas de nuestro encabezado afectan el porcentaje de clics en el botón, y podremos decidir a conciencia cuál de las dos es la mejor.

Se pueden efectuar pruebas multivariable similares para cada elemento de la página, para aumentar la tasa de conversión.

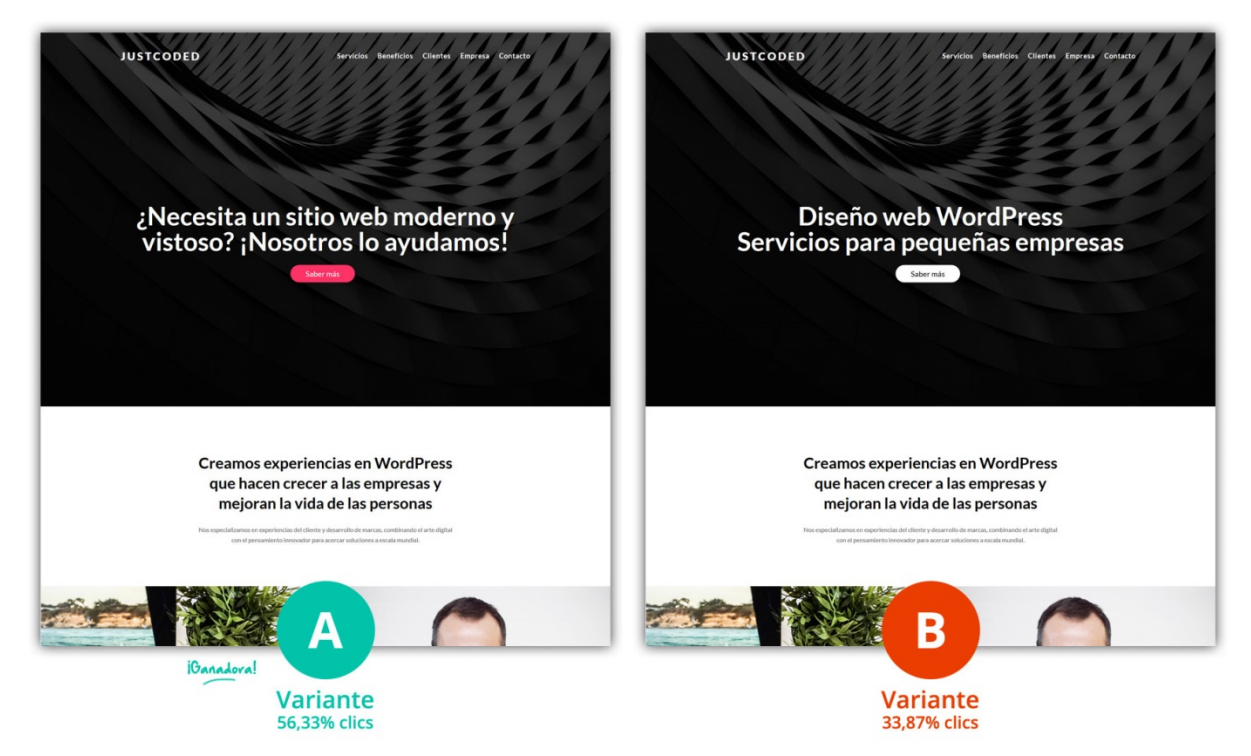

# Comenzar la primera prueba

Para iniciar una prueba multivariable, abra los *Ajustes de página* del constructor de Divi y active esta herramienta. Después de hacer clic en *Guardar*, estará en condiciones de configurar la prueba. Durante este proceso se le pedirá que haga dos cosas: 1) Elegir el sujeto de prueba, y 2) Elegir el objetivo. El sujeto es el elemento que desea probar. Este elemento será duplicado para que pueda configurar diferentes variantes, cada una de las cuales será mostrada a visitantes distintos. El objetivo es aquello que desea que los visitantes hagan en la página. De acuerdo con el objetivo que haya elegido, *Divi Leads* rastreará las estadísticas correspondientes. Por ejemplo, si está haciendo una prueba en una página de aterrizaje (*landing page*) y su intención es captar seguidores por medio de un módulo de *Suscripción*, deberá seleccionar el módulo *Suscripción* como su objetivo. Entonces *Divi Leads* rastreará cada una de las variantes del sujeto de prueba y la manera en que afecta el porcentaje de conversiones. Si el objetivo de la página es vender artículos en una tienda de WooCommerce, deberá seleccionar como objetivo el módulo *Tienda*. En este caso, *Divi Leads* rastreará las ventas. Si tiene una página simple con un botón estándar de llamado a la acción en el cual desea que los usuarios hagan clic, deberá asignar el módulo *Llamado a la acción* o *Botón* como el objetivo y *Divi Leads* rastreará el porcentaje de clics. Cualquier módulo, fila o sección se puede establecer como objetivo. Hasta puede asignar el sujeto de prueba como objetivo.

| _ |                                            |  |
|---|--------------------------------------------|--|
|   | Ajustes del constructor de Div $	imes$     |  |
|   |                                            |  |
|   | Activar prueba sí sí sí                    |  |
|   | Límite de porcentaje de rebote             |  |
|   | 5 💌                                        |  |
|   | Intervalo de actualización de estadísticas |  |
|   | Por hora                                   |  |
|   | Seguimiento de NO                          |  |
|   | CSS personalizado                          |  |
|   | Guardar                                    |  |
|   |                                            |  |
|   |                                            |  |

# Elegir el sujeto de prueba

Lo primero que le pedirá *Divi Leads* es elegir un sujeto de prueba.

Cualquier componente de la página puede ser puesto a prueba. En Divi, el sujeto puede ser un módulo, fila o sección. Una vez que se ha elegido el sujeto y la prueba multivariable se ha iniciado, el sujeto será duplicado y podrá comenzar a configurar la versión alternativa. De esta manera, puede hacer y probar un sinnúmero de cambios, inclusive distinto contenido, diseño y ubicación. Puede crear un número ilimitado de variantes, simplemente duplicando/clonando el sujeto de prueba. Por ejemplo, puede evaluar diez encabezados diferentes a la vez con una prueba en el módulo *Encabezado de ancho completo*, duplicando el sujeto de prueba y configurando un total de diez variantes.

Con un clic del ratón, seleccione el sujeto de la prueba multivariable.

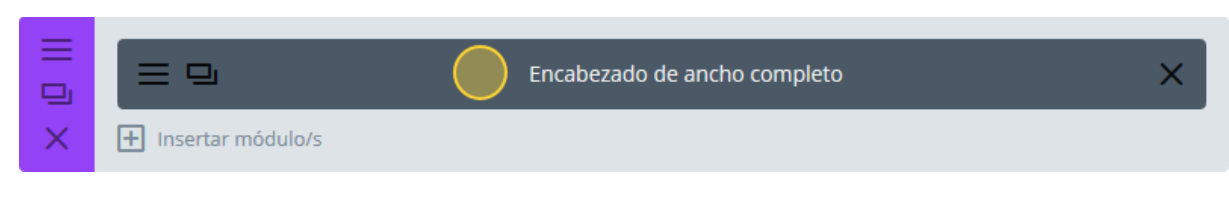

### Seleccionar el objetivo

A continuación, *Divi Leads* le pedirá que seleccione un objetivo.

Cualquier componente de la página puede ser usado como objetivo. En Divi, el objetivo puede ser cualquier módulo, fila o sección. De acuerdo con el elemento que haya elegido como objetivo, *Divi Leads* rastreará las estadísticas de usuario correspondientes. Después de un tiempo, tendrá la posibilidad de ver cuál de las versiones del sujeto de prueba afecta el porcentaje de conversión en el objetivo especificado. Por ejemplo, si ha seleccionado un *Encabezado de ancho completo* como sujeto de prueba y un módulo *Llamado a la acción* como objetivo, *Divi Leads* mostrará diferentes versiones del encabezado a distintos usuarios y rastreará la frecuencia en que esos usuarios hacen clic en el módulo *CTA*. Transcurrido un tiempo, será evidente cuál de las versiones del encabezado es la que aumenta el porcentaje de clics.

Con un clic del ratón, seleccione el objetivo.

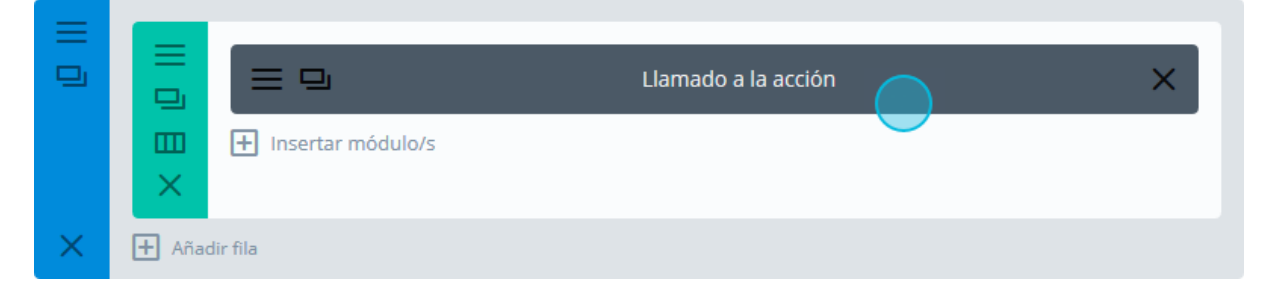

# Ver los resultados de las pruebas

Una vez configurado el sujeto de prueba, tendrá que esperar a que se recopilen las estadísticas de tráfico. *Divi Leads* mostrará cada variante del sujeto de prueba a distintos visitantes y recolectará información para cada una. Puede ver los resultados actuales de la prueba haciendo clic en el icono de estadísticas en la parte superior del constructor de Divi.

| <b>D</b> | Constructor de Div   | <i>r</i> i              | .1             | ↑↓ | ≡  | ~  |
|----------|----------------------|-------------------------|----------------|----|----|----|
| Guard    | lar en la biblioteca | Cargar de la biblioteca | Limpiar diseño | 5  |    | 85 |
|          |                      |                         |                |    |    |    |
|          |                      |                         |                |    | 3> | <  |
|          |                      |                         |                |    | 4> | <  |
|          |                      |                         |                |    | 1> | <  |
|          |                      |                         |                |    | 2> | <  |
| ×        | H Insertar módulo/s  |                         |                |    |    |    |

De acuerdo con el objetivo que haya elegido, *Divi Leads* rastreará distintas estadísticas:

- **Clics** Esto muestra con qué frecuencia se ha hecho clic en el objetivo. El porcentaje de clics se calcula sobre la relación *Clics / Impresiones*.
- **Ventas** Esto muestra con qué frecuencia los usuarios compran un producto en WooCommerce. El porcentaje de ventas se calcula sobre la relación *Ventas / Impresiones*.
- **Conversiones** Esto muestra con qué frecuencia se envía un formulario (tal como el formulario de contacto o el formulario de suscripción). El porcentaje de conversión se calcula sobre la relación *Conversiones / Impresiones*.
- **Porcentaje de rebote** Esto muestra con qué frecuencia los visitantes permanecen en la página y con qué frecuencia la abandonan. Se considera que un visitante "rebota" cuando abre la página y la cierra de inmediato, sin consumir nada del contenido. El porcentaje de rebote se calcula sobre la relación *Rebotes / Impresiones*. Los porcentajes bajos de rebote son superiores a los porcentajes altos.
- Lecturas Esto muestra con qué frecuencia los visitantes leen el objetivo. Por ejemplo, si asigna un módulo de Texto en la parte inferior de la página como objetivo, el porcentaje de lectura le dirá cuántos visitantes realmente se han desplazado hasta abajo y han leído el módulo de texto. El porcentaje de lectura se calcula sobre la relación *Lecturas / Impresiones*.
- Compromiso con el objetivo Esta estadística es un poco distinta, y no toma en consideración el sujeto de prueba. El único propósito de esta estadística es determinar cuán efectivo es el objetivo, independientemente de otros factores. El porcentaje de compromiso se calcula sobre la relación *Lecturas del objetivo / Impresiones del objetivo*. Por

ejemplo, un sujeto de prueba exitoso puede ser frustrado por un objetivo que es completamente ignorado y poco atractivo.

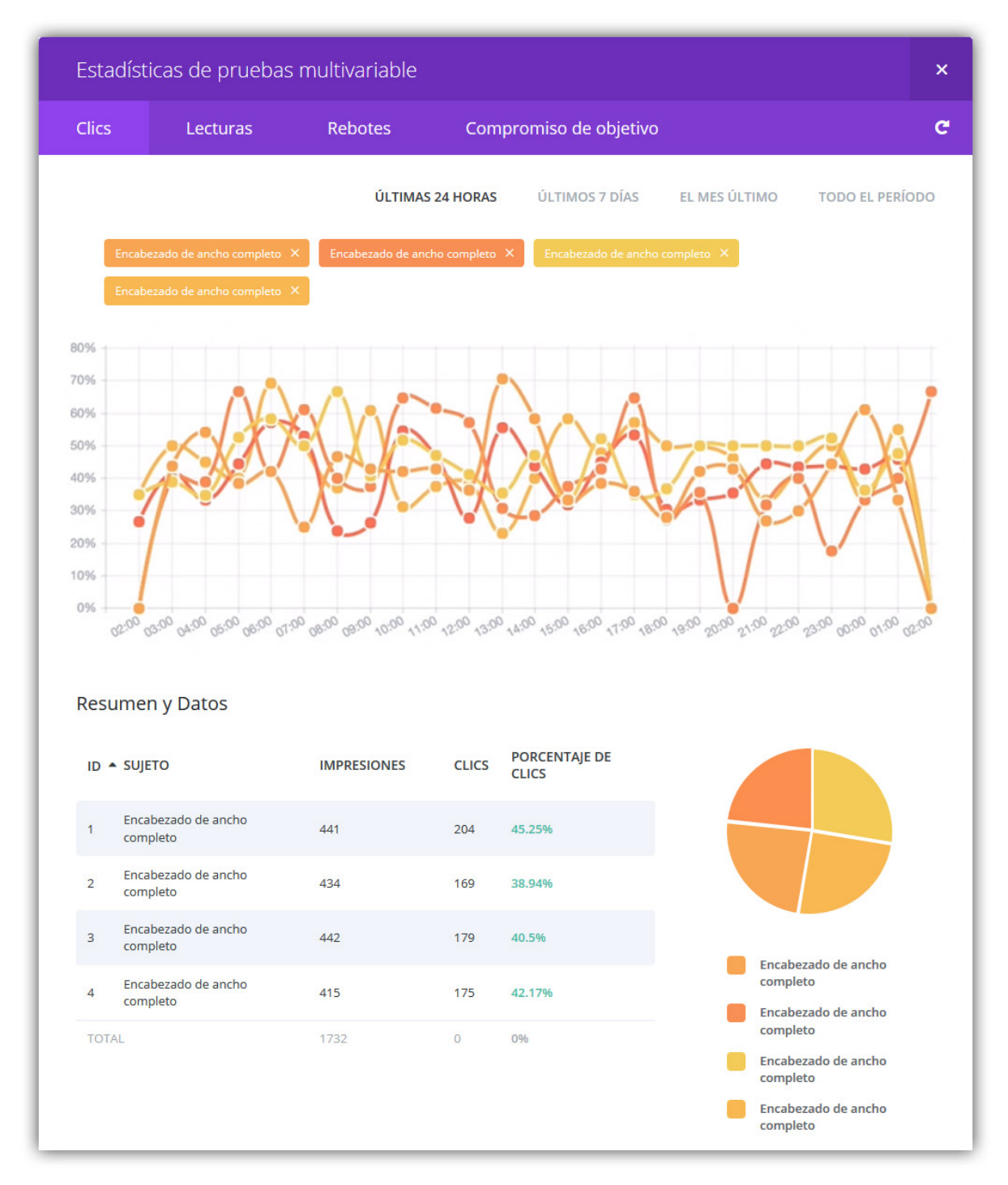

# Finalizar una prueba multivariable

Una vez que la prueba ha recopilado suficientes estadísticas, y usted ha decidido cuál de las variantes es la más efectiva, podrá finalizar la prueba y elegir la versión que desea mantener. Para finalizar una prueba, simplemente haga clic con el botón derecho del ratón sobre el sujeto de prueba y seleccione *Finalizar prueba multivariable*, o desactive la prueba multivariable dentro de los *Ajustes de página* del constructor de Divi.

Una vez que haya elegido finalizar la prueba, *Divi Leads* le pedirá que seleccione un ganador. Simplemente haga clic en el sujeto de prueba que desea mantener. *Divi Leads* borrará los sujetos restantes y la prueba se habrá completado.

| D Constructor de E                                                                                                    | Divi                                  | .al                    | ¢↓       | ≡          | ~ |
|----------------------------------------------------------------------------------------------------|---------------------------------------|------------------------|----------|------------|---|
| Guardar en la biblioteca                                                                                                    | Cargar de la biblioteca               | Limpiar diseño         | ອ        | C          | 5 |
|                                                                                                    |                                       |                        |          |            |   |
|                                                                                                    |                                       | ompleto (43.27%)       |          | 3>         | < |
|                                                                                                    |                                       |                        |          | <b>(4)</b> | < |
|                                                                                                    | Encabezado de ancho c                 |                        |          | 1>         | < |
|                                                                                                    | Encabezado de ancho c                 | ompleto (42.46%)       |          | 2>         | < |
| X 🗄 Insertar módulo/s                                                                                                    |                                       |                        |          |            |   |
| Sección estándar   Sección de a                                                                                                    | ncho completo   Sección especial   Ai | ĭadir de la biblioteca |          |            |   |
|                                                                                                    | Testimonio 🗙 📃 🖵 Tes                  | stimonio 🗙 📃 😐         | Testimo  | nio 🗙      |   |
| Insertar n                                                                                                    | nódulo/s 🕂 Insertar mód               | dulo/s 🕂 Insertar      | módulo/s |            |   |
| X Añadir fila                                                                                                    |                                       |                        |          |            |   |
| E Sección estándar   Sección de a                                                                                                    | ncho completo   Sección especial   Ai | ăadir de la biblioteca |          |            |   |
|                                                                                                    |                                       |                        |          |            |   |
|                                                                                                    | Llamad                                | o a la acción          |          |            |   |
| Image: Image: Im | nódulo/s                              |                        |          |            |   |
| 🗙 🛨 Añadir fila                                                                                                    |                                       |                        |          |            |   |
| + Sección estándar   Sección de a                                                                                                    | ncho completo   Sección especial   Ai | ăadir de la biblioteca |          |            |   |

# **Opciones** adicionales

Una vez que se ha activado la prueba multivariable en la página actual, aparecerán algunas opciones condicionales dentro de la ventana emergente de los ajustes de página del constructor de Divi. Estas opciones son:

- Límite de porcentaje de rebote Este porcentaje afecta aquello que se considera o no el rebote de un visitante. Los visitantes que abandonan la página determinan su porcentaje de rebote, lo cual es un buen parámetro para evaluar los niveles generales de compromiso de los usuarios. Cuando un visitante llega a su página y la abandona en seguida, ese visitante se considera un "rebote" y el porcentaje de rebote entonces aumenta. Cuanto más bajo sea el porcentaje de rebote, mejor. El límite de porcentaje de rebote determina aquello que se considera un abandono efectivo de la página. De manera predeterminada, cualquier visitante que llega a la página y la abandona dentro de los 5 segundos se considera un rebote. Sin embargo, puede cambiar este valor con el ajuste *Límite de porcentaje de rebote*.
- Intervalo de actualización de estadísticas Cuando se está ejecutando una prueba multivariable, *Divi Leads* rastrea estadísticas relevantes del comportamiento del usuario en la página para mostrarlas en la ventana de estadísticas. De manera predeterminada, estas estadísticas se actualizan una vez por hora y se guardan en la caché de la base de datos de WordPress. Sin embargo, si desea reducir el uso de recursos del servidor por parte de *Divi Leads*, puede disminuir esta frecuencia a una vez por día.
- Seguimiento de código abreviado El seguimiento de código abreviado es usado para rastrear objetivos externos a la página. Coloque el código abreviado de seguimiento de *Divi Leads* en cualquier página de su sitio, y *Divi Leads* rastreará las visitas a esa página como un parámetro de conversión aparte. Para más detalles, lea a continuación.

| Ajustes del constructor de Div 🗙           |  |
|--------------------------------------------|--|
| Activar prueba sí nultivariable            |  |
| Límite de porcentaje de rebote             |  |
| 5                                          |  |
| Intervalo de actualización de estadísticas |  |
| Por hora                                   |  |
| Seguimiento de NO<br>código abreviado      |  |
| Guardar                                    |  |
|                                            |  |

Confeccionada y traducida por Ana Ayelén Martínez · <u>caribdis.net</u> Divi 3.0 por Elegant Themes - Documentación · <u>elegantthemes.com</u> Página: 214

# Seguimiento de código abreviado para objetivos externos a la página

El seguimiento de código abreviado se puede usar para rastrear objetivos externos a la página. Estos son objetivos que existen fuera de la página en la que se está ejecutando una prueba.

Por ejemplo, digamos que está evaluando la página principal de una empresa de software. Ha creado una nueva prueba con un módulo *Encabezado de ancho completo* como sujeto y un formulario de suscripción como objetivo. El objetivo de esta página es recolectar direcciones de correo electrónico para que puedan ser importadas a su sistema CRM (Administración basada en la relación con los clientes). Una vez importadas al sistema CRM, se lanza una campaña de mercadotecnia por medio de boletines de correo, cuyo objetivo es animar al usuario a que compre el producto de software desde una página aparte. Luego de que se completa la compra, los clientes son referidos a una página de agradecimiento/confirmación en su sitio web.

Esta serie de eventos es conocida como "embudo de ventas". En este caso, la prueba multivariable inicial se enfoca en los parámetros internos de la página para la primera página de nuestro embudo. Pero usando el seguimiento de código abreviado, también puede rastrear cuánta gente ha seguido toda la serie de pasos dentro del "embudo de ventas" y finalmente comprado el producto. Simplemente copie y pegue el código abreviado de seguimiento en el contenido de la página final (agradecimiento/confirmación), y *Divi Leads* rastreará esos parámetros.

Si aplica esta misma lógica, el seguimiento de código abreviado puede ser usado en un sinnúmero de cosas. Puede ser usado para rastrear ventas en plugins externos de comercio electrónico, suscripciones generadas por sistemas externos, etc.

| Página actualizada. Ver página |                                    |  |
|--------------------------------|------------------------------------|--|
| Prueba /                       | Ajustes del constructor de Div 🛛 🗙 |  |
| 2 Estado                       | Seguimiento de sí código abreviado |  |
|                                | Código abreviado para seguimiento: |  |
|                                | [et_pb_split_track id="10722" /]   |  |
|                                |                                    |  |
| GUA                            | Guardan                            |  |
|                                | Guardan                            |  |
|                                |                                    |  |
|                                |                                    |  |
|                                |                                    |  |
# Cómo instalar el tema

### Descargar el tema

En este tutorial, instalaremos el tema con la herramienta del administrador de WordPress *Subir*. Antes de que pueda subir el tema, debe descargarlo desde el área de usuario. <u>Inicie sesión</u> en su cuenta y haga clic en el botón *Download* del primer bloque dentro de la pestaña *Downloads* para comenzar la descarga.

| Downloads | Hi ET user!                                                                                                    |                                                       |
|-----------|----------------------------------------------------------------------------------------------------|-------------------------------------------------------|
| Account   | Welcome to the Elegant Themes member's area. Below y                                                                                                    | rou can download all of our most popular products, as |
| Support   | well as explore their in-depth setup guides. If you need n<br>happy to assist you in any way possible.                                                                                                    | eip, neaa over to our support Forums where we are     |
|           |                                                                                                    |                                                       |
|           |                                                                                                    | E C                                                   |
|           |                                                                                                    |                                                       |
|           | Installing Divi                                                                                                    | Installing Extra                                      |
|           | Using The Divi Builder                                                                                                    | An Overview Of Extra                                  |
|           | Using The Visual Builder                                                                                                    | Using The Visual Builder                              |
|           | Configuring Theme Options                                                                                                    | Configuring Theme Options                             |
|           | View All Tutorials                                                                                                    | View All Tutorials                                    |
|           | Get Help                                                                                                    | Get Help                                              |
|           | Download                                                                                                    | Download                                              |
|           | w and the second second s |                                                       |
|           |                                                                                                    |                                                       |

También puede hacer clic en el botón *View All Downloads* para abrir la lista completa de temas. Allí haga clic en *DOWNLOAD* y seleccione *Theme Package*.

| Theme Downloads | <ul><li>Theme Package</li><li>PSD Files</li></ul>         |
|-----------------|-----------------------------------------------------------|
| Divi            | <b>DOWNLOAD</b> PREVIEW <b>ODCUMENTATION</b> CHANGELOG    |
| 🖻 Extra         | <b>DOWNLOAD</b><br>PREVIEW<br>DOCUMENTATION CHANGELOG     |
| Nexus           | <b>DOWNLOAD</b><br>PREVIEW <b>ODCUMENTATION</b> CHANGELOG |

### Subir el tema en el administrador de WordPress

Para subir el tema, antes debe haber iniciado sesión en su sitio WordPress. Luego de conectarse, haga clic en la opción *Apariencia > Temas* para ir a la página de Temas. Haga clic en el botón *Añadir nuevo* de la parte superior de la pantalla.

| Temas 💿 | Añadir nuevo | Buscar temas instalados |  |
|---------|--------------|-------------------------|--|
|         |              |                         |  |

En la siguiente página, haga clic en el botón *Subir tema* de la parte superior. Verá una nueva página con un enlace para cargar archivos. Haga clic en el botón *Examinar...* (*Seleccionar archivo* en *Chrome*) para abrir un cuadro de diálogo y seleccionar la ubicación en su equipo. Busque el archivo *Divi.zip* que ha descargado del área de usuario y selecciónelo.

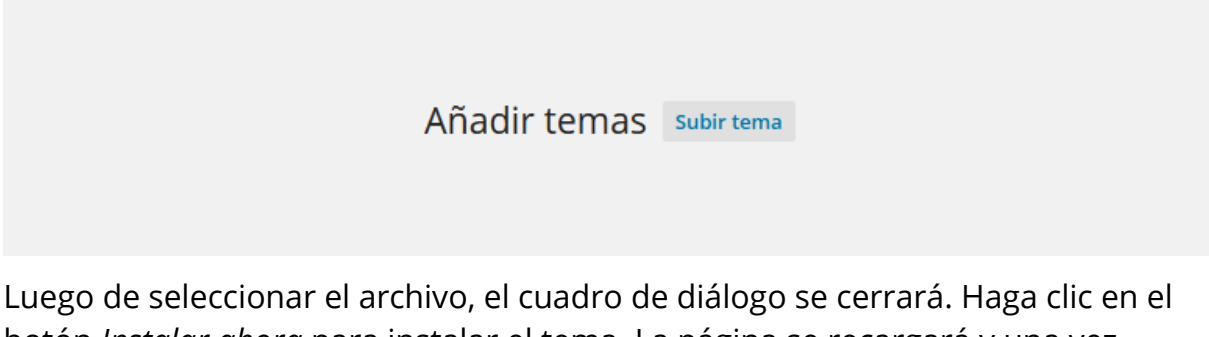

botón *Instalar ahora* para instalar el tema. La página se recargará y una vez subido el tema correctamente, se le presentará un enlace *Activar tema*. Haga clic en este enlace para activar el tema y completar la instalación.

| Si tienes un tem | a en un archivo .zip, puedes instalarlo subiendo el archivo desde aquí. |
|------------------|-------------------------------------------------------------------------|
|                  | Examinar No se seleccionó un archivo.<br>Instalar ahora                 |

# Cómo actualizar su tema

Nota: Si usa una versión anterior de Divi, es probable que no contenga la pestaña *Actualizaciones* en la sección *Opciones del tema*. En ese caso, puede actualizarlo con el plugin *Elegant Updater*. Obtenga más información <u>aquí</u>. También podrá actualizar el tema borrando la versión actual y subiendo la nueva copia descargada del área de usuarios de la página de Elegant Themes.

Los productos de Elegant Themes pueden ser actualizados por medio del sistema de actualizaciones de WordPress. Cuando sale una nueva versión de un tema o plugin, aparecen las notificaciones en la sección *Escritorio* > *Actualizaciones* del administrador de WordPress, así como también en las correspondientes secciones de *Temas* y *Plugins*. Es importante mantener los temas y plugins siempre actualizados para garantizar la compatibilidad con la última versión de WordPress, preservar la seguridad de su sitio y beneficiarse con las últimas características añadidas.

Antes de poder actualizar, deberá autenticar su suscripción de Elegant Themes, introduciendo su nombre de usuario y clave API en la pestaña *Actualizaciones* de las *Opciones del tema*. Solo los miembros con una cuenta activa de Elegant Themes tienen acceso a las últimas versiones de nuestros productos. Su nombre de usuario es el mismo que utiliza para iniciar sesión en <u>ElegantThemes.com</u>, y su clave API se encuentra en el área de usuario, en la página *Account > Your API Key*. Una vez autenticada su cuenta, podrá hacer clic en el enlace de actualización al momento de recibir una notificación, para descargarla e instalarla de manera automática.

### Notificaciones de actualización

Cuando hay disponibles nuevas actualizaciones para un tema o plugin, aparecerá una notificación en la sección *Escritorio* > *Actualizaciones* del administrador de WordPress.

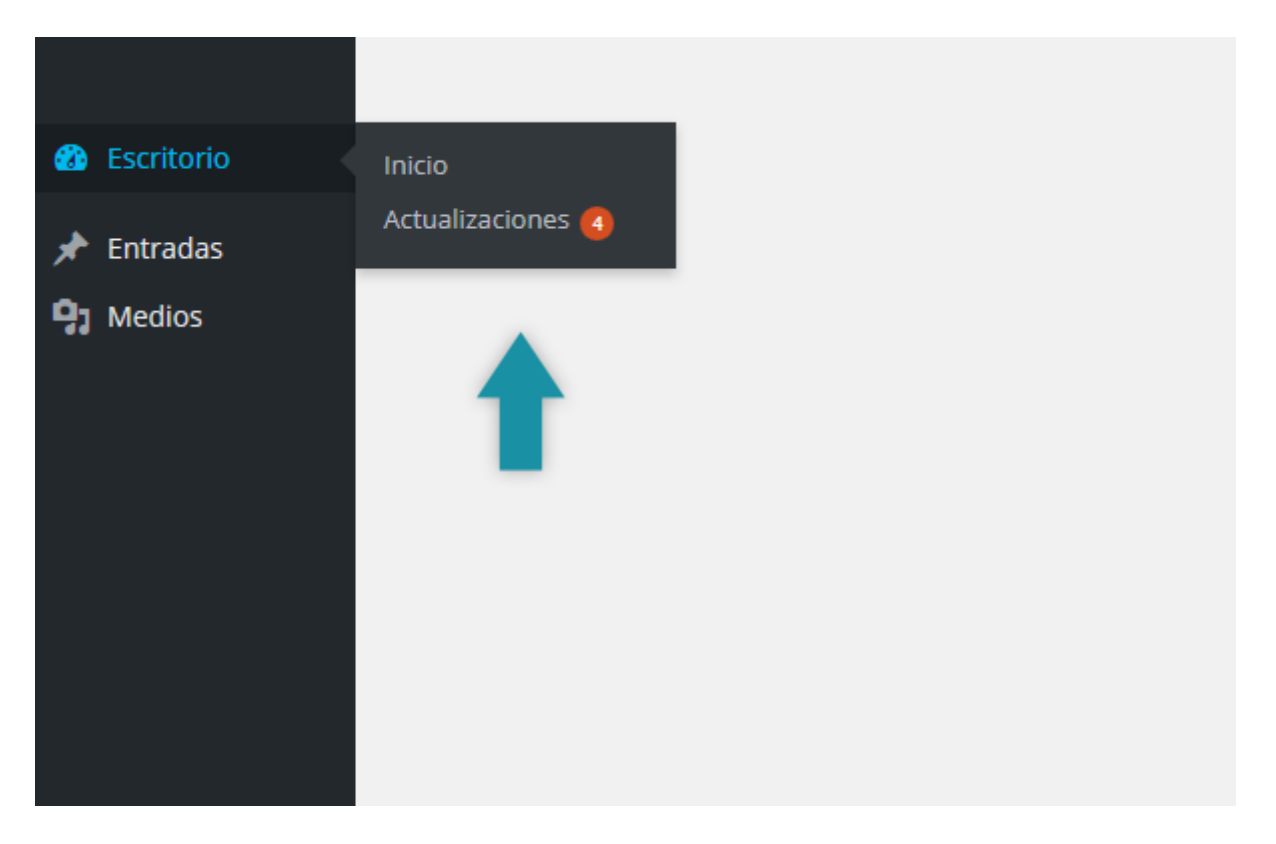

#### Autenticar su membresía

Antes de poder actualizar, deberá autenticar su suscripción de Elegant Themes. Solo los miembros con una cuenta activa de Elegant Themes tienen acceso a las actualizaciones de nuestros productos. Para autenticar su cuenta, se le pedirá que introduzca dos datos en el panel de *Opciones del tema*: 1) Su nombre de usuario, y 2) Su clave API. Su nombre de usuario es el mismo que utiliza para iniciar sesión en <u>ElegantThemes.com</u>, y su clave API es un identificador único que se usa para autorizar el acceso desde su cuenta, y solo estará disponible cuando inicie sesión. Para localizar su clave API, inicie sesión en el área de miembros de Elegant Themes y haga clic en el enlace *Account > Your API Key*.

Copie la clave API mostrada en esa página. Luego la pegará en la página de opciones del tema.

| Downloads |                     | Your Personal API Key                                                                                                    |
|-----------|---------------------|----------------------------------------------------------------------------------------------------|
| Account   | tde                 | Below is your API Key. This key is used to authenticate your account to allow for automatic theme and plugin updates via the "Updates" tab in your theme and plugin settings. To update your theme or plugin |
| Support   | Update Billing      | simply input your username and API key into the relevant fields in the                                                                                                    |
|           | Billing History     | "Updates" tab when configuring your theme or plugin. After your account has been authenticated, you can update our products                                                                                  |
|           | Modify Account      | normally via the "Dashboard > Updates" tab in your WordPress<br>Dashboard.                                                                                                    |
|           | Cancel Subscription |                                                                                                    |
|           | Your API Key        | Manage API Keys                                                                                                    |
|           | Logout              | 976954f603fac0a1ddd93f5f95c567130417bdb5                                                                                                    |
|           |                     | DEACTIVATE                                                                                                    |
|           |                     | Add New API Key                                                                                                    |
|           |                     |                                                                                                    |

Una vez copiada la clave API, deberá pegarla en la página *Divi > Opciones del tema* para poder autenticar su cuenta.

Una vez cargada la página de opciones del tema, busque la pestaña *Actualizaciones*. Haga clic en esa pestaña para mostrar los campos *Nombre de usuario* y *Clave API*. Introduzca su nombre de usuario en el primer campo y pegue su clave API previamente copiada, en el segundo. Deberá asegurarse de que no copió ningún espacio extra por error. Haga clic en el botón *Guardar cambios* para completar la autorización de su cuenta.

| D Opcic   | ones del tema | Divi   |            |     |             | +               |    |   |
|-----------|---------------|--------|------------|-----|-------------|-----------------|----|---|
| General   | Navegación    | Diseño | Publicidad | SEO | Integración | Actualizaciones | ¢↓ | Э |
| General   |               |        |            |     |             |                 |    |   |
|           |               |        |            |     |             |                 |    |   |
| Nombre de | usuario       |        | •••••      |     |             |                 |    |   |
| Clave API |               |        | •••••      |     |             |                 |    |   |
|           |               |        |            |     |             |                 |    |   |

Luego de introducir sus credenciales, estará listo para actualizar el tema. Haga clic en el enlace *Escritorio* > *Actualizaciones* y actualice el tema en la interfaz de WordPress de la misma manera en que lo haría con cualquier otro. Si no ve ninguna notificación de actualización o si recibe un error de autenticación, aguarde unos momentos e inténtelo de nuevo. Algunas veces WordPress guarda en caché las notificaciones de actualizaciones y puede transcurrir un rato hasta que aparezcan correctamente.

## Usar el plugin Elegant Updater

Para actualizar el tema debe usar el administrador de WordPress, al igual que para cualquier otro tema. Sin embargo, antes de poder hacer una actualización, deberá autenticar su suscripción a *Elegant Themes* con el plugin *Elegant Themes Updater*. Una vez autenticado, podrá actualizar el tema desde la interfaz estándar de WordPress.

Para autenticar su suscripción primero debe descargar e instalar el plugin *Elegant Themes Updater*. Descargue el archivo ZIP <u>aquí</u>, y luego instálelo desde la opción del menú de WordPress *Plugins > Añadir nuevo*.

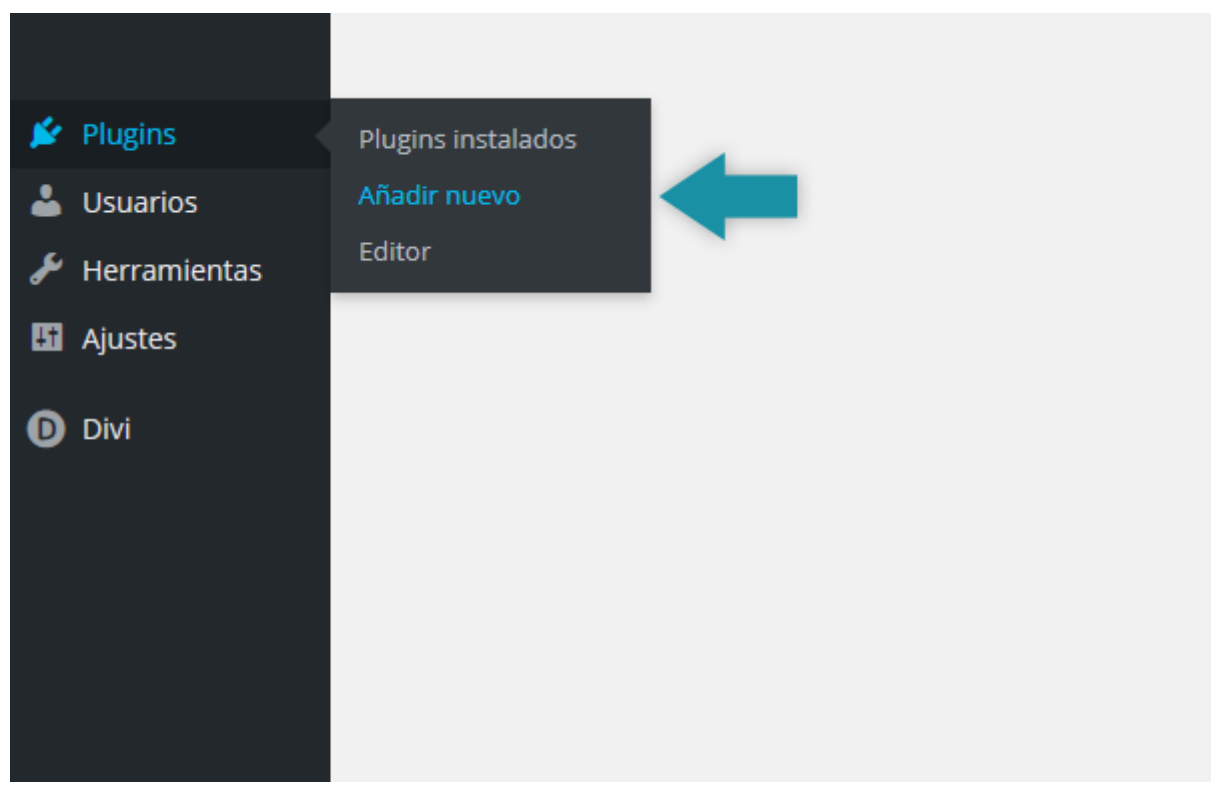

Haga clic en el enlace *Subir* de la página de Plugins.

Añadir plugins Subir plugin

En la siguiente pantalla haga clic en el botón *Examinar... (Seleccionar archivo* en *Chrome*) y busque en su equipo el archivo *elegant-themes-updater.zip* que acaba de descargar. Selecciónelo y luego haga clic en el botón *Instalar ahora* para subir e instalar el plugin. Una vez que se ha cargado correctamente, haga clic en el enlace *Activar plugin* para activarlo.

| Añadir plugins Explo | a                                                               |  |
|----------------------|-----------------------------------------------------------------|--|
| Si tienes un plu     | gin en un archivo .zip, puedes subirlo e instalarlo desde aquí. |  |
|                      | Examinar No se seleccionó un archivo.<br>Instalar ahora         |  |

#### Autenticar su membresía

Lo siguiente será autenticar su membresía en *Elegant Themes*. Solo los suscriptores activos tienen acceso a las actualizaciones de temas. Una vez instalado el plugin, haga clic en *Ajustes > Generales* y desplácese hasta la parte inferior de la página. Notará que se ha agregado una nueva sección denominada *Ajustes de actualizaciones automáticas de Elegant Themes*. Aquí deberá introducir su nombre de usuario y su clave API de *Elegant Themes*. Puede encontrar su clave API de *Elegant Themes* aquí, o luego de iniciar sesión en su cuenta de *Elegant Themes*, desde la opción *Account > Your API Key*.

| Elegant Themes le permite ac<br>y subir manualmente los arch<br>autenticar su cuenta de Elega | <u>tualizar sus temas</u> desde el escritorio de WordPress en lugar de tener que descarga<br>ivos del tema. Antes de poder activar las actualizaciones automáticas, debe<br>nt Themes a continuación. |
|-----------------------------------------------------------------------------------------------|----------------------------------------------------------------------------------------------------|
| Nombre de usuario                                                                             |                                                                                                    |
|                                                                                               | Por favor, introduzca su nombre de usuario de ElegantThemes.com.                                                                                                    |
| Clave API personal                                                                            |                                                                                                    |
|                                                                                               | Introduzca su <u>Clave API de Elegant Themes</u> aquí.                                                                                                    |

Una vez introducidas sus credenciales, estará listo para actualizar el tema. Haga clic en la opción del menú *Escritorio > Actualizaciones* para actualizar el tema normalmente a través de la interfaz de actualización de WordPress.